ECAT-261x EtherCAT to Modbus RTU Gateway Module

**User Manual** 

English Ver. 1.5.0, May 2019

#### **WARRANTY**

All products manufactured by ICP DAS are warranted against defective materials for a period of one year from the date of delivery to the original purchaser.

#### SUPPORT

This manual relates to the following modules: ECAT-2060, ECAT-2060-DW and ECAT-2611

#### WARNING

ICP DAS assumes no liability for damages consequent to the use of this product. ICP DAS reserves the right to change this manual at any time without notice. The information furnished by ICP DAS is believed to be accurate and reliable. However, no responsibility is assumed by ICP DAS for its use, nor for any infringements of patents or other rights of third parties resulting from its use.

#### **COPYRIGHT**

Copyright © 2019 by ICP DAS. All rights reserved.

#### **TRADEMARKS**

Names are used for identification purposes only and may be registered trademarks of their respective companies.

#### **CONTACT US**

If you have any questions, feel free to contact us via email at: <a href="mailto:service@icpdas.com">service@icpdas.com</a>

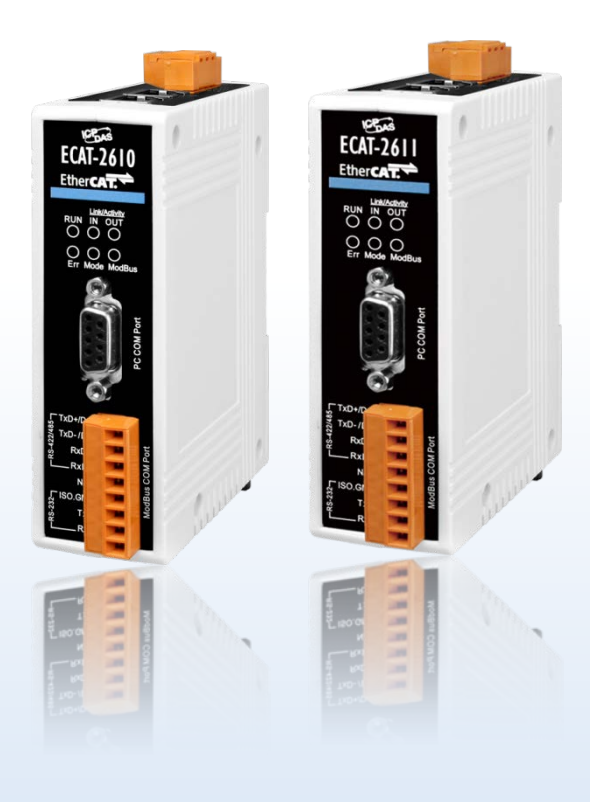

## **TABLE OF CONTENTS**

| PAC | PACKING LIST6 |                                             |     |
|-----|---------------|---------------------------------------------|-----|
| MOF | RE INF        | ORMATION                                    | . 6 |
| 1.  | INTI          | RODUCTION                                   | . 7 |
| 1.  | 1             | Features                                    | . 8 |
| 1.  | 2             | BLOCK DIAGRAM                               | .9  |
| 2.  | HAR           | DWARE INFORMATION 1                         | 10  |
| 2.  | 1             | Appearance                                  | 10  |
| 2.  | 2             | SPECIFICATION                               | 12  |
| 2.  | 3             | PIN ASSIGNMENTS                             | 13  |
|     | Ethe          | CAT Interface                               | 13  |
|     | сом           | 1 (Console Port)                            | 13  |
|     | сом           | 2/COM3 (Modbus RTU)                         | 13  |
| 2.  | 4             | WIRING CONNECTIONS                          | 14  |
|     | 3-wii         | e RS-232 Wiring                             | 14  |
|     | 4-wii         | e RS-422 Wiring                             | 14  |
|     | 2-wii         | e RS-485 Wiring                             | 14  |
| 2.  | 5             | INIT/NORMAL OPERATING MODE                  | 15  |
| 2.  | 6             | DIMENSIONS                                  | 16  |
| 3.  | GET           | TING STARTED 1                              | 17  |
| 3.  | 1             | Factory Default Settings                    | 17  |
| 3.  | 2             | CONNECTING THE POWER AND THE HOST PC        | 18  |
| 3.  | 3 Co          | NNECTING THE POWER METER (FOR ECAT-2610-DW) | 20  |
| 3.  | 4             | SEARCH MODULES                              | 22  |
| 3.  | 5             | Снеск Status                                | 25  |
|     | 3.5.1         | Module Status and Error Mode                | 27  |
|     | EC            | AT-2610/2611                                | 28  |
|     | EC            | AT-2610-DW                                  | 30  |
| 4.  | MOE           | BUS RTU DEVICE SETUP                        | 32  |
| 4.  | 1             | CONFIGURING THE MODBUS RTU DEVICE           | 33  |
| 4.  | 2             | CONFIGURING AND UPLOADING                   | 36  |
|     | 4.2.1         | Restore to Factory Defaults Settings        | 44  |
| 4.  | 3             | TESTING THE MODBUS RTU SLAVE                | 47  |
| 5.  | MOE           | BUS RTU MASTER SETUP                        | 51  |
| 5.  | 1             | CONFIGURING AND UPLOADING                   | 51  |
| 5.  | 2             | CONNECTING THE MODBUS RTU MASTER            | 56  |

|    | 5.3     | TESTING THE MODBUS RTU MASTER                        |    |
|----|---------|------------------------------------------------------|----|
| 6. | MOI     | DBUS INFORMATION                                     | 65 |
|    | FC1(0x0 | 1) Read Multiple Coils (0xxxx) for DO                |    |
|    | FC2(0x0 | 2) Read Multiple Input Discrete (1xxxx) for DI       |    |
|    | FC3(0x0 | 3) Read Multiple Registers (4xxxx) for AO            | 70 |
|    | FC4(0x0 | 4) Read Multiple Input Registers (3xxxx) for AI      | 71 |
|    | FC5(0x0 | 5) Write Single Coil (0xxxx) for DO                  | 72 |
|    | FC6(0x0 | 6) Write Single Register (4xxxx) for AO              | 73 |
|    | FC15(0x | 0F) Force Multiple Coils (0xxxx) for DO              | 74 |
|    | FC16(0× | 10) WRITE MULTIPLE REGISTERS (4XXXX) FOR AO          | 75 |
|    | FC255(0 | DXFF) SPECIAL COMMANDS                               |    |
| 7. | UPL     | OAD COMMANDS.TXT OPERATIONS                          |    |
| 8. | DIST    | RIBUTED CLOCKS (FOR ECAT-2610)                       |    |
|    | 8.1     | Modbus RTU Timing                                    | 82 |
|    | 8.2     | DC CONFIGURATION AND OPERATION                       |    |
| 9. | OBJI    | ECT DESCRIPTION AND PARAMETERIZATION                 |    |
|    | 9.1     | Standard Objects                                     |    |
|    | 9.2     | SPECIFIC OBJECTS                                     | 97 |
|    | Inpu    | t Buffer                                             |    |
|    | Outp    | ut Buffer                                            |    |
| 10 | . A     | PPLICATIONS                                          |    |
|    | 10.1    | THE ICPDAS FAMILY OF ECAT PRODUCTS                   |    |
|    | 10.2    | ODMs are Welcome                                     |    |
| AP | PENDI   | CES                                                  |    |
|    | A1. Hov | / DO I RETRIEVE THE MODBUS COMMAND VIA DCON UTILITY? |    |
|    | A2. CON | FIGURATION FILE REFERENCE FOR ECAT-2610              |    |
|    | 00. E   | audrate                                              |    |
|    | 11      | 5200_N81_Init.txt                                    |    |
|    | 96      | 00_N81.txt                                           |    |
|    | 19      | 0200_N82.txt                                         |    |
|    | 38      | 3400_E81.txt                                         |    |
|    | 57      | /600_081.txt                                         |    |
|    | 01. E   | אוס                                                  |    |
|    | D       | O_Addr01_1.txt                                       |    |
|    | DI      | O_Addr01_2.txt                                       |    |
|    | DI      | O_Addr01_3.txt                                       |    |
|    | DI      | O_Addr01_4.txt                                       |    |
|    |         |                                                      |    |
|    | 02. L   | DA                                                   |    |

Copyright © 2019 ICP DAS CO., Ltd. All Rights Reserved.

- 3 -

| DA_Addr02_2.txt              | 115 |
|------------------------------|-----|
| DA_Addr02_3.txt              | 116 |
| DA_Addr02_4.txt              |     |
| DA_Addr02_5.txt              |     |
| 03. AD                       |     |
| AD_Addr03_1.txt              |     |
| AD_Addr03_2.txt              | 120 |
| 04. DIO_DA_AD                |     |
| DIO_DA_AD_1.txt              |     |
| 05. Rising_Trigger           |     |
| RisingTrigger _1.txt         |     |
| RisingTrigger _2.txt         |     |
| RisingTrigger _3.txt         |     |
| 06. Initial_Value            |     |
| Init_Value _1.txt            |     |
| 07. Swap_Byte_Word           |     |
| Both_Swap _1.txt             |     |
| Byte_Swap _1.txt             |     |
| Word_Swap _1.txt             |     |
| 08. State_Change_Trigger     |     |
| State_Change _1.txt          |     |
| State_Change _2.txt          |     |
| 09. Constant_Output          |     |
| Constant _1.txt              |     |
| 10. Bit_Command              |     |
| Bit _Cmd_1.txt               |     |
| 11. Delay_Command            |     |
| Delay_Cmd_1.txt              |     |
| 12. TxPdo_RxPdo_0x80_0xFF    |     |
| TxPdo_RxPdo_0x80.txt         |     |
| TxPdo_RxPdo_0xFF.txt         |     |
| TxPdo_RxPdo_AD_0x80.txt      | 136 |
| TxPdo_RxPdo_AD_0xFF.txt      | 136 |
| TxPdo_RxPdo_DA_0x80_0xFF.txt |     |
| 13. Commands_128_202         |     |
| 14. End_of_Cmd_Dealy         |     |
| End_Delay_1.txt              |     |
| 15. TxPdo_RxPdo_Max          |     |
| TxRxPdo_Max_1.txt            |     |
| TxRxPdo_Max_2.txt            |     |
| TxRxPdo_Max_3.txt            | 140 |
| 16. Rs485_Cycle_Time         |     |
| Rs485_Cycle_Time_1.txt       | 141 |

| Rs485_Cycle_Time_2.txt                            |     |
|---------------------------------------------------|-----|
| 17. Ext_Sync                                      |     |
| ext_sync.txt                                      |     |
| A3. CONFIGURATION FILE REFERENCE FOR ECAT-2610-DW | 146 |
| 01. 32_bit_Read_Power_Meter                       |     |
| 02. 16_bit_Read_System                            |     |
| 03. 8_bit_DO0_DO1                                 |     |
| DO0_DO1.txt                                       |     |
| D00_D01_2.txt                                     |     |
| 04. 16_bit_Set_Parameter                          |     |
| 05. 8_16_32_Full                                  |     |
| 06. to_meterX3                                    |     |
| 07. to_meterX6                                    |     |
| 08. TEST                                          |     |
| TEST_4A.txt                                       |     |
| TEST_5A_8.txt                                     |     |
| TEST_5B_16.txt                                    |     |
| TEST_5C_32.txt                                    |     |
| TEST_5D_16.txt                                    |     |
| TEST_5E_2.txt                                     |     |
| A4. MANUALLY CONFIGURE AND UPLOAD                 | 156 |
| A4-1 Configuration Data                           |     |
| Edit the configuration data of ECAT-2610          |     |
| Edit the configuration data of ECAT-2610-DW       |     |
| Edit the configuration data of ECAT-2611          |     |
| A4-2 Upload Configuration Data                    |     |
| A5. INTEGRATION WITH ICP DAS MODBUS RTU PRODUCTS  |     |
| A6. REVISION HISTORY                              |     |

- 5 -

# **Packing List**

The shipping package contains the following items:

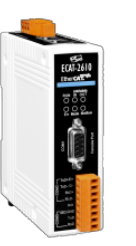

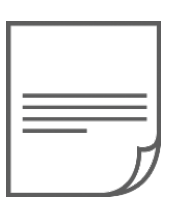

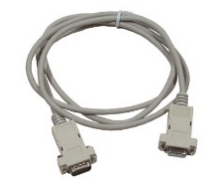

ECAT-2610(-DW)/2611 x 1

Quick Start x 1

CA-0915 Cable x 1

If any of these items is missing or damaged, contact your local distributor for more information. Keep the shipping materials and overall package in case you need to return the module in the future.

# **More Information**

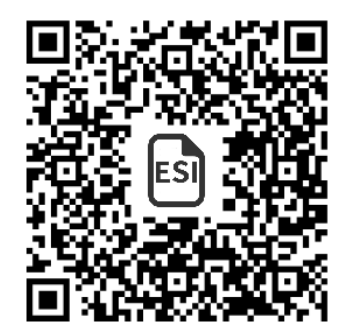

NOTE

Manual/Quick Start/Datasheet:

http://ftp.icpdas.com/pub/cd/fieldbus\_cd/ethercat/slave/ecat-2000/ma nual/

XML Device Description (ESI):

http://ftp.icpdas.com/pub/cd/fieldbus\_cd/ethercat/slave/ecat-2000/sof tware/

FAQ: <u>http://www.icpdas.com/root/support/faq/faq.html</u>

# **1. Introduction**

The ECAT-2610(-DW)/2611 Communicator is a proven and trusted protocol converter gateway module that can be used to connect non-networked industrial devices and equipment to an EtherCAT system.

The ECAT-2610 allows serial-based RS-232/422/485 industrial devices and equipment to be easily integrated into an EtherCAT control system without the need to make any changes to the device. Simply connect the ECAT-2610 and configure the device and you are ready to go. The ECAT-2610-DW is a DWORD version of ECAT-2610 that is suitable for Smart Power Meters PM-3000 series.

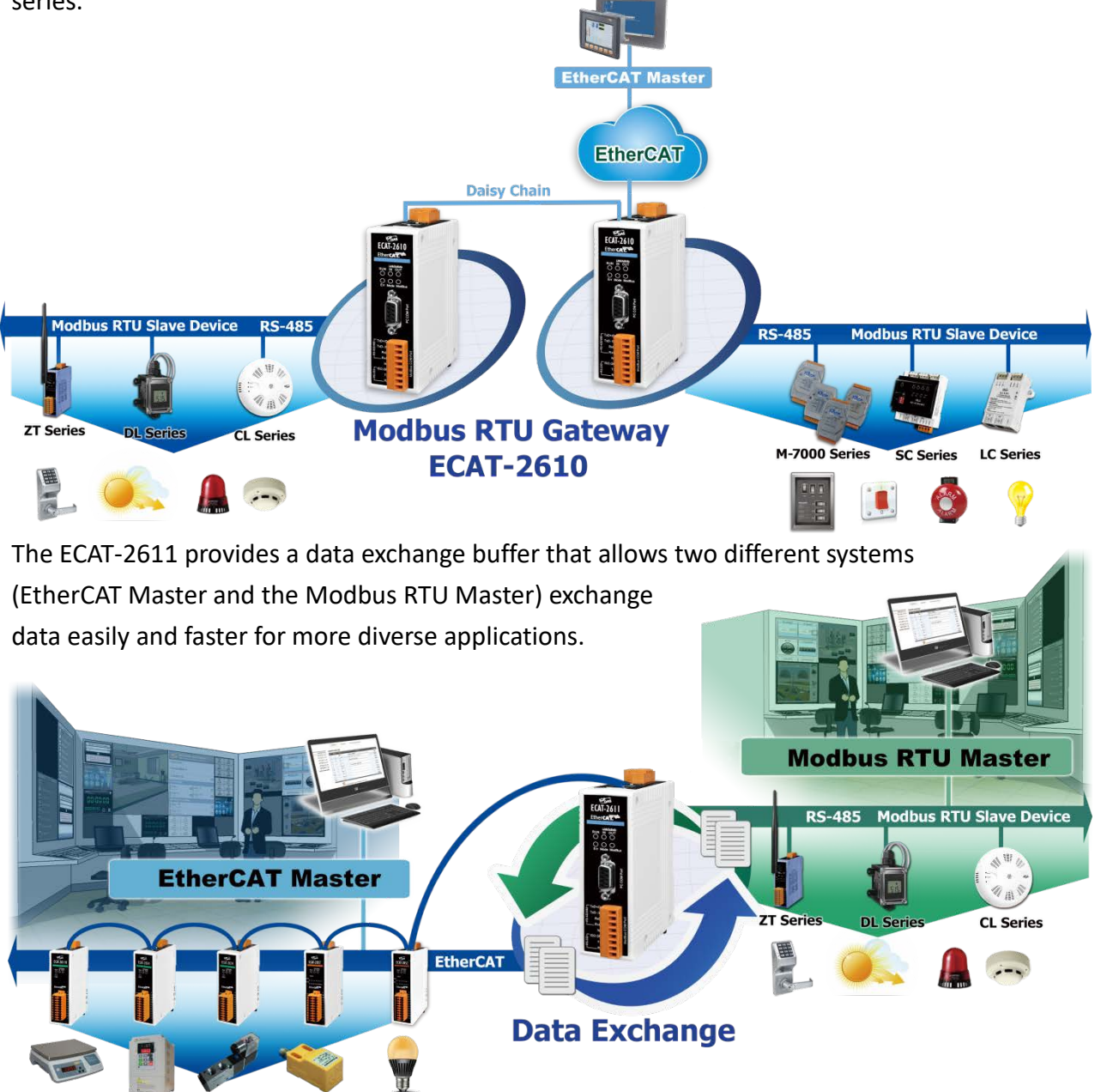

Copyright © 2019 ICP DAS CO., Ltd. All Rights Reserved.

- 7 -

## **1.1 Features**

- > Powerful MCU that efficiently manages network traffic.
- Two RJ-45 bus EtherCAT connectors for Daisy-Chain Wiring
- Allows system integration engineers to retrofit older automation devices into modern EtherCAT communication structures.
- Requires no adjustments to be made to the hardware or software on the connected device.
- Compatible with all PLCs that provide EtherCAT support.
- > Performs complete serial protocol conversion, no PLC function blocks required.

### ECAT-2610

- Enable serial-based RS-232/422/485 devices to be integrated into an EtherCAT network via an EtherCAT interface.
- Supports a maximum of 256 WORD of input data and 256 WORD of output data.
- Supports serial port interface.
  - Supports Modbus RTU (Master) protocol
  - Supports RS-232/422/485 Port
  - Supports Max. Baud Rate 115200 bps

### ECAT-2610-DW

- Supports a maximum of 128 WORD of input data and 128 WORD of output data.
- Supports dedicated configuration file examples and ESI file for PM-3033/3133/3114/3112.
- Max. connections PM-3033/3133 Power Meter: 6 pcs
- Mixable with other Modbus RTU slaves.
- Supports serial port interface.
  - Supports Modbus RTU (Master) protocol
  - Supports RS-232/422/485 Port
  - Supports Max. Baud Rate 115200 bps

### ECAT-2611

- Transfer of I/O data between two networks.
- Supports a maximum of 256 WORD of input data and 256 WORD of output data.
- Supports serial port interface.
  - Supports Modbus RTU (Slave) protocol
  - Supports RS-232/422/485 Port
  - Supports Max. Baud Rate 115200 bps
  - Supports Modbus Function code 03, 04, 06 and 16

## **1.2 Block Diagram**

The following is the block diagram for the ECAT-2610(-DW)/2611 module:

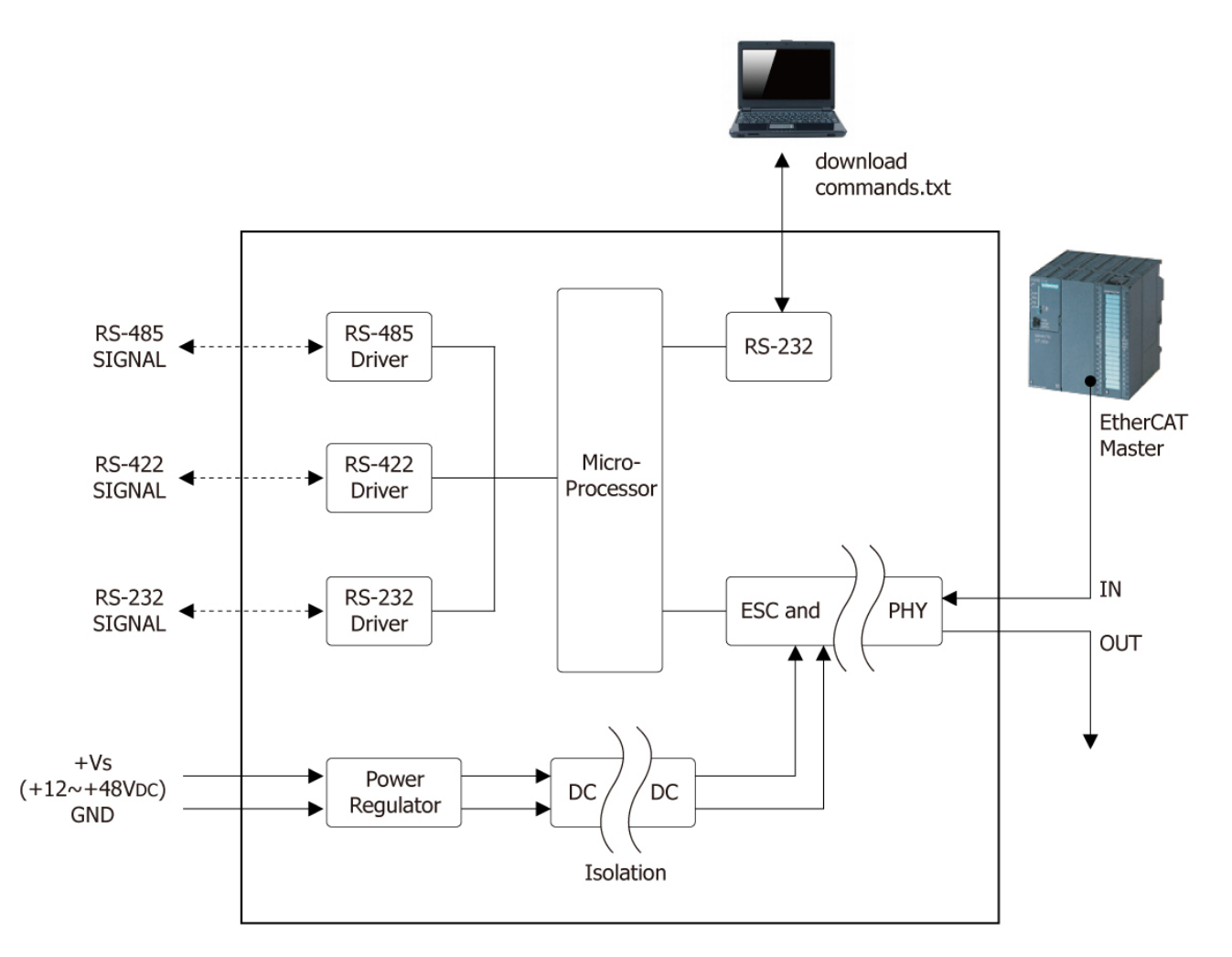

Figure 1-2 Block Diagram for the ECAT-2610(-DW)/2611

- 9 -

## 2. Hardware Information

## 2.1 Appearance

### Front Panel

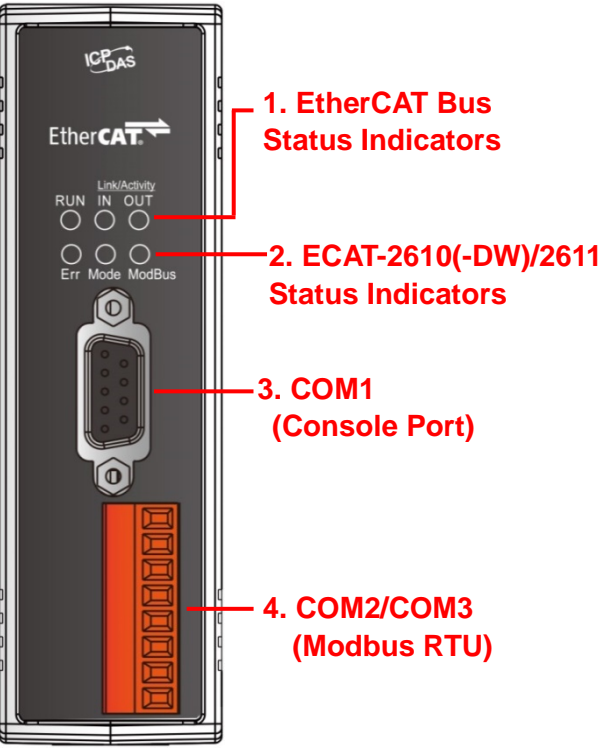

### <u>Top Panel</u>

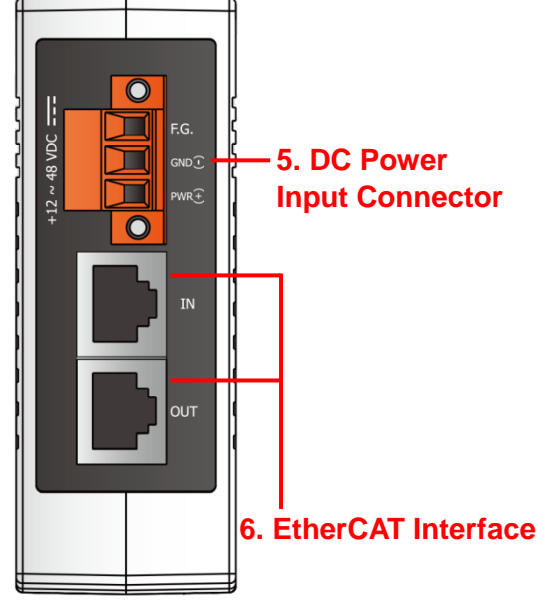

### 1. EtherCAT Bus Status Indicators

| Notation                | Color | State        | Description                                              |
|-------------------------|-------|--------------|----------------------------------------------------------|
|                         | Red   | OFF          | The device is in the INIT state                          |
| DUN                     |       | Blinking     | The device is in the PRE-OPETARIONAL state               |
| KUN                     |       | Single Flash | The device is in the SAFE-OPERATIONAL state              |
|                         |       | ON           | The device is in the OPETARIONAL state                   |
|                         | Green | OFF          | No connection established                                |
| Link Activity<br>IN/OUT |       | Flashing     | Connection established and there is network activity     |
| ·                       |       | ON           | Connection established but there is not network activity |

2.

#### ECAT-2610(-DW)/2611 Status Indicators

| Notation | Color | State                           | Description                                                          |
|----------|-------|---------------------------------|----------------------------------------------------------------------|
| Eve      | Red   | OFF                             | Normal operation                                                     |
| CII      |       | Blinking                        | An error has occurred                                                |
|          |       | Flashing once every 0.3 seconds | DC enabled                                                           |
|          |       | Flashing once every 1 seconds   | Normal operation                                                     |
| Mode     | Green | Flashing once every 2 seconds   | No configuration file or there is an error in the configuration data |
|          |       | Flashing once every 4 seconds   | Configuration CRC error                                              |
| Modbuc   | Green | OFF                             | No Modbus Command                                                    |
| woubus   |       | Flashing once every 1 seconds   | Normal operation                                                     |

#### 3. COM1 (Console Port, DB9-Male)

COM1 is the Configuration/Diagnostic Port. For more detailed information related to the pin assignments for the Console Port, refer to <u>Section 2.3 "Pin Assignments"</u>.

#### 4. COM2/COM3 (Modbus RTU)

COM2 and COM3 are used to connect to Modbus RTU devices. For more detailed information related to the pin assignments for the Modbus COM Ports, refer to <u>Section 2.3 "Pin Assignments"</u>.

#### 5. DC Power Input Connector

The **"PWR(+)"** and **"GND(-)"** pins are used to connect the power supply and is common to all types of ECAT-2610(-DW)/2611 module. The valid power voltage range is from **+12 to +48 V**<sub>DC</sub>.

**"F.G."** (Frame Ground): Electronic circuits are constantly vulnerable to Electrostatic Discharge (ESD), which becomes worse in a continental climate area. The ECAT-2610(-DW)/2611 module features a new design for the frame ground, which provides a path that bypasses ESD, resulting in enhanced ESD protection capabilities and ensuring that the module is more reliable.

#### 6. EtherCAT Interface

ECAT-2610(-DW)/2611 module is equipped with two RJ-45 EtherCAT Interface ports. The **IN** port is the EtherCAT signal input port that can be connected to either the EtherCAT Master or the signal output from the previous EtherCAT slave module. The **OUT** port is the EtherCAT signal output that is connected to the EtherCAT signal input on the next EtherCAT slave module.

## **2.2 Specification**

| Model                 |        | ECAT-2610(-DW)                              | ECAT-2611                                |
|-----------------------|--------|---------------------------------------------|------------------------------------------|
| Protocol              |        |                                             |                                          |
| Protocol              |        | Ethe                                        | CAT                                      |
| D I 15 Dort           |        | RJ-45 x 1 Max. distance between stations: 1 | 00 m (100BASE-TX)                        |
|                       |        | Data Transfer Medium: Ethernet/EtherCAT C   | able (Min.CAT 5e)                        |
| Communication         |        |                                             |                                          |
| Protocol              |        | Modbus RTU (Master)                         | Modbus RTU (Slave)                       |
|                       | RS-232 | Note that the RS-232, RS-422 and RS-485     | interfaces cannot be used simultaneously |
| Serial Interface      | RS-422 | ● TxD, R/<br>● TxD+ 1                       | TxD- RxD+ RxD-                           |
|                       | RS-485 | • Data+,                                    | Data-                                    |
| Power Input           |        |                                             |                                          |
| Redundant Input Range |        | +12 ~ +48 V <sub>DC</sub>                   |                                          |
| Power Consumption     | ו      | 0.1 A @ 24 V <sub>DC</sub>                  |                                          |
| Protection            |        | Power reverse polarity protection           |                                          |
| Connector             |        | 3-pin Removable Terminal Block (5.08 mm)    |                                          |
| Mechanical            |        |                                             |                                          |
| Dimensions (H x W     | x D)   | 110 mm x 90 mm x 33 mm                      |                                          |
| Installation          |        | DIN-Rail Mounting                           |                                          |
| Environment           |        |                                             |                                          |
| Operating Temperat    | ure    | -25 to +75°C                                |                                          |
| Storage Temperatur    | e      | -30 to +80°C                                |                                          |
| Relative Humidity     |        | 10 to 90% RH, N                             | Non-condensing                           |

## **2.3 Pin Assignments**

### **EtherCAT Interface**

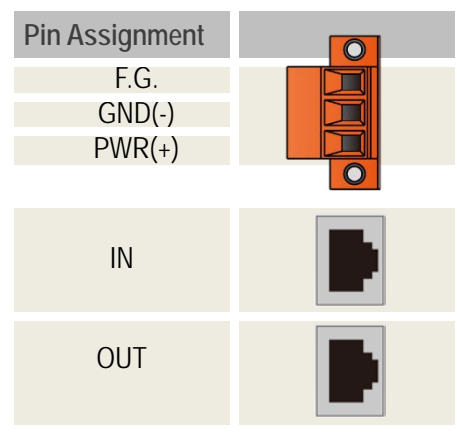

### **COM1 (Console Port)**

| Pin<br>Assignment | Terminal<br>No. |   |
|-------------------|-----------------|---|
| -                 | 01              |   |
| RxD               | 02              | 3 |
| TxD               | 03              | 4 |
| -                 | 04              | 6 |
| GND               | 05              |   |
|                   |                 |   |

|   | Terminal<br>No. | Pin<br>Assignmer |
|---|-----------------|------------------|
| 6 | 06              | -                |
| 7 | 07              | -                |
| 8 | 08              | -                |
| 9 | 09              | -                |
|   |                 |                  |
|   |                 |                  |

## COM2/COM3 (Modbus RTU)

| Terminal No. | Pin Assignment |  |
|--------------|----------------|--|
|              | TxD+/D+        |  |
| COM2         | TxD-/D-        |  |
| COMZ         | RxD+           |  |
|              | RxD-           |  |
|              | N/A            |  |
|              | ISO.GND        |  |
| COM3         | TxD            |  |
|              | RxD            |  |

### 

Note that the RS-232, RS-422 and RS-485 interfaces cannot be used simultaneously.

Copyright © 2019 ICP DAS CO., Ltd. All Rights Reserved.

- 13 -

## **2.4 Wiring Connections**

### 3-wire RS-232 Wiring

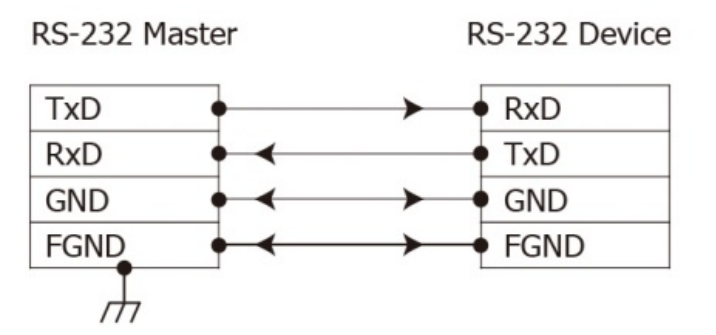

### 4-wire RS-422 Wiring

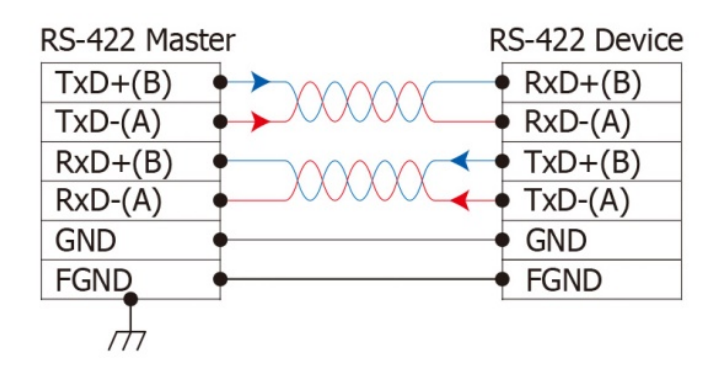

### 2-wire RS-485 Wiring

### **NOTE**

- 1. Typically, all the signal grounds on RS-422/485 devices need to be connected together in order to reduce the common-mode voltage between devices.
- 2. Twisted-pair cable must be used for the DATA+/- wires.
- 3. Both ends of the twisted-pair cable may require a termination resistor connected across the two wires (DATA+ and DATA-). Typically 120  $\Omega$  resistors are used.
- The Data+ and B pins in the figure are positive-voltage pins, and the Data- and A pins are negative-voltage pins. The B/A pins may be defined differently depending on the device, so ensure that you please check it first.

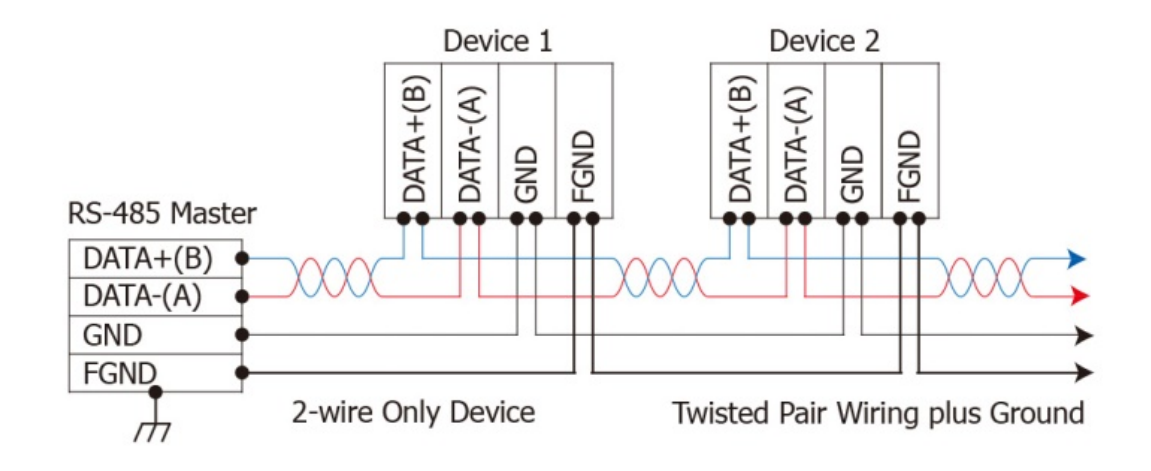

## 2.5 Init/Normal Operating Mode

The ECAT-2610(-DW)/2611 module provide two operating modes that can be selected, each of which will be described in more detail below.

### > Init Mode

Note that **Init Mode** should only be selected when troubleshooting.

Power off the ECAT-2610(-DW)/2611 module, and connect the device to the Host PC using the CA-0915 cable.

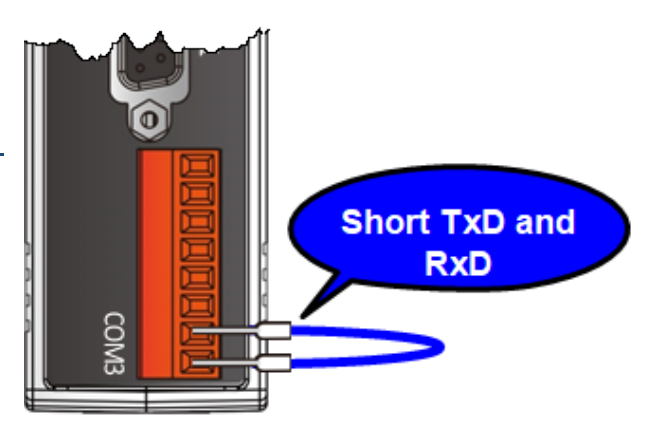

- **O** Short the TxD and RxD pins on the COM3 port to enable Init mode.
- S Launch the 7188ECAT utility on the Host PC and then power on the ECAT-2610(-DW)/2611 module to verify that Init mode has been enabled.
- **O** Disconnect the wire from the TxD and RxD pins on the COM3 port to return the module to Normal mode.
- Erase the EEPROM and upload the new configuration file to the EEPROM.
- **G** Reboot the ECAT-2610(-DW)/2611 module to operate in **Normal mode**.

 $\cancel{P}$  For more detailed information about how to perform the above procedure, refer to <u>Chapter 7</u> <u>"Upload Commands.txt Operation"</u>.

### Normal Mode

**Normal Mode** is the default operating mode and should be used in the majority of cases.

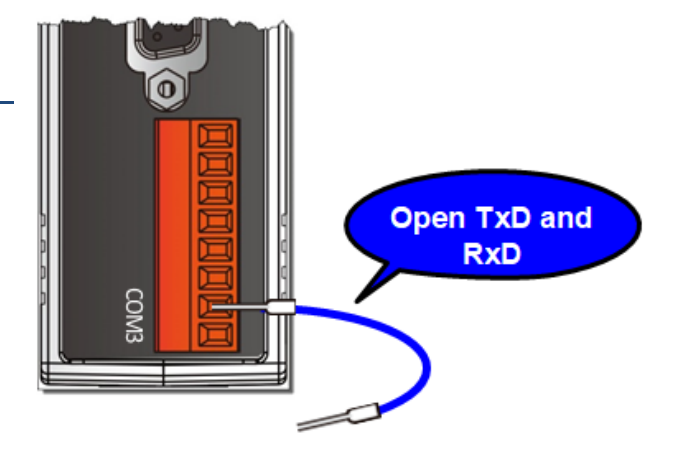

## **2.6 Dimensions**

The following diagrams illustrate the dimensions of the ECAT-2610(-DW)/2611 and can be used as a reference when defining the specifications for any custom enclosures. All dimensions are in millimeters.

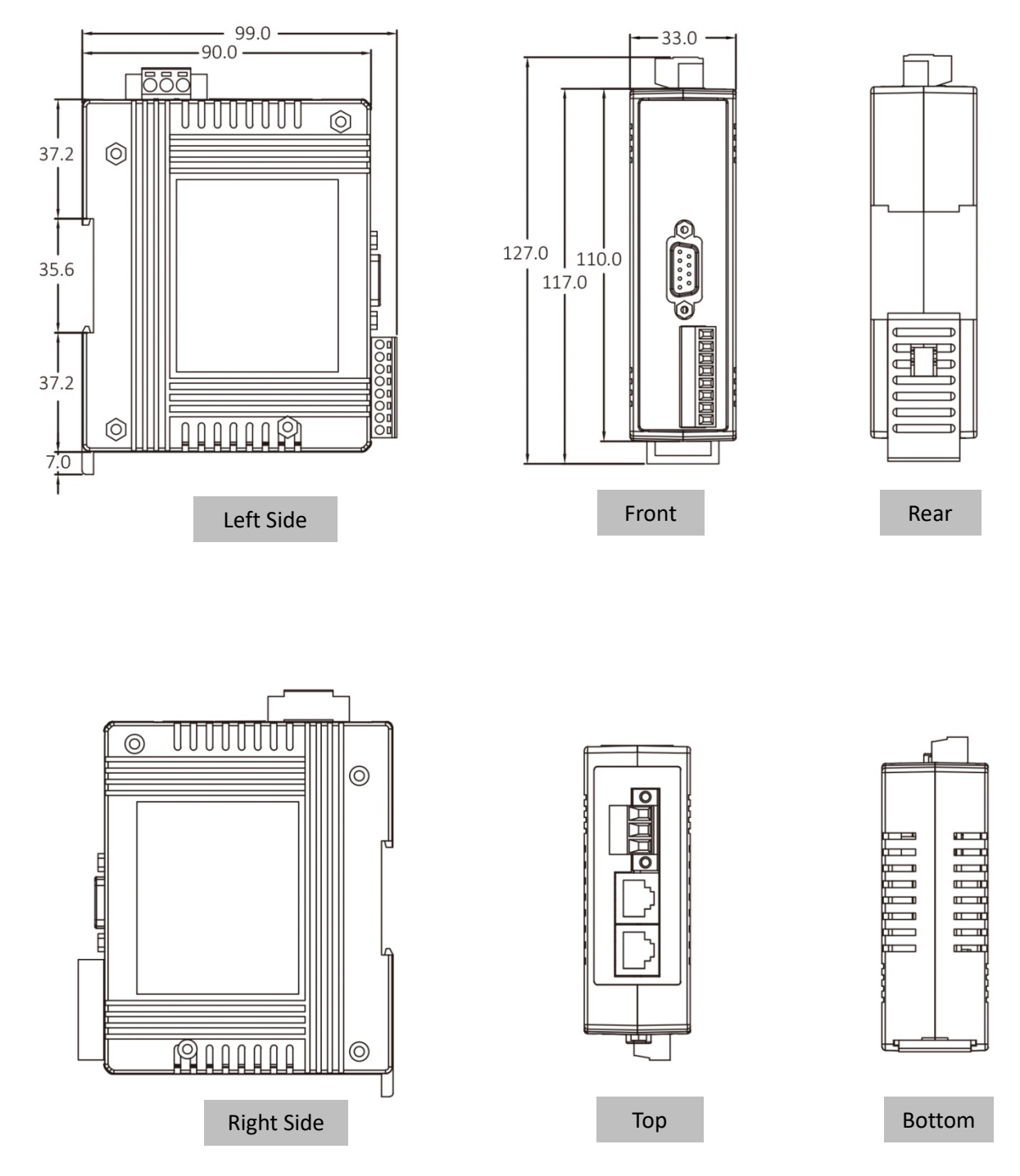

Copyright © 2019 ICP DAS CO., Ltd. All Rights Reserved.

- 16 -

## 3. Getting Started

This chapter provides detailed information about how to start using the ECAT-2610(-DW)/2611 module, including details related to the factory default settings and connecting the power supply, etc. which is used to confirm that the device operating correctly.

## **3.1 Factory Default Settings**

The following is an overview of the factory default settings for the ECAT-2610(-DW)/2611 module:

| Item                             | Default Settings | Reference                                                                                             |
|----------------------------------|------------------|----------------------------------------------------------------------------------------------------|
| InTxPDO                          | 10               | Refer to <u>Chapter 9 "Object Description and</u><br><u>Parameterization"</u> for more details        |
| OutRxPDO                         | 10               | regarding the InTxPDO and OutRxPDO settings.                                                          |
| Run LED                          | Red              | Refer to <u>Section 2.1 "Appearance"</u> for                                                          |
| IN LED                           | Flashing Green   | more details regarding the LED indicators.                                                            |
| Mode LED                         | Flashing Green   |                                                                                                    |
| NetID (for ECAT-2611)            | 1                | Refer to <u>Section 4.2 "Configuring and</u><br><u>Uploading"</u> for more details regarding the      |
| Baud Rate                        | 115200           | Baud Rate, Data Format and Command settings of ECAT-2610.                                             |
| Parity                           | N (None)         | Refer to <u>Section 5.1 "Configuring and</u><br>Uploading" for more details regarding the             |
| Stop Bit                         | 1                | NetID, Baud Rate and Data Format settings<br>of ECAT-2611.                                            |
| InTxPDO[00] = 2610 SYS0/2611SYS0 | Sys_low = 0x0000 | Refer to <u>Section 3.5.1 "Module Status and</u><br><u>Error Mode"</u> for more details regarding the |
| InTxPDO[01] = 2610 SYS1/2611SYS1 | Sys_hi = 0xA000  | Sys_low and Sys_hi settings.                                                                          |

## **3.2 Connecting the Power and the Host PC**

### Step 1 Connect the IN port on the ECAT-2610(-DW)/2611 to the RJ-45 Ethernet port on the Host PC.

Ensure that the network settings on the Host PC have been correctly configured and the connection is functioning normally. Ensure that the Windows or 3<sup>rd</sup>-party firewall or any Anti-virus software is properly configured to allow incoming connections, or temporarily disable these functions.

### 

Attaching an ESC (EtherCAT Slave Controller) directly to an office network will result in network flooding, since the ESC will reflect any frame – especially broadcast frames – back into the network (broadcast storm).

• Connect the Host device to the **IN Port** on the ECAT-2610(-DW)/2611.

 G Connect the PWR(+) pin on the ECAT-2610(-DW)/2611 to the positive terminal on a +12 V<sub>DC</sub> to
 +48 V<sub>DC</sub> power supply, and connect the GND(-) pin on the ECAT-2610(-DW)/2611 to the negative
 terminal.

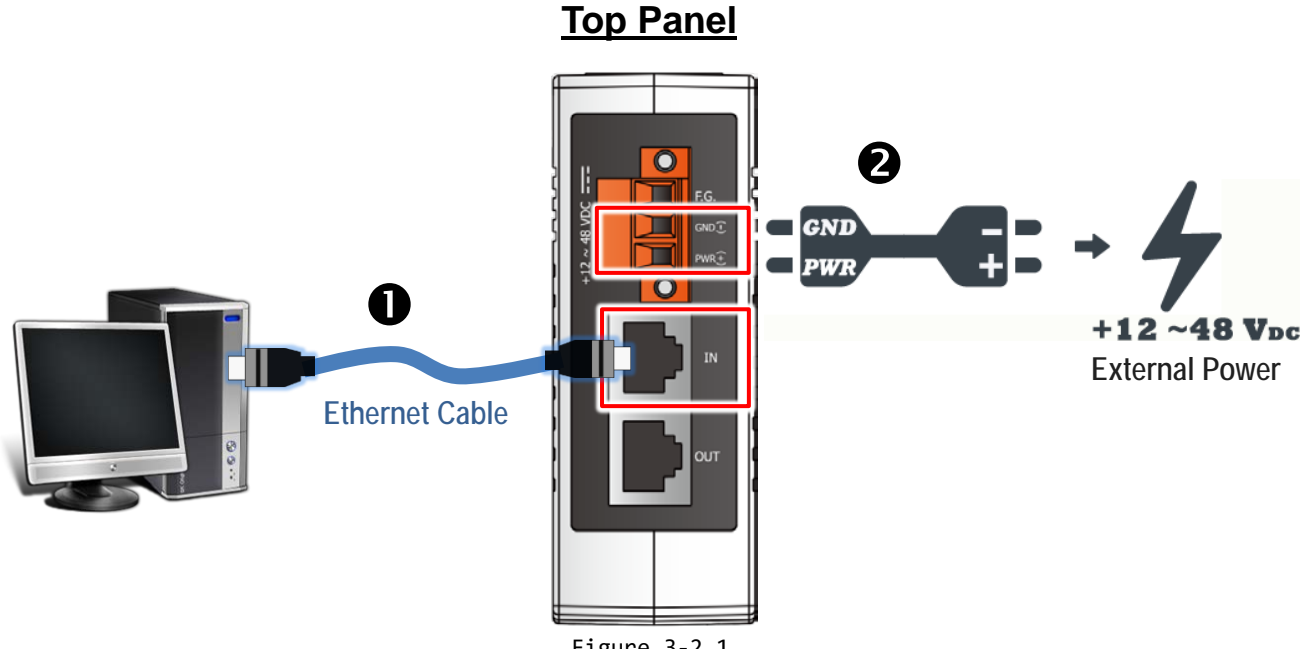

Figure 3-2.1

# Step 2 <u>Verify that the LEDs indicators on the ECAT-2610(-DW)/2611 are illuminated as illustrated below:</u>

• Once the power is connected, the "IN" and "Mode" LEDs should be flash in green.

Once the ECAT-2610(-DW)/2611 connected to EtherCAT Master, the **"Run"** LED should be illuminated in red.

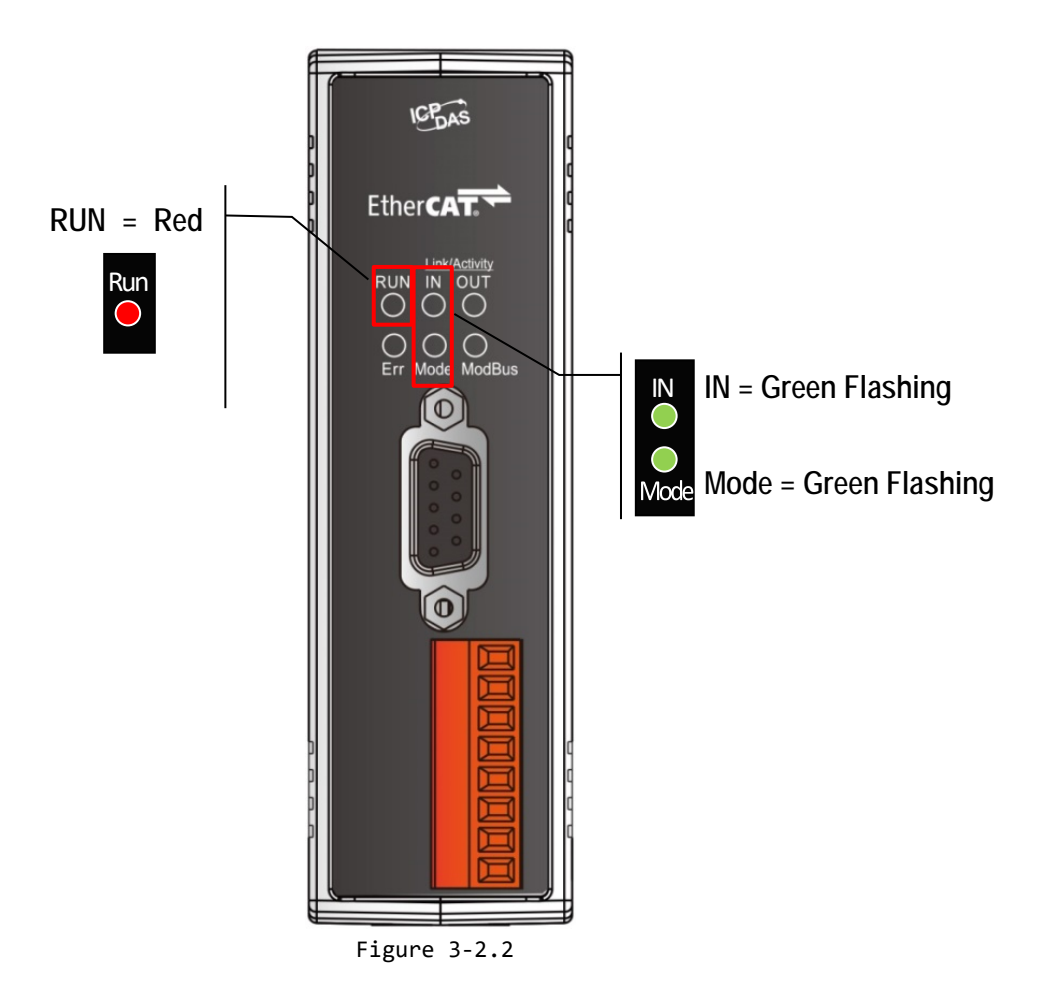

## 3.3 Connecting the Power Meter (for ECAT-2610-DW)

This section only applies to ECAT-2610-DW. Please skip this section for other models. Note that ECAT-2610-DW only supports PM-3033, PM-3133, PM-3114 and PM-3112 Series Smart Power Meter. Here, the PM-3133 is used as an example.

### Step 1 Connect the PM-3133 Power Meter to the ECAT-2610-DW

• Setting PM-3133's Modbus RTU address, Baud Rate and Wiring Mode to match the command file of ECAT-2610-DW, as follows:

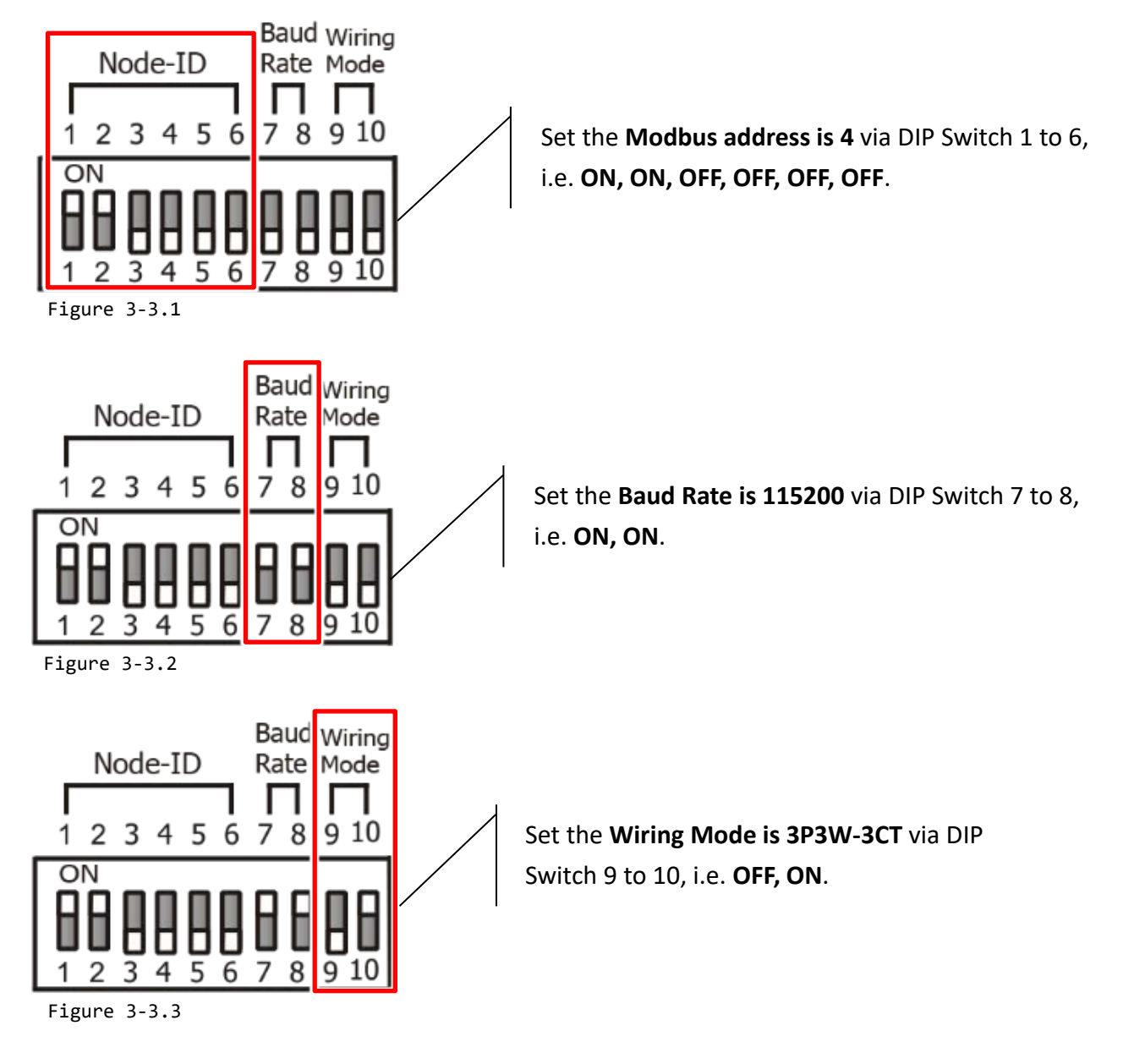

Copyright © 2019 ICP DAS CO., Ltd. All Rights Reserved.

- 20 -

- Check the current input terminal and connect the CT's then close the CT chip.
- Connect the PM-3133 using a RS-485 wiring to the COM2 on ECAT-2610-DW.
- **④** Supply power to the PM-3133 (+12 to +48  $V_{DC}$  Power used).

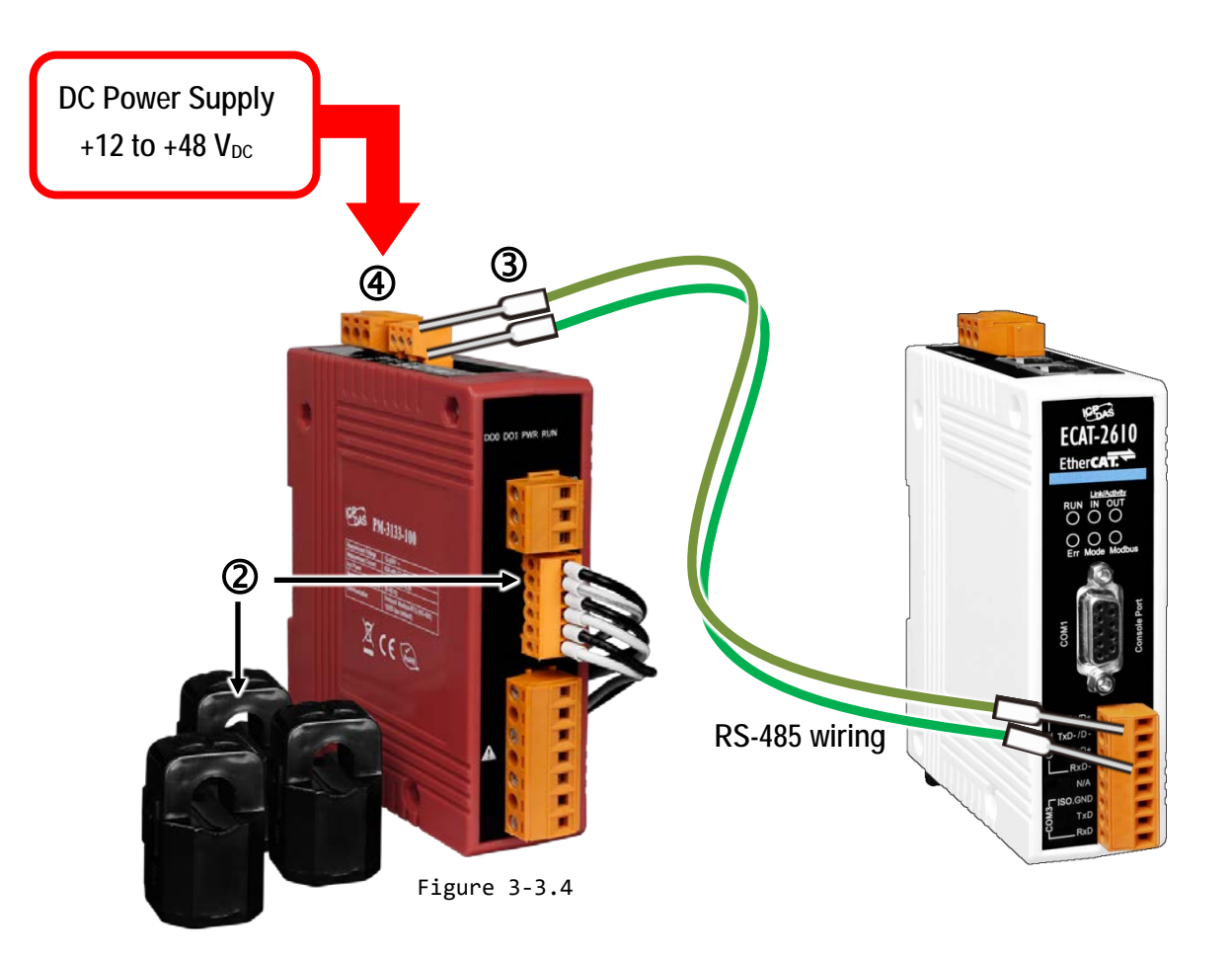

### 

 For detailed information regarding hardware configuration, CT's installation, power supply and wiring, etc. for the PM-3133 Series, refer to Quick Start (<u>http://ftp.icpdas.com/pub/cd/powermeter/pm-3133/quickstartguide/</u>) or User Manual (<u>http://ftp.icpdas.com/pub/cd/powermeter/pm-3133/user'smanual/</u>)
 If your power meter is another models (e.g., PM-3030, PM-3114 or PM-3112), refer to the Quick Start or User Manual

2. If your power meter is another models (e.g., PM-3030, PM-3114 or PM-3112), refer to the Quick Start or User Mai for that specific power meter.

## **3.4 Search Modules**

Before following the steps below, you must first install the EtherCAT Master software (e.g., Beckhoff TwinCAT). In this example, we will use **Beckhoff TwinCAT 2.x** to configuring and operating the ECAT-2610(-DW)/2611, and **Beckhoff TwinCAT 2.X** is the most commonly used EtherCAT Master Software.

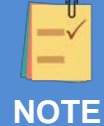

Install the latest XML device description(ESI)

Ensure that the latest XML device description has been installed in the appropriate TwinCAT folder. The ESI file can be downloaded from the ICP DAS web site (<u>http://ftp.icpdas.com/pub/cd/fieldbus\_cd/ethercat/slave/ecat-2000/software/</u>), and should be installed according to the installation instructions.

### Step 1 Install the ESI file

Copy the **"ICPDAS ECAT-2610.xml"**, **"ICPDAS ECAT-2610DW.xml"** or **"ICPDAS ECAT-2611.xml"** file to the **appropriate Master Tools installation folder**, as indicated in the table below.

| Software                        | Default Path                      |
|---------------------------------|-----------------------------------|
| Beckhoff EtherCAT Configuration | C:\EtherCAT Configurator\EtherCAT |
| Beckhoff TwinCAT 3.X            | C:\TwinCAT\3.x\Config\lo\EtherCAT |
| Beckhoff TwinCAT 2.X            | C:\TwinCAT\Io\EtherCAT            |

### Step 2 <u>Automatic Scanning</u>

- The EtherCAT system must be in a safe, de-energized state before the ECAT-2610(-DW)/2611 is connected to the EtherCAT network!
- Switch on the operating power supply, launch the TwinCAT System Manager (Config mode), and scan in the devices, as illustrated in the image below. Click the **"OK"** button for all dialogs when requested, ensuring that the configuration is set to **"FreeRun"** mode.

### 

The **ECAT-2610-DW** confirms that it has been connected to the Power Meter before scanning. Please refer to <u>Section 3.3</u> <u>"Connecting the Power Meter (for ECAT-2610-DW)"</u> for more details.

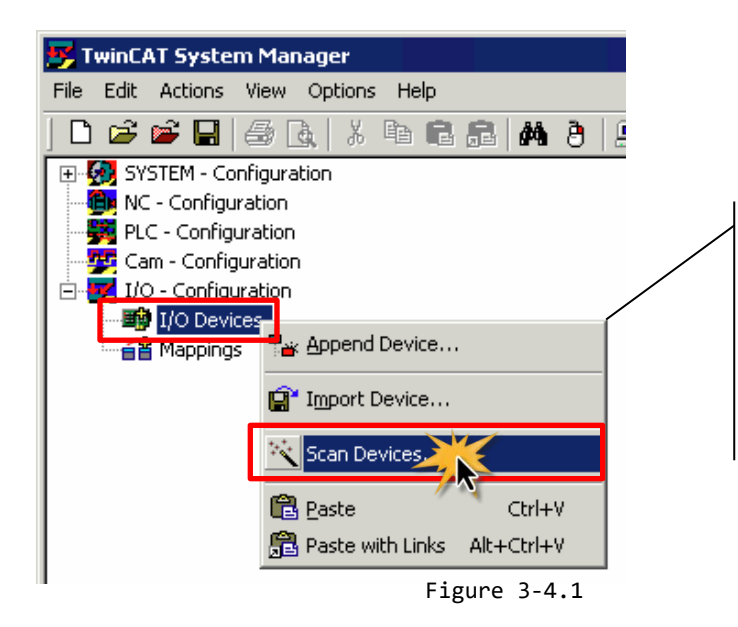

Scan the configuration by right-clicking the "I/O Devices" item in the left-hand pane of the TwinCAT System Manager and selecting the "Scan Devices..." option.

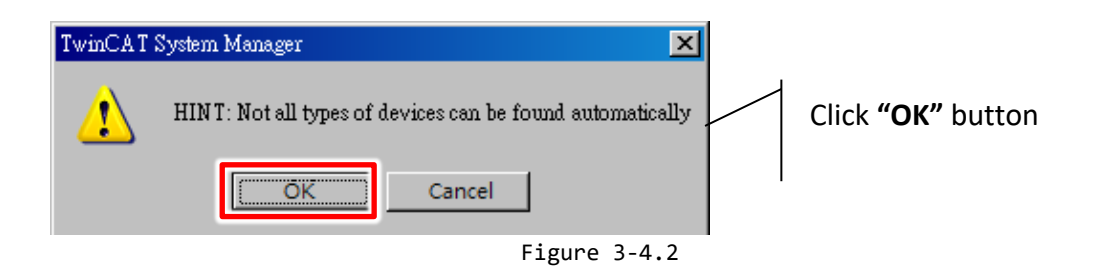

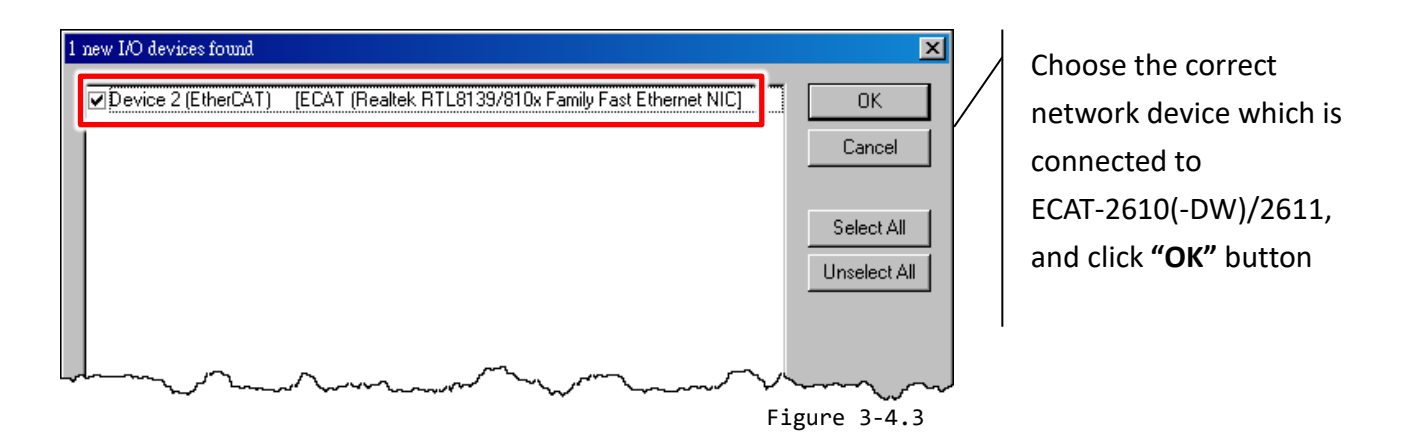

| TwinCAT System Manager 🛛 🔀 | TwinCAT System Manager 🛛 🔀 |                                     |
|----------------------------|----------------------------|-------------------------------------|
|                            |                            | Click "OK" to start scanning        |
| Scan for boxes             | Activate Free Run          | Click "OK" to activate the free run |
| Cancel                     | OK Cancel                  | mode for TwinCAT system manager     |
|                            | Figure 3-4.4               |                                     |

- 23 -

In the left-hand window, the module name is now shown in the TwinCAT system Manager, as follows:

#### **For ECAT-2610/2611**

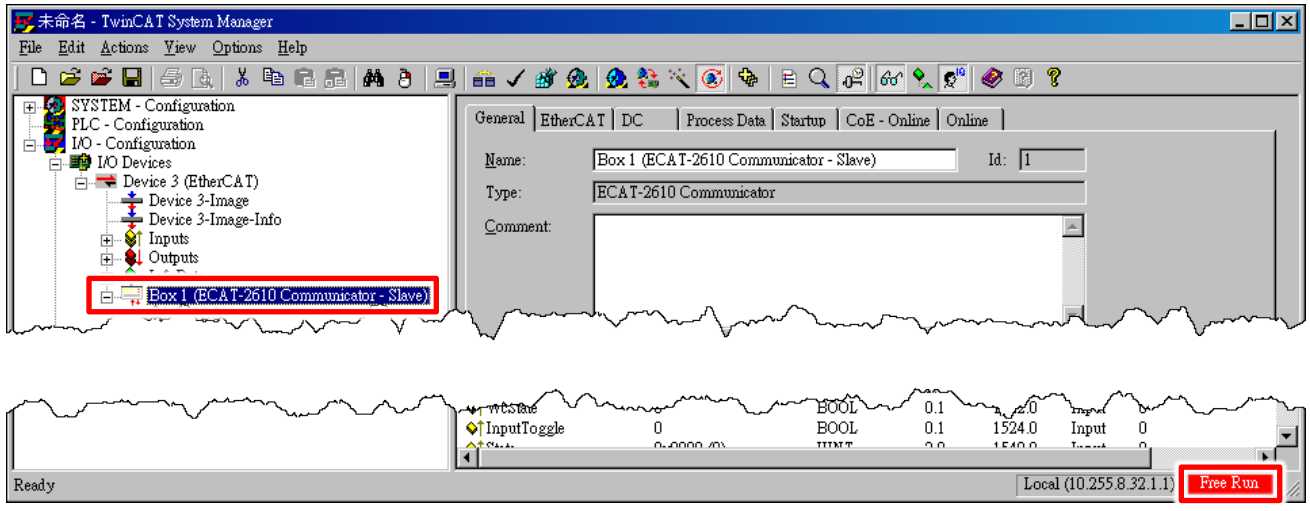

Figure 3-4.5

#### For PM-3000 Series Power Meter

| 🥦 未命名 - IwinCAI System Manager                                                                                                    |                                                                                                    |  |
|----------------------------------------------------------------------------------------------------|----------------------------------------------------------------------------------------------------|--|
| <u>File Edit Actions View Options H</u> elp                                                                                                    |                                                                                                    |  |
| 1 🗅 🛸 🖬 🌐 🖪 👗 🕷 🛍 🛱 🛤 🤌 🖳 🐽 🤸                                                                                                    | / 💣 💁 🌺 🖄 🌾 💽 🗣 🖹 🔍 🔑 🚳 🔩 🕵 🕲 🎗                                                                                                    |  |
| SYSTEM - Configuration PLC - Configuration I/O - Configuration I/O - Configuration I/O Devices I/O Device 3-Image Device 3-Image Device 3-Image I/O Device 3-Image Device 3-Image I/O Device 3-Image I/O D | General       EtherCAT       DC       Process Data       Startup       CoE - Online       Online         Name:       Box 1 (PM-3133 Power Meter(x3) for EtherCAT)       Id:       1         Type:       EtherCAT to PM-3133 Power Meter(Read Three Meter)         Comment:       Image: Comment:       Image: Comment Comment |  |

| Man man man man | M. Manner              | ~~~~~~~~~~~~~~~~~~~~~~~~~~~~~~~~~~~~~~ |             | n.    | $r \sim r$    | ~~~~~~~~~~~~~~~~~~~~~~~~~~~~~~~~~~~~~~~ | $\sim$   | $\sim$ |
|-----------------|------------------------|----------------------------------------|-------------|-------|---------------|-----------------------------------------|----------|--------|
| [               | Name                   | Online                                 | Туре        | Size  | >Address      | In/Out                                  | User     | ^      |
|                 | � <sup>↑</sup> 2610SYS | 0xA0000000 (26843                      | UDINT       | 4.0   | 26.0          | Input                                   | 0        |        |
|                 | 윶† NetID4              | 00 00 00 00 00 00 0                    | NetID4_4096 | 160.0 | 30.0          | Input                                   | 0        | _      |
|                 | 📢 NetID5               | 00 00 00 00 00 00 0                    | NetID4_4096 | 160.0 | 190.0         | Input                                   | 0        |        |
|                 | 🔊 NetID6               | 00 00 00 00 00 00 0                    | NetID4_4096 | 160.0 | 350.0         | Input                                   | 0        |        |
|                 | 🔷 Reserved             | 0x00000000 (0)                         | UDINT       | 4.0   | 510.0         | Input                                   | 0        | ~      |
|                 | <                      |                                        |             |       |               |                                         | 1        | >      |
| Ready           |                        |                                        |             | Loc   | al (10.255.8. | 32.1.1)                                 | Free Run |        |

Figure 3-4.6

## **3.5 Check Status**

• In the left-hand pane of the TwinCAT System Manager, click the entry for the EtherCAT device you wish to configure.

 For ECAT-2610/2611: Click the "TxPDO 0x00-0x7F" entry in the left-hand pane to retrieve the current configuration settings.

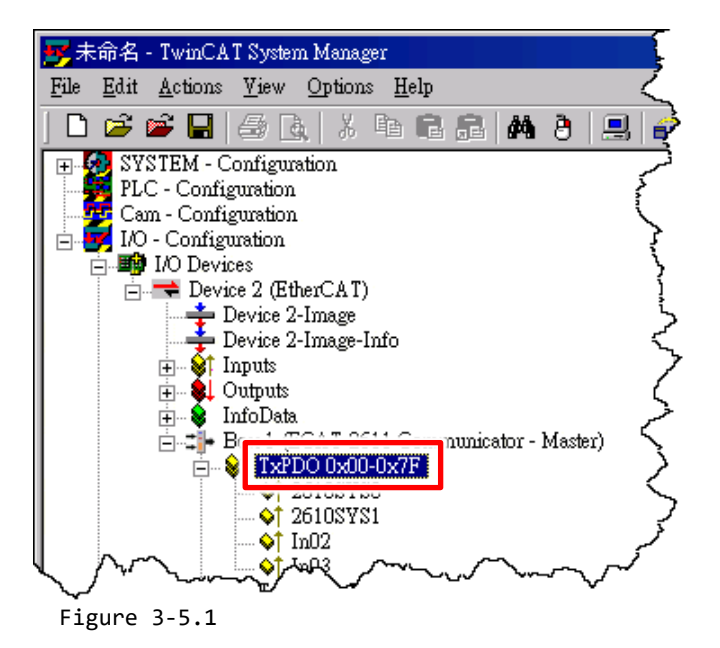

For PM-3000 Series Power Meter: Click the "PM Inputs Channel 1" entry in the left-hand pane to retrieve the current configuration settings.

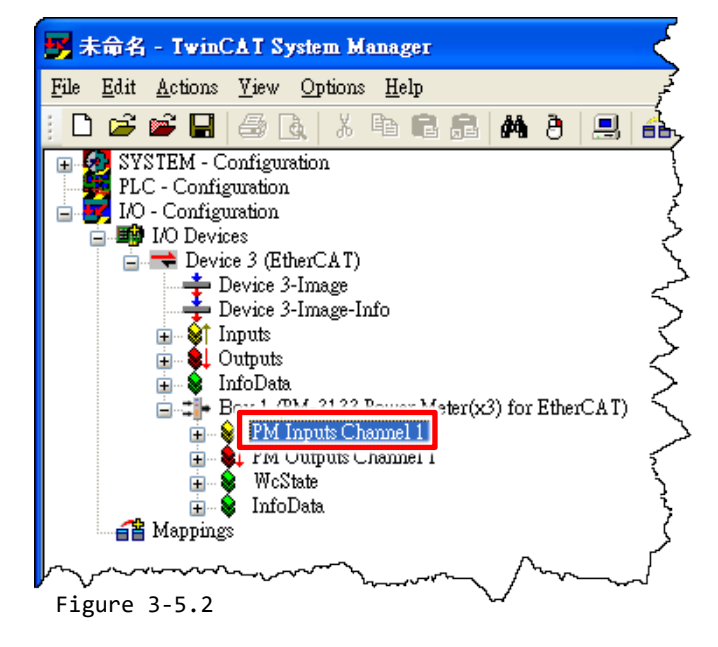

In the right-hand pane of the TwinCAT System Manager window, check that the Sys\_hi value, as follows:

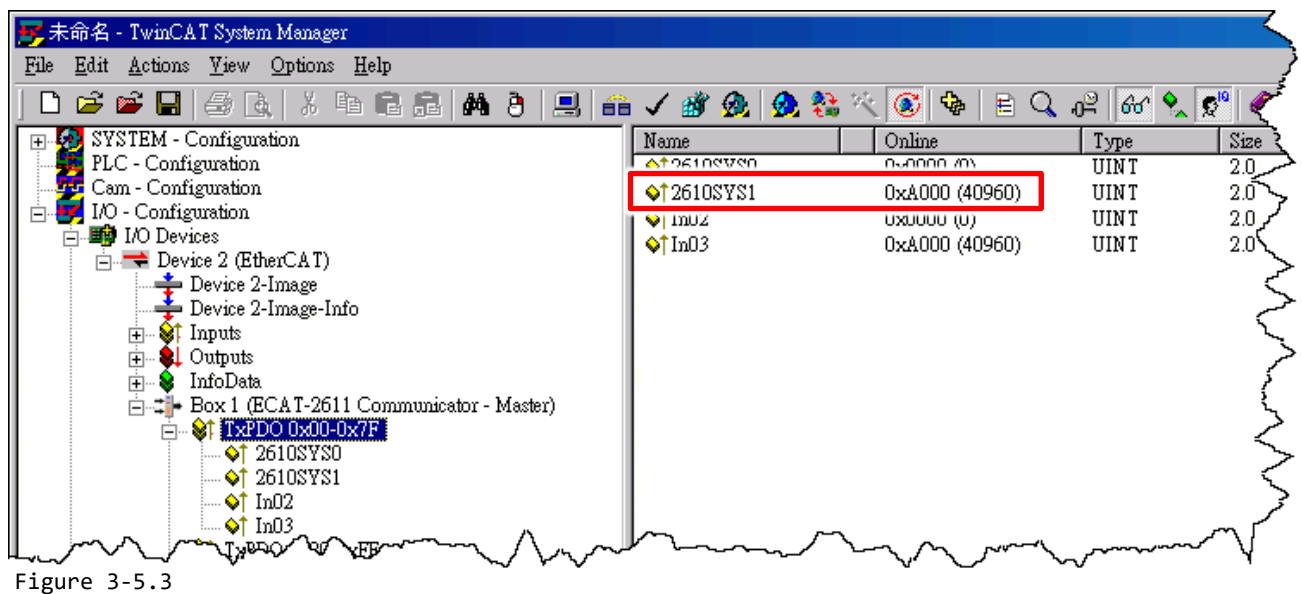

#### For ECAT-2610/2611: 2610/2611SYS1 = 0xA000 = Normal Running.

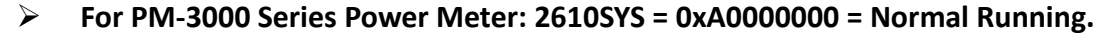

| 📑 未命名 - TwinCAT System Manager               |                     |                                       |                                        |               |
|----------------------------------------------|---------------------|---------------------------------------|----------------------------------------|---------------|
| <u>File Edit Actions View Options H</u> elp  |                     |                                       |                                        | $\geq$        |
| 🗄 🗅 🚅 🖬 🖨 🖪 🕺 X 🖻 🖻 🔗 🗛 👌 🔜 🕯                | 🗎 🗸 谢 👧 👧 🗞         | × 💽 🗣 🖹 🔍 🖓 6                         | 🖌 🕵 🕵 🥔                                | <u>ر ال</u> ا |
| 🕞 🧕 SYSTEM - Configuration                   | Name                | Online                                | Туре                                   | Size          |
| PLC - Configuration                          | ♦↑2610SYS           | 0xA0000000 (2684354560)               | UDINT                                  | 4.0           |
| in the configuration                         | 🔊 мешьч             |                                       | NetID4_4096                            | 1602          |
| Device 3 (EtherCAT)                          | l sof NetID5        | 00 00 00 00 00 00 00 00 00 00 0       | NetID4_4096                            | 160.0         |
| 📫 Device 3-Image                             | SoT NetLD6          |                                       | NetID4_4096                            | 160.0         |
| Device 3-Image-Info                          | Keserved            |                                       | UDINI                                  | 4.05<br>40 l  |
|                                              | ♦ Reserved          |                                       | UDINT                                  | 4.0           |
| 🖬 🖏 Outpuis                                  | ♦ Reserved          | 0x00000000 (0)                        | UDINT                                  | 4.0 3         |
| Box 1 (PM-3133 Power Meter(x3) for EtherCAT) | <b>♦</b> Reserved   | 0x00000000 (0)                        | UDINT                                  | 4.0 5         |
| 🚡 😵 PM Inputs Channel 1                      | <b>♦</b> ↑ Reserved | 0x00000000 (0)                        | UDINT                                  | 4.0 }         |
| 🔁 👷 PM Outputs Channel 1                     | 🔷 Modbus R TU Cy    | 0x0000080E (2062)                     | UDINT                                  | 4.0 {         |
| w WcState                                    |                     |                                       |                                        | < <           |
|                                              |                     |                                       |                                        | Ş             |
|                                              |                     |                                       |                                        | (ر            |
|                                              | ·                   | · · · · · · · · · · · · · · · · · · · | ~~~~~~~~~~~~~~~~~~~~~~~~~~~~~~~~~~~~~~ |               |
| Figure 3-5.4                                 |                     |                                       |                                        |               |

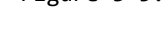

### 

For more detailed information related to the status settings for the ECAT-2610(-DW)/2611, refer to <u>Section 3.4.1</u> "<u>Module Status and Error Mode</u>".

### **3.5.1 Module Status and Error Mode**

The ECAT-2610(-DW)/2611 will read and verify the configuration data file (commands.txt) from the EEPROM once power is supplied to the ECAT-2610(-DW)/2611. If an error is detected, the ECAT-2610(-DW)/2611 will switch to the error mode, the details of which are described below.

### 

1. For detailed information related to the configuration data file (commands.txt), refer to manually configure and upload of <u>Section A4. "Manually Configure and Upload"</u>.

2. The EEPROM is designed to store data that is not changed frequently. It is not suitable for frequent access a large amount of data, and the erase/write cycle is limited, so it should not be changed frequently when testing that it will easily cause damage to the module.

If an error occurs, the Err LED indicator will illuminate, as illustrated below:

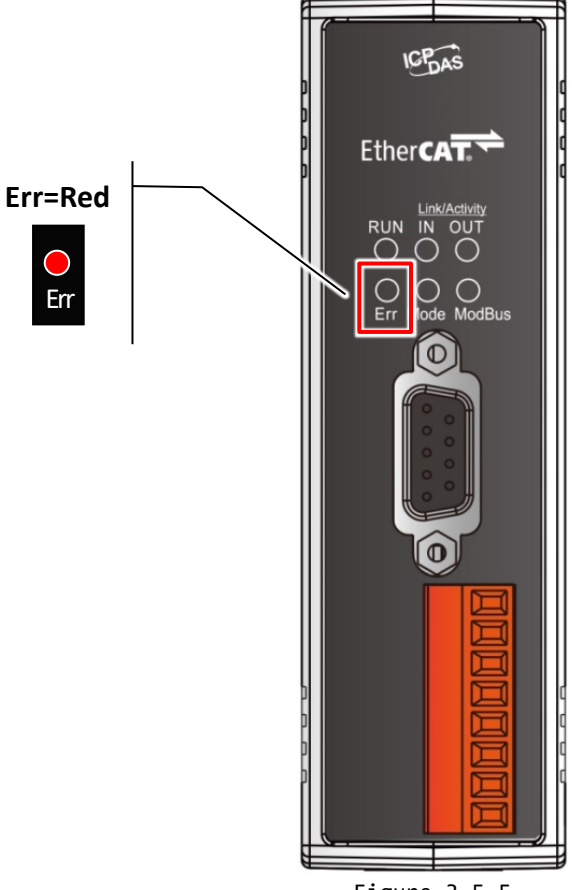

Figure 3-5.5

## ECAT-2610/2611

To determine the source of the error, check the values of the Baud Rate, Data Format parameters and Modbus command, etc., that are found in the InTxPDO[00] or InTxPDO[01] results, the as indicated below table.

### Table 3-5.1 (Read): InTxPDO[00] = 2610 SYS0/2611SYS0 = Sys\_low values are defined as:

|       | ECAT-2610                                                                         | ECAT-2611                   |  |  |  |
|-------|-----------------------------------------------------------------------------------|-----------------------------|--|--|--|
| Bit   | Description                                                                       |                             |  |  |  |
| 12-15 | 5 N/A                                                                             |                             |  |  |  |
| 11    | InMax/OutMax Error                                                                |                             |  |  |  |
| 10    | CmdFun Error: Command Function Error, See Chapter 6 "Modbus Information"          |                             |  |  |  |
| 09    | CmdLen Error: Command Length Error, See Chapter 6 "Modbus Information"            |                             |  |  |  |
| 08    | CmdNum Error: Command Number Error, Valid Range: 0 to 300 (Max.)                  |                             |  |  |  |
| 07    | Read EEP CRC Error                                                                |                             |  |  |  |
| 06    | Address Error                                                                     |                             |  |  |  |
| 05    | Delay Value Error: Valid Range: 0 to 255 ms                                       |                             |  |  |  |
| 04    | Timeout Value Error: Valid Range: 0 to 255 ms                                     |                             |  |  |  |
| 03    | Stop_bit Error: Valid Values: 1, 2                                                |                             |  |  |  |
| 02    | Parity_bit Error: Valid Values: N (None), E (EVEN), O (ODD)                       |                             |  |  |  |
| 01    | Baudrate Error: Valid Values: 1200, 2400, 4800, 9600, 19200, 38400, 57600, 115200 |                             |  |  |  |
| 00    | Init_pin is short: Enter the Debug Mode, See Chapter 7 "Upl                       | oad Commands.txt Operation" |  |  |  |

#### Table 3-5.2 (Read): InTxPDO[01] = 2610 SYS1/2611SYS1 = Sys\_hi values are defined as:

|     | ECAT-2610                                                               | ECAT-2611 |  |  |  |  |
|-----|-------------------------------------------------------------------------|-----------|--|--|--|--|
| Bit | Description                                                             |           |  |  |  |  |
| 15  | Exec Baud Rate 3: Valid values refer to following table 3-5.3           | 1         |  |  |  |  |
| 14  | Exec Baud Rate 2: Valid values refer to following table 3-5.3           | N/A       |  |  |  |  |
| 13  | Exec Baud Rate 1: Valid values refer to following table 3-5.3           | N/A       |  |  |  |  |
| 12  | Exec Baud Rate 0: Valid values refer to following table 3-5.3           | N/A       |  |  |  |  |
| 11  | Exec Even Parity: Valid Values: 0 (Not EVEN Parity), 1 (Is EVEN Parity) | N/A       |  |  |  |  |
| 10  | Exec Odd Parity: Valid Values: 0 (Not ODD Parity), 1 (Is ODD Parity)    | N/A       |  |  |  |  |
| 09  | Exec Stop Bit: Valid Values: 0 (One Stop Bit), 1 (Two Stop Bit)         | N/A       |  |  |  |  |
| 08  | Exec Default = 115200 + N81                                             | N/A       |  |  |  |  |
| 07  | N/A                                                                     | N/A       |  |  |  |  |
| 06  | N/A                                                                     | N/A       |  |  |  |  |
| 05  | Exec Ext_Sync                                                           | N/A       |  |  |  |  |
| 04  | Exec CRC Error                                                          |           |  |  |  |  |
| 03  | Exec return FC (Function Code) Error                                    |           |  |  |  |  |
| 02  | Exec return Net_ID Error                                                |           |  |  |  |  |
| 01  | Exec with init value                                                    |           |  |  |  |  |
| 00  | Exec Modbus Timeout                                                     |           |  |  |  |  |

| Bit3 | Bit2 | Bit1 | Bit0 | Baud Rate |
|------|------|------|------|-----------|
| 0    | 0    | 0    | 0    | Reserved  |
| 0    | 0    | 0    | 1    | Reserved  |
| 0    | 0    | 1    | 0    | Reserved  |
| 0    | 0    | 1    | 1    | 1200      |
| 0    | 1    | 0    | 0    | 2400      |
| 0    | 1    | 0    | 1    | 4800      |
| 0    | 1    | 1    | 0    | 9600      |
| 0    | 1    | 1    | 1    | 19200     |
| 1    | 0    | 0    | 0    | 38400     |
| 1    | 0    | 0    | 1    | 57600     |
| 1    | 0    | 1    | 0    | 115200    |
| 1    | 0    | 1    | 1    | 230400    |
| 1    | 1    | 0    | 0    | 460800    |
| 1    | 1    | 0    | 1    | 921600    |
| 1    | 1    | 1    | 0    | Reserved  |
| 1    | 1    | 1    | 1    | Reserved  |

Table 3-5.3: Baud Rate Settings are defined as:

The OutRxPDO[00] or OutRxPDO [01] provides system settings for the ECAT-2610/2611 (e.g., No CRC check, clear sys\_low and sys\_hi... etc.), the as indicated below table.

# Table 3-5.4 (Write): OutRxPDO[00] = 2610/2611CTL0 and OutRxPDO[01] = 2610/2611CTL1 values are defined as:

|       | ECAT-2610 ECA                               |              | ECAT-2610 | ECAT-2611 |
|-------|---------------------------------------------|--------------|-----------|-----------|
| Bit   | OutRxPDO[00]                                | OutRxPDO[01] |           |           |
| 06-15 | N/A                                         |              | N/A       |           |
| 05    | Start the Ext_Sync operation when High      | N/A          | NI/A      |           |
| 05    | Stop the Ext_Sync operation when Low        |              | IN/A      |           |
| 04    | Enable the Ext_Sync mechanism when High N/A |              | N/A       |           |
| 03    | Command TimeOut No Re-send                  |              | N/A       |           |
| 02    | No CRC Check                                |              | N/A       |           |
| 01    | Clear Sys_low, Sys_hi                       |              | N/A       |           |
| 00    | Initial Ready                               |              | N/A       |           |

- 29 -

### ECAT-2610-DW

To determine the source of the error, check the values of the Baud Rate, Data Format parameters and Modbus command, etc., that are found in the InTxPDO[00] result, the as indicated below table.

|       | ECAT-2610-DW                                                                           |
|-------|----------------------------------------------------------------------------------------|
| Bit   | Description                                                                            |
| 31    | Exec Baud Rate 3: Valid values refer to following table 3-5.6                          |
| 30    | Exec Baud Rate 2: Valid values refer to following table 3-5.6                          |
| 29    | Exec Baud Rate 1: Valid values refer to following table 3-5.6                          |
| 28    | Exec Baud Rate 0: Valid values refer to following table 3-5.6                          |
| 27    | Exec Even Parity: Valid Values: 0 (Not EVEN Parity), 1 (Is EVEN Parity)                |
| 26    | Exec Odd Parity: Valid Values: 0 (Not ODD Parity), 1 (Is ODD Parity)                   |
| 25    | Exec Stop Bit: Valid Values: 0 (One Stop Bit), 1 (Two Stop Bit)                        |
| 24    | Exec Default = 115200 + N81                                                            |
| 22-23 | N/A                                                                                    |
| 21    | Exec Ext_Sync                                                                          |
| 20    | Exec CRC Error                                                                         |
| 19    | Exec return FC (Function Code) Error                                                   |
| 18    | Exec return Net_ID Error                                                               |
| 17    | Exec with init value                                                                   |
| 16    | Exec Modbus Timeout                                                                    |
| 12-15 | N/A                                                                                    |
| 11    | InMax/OutMax Error                                                                     |
| 10    | CmdFun Error: Command Function Error, See Chapter 6 "Modbus Information"               |
| 09    | CmdLen Error: Command Length Error, See Chapter 6 "Modbus Information"                 |
| 08    | CmdNum Error: Command Number Error, Valid Range: 0 to 300 (Max.)                       |
| 07    | Read EEP CRC Error                                                                     |
| 06    | Address Error                                                                          |
| 05    | Delay Value Error: Valid Range: 0 to 255 ms                                            |
| 04    | Timeout Value Error: Valid Range: 0 to 255 ms                                          |
| 03    | Stop_bit Error: Valid Values: 1, 2                                                     |
| 02    | Parity_bit Error: Valid Values: N (None), E (EVEN), O (ODD)                            |
| 01    | Baudrate Error: Valid Values: 1200, 2400, 4800, 9600, 19200, 38400, 57600, 115200      |
| 00    | Init_pin is short: Enter the Debug Mode, See Chapter 7 "Upload Commands.txt Operation" |

| Bit3 | Bit2 | Bit1 | Bit0 | Baud Rate |
|------|------|------|------|-----------|
| 0    | 0    | 0    | 0    | Reserved  |
| 0    | 0    | 0    | 1    | Reserved  |
| 0    | 0    | 1    | 0    | Reserved  |
| 0    | 0    | 1    | 1    | 1200      |
| 0    | 1    | 0    | 0    | 2400      |
| 0    | 1    | 0    | 1    | 4800      |
| 0    | 1    | 1    | 0    | 9600      |
| 0    | 1    | 1    | 1    | 19200     |
| 1    | 0    | 0    | 0    | 38400     |
| 1    | 0    | 0    | 1    | 57600     |
| 1    | 0    | 1    | 0    | 115200    |
| 1    | 0    | 1    | 1    | 230400    |
| 1    | 1    | 0    | 0    | 460800    |
| 1    | 1    | 0    | 1    | 921600    |
| 1    | 1    | 1    | 0    | Reserved  |
| 1    | 1    | 1    | 1    | Reserved  |

### Table 3-5.6: Baud Rate Settings are defined as:

The OutRxPDO[00] or OutRxPDO [01] provides system settings for the ECAT-2610-DW (e.g., No CRC check, clear sys\_low and sys\_hi... etc.), the as indicated below table.

| Table 3-5.7 (Write): OutRxPDO[00] = 2610CT | L value are | defined as: |
|--------------------------------------------|-------------|-------------|
|--------------------------------------------|-------------|-------------|

|       | ECAT-2610-DW                            |  |  |  |  |  |  |
|-------|-----------------------------------------|--|--|--|--|--|--|
| Bit   | Description                             |  |  |  |  |  |  |
| 06-31 | N/A                                     |  |  |  |  |  |  |
| 05    | Start the Ext_Sync operation when High  |  |  |  |  |  |  |
|       | Stop the Ext_Sync operation when Low    |  |  |  |  |  |  |
| 04    | Enable the Ext_Sync mechanism when High |  |  |  |  |  |  |
| 03    | Command TimeOut No Re-send              |  |  |  |  |  |  |
| 02    | No CRC Check                            |  |  |  |  |  |  |
| 01    | Clear Sys_low, Sys_hi                   |  |  |  |  |  |  |
| 00    | Initial Ready                           |  |  |  |  |  |  |

## 4. Modbus RTU Device Setup

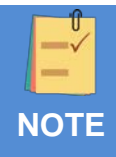

Before beginning the **"Modbus RTU Device Setup"** process, ensure that your **ECAT-2610 module** is operating correctly, refer to <u>Chapter 3 "Getting Started"</u> for more detailed information.

Here, the M-7050D module is used as an example. For other Modbus RTU devices, refer to the Quick Start Guide or User Manual for that specific Modbus RTU device.

This chapter provides a simple overview of how to configure the basic settings for a Modbus RTU slave device, including the Modbus ID, the Baud Rate and the Data Format, etc., and how to modify the configuration data to control the Modbus RTU slave device.

The following illustration is a quick reference to the configuration and setup process that can be used when setting up your Modbus RTU slave device.

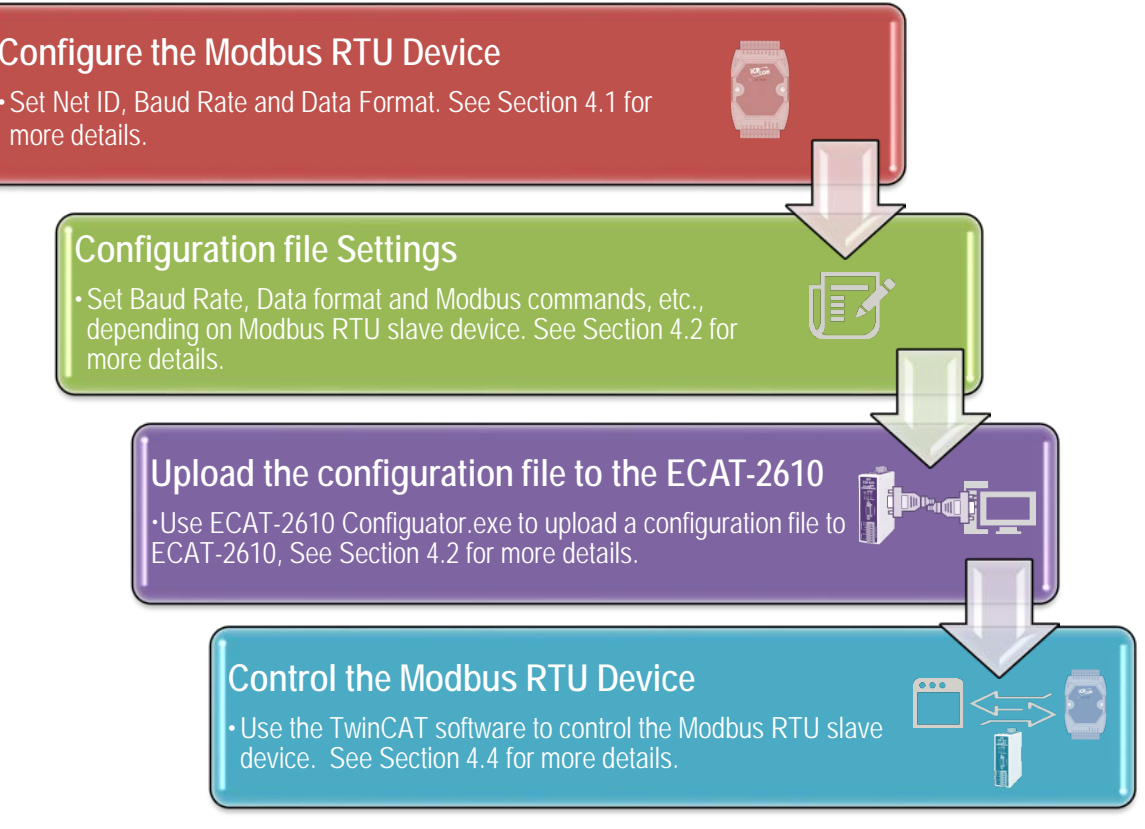

Figure 4.1: Modbus RTU Device Setup

## **4.1 Configuring the Modbus RTU Device**

The following configure method relates to an ICP DAS Modbus RTU slave device. If your device is a third party Modbus RTU slave device, refer to the Quick Start Guide or User Manual for that specific Modbus RTU slave device for details of how to set the Modbus ID (Net ID), Baud Rate and Data Format, etc.

# Step 1 Connect the Modbus slave device (e.g., an M-7050D module, optional) to the Host PC

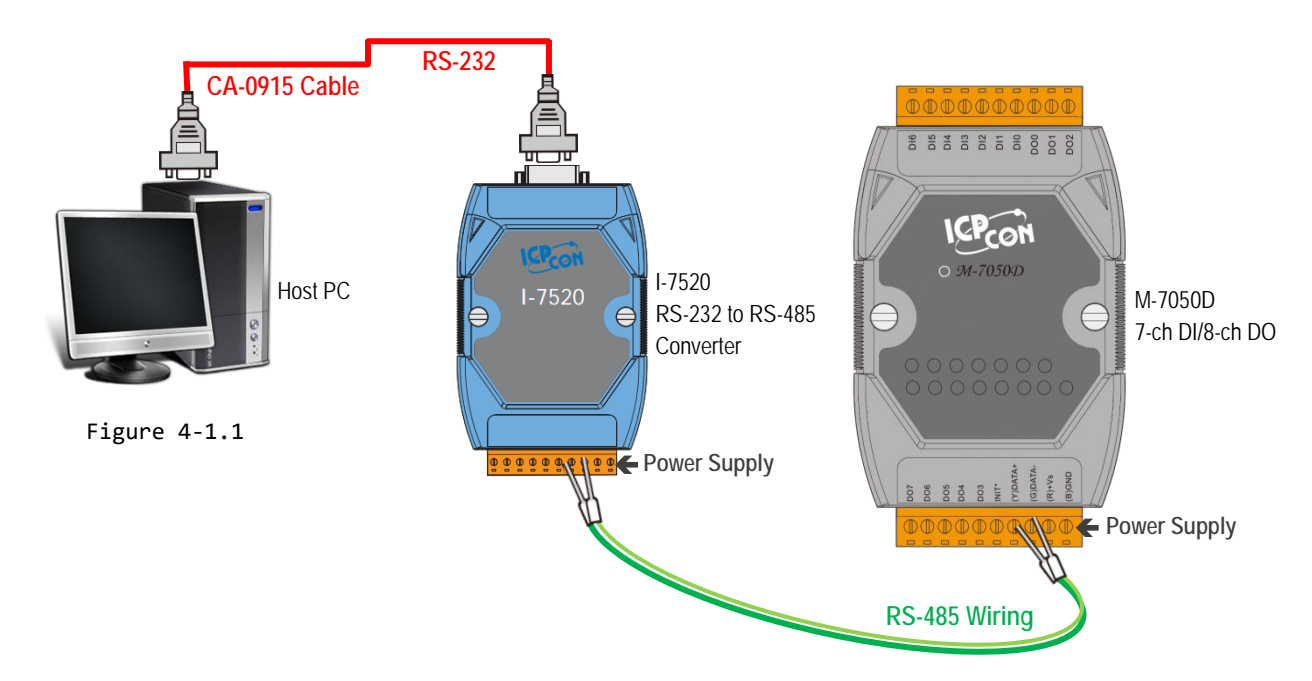

### Step 2 Launch the DCON Utility Pro Software

The DCON Utility Pro is a free tool for ICP DAS Modbus RTU slave devices that can be download from the ICP DAS website at:

http://ftp.icpdas.com/pub/cd/8000cd/napdos/driver/dcon\_utility/

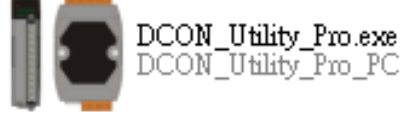

Install the utility and launch it to search for Modbus RTU slave

modules connected to the network and then configure the devices that are discovered.

### Step 3 Search for Connected Modules

● In the DCON Utility, click the "COM Port" button to select the COM Port (e.g., COM1). Note that this value depends on which COM Port is used to connect the Host PC to the M-7050D module. Click the "OK" button to continue.

| S DCON Utility Pro | V 2.0.0.7                                       | X            |
|--------------------|-------------------------------------------------|--------------|
| Star Address       | □ 🛠 🕎 🖬 🐜 🗊 ?<br>0 End Address 255              |              |
| ID Addre           | ss Baud Rate Checksum Format Status Description |              |
|                    | omport Option                                   |              |
|                    | COM Port Timeout<br>300 ms                      |              |
|                    | Baud Rate Protocol Checksum Format              |              |
|                    | ♥ 11520 ♥ 57600 ♥ 38400 ♥ 19200                 |              |
|                    |                                                 |              |
| COM:1              | OK Cancel                                       |              |
|                    |                                                 | Figure 4-1.2 |

Olick the "Start Search" button to begin searching for connected Modbus RTU slave devices.

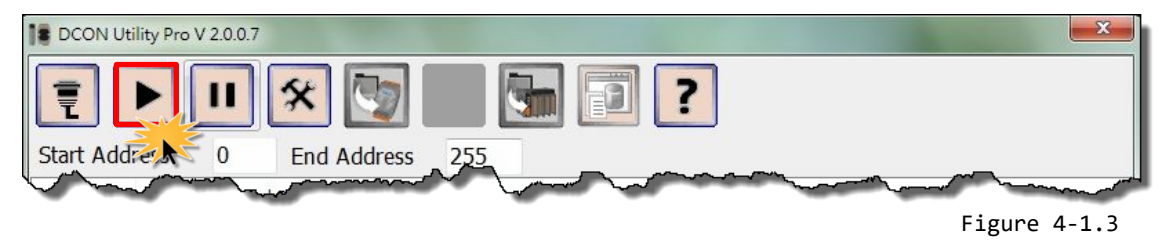

• Once the desired Modbus RTU slave device is found, click the "Stop Search" button.

| E                             |                  |          |                                        |            |                         |  |  |
|-------------------------------|------------------|----------|----------------------------------------|------------|-------------------------|--|--|
| Start Address End Address 255 |                  |          |                                        |            |                         |  |  |
| ID Ad                         | Idress Baud Rate | Checksum | Format                                 | Status     | Description             |  |  |
| 7050 1[                       | 1h] 115200       | Disable  | N,8,1                                  | Remote I/O | [Modbus RTU]7*DI + 8*DO |  |  |
|                               | ~~~~~.           |          | ~~~~~~~~~~~~~~~~~~~~~~~~~~~~~~~~~~~~~~ | ~~~~       |                         |  |  |

### Step 4 <u>Configure the Net ID , Baud Rate and Data Format</u>

• Click the **name of the module** in the **ID** column to open the configuration dialog box.

**2** Enter the Address (Net ID), Baud Rate and Data Format information for the Modbus RTU slave device.

• Click the "Set Module Configurations" button to save the new configuration information.

|       | ON Utility Pro V 2                            | 2.0.0.7                                |                 |            |               |                                                | X    |
|-------|-----------------------------------------------|----------------------------------------|-----------------|------------|---------------|------------------------------------------------|------|
| Ē     |                                               | <b>I</b> 🛠                             | <b>I</b>        |            |               | ?                                              |      |
| Start | Address                                       | 0 End                                  | Address         | 255        |               |                                                |      |
| ID 🚺  | Address                                       | Baud Rate                              | Checksum        | Format     | Status        | Description                                    |      |
| 7050  | 1[1h]                                         | 115200                                 | Disable         | N,8,1      | Remote I/O    | [Modbus RTU]7*DI + 8*DO                        |      |
|       | 7050 Firmware[(                               | 0170]                                  |                 |            |               | X                                              |      |
|       | Configuration ]                               | DO DI                                  | DI Latch DI     | Counter Ev | ent Log About |                                                |      |
|       | Protocol                                      | Modbu                                  | s R T U 🗸       |            |               |                                                |      |
|       | Address                                       | 1                                      | - 01H           |            |               |                                                |      |
|       | Baud Rate                                     | 2 115200                               | ) +             | 0          |               |                                                |      |
|       | Parity                                        | N,8,1-1                                | Vone Parity 🛛 👻 |            |               |                                                |      |
|       | Checksum                                      | Disable                                |                 |            |               |                                                |      |
|       |                                               |                                        |                 |            |               |                                                |      |
|       |                                               |                                        |                 |            |               |                                                |      |
|       |                                               |                                        |                 |            | ß             |                                                |      |
| _     |                                               |                                        |                 |            | Cat Madala C  |                                                |      |
|       | Response Delay 0 ms Set Module Configurations |                                        |                 |            |               |                                                |      |
|       | 📝 Reverse DI S                                | tate                                   |                 |            |               |                                                |      |
|       |                                               |                                        |                 |            |               |                                                |      |
|       |                                               | ~~~~~~~~~~~~~~~~~~~~~~~~~~~~~~~~~~~~~~ |                 | <u>~</u>   |               | - Maria and and and and and and and and and an |      |
| •     | WB                                            |                                        |                 |            |               |                                                |      |
|       |                                               |                                        |                 |            |               | Figure 4                                       | -1.5 |

### 

If multiple Modbus RTU slave devices are connected to the RS-485 network, a unique Net ID needs to be assigned to each device.

## 4.2 Configuring and Uploading

### Step 1 Connect the ECAT-2610 module to the Host PC.

Follow the procedure described below to connect the CA-0915 cable from the ECAT-2610 module to the Host PC.

- **•** Power off the ECAT-2610 module.
- Connect the COM1 port on the ECAT-2610 module to the COM Port on the Host PC using the

CA-0915 cable, as illustrated in the diagram below.

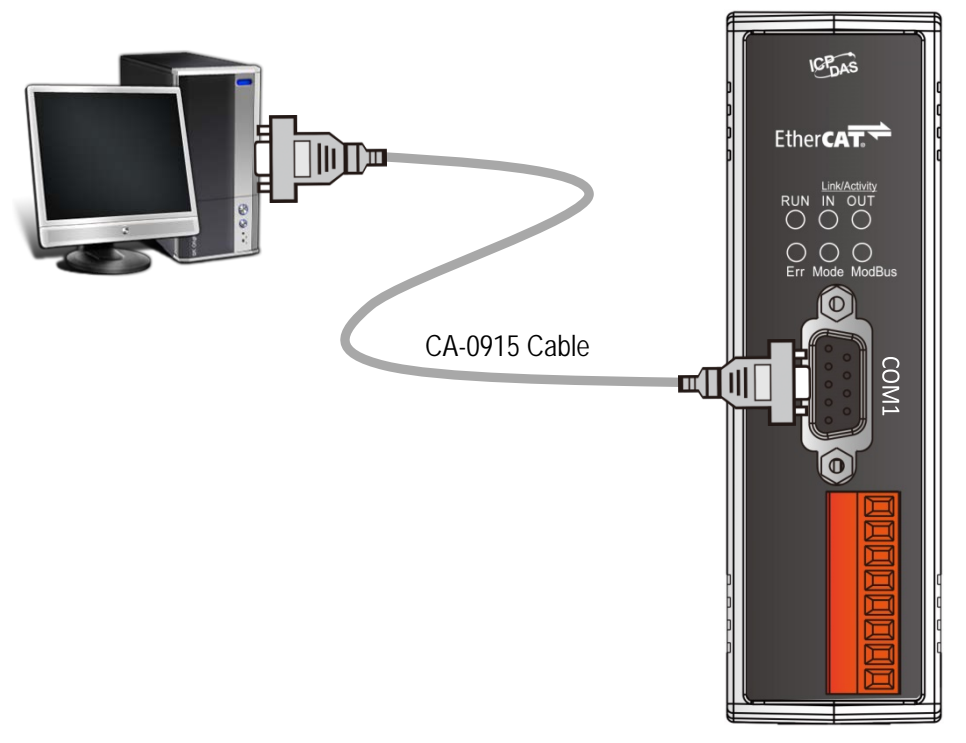

Figure 4-2.1
## Step 2 Download the ECAT-2610 Utl xxxxxx.zip.

• The "ECAT-2610\_Utl\_xxxxxx.zip" can be downloaded from the ICP DAS web site at: <u>http://ftp.icpdas.com/pub/cd/fieldbus\_cd/ethercat/slave/ecat-2000/software/</u>

Decompressing the "ECAT-2610\_Utl\_xxxxx.zip" and then you can find the "7188ECAT folder".
Copy the 7188ECAT folder to a drive on the PC host (e.g., E :\), the 7188ECAT folder should contain the following:

| more commands_2610         | This folder contains additional configuration and reference files for DI, DO,                    |
|----------------------------|--------------------------------------------------------------------------------------------------|
|                            | AD and DA commands, etc.                                                                         |
|                            | Refer to <u>Appendix A2. "Configuration Files Reference for ECAT-2610"</u> for                   |
|                            | more details.                                                                                    |
| 7188ECAT.exe               | This is the application file. Refer to <u>A4-2 "Upload Configuration Data"</u> for more details. |
| 7188XW.CF4                 | This is the Control file for the 7188ECAT application.                                           |
| commands.txt               | This is the configuration file for the Modbus RTU slave devices. The                             |
|                            | ECAT-2610 will use this file to communicate with the Modbus RTU slave                            |
|                            | device.                                                                                          |
| execCOM1.bat               | Using this file to upload the configuration data (commands.txt) to the                           |
|                            | ECAT-2610 module when it is connected to COM1 on the Host PC. Refer to                           |
|                            | A4-2 "Upload Configuration Data" for more details.                                               |
| 💿 execCOM2.bat             | Using this file to upload the configuration data (commands.txt) to the                           |
|                            | ECAT-2610 module when it is connected to COM2 on the Host PC. Refer to                           |
|                            | A4-2 "Upload Configuration Data" for more details.                                               |
| ECAT-2610 Configurator.exe | ECAT-2610 Configuration Tool.exe                                                                 |

### Step 3 Launch the ECAT-2610 Configurator.exe.

Double-click the **"ECAT-2610 Configurator.exe"** to open configuration toolkit.

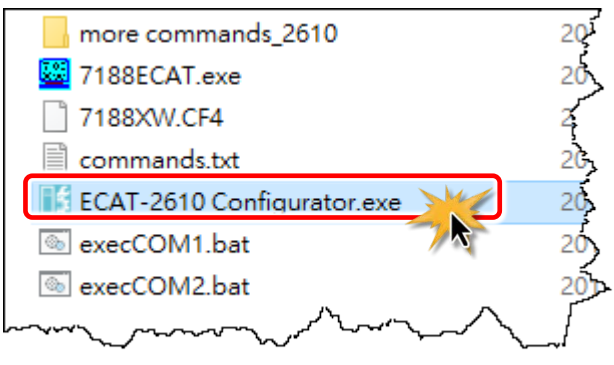

Copyright © 2019 ICP DAS CO., Ltd. All Rights Reserved.

- 37 -

- if ECAT-2610 Configuator ¥1.11(2019.04.29) 😑 ECAT-2610 Communicator - Slave П ECAT-2610 Communicator configuration windows - TxPDO 2610SYS1 🖨 RxPDO To gain review to these parameters, the entry 2610CTL0 must be expanded by clicking '+'. 2610CTL1 Set COM Port on the Host PC Connect to ECAT-2610 COM 1 Upload a configuration file to ECAT-2610 Connect Modbus RTU Master Commucation Setting Baud Rate(bps) 8: 115200 Set Baud Rate and Data Format for slave device Parity None Data Size (bits) Create ESI(XML file) Create ESI (.XML) file Stop bits(bits) 1 Volue Property Add a Modbus CMD String ADD Net ID(1-255) 1 01 Read Coil Status Modbus function Set a Modbus RTU command Address(0-65535) 00000 Length 1 Reset command RESET Туре Bits Rea Data Direction Assigned to PDO address of ECAT-2610 PDO Address 2 Starting from 2 EXPORT ( Update Mode(HEX) 00 CMDX(HEX) 00 - Export/Import configuration file IMPORT Modbus CMD String 01 01 00 00 00 01, 02, 00, 00, Exit ECAT-2610 configuration tool EXIT Disconnect Figure 4-2.3 Status column Set update mode (HEX) 00: update cyclically ≠00: update at the rising edge of InTxPDO[Addr], This field will automatically display See **05.Rising Trigger** for more details the Modbus Commands string when the above parameters are Set special code (HEX), default: 00 (None) Valid values: configured 01: Power-On value 02: byte-swap 04: word-swap 06: both-swap 08: state change trigger 10: constant output
- In the left-hand pane is used to set and upload a configuration file to ECAT-2610 module.

In the right-hand pane is used to factory debug operations.

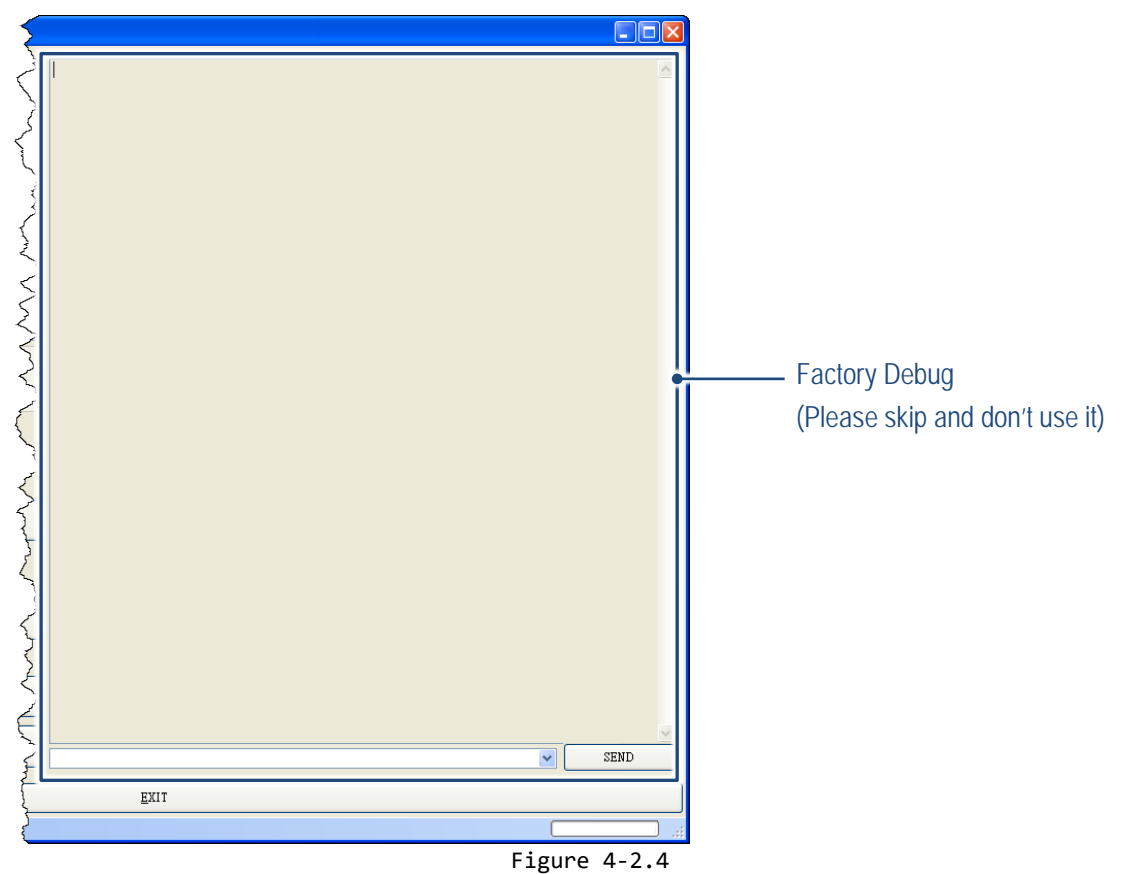

# Step 4 Modify COM Port number, Baud Rate and Data Format.

• Modify COM Port number in the "COM" field that depends on the Host PC COM Port (e.g., COM4) that connects to ECAT-2610.

Select the appropriate Baud Rate and Data
 Format settings from the relevant drop down options.
 Note that the exact values for these parameters will depend on the Modbus RTU slave device being used, e.g., the M-7050D.

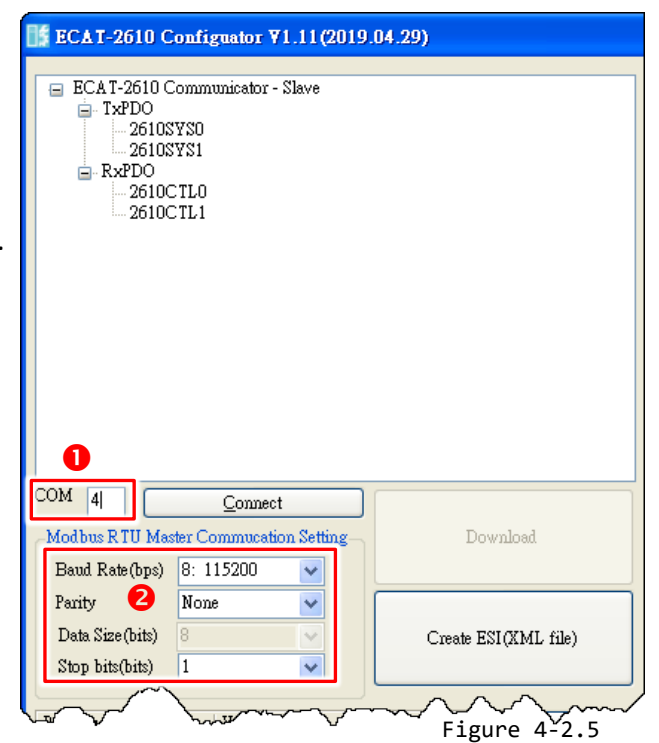

### Step 5 Modify the Modbus RTU command and relevant property.

Here, the M-7050 module is used as an example, as it provides 7-channel Digital Input and 8-channel Digital Output.

Type the Modbus RTU command of write Digital Output channels 0 to 7 (see Figure 4-2.6), as follows:

• Set the appropriate "Net ID(1-255)", "Modbus Function", "Address (0-65535)" and "Length" settings from the relevant field depends on the Modbus RTU device.

Set the RxPDO address from the "PDO Address" filed.

• Set the update mode from the **"Update Mode(HEX)"** filed.

• Set the special code from the "CMDX(HEX)" filed.

• Click the **"ADD"** button to add the **"OUTWORD02"** item.

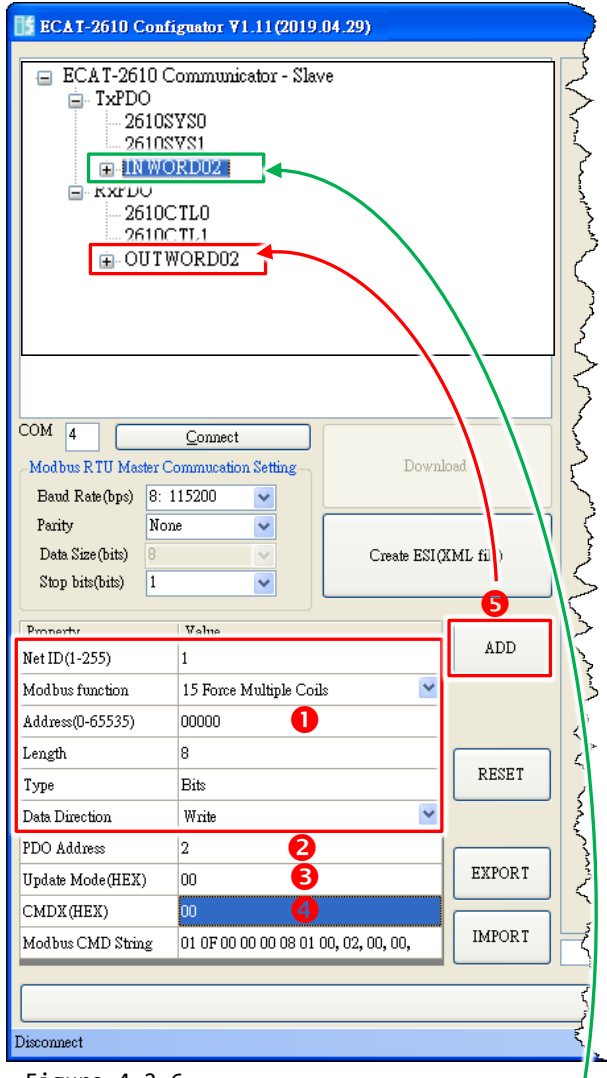

Figure 4-2.6

Type the Modbus RTU command of Read Digital Input channels 0 to 6 (see Figure 4-2.7), as follows:

• Set the appropriate "Net ID(1-255)", "Modbus Function", "Address (0-65535)" and "Length" settings from the relevant field depends on the Modbus RTU slave device.

Set the TxPDO address from the "PDO Address" filed.
Set the update mode from the "Update Mode(HEX)" filed.

• Set the special code from the "CMDX(HEX)" filed.

• Click the "ADD" button to add the "INWORD02" item.

| Property          | Value                          |   | 100    |
|-------------------|--------------------------------|---|--------|
| Net ID(1-255)     | 1                              |   | ADD    |
| Modbus function   | 02 Read Input Status           | ~ |        |
| Address(0-65535)  | 00000                          |   |        |
| Length            | 7                              |   |        |
| Туре              | Bits                           |   | RESET  |
| Data Direction    | Read                           | ~ |        |
| PDO Address       | 2 🕗                            |   |        |
| Update Mode(HEX)  | 00 🚯                           |   | EXPORT |
| CMDX(HEX)         | 00 🚯                           |   |        |
| Modbus CMD String | 01 02 00 00 00 07, 02, 00, 00, |   | IMPORT |

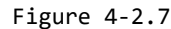

# Step 6 Click the "Connect" to connect the ECAT-2610 module

Verify that status column shows "Connect" and "Download" button is unlocked.

| ⊐ ECAT-2610 Communicator - Slave                                                | TCAT OGIO C                                                                                                    | E                                                                       |                  |
|---------------------------------------------------------------------------------|----------------------------------------------------------------------------------------------------|-------------------------------------------------------------------------|------------------|
|                                                                                 | ■ ECAT-2610 Com<br>■ TxPD0<br>■ TxPD0<br>■ C6105YS1<br>■ INWORD0<br>■ RxPD0<br>■ 2610CTL0<br>■ 2610CTL0<br>■ 600TWOR | riguator <b>v 1. 11 (2019.04.29)</b><br>municator - Slave               |                  |
| M 4 Connect<br>Aodbus R TU Master Commucation Serue<br>Baud Rate(bps) 8: 115200 | COM 4<br>Modbus R TU Master (<br>Baud Rate(bps) 8:<br>Parity No<br>Data Size(bits) 8<br>Stop bits(bits) 1            | Disconnect<br>Commutation Setting<br>115200 V<br>ne<br>V<br>Create ESI( | oad<br>KML file) |
|                                                                                 | Property                                                                                                    | Value                                                                   | ADD              |
|                                                                                 | Net ID(1-255)                                                                                                    | I<br>15 From Markink Colle                                              |                  |
|                                                                                 | Address(0-65535)                                                                                                    |                                                                         |                  |
|                                                                                 | 8                                                                                                    | 8                                                                       |                  |
|                                                                                 | Туре                                                                                                    | Bits                                                                    | RESET            |
|                                                                                 | Data Direction                                                                                                    | Write                                                                   |                  |
|                                                                                 | PDO Address                                                                                                    | 3                                                                       |                  |
|                                                                                 | Update Mode(HEX)                                                                                                    | 00                                                                      | EXPORT           |
|                                                                                 | CMDX(HEX)                                                                                                    | 00                                                                      |                  |
|                                                                                 | Modbus CMD String                                                                                                    | 01 0F 00 00 00 08 01 00, 03, 00, 00,                                    | IMPORT           |
|                                                                                 |                                                                                                    |                                                                         |                  |
|                                                                                 |                                                                                                    |                                                                         |                  |
|                                                                                 | Connect                                                                                                    |                                                                         |                  |

# Step 7 Starting upload

| B ECAT-2610 Configuator ▼1.11(2019.04.29) | • Click the <b>"Download"</b> button to open the           |
|-------------------------------------------|------------------------------------------------------------|
| ECAT-2610 Communicator - Slave            | "Download Setting Preview" window.                         |
| - 2510SYS1<br>- 2510SYS1<br>⊕ INWORD02    | Verify that the configuration data is correct (refer       |
| ■ RxPDO                                   | to commands.txt file for more detailed information         |
| a OUTWORD02                               | about configuration data format) and click the <b>"OK"</b> |
| <u>}</u>                                  | button to continue next step.                              |
| <u>م</u>                                  | 🛃 Download Setting Preview                                 |
|                                           | 115200,<br>N,                                              |
| COM 4 Disconnect                          | 100,<br>0,<br>0,                                           |
| Baud Rate (bps) 8: 115200                 |                                                            |
| Parity None                               |                                                            |
| Figure 4-2.9                              |                                                            |
|                                           |                                                            |
|                                           |                                                            |
|                                           |                                                            |
|                                           |                                                            |
|                                           | 2                                                          |
|                                           | OK Cancel                                                  |
|                                           |                                                            |

• The "ECAT-2610 Configurator" dialog box will be displayed asking you to reboot the ECAT-2610 module. Therefore, switch off the power to the ECAT-2610 module and then switch it back on again to reboot the module, and click the "OK" button to continue.

|                           |                                | Í | ECAT-2610 Configurator           |   |                                        |
|---------------------------|--------------------------------|---|----------------------------------|---|----------------------------------------|
| not bus function          | ~ Ket out Status               |   |                                  | ~ | ~~~~~~~~~~~~~~~~~~~~~~~~~~~~~~~~~~~~~~ |
| Address(0-65535)          | 00000                          |   | Turn Off/On the Power once again |   |                                        |
| Length                    | 7                              |   |                                  |   |                                        |
| Туре                      | Bits                           |   | 3 OK                             |   |                                        |
| Data Direction            | Read 💌                         |   |                                  |   |                                        |
| PDO Address               | 3                              |   |                                  |   |                                        |
| Update Mode(HEX)          | 00                             | E | XPORT                            |   |                                        |
| CMDX(HEX)                 | 00                             |   |                                  |   |                                        |
| Modbus CMD String         | 01 02 00 00 00 07, 03, 00, 00, | I | MPORT                            | ~ | SEND                                   |
|                           |                                |   |                                  |   |                                        |
|                           |                                |   | Exit                             |   |                                        |
| Preparing to download fil | e                              |   |                                  |   | .::                                    |

Figure 4-2.10

Copyright © 2019 ICP DAS CO., Ltd. All Rights Reserved.

- 42 -

• The status column will be displayed the progress of the upload.

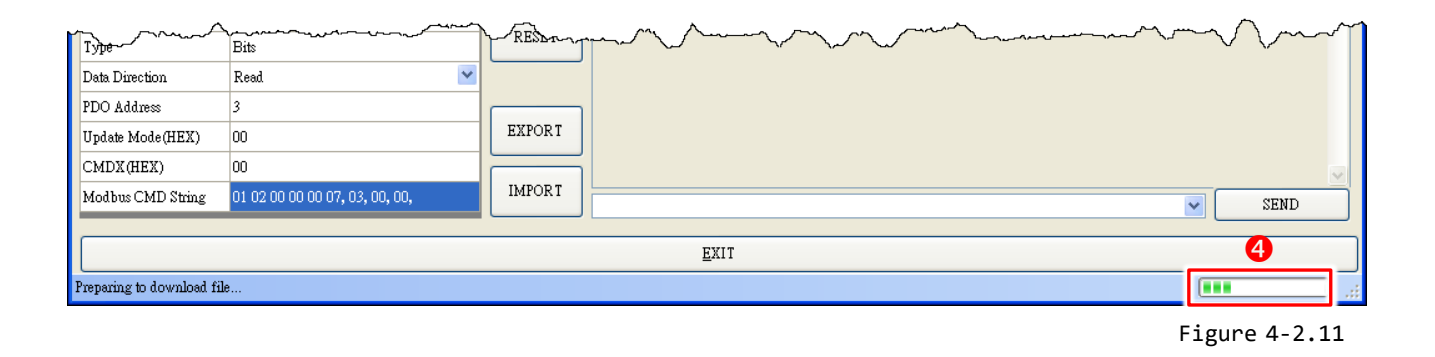

● The **"ECAT-2610 Configurator"** dialog box is displayed again asking you to reboot the ECAT-2610 module when the upload is successful. Therefore, **switch off** the power to the ECAT-2610 module and then switch it back on again to reboot the module, and click the **"OK"** button to complete the upload.

|                                                                                         |                                       |      | ECAT-2610 Configurator 🔀    |                                        |
|-----------------------------------------------------------------------------------------|---------------------------------------|------|-----------------------------|----------------------------------------|
| Address(0-65535)<br>Length<br>Type<br>Data Direction<br>PDO Address<br>Unders Mode(UEV) | 00000<br>7<br>Bits<br>Read<br>3<br>00 | R    | Please reboot the ECAT-2610 | ~~~~~~~~~~~~~~~~~~~~~~~~~~~~~~~~~~~~~~ |
| CMDX(HEX)                                                                               | 00                                    |      |                             | ~                                      |
| Modbus CMD String                                                                       | 01 02 00 00 00 07, 03, 00, 00,        | IMPO | RT                          | SEND                                   |
|                                                                                         |                                       |      | <u>E</u> XIT                |                                        |
| Download setting finish                                                                 |                                       |      |                             |                                        |

#### Figure 4-2.12

#### Mote:

If the upload configuration via ECAT-2610 Configurator.exe is failed, then the manually configuration data file and upload is required to make the module working again, refer to <u>A4. "Manually Configure and upload"</u> for more details.

# **4.2.1 Restore to Factory Defaults Settings**

Use the following procedure to reset all parameters to their original factory default settings:

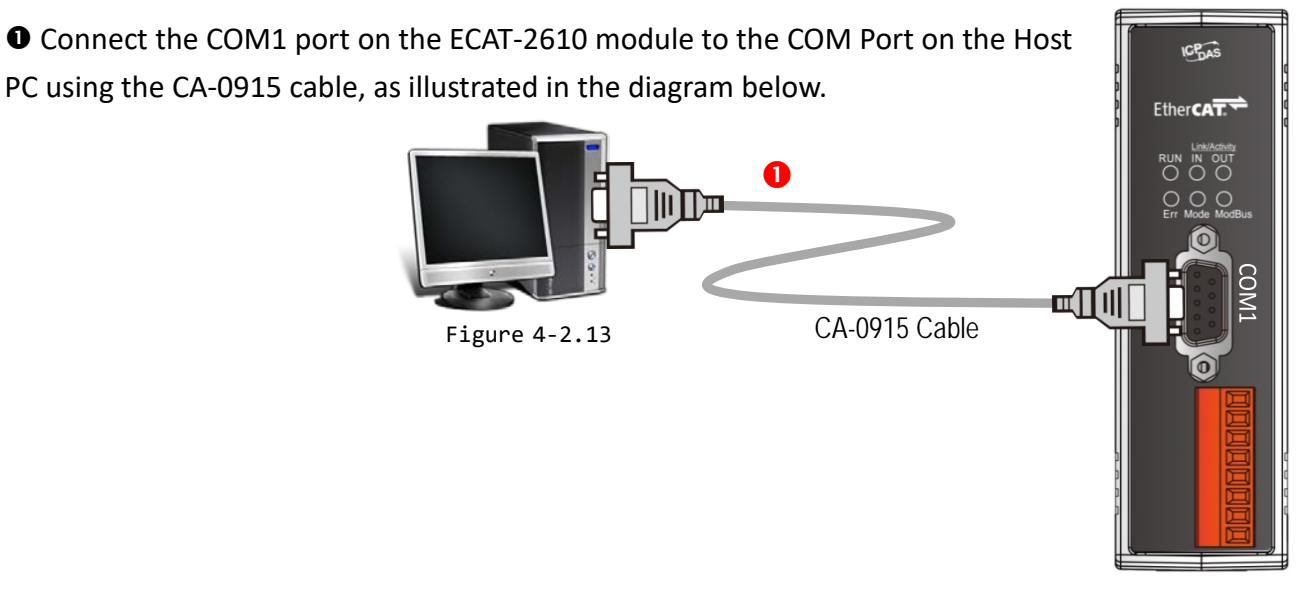

In the **7188ECAT** folder, double-click the "ECAT-2610 Configurator.exe" to open configuration toolkit. Note the if the 7188ECAT folder does not exist, refer to <u>Section 4.2 "Configuring and</u> <u>Uploading"</u> for details of how to download the 7188ECAT folder.

| more commands_2610                                                           | 20                                                                                    | 1                        |                       |                  |           |
|------------------------------------------------------------------------------|---------------------------------------------------------------------------------------|--------------------------|-----------------------|------------------|-----------|
| 7188ECAT.exe                                                                 | 20                                                                                    | <b>`</b>                 |                       |                  |           |
| 7188XW.CF4                                                                   | ECAT-2610 Conf                                                                        | iguator ¥1.11(2019.      | 04.29)                |                  |           |
| commands.txt 2<br>ECAT-2610 Configurator.exe<br>execCOM1.bat<br>execCOM2.bat | ECAT-2610 Comm<br>TxPD0<br>26105YS0<br>RxPD0<br>2610CTL1<br>2610CTL1                  | aunicator - Slave        |                       |                  |           |
| Figure 4-2.14                                                                | COM 1<br>Modbus RIU Master C<br>Beauty Noo<br>Data Size (bits) 9<br>Stop bits(bits) 1 | Connect                  | Downle<br>Create ESIQ | oad<br>(ML file) |           |
|                                                                              | Property                                                                              | Value                    |                       | ADD              |           |
|                                                                              | Net ID(1-255)<br>Mod bus function                                                     | 1<br>01 Read Coil Status | ~                     |                  |           |
|                                                                              | Address(D-65535)                                                                      | 00000                    |                       |                  |           |
|                                                                              | Length                                                                                | 1                        |                       | DESET            |           |
|                                                                              | Туре                                                                                  | Bits                     |                       | KESE I           |           |
|                                                                              | Data Direction<br>PDO Address                                                         | Read                     | <u> </u>              |                  |           |
|                                                                              | Update Mode(HEX)                                                                      | 00                       |                       | EXPORT           |           |
|                                                                              | CMDX(HEX)                                                                             | 00                       |                       |                  |           |
|                                                                              | Modbus CMD String                                                                     | 01 01 00 00 00 01, 02,   | . 00, 00,             | IMPORT           | SEND SEND |
|                                                                              |                                                                                       |                          |                       |                  | EXII      |
|                                                                              | Disconnect                                                                            |                          |                       |                  |           |
|                                                                              |                                                                                       |                          |                       |                  |           |

- 44 -

• Modify COM Port number in the "COM" field that depends on the Host PC COM Port (e.g., COM4) that connects to ECAT-2610.

Click the "Connect" button to connect the ECAT-2610 module.

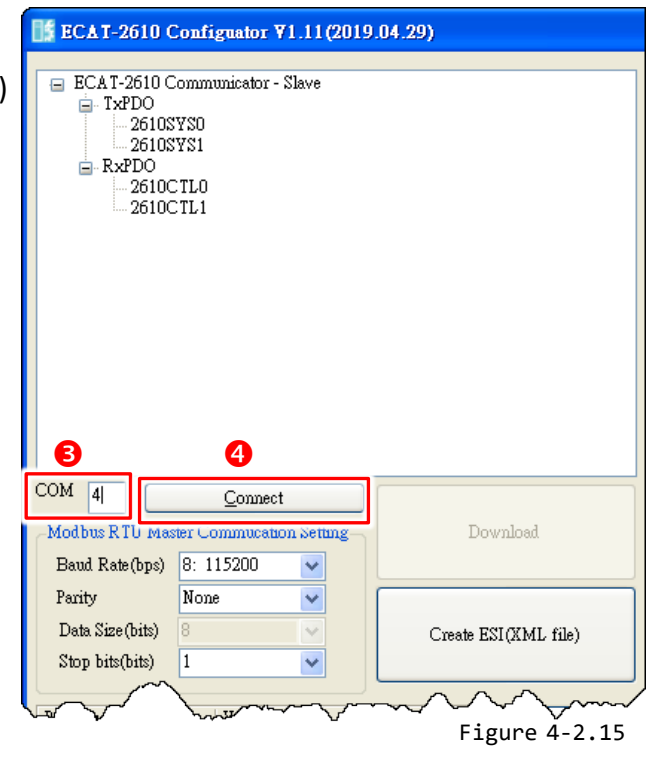

• Verify that status column shows "Connect" and "Download" button is unlocked.

**③** Click the **"Download"** button to open the **"ECAT-2610 Configurator"** dialog box asking you to download the default setting, and click the **"OK"** button to continue.

| COM 4<br>Modbus RTU Master C<br>Baud Rate(bps) 8:<br>Parity No:<br>Data Size(bits) 8<br>Stop bits(bits) 1                                                                 | Disconnect<br>Commutation Setting<br>115200 V<br>ae V<br>Create ESI(                                                                                                    | load<br>KML file)                | E | 6<br>CAT-2610 Configurator<br>Download the default setting |  | ~~~~~~~~~~~~~~~~~~~~~~~~~~~~~~~~~~~~~~ | 1     |
|----------------------------------------------------------------------------------------------------|----------------------------------------------------------------------------------------------------|----------------------------------|---|------------------------------------------------------------|--|----------------------------------------|-------|
| Property<br>Net ID(1-255)<br>Modbus function<br>Address(0-65535)<br>Length<br>Type<br>Data Direction<br>PDO Address<br>Update Mode(HEX)<br>CMDX(HEX)<br>Modbue CMD String | Value           1           01 Read Coil Status           00000           1           Bits           Read           2           00           00           01 01 00 00 00 01 02 00 00 | ADD<br>RESET<br>EXPORT<br>IMPORT | Ĺ | OK                                                         |  |                                        |       |
| 6                                                                                                    |                                                                                                    |                                  |   | EXIT                                                       |  | SEND                                   |       |
| Connect                                                                                                    |                                                                                                    |                                  |   |                                                            |  |                                        | ) .:: |

Figure 4-2.16

⑦ The "ECAT-2610 Configurator" dialog box will be displayed asking you to reboot the ECAT-2610 module. Therefore, switch off the power to the ECAT-2610 module and then switch it back on again to reboot the module, and click the "OK" button to continue.

| ECAT-2610 Configurator 🛛 🛛 🛛    |            |
|---------------------------------|------------|
| Tum Off/On the Power once again |            |
| ОК                              | Eiguno 4 2 |

<sup>3</sup> The status column will be displayed the progress of the upload.

| ~~~~~~~~~~~~~~~~~~~~~~~~~~~~~~~~~~~~~~ | Munandy                        | m      | m    | man for the |
|----------------------------------------|--------------------------------|--------|------|-------------|
| Length                                 | 1                              | DEGET  |      |             |
| Туре                                   | Bits                           | RESET  |      |             |
| Data Direction                         | Read 💙                         |        |      |             |
| PDO Address                            | 2                              |        |      |             |
| Update Mode(HEX)                       | 00                             | EXPORT |      |             |
| CMDX(HEX)                              | 00                             |        |      | <b>V</b>    |
| Modbus CMD String                      | 01 01 00 00 00 01, 02, 00, 00, | IMPORT |      | - SEND      |
|                                        |                                |        |      |             |
|                                        |                                |        | EXIT | 8           |
| Preparing to download fil              | e                              |        |      |             |

Figure 4-2.18

• The **"ECAT-2610 Configurator"** dialog box is displayed again asking you to reboot the ECAT-2610 module when the upload is successful. Therefore, **switch off** the power to the ECAT-2610 module and then switch it back on again to reboot the module, and click the **"OK"** button to complete the upload.

|                         |                                | ECAT   | -2610 Configurator      | X |   |      |  |  |  |  |
|-------------------------|--------------------------------|--------|-------------------------|---|---|------|--|--|--|--|
| Stop bits(bits)         |                                | Plea   | se reboot the ECAT-2610 |   |   |      |  |  |  |  |
| Property                | Value                          |        |                         |   |   |      |  |  |  |  |
| Net ID(1-255)           | 1                              |        |                         |   |   |      |  |  |  |  |
| Modbus function         | 01 Read Coil Status 🛛 👻        |        |                         |   |   |      |  |  |  |  |
| Address(0-65535)        | 00000                          |        |                         |   |   |      |  |  |  |  |
| Length                  | 1                              |        | 1                       |   |   |      |  |  |  |  |
| Туре                    | Bits                           | RESET  |                         |   |   |      |  |  |  |  |
| Data Direction          | Read.                          |        |                         |   |   |      |  |  |  |  |
| PDO Address             | 2                              |        | 1                       |   |   |      |  |  |  |  |
| Update Mode(HEX)        | 00                             | EXPORT |                         |   |   |      |  |  |  |  |
| CMDX(HEX)               | 00                             |        | 1                       |   |   | ~    |  |  |  |  |
| Modbus CMD String       | 01 01 00 00 00 01, 02, 00, 00, | IMPORT |                         |   | ~ | SEND |  |  |  |  |
|                         |                                |        |                         |   |   |      |  |  |  |  |
|                         | EXIT                           |        |                         |   |   |      |  |  |  |  |
| Download setting finish |                                |        |                         |   |   |      |  |  |  |  |

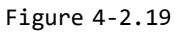

# 4.3 Testing the Modbus RTU Slave

Before beginning the **"Test Modbus RTU Slave"** process, the configuration data must be correctly formatted and upload to the ECAT-2610 module. Refer to <u>Section 4.2 "Configuring and Uploading"</u> for more details.

#### 

The testing method used depends on your Modbus RTU slave device. Here, the M-7050D module is used as an example. For other Modbus RTU slave device, refer to the Quick Start Guide or User Manual for that specific Modbus RTU slave device.

### Step 1 Connect the Modbus RTU Slave Device.

• Maintain the network connection status for your ECAT-2610 module. Refer to <u>Section 3.2</u> <u>"Connecting the Power and the Host PC"</u> for more details.

Ocnnect the ECAT-2610 module to a Modbus RTU slave device via the RS-485 bus, e.g., the

M-7050D module illustrated in the diagram below.

• Connect a power supply to the Modbus RTU slave device, e.g., the +10 to +30 VDC power supply used for the M-7050D module illustrated in the diagram below.

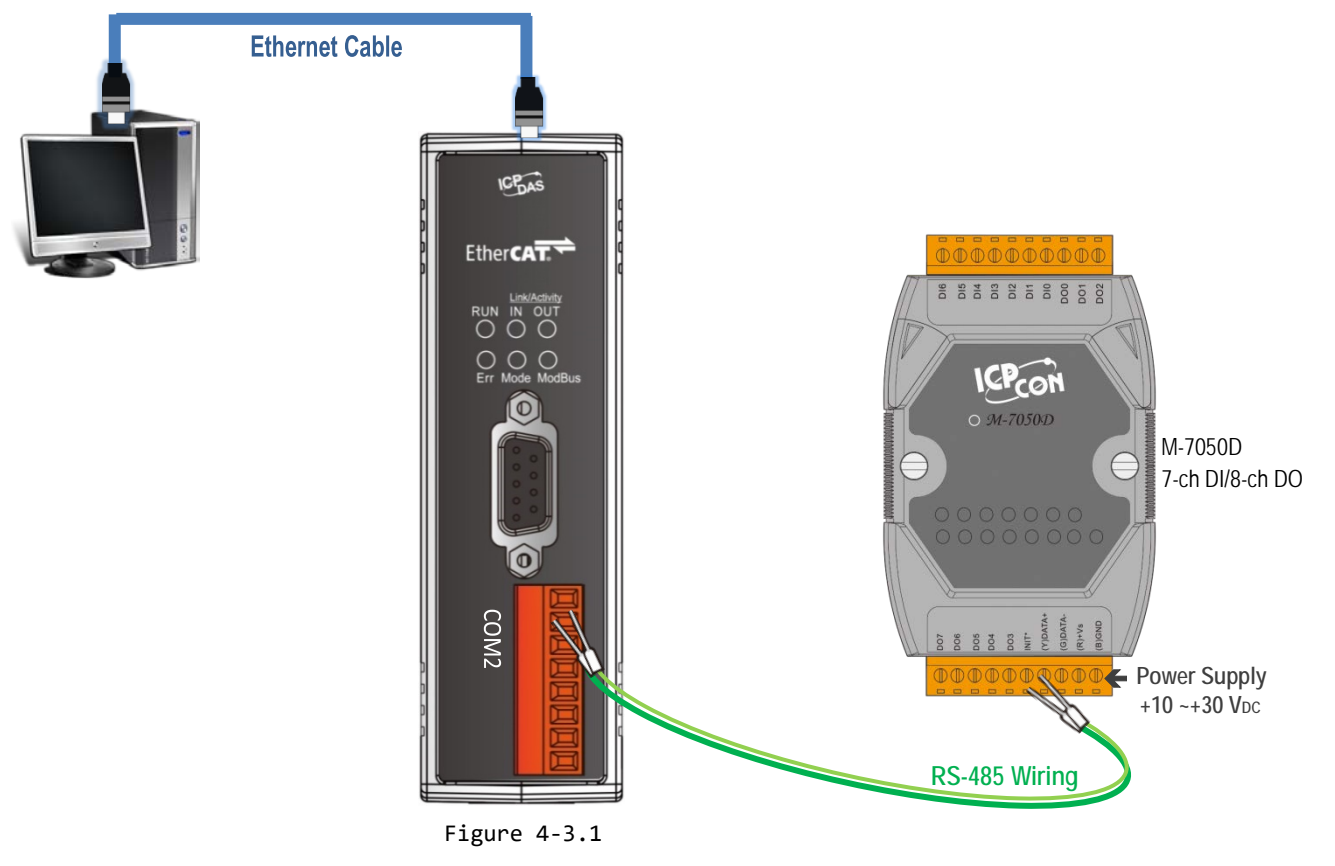

### Step 2 Launch the TwinCAT Master software

• You must first install the EtherCAT Master software (e.g., Beckhoff TwinCAT). In this example, we will use **Beckhoff TwinCAT 2.x** to configuring and operating the ECAT-2610 module, refer to <u>Section</u> <u>3.4 "Search Modules"</u> for more details.

Automatically scan for connected devices

Switch on the power supply, launch the TwinCAT System Manager in **Config mode**, and scan for connected devices (see Figure 4-3.2 below). Acknowledge all dialogs by clicking the **OK** button, so that the configuration is operating in **"FreeRun"** mode.

For more detailed information related to launch the TwinCAT Master Software (e.g., Beckhoff TwinCAT 2.X). Refer to <u>Section 3.4 "Search Modules"</u> or <u>ECAT-2610 Quick Start</u> for more details.

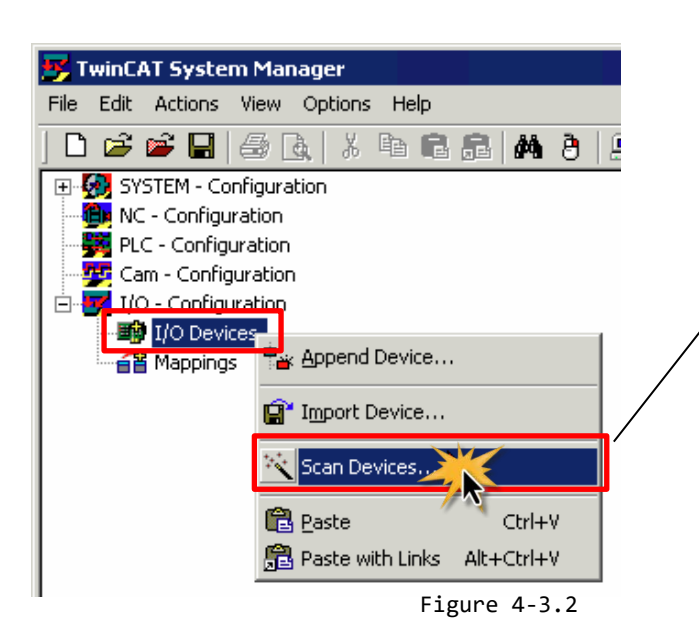

#### 

The EtherCAT system must be in a safe, de-energized state before the ECAT-2610 module is connected to the EtherCAT network.

Scan the device configuration by right-clicking the **I/O Devices** item in the navigation pane, and the selecting the **Scan Devices...** option form the menu.

### Step 3 Configuration via TwinCAT

In the left-hand pane of the TwinCAT System Manager, expand on the branch for the EtherCAT Box that you wish to configure (i.e., ECAT-2610 in this case). Expand the entries for both **TxPDO** and **RxPDO** and click the relevant **Inxx and Outxx** items to access the properties window and then configure the state, as described in the procedure below.

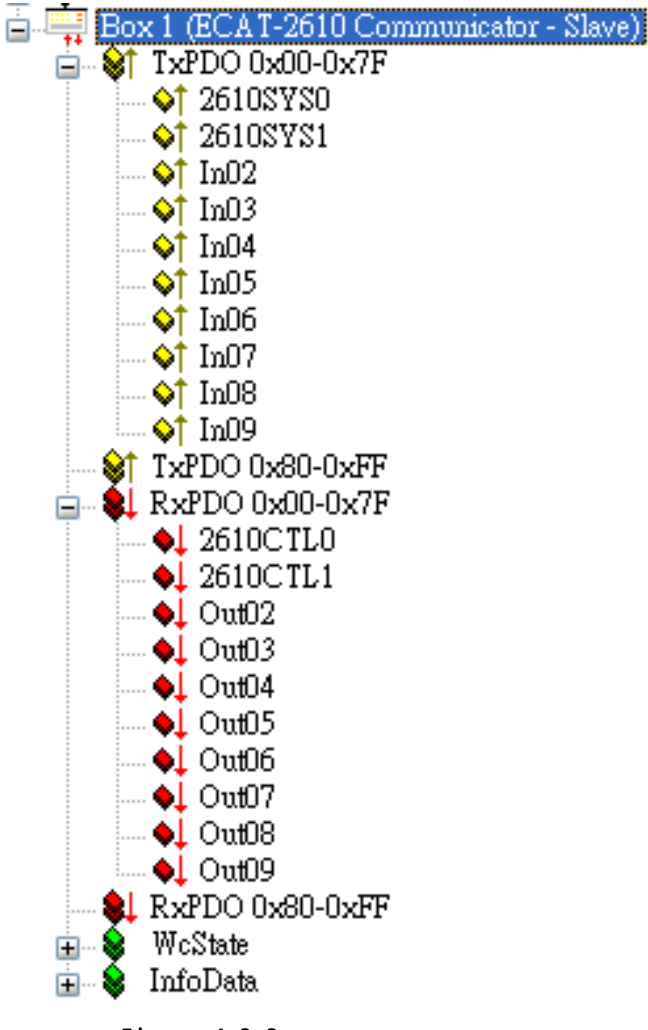

Figure 4-3.3

> Verify the test results of the DO functions for M-7050D module in the following manner.

• In the left-hand pane of the TwinCAT System Manager window, click the **Out02** item.

In the right-hand pane, click the Online tab.

• Click the Write button to open the "Set Value Dialog" dialog box.

In the "Set Value Dialog" dialog box, enter the value "0x00ff" in the "Hex:" field, which enables configuration for all DO channels, and then click the OK button.

| 📑 未命名 - TwinCAI System Manager                                                                                                    |                                                                                                    |                                                                                                    |                                        |  |
|----------------------------------------------------------------------------------------------------|----------------------------------------------------------------------------------------------------|----------------------------------------------------------------------------------------------------|----------------------------------------|--|
| <u>File Edit Actions View Options H</u> elp                                                                                                    |                                                                                                    |                                                                                                    |                                        |  |
| j D 😅 📽 🖬 🚑 🗛   X 🖪 🖬 🛃 🖊 8   💻 6                                                                                                    | 🗎 🗸 💣 强 😼                                                                                                   | ) 🛟 🔨 🚳 🖹 Q 🖓                                                                                                    | 66' 🍢 🕵 🌒 💡                            |  |
| SYSTEM - Configuration         PLC - Configuration         I/O - Configuration         I/O - Configur | ariable Flazs Or<br>Value: 0x00<br>New Value: F<br>Comment:<br>Dec: 4<br>Hex:<br>Float:<br>Bool:<br>Binary: | Image: Control of the sector of the sector of the secto | 66 • • • • • • • • • • • • • • • • • • |  |
|                                                                                                    | Bit Size:                                                                                                   | ○1 ○8 ⊙16 ○32 (                                                                                                    | ○ 64 ○ ?                               |  |

**G** Check that the LEDs for all DO channels on the M-7050D module are illuminated.

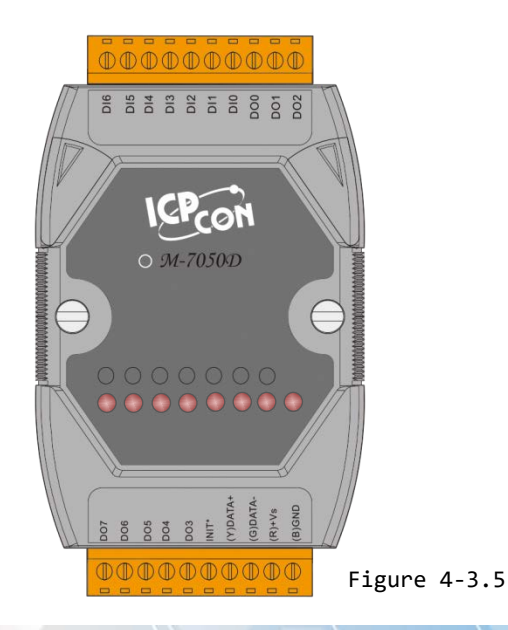

# 5. Modbus RTU Master Setup

|      | Before beginning the "Modbus RTU Master Setup" process, ensure that your                                                                                            |
|------|----------------------------------------------------------------------------------------------------|
| -    | <b>ECAT-2611 module</b> is operating correctly, refer to <u>Chapter 3 "Getting Started"</u> for more                                                                |
| NOTE | detailed information.                                                                                                    |
|      | Here, the PC to be a Modbus RTU Master for example. For other Modbus RTU Master, refer to the Quick Start Guide or User Manual for that specific Modbus RTU Master. |

This chapter provides a simple overview of how to configure the basic settings for an ECAT-2611 module, including the Net ID, the Baud Rate and the Data Format, etc., and how to make Modbus RTU Master communicate with ECAT-2611.

# **5.1 Configuring and Uploading**

### Step 1 Connect the ECAT-2611 module to the Host PC.

Follow the procedure described below to connect the CA-0915 cable from the ECAT-2611 module to the Host PC.

Power off the ECAT-2611 module.
Connect the COM1 port on the ECAT-2611 module to the COM Port on the Host PC using the CA-0915 cable, as illustrated in the diagram below.
Power on the ECAT-2611 module.

### Step 2 Download the ECAT-2611 Utl xxxxxx.zip.

• The "ECAT-2611\_Utl\_xxxxxx.zip" can be downloaded from the ICP DAS web site at: <u>http://ftp.icpdas.com/pub/cd/fieldbus\_cd/ethercat/slave/ecat-2000/software/</u>

Decompressing the "ECAT-2611\_Utl\_xxxxx.zip" and then you can find the "7188ECAT folder".
Copy the 7188ECAT folder to a drive on the PC host (e.g., E :\), the 7188ECAT folder should contain the following:

| 🚟 7188ECAT.exe             | This is the application file. Refer to <u>A4-2 "Upload Configuration Data"</u> for |
|----------------------------|------------------------------------------------------------------------------------|
|                            | more details.                                                                      |
| 7188XW.CF4                 | This is the Control file for the 7188ECAT application.                             |
| commands.txt               | This is the configuration file for the Modbus RTU slave devices. The               |
|                            | ECAT-2611 will use this file to communicate with the Modbus RTU slave              |
|                            | device.                                                                            |
| 💿 execCOM1.bat             | Using this file to upload the configuration data (commands.txt) to the             |
|                            | ECAT-2611 module when it is connected to COM1 on the Host PC. Refer to             |
|                            | A4-2 "Upload Configuration Data" for more details.                                 |
| 💿 execCOM2.bat             | Using this file to upload the configuration data (commands.txt) to the             |
|                            | ECAT-2611 module when it is connected to COM2 on the Host PC. Refer to             |
|                            | A4-2 "Upload Configuration Data" for more details.                                 |
| ECAT-2611 Configurator.exe | ECAT-2611 Configuration Tool.exe                                                   |

# Step 3 Launch the ECAT-2611 Configurator.exe.

Double-click the "ECAT-2611 Configurator.exe" to open configuration toolkit.

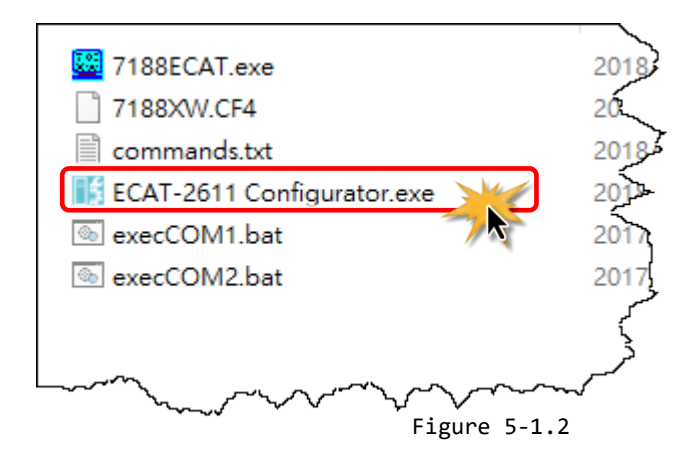

The ECAT-2611 configuration toolkit is used to set and upload a configuration file to ECAT-2611 module.

| ECAT-2611 Configuator V1.1(2018.1<br>ECAT-2611 Communicator - Master<br>- TxPDO<br>- 2611SYS0<br>- 2611SYS1<br>- RxPDO<br>- 2611CTL0<br>- 2611CTL1                                                                                                    | 1.20)                                                                        | ECAT-2611 Communicator configuration windows<br>To gain review to these parameters, the entry<br>must be expanded by clicking '+'.                                                                                                    |
|----------------------------------------------------------------------------------------------------|------------------------------------------------------------------------------|----------------------------------------------------------------------------------------------------|
| COM 1 <u>Connect</u><br>Modbus RTU Slave Communication Setting<br>Net ID (1-254) 1<br>Baud Rate (bps) 8: 115200 ¥<br>Parity None<br>Parity None<br>Data Size (bits) 8<br>Stop bits(bits) 1 ¥<br>TxPDO Size (1-256) 128<br>RxPDO Size (1-256) 128<br>SAVE<br>Disconnect | Download<br>Create ESI(XML file)<br>EXPORT<br>IMPORT<br>EXIT<br>Figure 5-1.3 | <ul> <li>Set COM Port on the Host PC</li> <li>Connect to ECAT-2611</li> <li>Upload a configuration file to ECAT-2611</li> <li>Create ESI (.XML) file</li> <li>Set Net ID, Baud Rate and Data Format for ECAT-2611</li> <li>Export/Import configuration file</li> <li>Set TxPDO/RxPDO size (Max. 256)</li> <li>Exit ECAT-2611 configuration tool</li> </ul> |

Status column Save the new configuration data

### Step 4 Modify COM Port number, Net ID, Baud Rate and Data Format, etc.

• Modify COM Port number in the "COM" field that depends on the Host PC COM Port (e.g., COM8) that connects to ECAT-2611, see figure 5-1.4.

**2** Select the appropriate **Net ID, Baud Rate, Data Format and TxPDO/RxPDO size** settings from the field and relevant drop down options, see figure 5-1.4. (e.g., modify the Net ID to 2)

| СОМ             | 1      | Data Size (bits) | 8   |
|-----------------|--------|------------------|-----|
| Net ID          | 1      | Stop bits (bits) | 1   |
| Baud Rate (bps) | 115200 | TxPDO size       | 128 |
| Parity          | None   | RxPDO size       | 128 |

The factory default settings of ECAT-2611 as shown in the table below:

- 53 -

• Click the "Connect" to connect the ECAT-2611 module.

• Verify that status column shows "Connect" and "Download" button is unlocked.

| III ECAT-2611 Configuator ¥1.1(2018.11.20)                                                                                                    | (   | 📑 ECAT-2611 Confi                                                                | iguator ¥1.1(2018.1 | 1.20) 📃 🗖 🔀          |
|----------------------------------------------------------------------------------------------------|-----|----------------------------------------------------------------------------------|---------------------|----------------------|
| <ul> <li>ECAT-2611 Communicator - Master</li> <li>26115750</li> <li>26115751</li> <li>26115751</li> <li>2611CTL0</li> <li>2611CTL1</li> </ul> |     | ECAT-2611 Comm<br>TxPDO<br>2611SYS0<br>2611SYS1<br>RxPDO<br>2611CTL0<br>2611CTL1 | unicator - Master   |                      |
| COM 8 Connect<br>Modbus RTU Slave Communication Setting Download<br>Net ID(1-254) 2 2                                                         | •   | COM 8 Modbus RTU Slave Co                                                        | Disconnect          | Download             |
| Baud Rate(bps) 8: 115200 V<br>Parity None V                                                                                                   |     | Net ID(1-254)<br>Baud Rate(bps)<br>Posity                                        | 2<br>8: 115200 🗸    | Create ESI(XML file) |
| Data Size (bits) 8 V EXPORT<br>Stop bits (bits) 1 V                                                                                           |     | Data Size(bits)                                                                  |                     | EXPORT               |
| IxrDo Size(1-256)         128         IMPORT           RxPDO Size(1-256)         128                                                          |     | TxPDO Size(1-256)                                                                | 128                 | IMPOR T              |
| Figure 5-1.4                                                                                                    |     | RXPDO Size(1-256)                                                                | 128                 | EXIT                 |
|                                                                                                    | ĵ – | Connect                                                                          |                     |                      |

Figure 5-1.5

# Step 5 Starting upload

| ECAT-2611 Configuator ¥1.1(2018.11.20)                                                                               |            | • Click the "Download" button to continue next step.                                                                                                    |
|----------------------------------------------------------------------------------------------------|------------|----------------------------------------------------------------------------------------------------|
| ECAT-2611 Communicator - Master<br>TxPDO<br>2611SYS0<br>2611SYS1<br>RxPDO<br>2611CTL0<br>2611CTL1                    |            | ● The "ECAT-2611 Configurator" dialog box will be displayed asking you to reboot the ECAT-2611 module. Therefore, switch off the power to the ECAT-2611 module and then switch it back on again to reboot the module, and click the "OK" button to continue. |
| COM 8 Disconnect I<br>Modbus RTU Slave Communication Setting<br>Net ID (1-254) 2<br>Baud Rate (bps) 8: 115200 Create | Oownload ) | ECAT-2611 Configurator X<br>Turn Off/On the Power once again<br>OK                                                                                                    |

Copyright © 2019 ICP DAS CO., Ltd. All Rights Reserved.

- 54 -

Figure 5-1.6

**6** The status column will be displayed the progress of the upload.

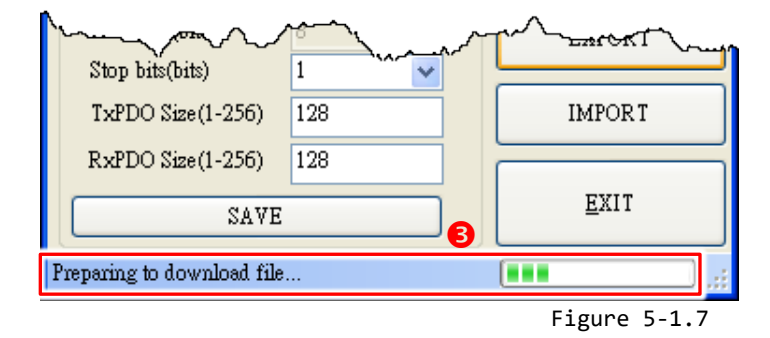

• The **"ECAT-2611 Configurator"** dialog box is displayed again asking you to reboot the ECAT-2611 module when the upload is successful. Therefore, **switch off** the power to the ECAT-2611 module and then switch it back on again to reboot the module, and click the **"OK"** button to complete the upload.

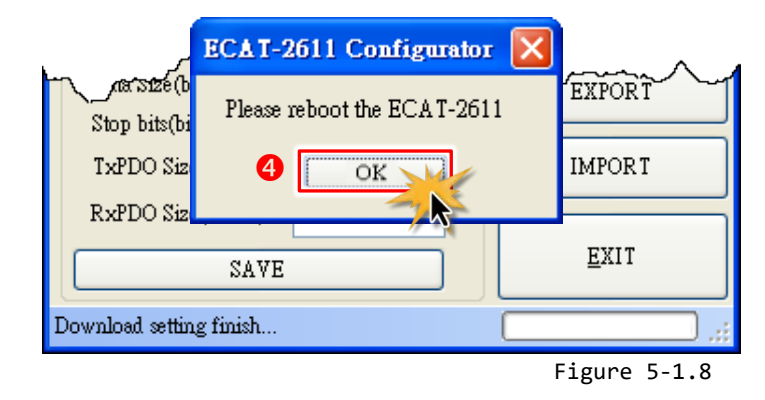

#### **Note:**

If the upload configuration via ECAT-2611 Configurator.exe is failed, then the manually configuration data file and upload is required to make the module working again, refer to A4. "Manually Configure and upload" for more details.

# **5.2 Connecting the Modbus RTU Master**

In this example, we use PC as Modbus RTU Master, which will be described in more detail below.

# Step 1 Connect the Modbus Master device (e.g., PC) to COM2 (RS-485) on the ECAT-2611.

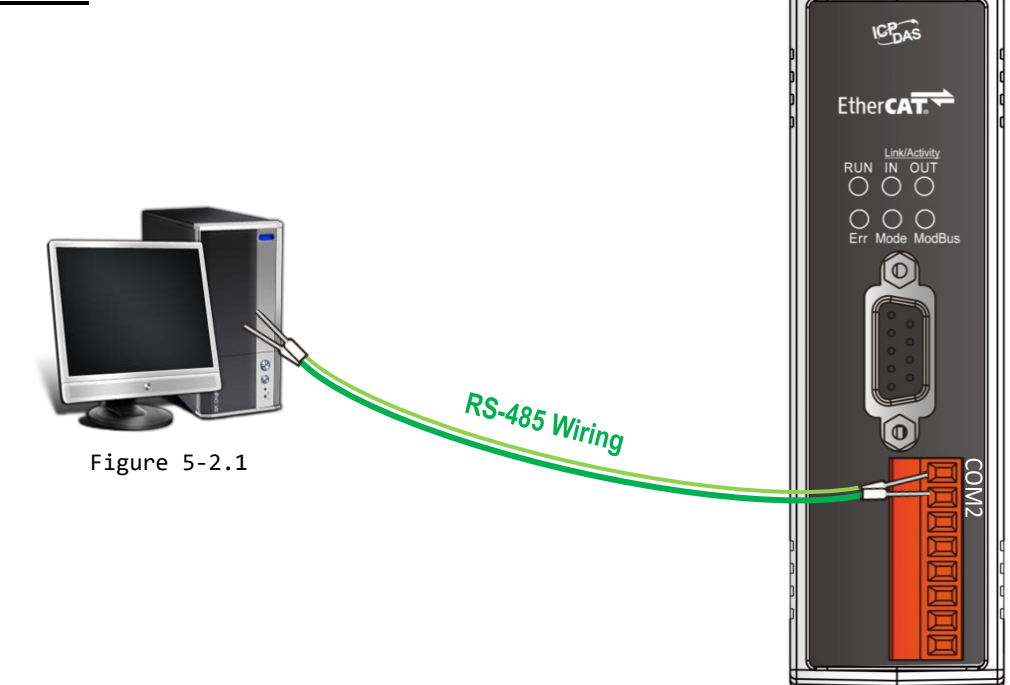

### Step 2 <u>Configure your computer to be a Modbus Master</u>

• Install Modbus Master Tools (e.g., Modbus Poll, it is a Modbus Master simulator) on your PC. The location of the download addresses are shown below:

<u>https://www.modbustools.com/download.html</u>

Launch the Modbus Poll.exe program. Click the "Read/Write Definition F8" option from the "Setup" menu to open the "Read/Write Definition" dialog.

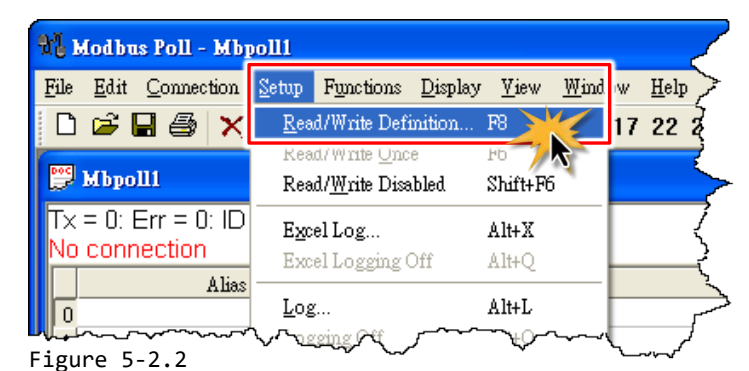

● In the "Read/Write Definition" dialog, set the Slave ID, Function code, Start Address and Quantity, etc. values depends on your ECAT-2611 module and click the **"OK"** button.

For example, we use Function 04 to read "20" registers from ECAT-2611 address "2" from Slave ID "2" every 1000 ms.

| Function Code | Name                     | Valid Read/Write PDO Address       | Section |
|---------------|--------------------------|------------------------------------|---------|
| 03 (0x03)     | Read holding registers   | Readback Multiple TxPDO [02 to FF] | 6.3     |
| 04 (0x04)     | Read input registers     | Read Multiple RxPDO [00 to FF]     | 6.4     |
| 06 (0x06)     | Write single register    | Write single TxPDO [02 to FF]      | 6.6     |
| 16 (0x10)     | Write multiple registers | Write Multiple TxPDO [02 to FF]    | 6.8     |

| Table 5.2.1. The ECAT 2611 | supports function code as | show in the table below |
|----------------------------|---------------------------|-------------------------|
|                            | supports function coue as |                         |

| Set Net I                                                                                                    | D of ECAT-2611                                                                                                    |                                                                                                  |                                                                                                    |                                             |                                                                     |
|----------------------------------------------------------------------------------------------------|----------------------------------------------------------------------------------------------------|--------------------------------------------------------------------------------------------------|----------------------------------------------------------------------------------------------------|---------------------------------------------|---------------------------------------------------------------------|
| Read/W<br>Slave II<br>Function<br>Address<br>Quantity<br>Scan R<br>Disab<br>Re<br>Di<br>Di<br>View<br>Rov<br>O<br>O | rite Definition<br>D: 2<br>n: 04 Read Input Registers<br>s: 2 Protocor ad<br>y: 20<br>ate: 1000 [ms]<br>le<br>ead/Write Disabled<br>isable on error<br>WS<br>10 20 50 100<br>de Alias Columns<br>iddress in Cell | (3x) V<br>JIESS: E.g. 40011 -><br>Read/W<br>C<br>PLC Addresses (Bas<br>Enron/Daniel Mode<br>Figu | OK         OK         Cancel         ''U         Apply         'rite Once         se 1)         se 1)         ure 5-2.3 | Refer ta<br>PDO ad<br>starting<br>— Maximum | able 5.2-1 to type valid<br>dress, e.g., 2 means<br>from 2.<br>n 50 |
| poll1                                                                                                    | - 2: 5 - 04: 6D - 1000ma                                                                                                    |                                                                                                  |                                                                                                    |                                             | <u>It</u>                                                           |
| nnection                                                                                                    | - 2. r - 04. SR - 1000MS                                                                                                    |                                                                                                  |                                                                                                    |                                             |                                                                     |
| Alias                                                                                                    | A00000                                                                                                    | lias 00010<br>0                                                                                  | Alias                                                                                                    | 00020                                       | ے<br>ا                                                              |
|                                                                                                    |                                                                                                    | 0                                                                                                |                                                                                                    | 0                                           |                                                                     |
|                                                                                                    | 0                                                                                                    | 0                                                                                                |                                                                                                    |                                             |                                                                     |
|                                                                                                    | 0                                                                                                    | 0                                                                                                |                                                                                                    |                                             | 5                                                                   |
|                                                                                                    | 0                                                                                                    | 0                                                                                                |                                                                                                    |                                             | Ę                                                                   |
|                                                                                                    | 0                                                                                                    | 0                                                                                                |                                                                                                    |                                             | 7                                                                   |

0

0

n

0

0

Ω

Olick the "<u>Connect...</u> F3" option from the "<u>Connection</u>" menu to open the "Connection Setup" dialog.

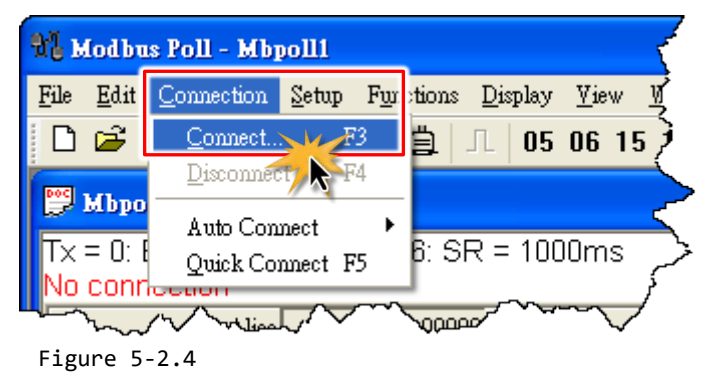

● In the "Connection Setup" dialog, select the "Serial Port" from the "Connection" drop down options and set the appropriate serial port settings from the relevant drop down options, and then click the "OK" button.

| Set connection type depends on Modbu                                                                                                    | S                                                                                                    |                                                                                                    |
|----------------------------------------------------------------------------------------------------|----------------------------------------------------------------------------------------------------|----------------------------------------------------------------------------------------------------|
| Connection Setup   Connection   Serial Pott   Serial Settings   COM7   115200 Baud   8 Data bits   None Parity   1 Stop Bit   Advanced   Remote Modbus Server   IP Address or Node Name   127.0.01   Server Port   Connect Timeout   502 | OK<br>Cancel<br>Mode<br>• RTU ASCI<br>Response Timeout<br>1000 [ms]<br>Delay Between Polls<br>20 [ms]<br>• IPv4<br>• IPv6 | <ul> <li>Set COM Port number depend on Modbus<br/>Master COM Port (e.g., PC, COM7) that<br/>connect to ECAT-2611</li> <li>Set Baud Rate, Data Format and Modbus<br/>Protocol depend on ECAT-2611</li> </ul> |

Figure 5-2.5

**③** In the "Mbpoll1" window, verify that connection is successful (ERR = 0).

| e <u>E</u> dit <u>C</u> onnection <u>S</u> et<br>] 😂 🖬 🎒 🗙 🖺 | up Functions Display              | <u>V</u> iew <u>W</u> indow )<br>06 15 16 17 3 | Help<br>22 23 TC 🔎 | ? <b>\</b> ? |       |
|--------------------------------------------------------------|-----------------------------------|------------------------------------------------|--------------------|--------------|-------|
| 🥬 Mbpolli                                                    |                                   |                                                |                    |              |       |
| [x = 45] Err = 0 ID =                                        | = 2: F = <mark>04</mark> : SR = 1 | 1000ms                                         |                    |              |       |
| Alias                                                        | 00000                             | Alias                                          | 00010              | Alias        | 00020 |
| 0                                                            |                                   |                                                | 0                  |              | 0     |
| 1                                                            |                                   |                                                | 0                  |              | 0     |
| 2                                                            | 0                                 |                                                | 0                  |              |       |
| 3                                                            | 0                                 |                                                | 0                  |              |       |
| 4                                                            | 0                                 |                                                | 0                  |              |       |
| 5                                                            | 0                                 |                                                | 0                  |              |       |
|                                                              | 0                                 |                                                | 0                  |              |       |
| 6                                                            |                                   |                                                | 0                  |              |       |
| 6<br>7                                                       | 0                                 |                                                | U                  |              |       |
| 6<br>7<br>8                                                  | 0                                 |                                                | 0                  |              |       |

Figure 5-2.6

# **5.3 Testing the Modbus RTU Master**

Before beginning the **"Test Modbus RTU Master"** process, confirm that Sections 5.1 and 5.2 have been completed.

### Step 1 Launch the TwinCAT Master software

• You must first install the EtherCAT Master software (e.g., Beckhoff TwinCAT). In this example, we will use **Beckhoff TwinCAT 2.x** to configuring and operating the ECAT-2611 module, refer to <u>Section</u> <u>3.4 "Search Modules"</u> for more details.

Automatically scan for connected devices

Switch on the power supply, launch the TwinCAT System Manager in **Config mode**, and scan for connected devices (see Figure 5-3.1 below). Acknowledge all dialogs by clicking the **OK** button, so that the configuration is operating in **"FreeRun"** mode.

For more detailed information related to launch the TwinCAT Master Software (e.g., Beckhoff TwinCAT 2.X). Refer to <u>Section 3.4 "Search Modules</u>" or <u>ECAT-2611 Quick Start</u> for more details.

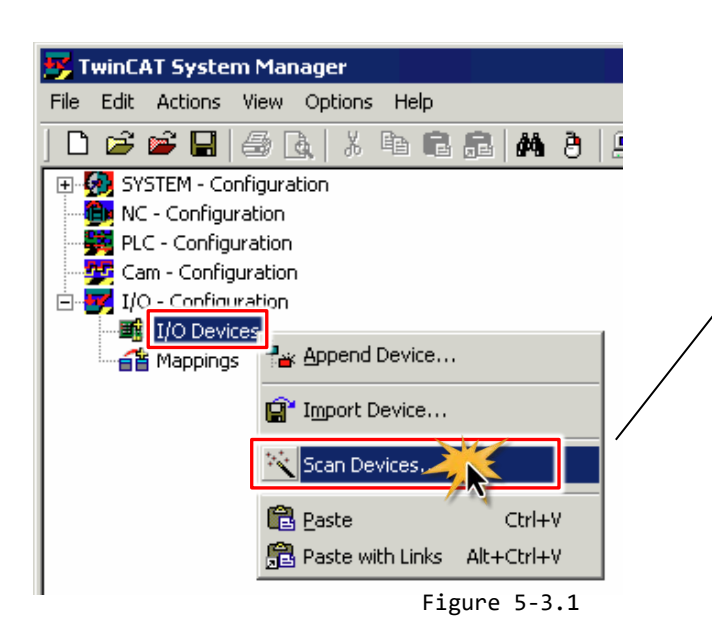

#### 

The EtherCAT system must be in a safe, de-energized state before the ECAT-2611 module is connected to the EtherCAT network.

Scan the device configuration by right-clicking the **I/O Devices** item in the navigation pane, and the selecting the **Scan Devices...** option form the menu.

### Step 2 Configuration via TwinCAT

In the left-hand pane of the TwinCAT System Manager, expand on the branch for the EtherCAT Box that you wish to configure (i.e., ECAT-2611 in this case). Expand the entries for both **TxPDO** and **RxPDO** and click the relevant **Inxx and Outxx** items to access the properties window and then configure the state, as described in the procedure below.

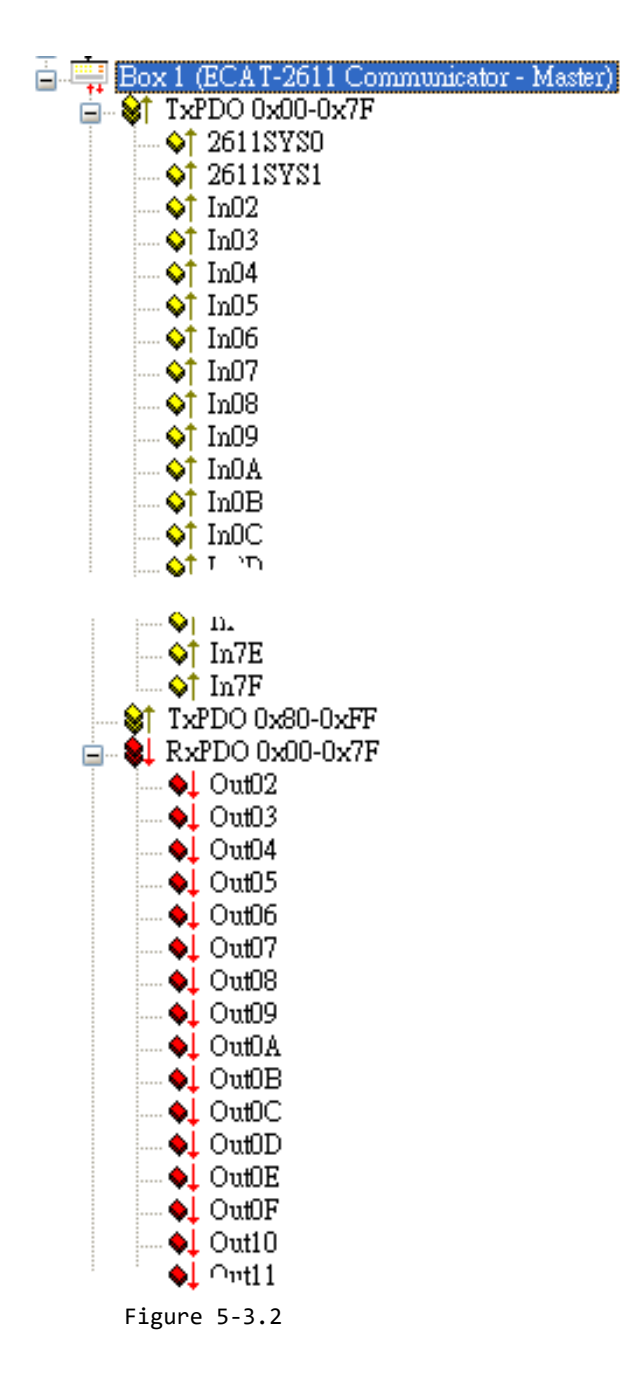

> Verify the test results of the function 03 "Read holding registers" in the following manner.

• In the "Modbus Poll" program, set the function 03 and relevant property, refer to <u>Section 5.2</u> <u>"Connecting the Modbus RTU Master"</u> for more details.

**2** In the left-hand pane of the TwinCAT System Manager window, click the **Out02** item.

• In the right-hand pane, click the **Online** tab.

• Click the Write button to open the "Set Value Dialog" dialog.

In the "Set Value Dialog" dialog, enter the value "10" in the "Dec:" field and click the OK button.
Repeat Steps 2 to 5 above to set the value "10" for Out03 to Out0A items.

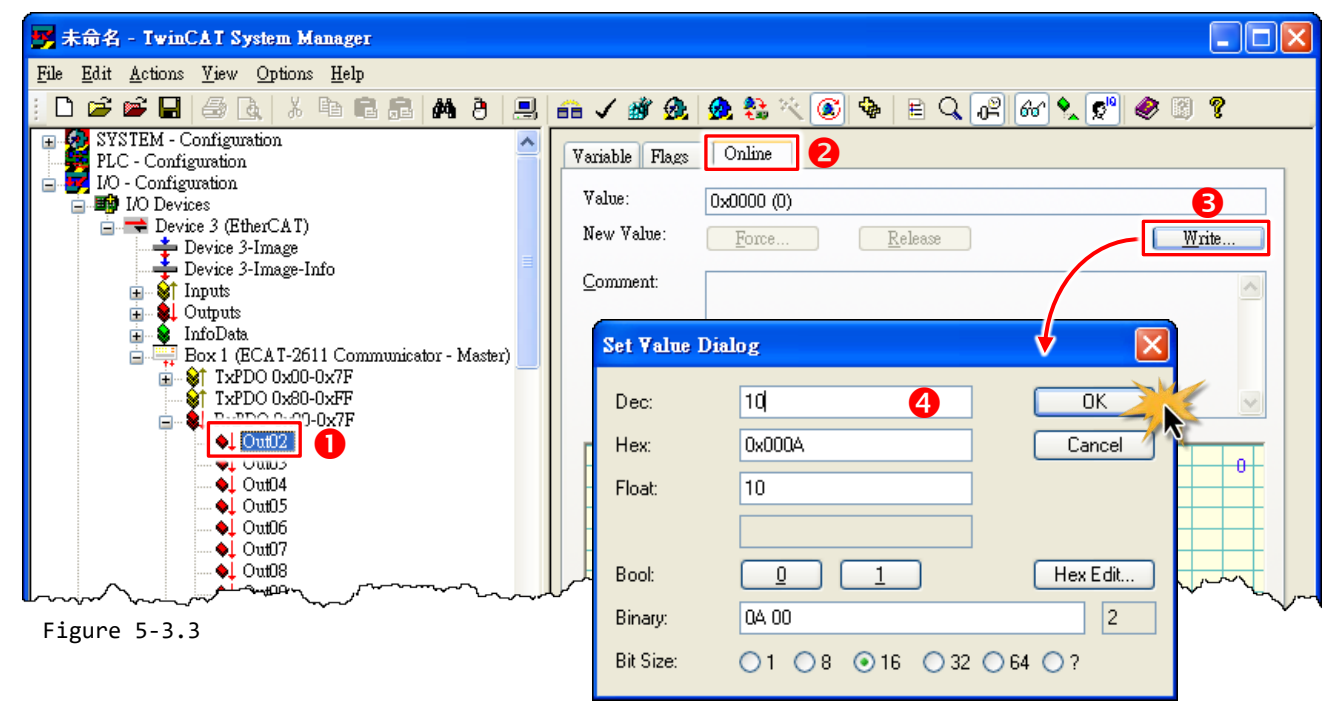

In the "Modbus Poll" program, verify that the addresses 2 to 10 are shown "10" in the value cell.

| di Modbus Poll - Mbpolli                                      |                            |             |             |        |                                         |  |  |
|---------------------------------------------------------------|----------------------------|-------------|-------------|--------|-----------------------------------------|--|--|
| File Edit Connection Setup Functions Display View Mindow Help |                            |             |             |        |                                         |  |  |
| D 🖻 🖥 🎒 🗙                                                     | 🔲 🗒 🚊 л   о                | 15 06 15 16 | 17 22 23 TC | ol 🤋 💦 | (                                       |  |  |
| 📅 Mbpoll1                                                     |                            |             |             |        |                                         |  |  |
| Tx = 225: Err = 0:                                            | ID = 2: F = <b>04</b> : SR | = 1000ms    |             |        | <                                       |  |  |
| Alias                                                         | 00000                      | Alias       | 00010       | Alias  | 00020                                   |  |  |
| 0                                                             |                            |             | 10          |        | 0                                       |  |  |
| 1                                                             |                            |             | 0           |        | 0                                       |  |  |
| 2                                                             | 10                         |             | 0           |        | K                                       |  |  |
| 3                                                             | 10                         |             | 0           |        | · · · · · · · · · · · · · · · · · · ·   |  |  |
| 4                                                             | 10                         |             | 0           |        | L L L L L L L L L L L L L L L L L L L   |  |  |
| 5                                                             | 10                         |             | 0           |        | , i i i i i i i i i i i i i i i i i i i |  |  |
| 6                                                             | 10                         |             | 0           |        |                                         |  |  |
| 7                                                             | 10                         |             | 0           |        |                                         |  |  |
| 8                                                             | 10                         |             | 0           |        | {                                       |  |  |
| 9                                                             | 10                         |             | 0           |        |                                         |  |  |
|                                                               |                            | ~~~~~ f     | ~ /~~~      | Ψ. ~~  |                                         |  |  |

Figure 5-3.4

EtherCAT to Modbus RTU Gateway

> Verify the test results of the function 16 "Write multiple registers" in the following manner.

• In the "Modbus Poll" program, set the function 16 and relevant property, as Figure below. Refer to <u>Section 5.2 "Connecting the Modbus RTU Master"</u> for more details.

| Read/Write           | Definition            |            |                 | le le le le le le le le le le le le le l |
|----------------------|-----------------------|------------|-----------------|------------------------------------------|
| Slave ID:            | 2                     |            |                 | ОК                                       |
| Function:            | 16 Write Mu           | iltiple Re | gisters 💙       | Cancel                                   |
| Address:             | 2                     | Protoco    | l address. E.g. | 40011 -> 10                              |
| Quantity:            | 20                    |            |                 |                                          |
| Scan Rate:           | 1000                  | [ms]       |                 |                                          |
| Disable              | Write <u>D</u> isable | :d         |                 |                                          |
| Disable              | on error              |            |                 | <u>R</u> ead/Write Once                  |
| View<br>Rows<br>© 10 | 0 20 0                | 50 🔿       | 100 🔘 Fit to    | Quantity                                 |
| Hide Al              | ias Columns           |            | PLC Addr        | esses (Base 1)                           |
| Addres               | s in Cell             |            | Enron/Da        | niel Mode                                |
|                      |                       |            |                 |                                          |

In the "Modbus Poll" program, double-click the value cell of address 2 to open the "Enter signed int 16" dialog.

• In the "Enter signed int 16" dialog, enter "20" in the "Value" filed and click the OK button.

| 💥 Modbus Poll - Mbpolli                                       |                                        |                                        |             |             |          |       |  |  |
|---------------------------------------------------------------|----------------------------------------|----------------------------------------|-------------|-------------|----------|-------|--|--|
| File Edit Connection Setup Functions Display View Window Help |                                        |                                        |             |             |          |       |  |  |
| D 🖻 🖬 🎒 🗙                                                     | 🗄 🗒 🏚 💷 🛛                              | 5 06 15 16 17                          | 22 23 TC 🗵  | <b>% №?</b> | 3        |       |  |  |
| 👺 Mbpolli                                                     |                                        |                                        |             |             |          |       |  |  |
| Tx = 7: Err = 0: ID                                           | = 2: F = 16: SR = 1                    | 000ms                                  |             |             |          |       |  |  |
| Alias                                                         | 00000                                  | Alias                                  | 00010       | Alias       | 00020    |       |  |  |
| 0                                                             | 2                                      |                                        | 10          |             |          |       |  |  |
| 1                                                             | 10                                     |                                        | U           |             | Ľ        |       |  |  |
| 3                                                             |                                        |                                        | 0           |             |          |       |  |  |
| 4                                                             | 10                                     |                                        | 0           |             | <b>\</b> |       |  |  |
| 5                                                             | 10                                     |                                        | 0           |             | •        |       |  |  |
| 6                                                             | 10                                     |                                        | Enter signe | d int 16    |          |       |  |  |
| 7                                                             | 10                                     |                                        |             |             |          |       |  |  |
| <u>0</u>                                                      | 10                                     |                                        | Value:      | 20          |          | אר 🔪  |  |  |
|                                                               | ~~~~~~~~~~~~~~~~~~~~~~~~~~~~~~~~~~~~~~ | ~~~~~~~~~~~~~~~~~~~~~~~~~~~~~~~~~~~~~~ |             |             |          | incel |  |  |

Repeat Steps 2 to 3 above to set the value "20" for addresses 3 to 10.

| ľЪм  | Modbus Poll - Mbpolli                    |                                             |                                   |                 |       |         |
|------|------------------------------------------|---------------------------------------------|-----------------------------------|-----------------|-------|---------|
| File | <u>E</u> dit <u>C</u> onnection <u>S</u> | <u>S</u> etup F <u>u</u> nctions <u>D</u> i | isplay <u>V</u> iew <u>W</u> indo | ow <u>H</u> elp |       | f       |
| D    | 🖻 🖥 🎒 🗙                                  | 티토희고                                        | 05 06 15 16                       | 17 22 23 TC     | 2 🤋 💦 | ~       |
| Pog  | Mbpoll1                                  |                                             |                                   |                 |       |         |
| Τx   | : = 86: Err = 0: IC                      | ) = 2: F = 16: SF                           | R = 1000ms                        |                 |       |         |
|      |                                          |                                             |                                   |                 |       |         |
|      | Alias                                    | 00000                                       | Alias                             | 00010           | Alias | 00020   |
| 0    |                                          |                                             |                                   | 20              |       | 0       |
| 1    |                                          |                                             |                                   | 0               |       | 0       |
| 2    |                                          | 4 20                                        |                                   | 0               |       | }       |
| 3    |                                          | - 20                                        |                                   | 0               |       | ^       |
| 4    |                                          | 20                                          |                                   | 0               |       |         |
| 5    |                                          | 20                                          |                                   | 0               |       |         |
| 6    |                                          | 20                                          |                                   | 0               |       |         |
| 7    |                                          | 20                                          |                                   | 0               |       | {       |
| 8    |                                          | 20                                          |                                   | 0               |       | Y       |
| 9    |                                          | 20                                          |                                   | 0               |       |         |
|      |                                          |                                             |                                   |                 |       | >       |
| L    | ~ ~ ~ ~~                                 | ~~~~~~~~~~~~~~~~~~~~~~~~~~~~~~~~~~~~~~      | ~~~~~ <u>~</u>                    | m. M            | [     | ~~~~~ [ |

Figure 5-3.7

● In the left-hand pane of the TwinCAT System Manager window, click the TxPDO 0x00-0x7F item.

**☉** In the right-hand pane, check the **In02 to In0A items is 0x0014 (20)**.

| 🦻 未命名 - TwinCAT System Manager                                      |                   |                                         | <       |
|---------------------------------------------------------------------|-------------------|-----------------------------------------|---------|
| <u>File E</u> dit <u>A</u> ctions <u>V</u> iew Options <u>H</u> elp |                   |                                         |         |
| i 🗅 🚅 📽 🖬 🍜 G.   X 🖻 🖻 🔒   🗛 🤌 💻                                    | 🙃 🗸 💣 🔗           | 🙆 🎨 🖄 🔕 🗣 🖹 Q                           | P 60 🏞  |
| 🕞 🕺 SYSTEM - Configuration 📃 🔼                                      | Name              | Online                                  | Туре 👌  |
| PLC - Configuration                                                 | ♦↑2611SYS0        | 0x0000 (0)                              | UINT 🗦  |
| 🖃 💑 IO - Configuration                                              | <u>♦†2611SVS1</u> | <u>0×A000 (4096</u> 0)                  | UINT 🔇  |
| □ I I Devices                                                       | <b>\$</b> †In02   | 0x0014 (20)                             | UINT ไ  |
| Device 3-Image                                                      | 🔷 † In03          | 6 0x0014 (20)                           | UINT 🤇  |
| Device 3-Image-Info                                                 | <b>\$</b> †In04   | 0x0014 (20)                             | UINT 🗦  |
| 🗉 😵 Inputs 🔳                                                        | 🔷 † In05          | 0x0014 (20)                             | uint 🧹  |
| 🗄 😣 Outputs                                                         | <b>\$</b> †In06   | 0x0014 (20)                             | UINT 🤇  |
| 🛓 🔒 InfoData                                                        | <b>\$</b> †In07   | 0x0014 (20)                             | uint >  |
| Box 1 (FCAT-2611 Communicator - Master)                             | <b>\$</b> †In08   | 0x0014 (20)                             | UINT >> |
| □ <b>3 TxPDO 0x00-0x7F 5</b>                                        | <b>\$</b> †In09   | 0x0014 (20)                             | UINT 🛫  |
|                                                                     | <b>\$</b> †In0A   | 0x0014 (20)                             | UINT 🖯  |
|                                                                     | <b>\</b> ∏In0B    | 0x0000 (0)                              | UINT (  |
|                                                                     | <b>♦</b> ↑In0C    | 0x0000 (0)                              | UINT    |
|                                                                     | ↓ InQD            | ~ ~~~~~~~~~~~~~~~~~~~~~~~~~~~~~~~~~~~~~ | UINT    |
|                                                                     | ₩ <u>♥</u> ŢΥ ∿~~ |                                         | _, •_,  |
| Figure 5-3.8                                                        |                   |                                         |         |

- 64 -

# 6. Modbus Information

Modbus is a communication protocol that was developed by Modicon in 1979. Detailed information regarding the Modbus protocol can be found at: <u>http://www.modbus.org</u>.

The different versions of Modbus used today include Modbus RTU, which is based on serial communication interfaces such as RS-485 and RS-232, as well as Modbus ASCII and Modbus TCP, which uses the Modbus RTU protocol embedded into TCP packets.

# **Modbus Message Structure**

Modbus devices communicate using a master-slave (client-server) technique in which only one device (the master/client) can initiate transactions (called queries). The other devices (slaves/servers) respond by supplying the requested data to the master, or by taking the action requested in the query.

A query from a master will consist of a slave, or broadcast, address, a function code defining the requested action, any required data, and an error checking field. A response from a slave consists of fields confirming the action taken, any data to be returned, and an error checking field.

#### **Modbus RTU Data Structure**

| Byte 00          | Byte 01       | Byte 02-03        | Byte 04-05       |  |
|------------------|---------------|-------------------|------------------|--|
| Net ID           |               | Data Field        |                  |  |
|                  | Function Code | Reference Number  | Number of Points |  |
| (Station number) |               | (Address Mapping) |                  |  |

Net ID: Specifies the address of the receiver (i.e., the Modbus RTU slave).

Function Code: Specifies the message type.

Data Field: The data block.

### Net ID (Station Number)

The first byte in the message structure of a Modbus RTU query is the address of the receiver. A valid address is in the range from 0 to 247. Address 0 is used for broadcast purposes, while addresses 1 to 247 are assigned to individual Modbus devices.

#### **Function Code**

The second byte in the message structure of a Modbus RTU query is the function code, which describes what the slave device is required to do. Valid function codes range between 1 and 255. To answer the query, the slave device uses the same function code as contained in the request. The highest bit in the function code will only be set to '1' if an error occurs in the system. In this way, the master device will know whether or not the message has been correctly transmitted.

| Code      | Function                             | Reference (Address) |
|-----------|--------------------------------------|---------------------|
| 01 (0x01) | Read Multiple Coils Status for DO    | 0xxxx               |
| 02 (0x02) | Read Multiple Input Discrete for DI  | 1xxxx               |
| 03 (0x03) | Read Multiple Registers for AO       | 4xxxx               |
| 04 (0x04) | Read Multiple Input Registers for AI | Зхххх               |
| 05 (0x05) | Write Single Coil for DO             | Oxxxx               |
| 06 (0x06) | Write Single Register for AO         | 4xxxx               |
| 15 (0x0F) | Force Multiple Coils for DO          | Oxxxx               |
| 16 (0x10) | Write Multiple Registers for AO      | 4xxxx               |

### **Data Field**

Data is transmitted in 8-, 16- and 32-bit format. The data for 16-bit registers is transmitted in high-byte first format. For example: 0x0A0B will be transmitted as 0x0A, 0x0B. The data for 32-bit registers is transmitted as two 16-bit registers, and is low-word first. For example: 0x0A0B0C0D will be transmitted as 0x0C, 0x0D, 0x0A, 0x0B.

The data field for messages sent between a master device and a slave device contains additional information about the action to be taken by the master, or any information requested by the slave. If the master does not require this information, the data field can be empty.

| Reference (Address) | Description                                                                        |  |  |  |  |
|---------------------|------------------------------------------------------------------------------------|--|--|--|--|
| 0,0,0,0,0           | Read/Write Discrete Outputs or Coils.                                              |  |  |  |  |
|                     | An 0x reference address is used to output device data to a Digital Output channel. |  |  |  |  |
|                     | Read Discrete Inputs.                                                              |  |  |  |  |
| 1xxxx               | The ON/OFF status of a 1x reference address is controlled by the corresponding     |  |  |  |  |
|                     | Digital Input channel.                                                             |  |  |  |  |
|                     | Read Input Registers.                                                              |  |  |  |  |
| Зхххх               | A 3x reference register contains a 16-bit value received from an external source,  |  |  |  |  |
|                     | e.g. an analog signal.                                                             |  |  |  |  |
|                     | Read/Write Output or Holding Registers.                                            |  |  |  |  |
| 4xxxx               | A 4x register is used to store 16bits of numerical data (binary or decimal), or to |  |  |  |  |
|                     | send data from the CPU to an output channel.                                       |  |  |  |  |

#### 

The details regarding the address mapping (Reference Number) depends on which Modbus RTU slave device in installed.

# FC1(0x01) Read Multiple Coils (0xxxx) for DO

This function code is used to read either the current status of the coils or the current Digital Output readback value.

### [Request]

| Byte  | Description                 | Size    | Value                                                                                              |
|-------|-----------------------------|---------|----------------------------------------------------------------------------------------------------|
| 00    | Net ID (Station Number)     | 1 Byte  | 1 to 247                                                                                           |
| 01    | Function Code               | 1 Byte  | 0x01                                                                                               |
| 02-03 | Starting DO Address         | 2 Bytes | Depends on the Modbus address of the slave<br>device.<br>Byte 02 = high byte<br>Byte 03 = low byte |
| 04-05 | Number of Points (Channels) | 2 Bytes | Byte 04 = high byte<br>Byte 05 = low byte                                                          |

### [Response]

| Byte | Description             | Size     | Value                                      |
|------|-------------------------|----------|--------------------------------------------|
| 00   | Net ID (Station Number) | 1 Byte   | 1 to 247                                   |
| 01   | Function Code           | 1 Byte   | 0x01                                       |
| 02   | Puto Count              | 1 Byte   | Byte Count of the Response                 |
| 02   | Byte Count              |          | ( n = (Points+7)/8 )                       |
| 03   | Data                    | n Putos  | n= 1; Byte 03 = data bit 7 to 0            |
|      |                         |          | n= 2; Byte 04 = data bit 15 to 8           |
|      |                         | II Dytes |                                            |
|      |                         |          | n= m; Byte m+2 = data bit (8m-1) to 8(m-1) |

| Byte | Description             | Size   | Value                                           |
|------|-------------------------|--------|-------------------------------------------------|
| 00   | Net ID (Station Number) | 1 Byte | 1 to 247                                        |
| 01   | Function Code           | 1 Byte | 0x81                                            |
| 02   | Evention Code           | 1 Duto | Refer to the Modbus Standard Specifications for |
| 02   | Exception Code          | ГВује  | more details                                    |

# FC2(0x02) Read Multiple Input Discrete (1xxxx) for DI

This function code is used to read the current Digital Input value.

### [Request]

| Byte  | Description                 | Size    | Value                                                                                              |
|-------|-----------------------------|---------|----------------------------------------------------------------------------------------------------|
| 00    | Net ID (Station Number)     | 1 Byte  | 1 to 247                                                                                           |
| 01    | Function Code               | 1 Byte  | 0x02                                                                                               |
| 02-03 | Starting DI Address         | 2 Bytes | Depends on the Modbus address of the slave<br>device.<br>Byte 02 = high byte<br>Byte 03 = low byte |
| 04-05 | Number of Points (Channels) | 2 Bytes | Byte 04 = high byte<br>Byte 05 = low byte                                                          |

#### [Response]

| Byte | Description             | Size    | Value                                      |
|------|-------------------------|---------|--------------------------------------------|
| 00   | Net ID (Station Number) | 1 Byte  | 1 to 247                                   |
| 01   | Function Code           | 1 Byte  | 0x02                                       |
| 02   | Byte Count              | 1 Byte  | Byte Count of Response                     |
|      |                         |         | ( n =(Points+7)/8 )                        |
| 03   | Data                    | n Bytes | n= 1; Byte 03 = data bit 7 to 0            |
|      |                         |         | n= 2; Byte 04 = data bit 15 to 8           |
|      |                         |         |                                            |
|      |                         |         | n= m; Byte m+2 = data bit (8m-1) to 8(m-1) |

| Byte | Description             | Size   | Value                                           |
|------|-------------------------|--------|-------------------------------------------------|
| 00   | Net ID (Station Number) | 1 Byte | 1 to 247                                        |
| 01   | Function Code           | 1 Byte | 0x82                                            |
| 02   | Evention Code           | 1 Duto | Refer to the Modbus Standard Specifications for |
|      | Exception code          | г бую  | more details                                    |

# FC3(0x03) Read Multiple Registers (4xxxx) for AO

This function code is used to readback either the current values in the holding registers or the Analog Output value.

### [Request]

| Byte  | Description                           | Size    | Value                                                                                              |
|-------|---------------------------------------|---------|----------------------------------------------------------------------------------------------------|
| 00    | Net ID (Station Number)               | 1 Byte  | 1 to 247                                                                                           |
| 01    | Function Code                         | 1 Byte  | 0x03                                                                                               |
| 02-03 | Starting AO Address                   | 2 Bytes | Depends on the Modbus address of the slave<br>device.<br>Byte 02 = high byte<br>Byte 03 = low byte |
| 04-05 | Number of 16-bit Registers (Channels) | 2 Bytes | Word Count<br>Byte 04 = high byte<br>Byte 05 = low byte                                            |

#### [Response]

| Byte | Description             | Size    | Value                                                                                                    |
|------|-------------------------|---------|----------------------------------------------------------------------------------------------------|
| 00   | Net ID (Station Number) | 1 Byte  | 1 to 247                                                                                                    |
| 01   | Function Code           | 1 Byte  | 0x03                                                                                                    |
| 02   | Byte Count              | 1 Byte  | Byte Count of the Response<br>(n=Points x 2 Bytes)                                                                                                    |
| 03~  | Register Values         | n Bytes | Register Values<br>n= 2; Byte 03 = high byte<br>Byte 04 = low byte<br><br>n= m; Byte 03 = high byte<br>Byte 04 = low byte<br><br>Byte m+1 = high byte<br>Byte m+2 = low byte |

| Byte | Description             | Size   | Value                                                           |
|------|-------------------------|--------|-----------------------------------------------------------------|
| 00   | Net ID (Station Number) | 1 Byte | 1 to 247                                                        |
| 01   | Function Code           | 1 Byte | 0x83                                                            |
| 02   | Exception Code          | 1 Byte | Refer to the Modbus Standard Specifications for<br>more details |

# FC4(0x04) Read Multiple Input Registers (3xxxx) for AI

This function code is used to read either the input registers or the current Analog Input value.

### [Request]

| Byte  | Description                              | Size    | Value                                                                                              |
|-------|------------------------------------------|---------|----------------------------------------------------------------------------------------------------|
| 00    | Net ID (Station Number)                  | 1 Byte  | 1 to 247                                                                                           |
| 01    | Function Code                            | 1 Byte  | 0x04                                                                                               |
| 02-03 | Starting AI Address                      | 2 Bytes | Depends on the Modbus address of the slave<br>device.<br>Byte 02 = high byte<br>Byte 03 = low byte |
| 04-05 | Number of 16-bit Registers<br>(Channels) | 2 Bytes | Word Count<br>Byte 04 = high byte<br>Byte 05 = low byte                                            |

### [Response]

| Byte | Description             | Size    | Value                                                                                                    |
|------|-------------------------|---------|----------------------------------------------------------------------------------------------------|
| 00   | Net ID (Station Number) | 1 Byte  | 1 to 247                                                                                                    |
| 01   | Function Code           | 1 Byte  | 0x04                                                                                                    |
| 02   | Byte Count              | 1 Byte  | Byte Count of the Response (n=Points x 2 Bytes)                                                                                                    |
| 03~  | Register Values         | n Bytes | Register Values<br>n= 2; Byte 03 = high byte<br>Byte 04 = low byte<br><br>n= m; Byte 03 = high byte<br>Byte 04 = low byte<br><br>Byte m+1 = high byte |

| Byte | Description             | Size   | Value                                                         |
|------|-------------------------|--------|---------------------------------------------------------------|
| 00   | Net ID (Station Number) | 1 Byte | 1 to 247                                                      |
| 01   | Function Code           | 1 Byte | 0x84                                                          |
| 02   | Exception Code          | 1 Byte | Refer to the Modbus Standard Specifications for more details. |

# FC5(0x05) Write Single Coil (0xxxx) for DO

This function code is used to set the status of a single coil or a single Digital Output value.

### [Request]

| Byte  | Description             | Size    | Value                                                                                                    |
|-------|-------------------------|---------|----------------------------------------------------------------------------------------------------|
| 00    | Net ID (Station Number) | 1 Byte  | 1 to 247                                                                                                    |
| 01    | Function Code           | 1 Byte  | 0x05                                                                                                    |
| 02-03 | DO Address              | 2 Bytes | Depends on the Modbus address of the slave<br>device.<br>Byte 02 = high byte<br>Byte 03 = low byte                                                                              |
| 04-05 | Output Value            | 2 Bytes | 0xFF 00 sets the output to ON.<br>0x00 00 sets the output to OFF.<br>All other values are invalid and will not affect the<br>coil.<br>Byte 04 = high byte<br>Byte 05 = low byte |

### [Response]

| Byte  | Description             | Size    | Value                                       |
|-------|-------------------------|---------|---------------------------------------------|
| 00    | Net ID (Station Number) | 1 Byte  | 1 to 247                                    |
| 01    | Function Code           | 1 Byte  | 0x05                                        |
| 02.02 |                         | 2 Bytes | The value is the same as Bytes 02-03 of the |
| 02-03 | DO Address              |         | Request                                     |
| 04-05 | Output Value            | 2 Dutes | The value is the same as Bytes 04-05 of the |
|       |                         | Z Dyles | Request                                     |

| Byte | Description             | Size   | Value                                           |
|------|-------------------------|--------|-------------------------------------------------|
| 00   | Net ID (Station Number) | 1 Byte | 1 to 247                                        |
| 01   | Function Code           | 1 Byte | 0x85                                            |
| 02   | Execution Code          | 1 Duto | Refer to the Modbus Standard Specifications for |
| 02   |                         | грује  | more details.                                   |
# FC6(0x06) Write Single Register (4xxxx) for AO

This function code is used to set a specific holding register to store the configuration values.

#### [Request]

| Byte  | Description             | Size    | Value                                                                                              |  |
|-------|-------------------------|---------|----------------------------------------------------------------------------------------------------|--|
| 00    | Net ID (Station Number) | 1 Byte  | 1 to 247                                                                                           |  |
| 01    | Function Code           | 1 Byte  | 0x06                                                                                               |  |
| 02-03 | AO Address              | 2 Bytes | Depends on the Modbus address of the slave<br>device.<br>Byte 02 = high byte<br>Byte 03 = low byte |  |
| 04-05 | Register Value          | 2 Bytes | Register Value<br>Byte 04 = high byte<br>Byte 05 = low byte                                        |  |

#### [Response]

| Byte  | Description                    | Size    | Value                                       |
|-------|--------------------------------|---------|---------------------------------------------|
| 00    | Net ID (Station Number) 1 Byte |         | 1 to 247                                    |
| 01    | Function Code                  | 1 Byte  | 0x06                                        |
| 02.02 | AO Addross                     | 2 Putos | The value is the same as Bytes 02-03 of the |
| 02-03 | AU Auuless                     | 2 Dyies | Request                                     |
| 04.05 | Pagistar Valua                 | 2 Putos | The value is the same as Bytes 04-05 of the |
| 04-00 | register value                 | 2 Dyles | Request                                     |

#### [Error Response]

| Byte | Description             | Size   | Value                                           |
|------|-------------------------|--------|-------------------------------------------------|
| 00   | Net ID (Station Number) | 1 Byte | 1 to 247                                        |
| 01   | Function Code           | 1 Byte | 0x86                                            |
| 02   | Execution Code          | 1 Duto | Refer to the Modbus Standard Specifications for |
| 02   |                         | груге  | more details.                                   |

# FC15(0x0F) Force Multiple Coils (0xxxx) for DO

This function code is used to set the status of multiple coils or to write multiple Digital Output values.

#### [Request]

| Byte  | Description                           | Size    | Value                                                                                                    |
|-------|---------------------------------------|---------|----------------------------------------------------------------------------------------------------|
| 00    | Net ID (Station Number)               | 1 Byte  | 1 to 247                                                                                                    |
| 01    | Function Code                         | 1 Byte  | 0x0F                                                                                                    |
| 02-03 | Starting DO Address                   | 2 Bytes | Depends on the Modbus address of the slave<br>device.<br>Byte 02 = high byte<br>Byte 03 = low byte                                                                                                    |
| 04-05 | Number of Output Channels<br>(Points) | 2 Bytes | Byte 04 = high byte<br>Byte 05 = low byte                                                                                                    |
| 06    | Byte count                            | 1 Byte  | n = (Points +7)/8                                                                                                    |
| 07    | Output value                          | n Bytes | A bit corresponds to a channel. A value of 1 for a bit<br>denotes that the channel is ON, while a value of<br>denotes that the channel is OFF.<br>n= 1; Byte 07 = data bit 7 to 0<br>n= 2; Byte 08 = data bit 15 to 8<br><br>n= m; Byte m+6 = data bit (8m-1)to 8 (m-1) |

#### [Response]

| Byte  | Description                           | Size    | Value                                               |
|-------|---------------------------------------|---------|-----------------------------------------------------|
| 00    | Net ID (Station Number)               | 1 Byte  | 1 to 247                                            |
| 01    | Function Code                         | 1 Byte  | 0x0F                                                |
| 02-03 | Starting DO Address                   | 2 Bytes | The value is the same as Bytes 02-03 of the Request |
| 04-05 | Number of Output Channels<br>(Points) | 2 Bytes | The value is the same as Bytes 04-05 of the Request |

#### [Error Response]

| Byte | Description             | Size   | Value                                           |
|------|-------------------------|--------|-------------------------------------------------|
| 00   | Net ID (Station Number) | 1 Byte | 1to 247                                         |
| 01   | Function Code           | 1 Byte | 0x8F                                            |
| 02   | Execution Code          | 1 Byto | Refer to the Modbus Standard Specifications for |
| 02   | Exception code          | Т Буїе | more details.                                   |

# FC16(0x10) Write Multiple Registers (4xxxx) for AO

This function code is used to set multiple holding registers that are used to store the configuration values.

#### [Request]

| Byte  | Description                              | Size    | Value                                                                                                    |
|-------|------------------------------------------|---------|----------------------------------------------------------------------------------------------------|
| 00    | Net ID (Station Number)                  | 1 Byte  | 1 to 247                                                                                                    |
| 01    | Function Code                            | 1 Byte  | 0x10                                                                                                    |
| 02-03 | Starting AO Address                      | 2 Bytes | Depends on the Modbus address of the slave<br>device.<br>Byte 02 = high byte<br>Byte 03 = low byte                                                                            |
| 04-05 | Number of 16-bit Registers<br>(Channels) | 2 Bytes | Word Count.<br>Byte 04 = high byte<br>Byte 05 = low byte                                                                                                    |
| 06    | Byte Count                               | 1 Byte  | n =Points x 2 Bytes                                                                                                    |
| 07    | Register Values                          | n Bytes | Register Values.<br>n= 2; Byte 03 = high byte<br>Byte 04 = low byte<br><br>n= m; Byte 03 = high byte<br>Byte 04 = low byte<br><br>Byte m+1 = high byte<br>Byte m+2 = low byte |

#### [Response]

| Byte  | Description                              | Size    | Value                                               |
|-------|------------------------------------------|---------|-----------------------------------------------------|
| 00    | Net ID (Station Number)                  | 1 Byte  | 1 to 247                                            |
| 01    | Function Code                            | 1 Byte  | 0x10                                                |
| 02-03 | Starting AO Address                      | 2 Bytes | The value is the same as Bytes 02-03 of the Request |
| 04-05 | Number of 16-bit Registers<br>(Channels) | 2 Bytes | The value is the same as Bytes 04-05 of the Request |

#### [Error Response]

| Byte | Description             | Size   | Value                                                         |
|------|-------------------------|--------|---------------------------------------------------------------|
| 00   | Net ID (Station Number) | 1 Byte | 1 to 247                                                      |
| 01   | Function Code           | 1 Byte | 0x90                                                          |
| 02   | Exception Code          | 1 Byte | Refer to the Modbus Standard Specifications for more details. |

# FC255(0xFF) Special Commands

This function code is special command that applies only to the ECAT-2610 module.

| Commands          | Description                               | Reference                            |
|-------------------|-------------------------------------------|--------------------------------------|
|                   |                                           | Refer to Section 3.5.1 "Module       |
| FF 03 00 00 00 02 | Read system status (2610Sys0 + 2610Sys1)  | Status and Error Mode" for more      |
|                   |                                           | details.                             |
| FF 02 00 04 00 04 |                                           | Refer to 16. RS485 Cycle Time for    |
|                   | Save the RS-485 cycle time, unit = 0.1 ms | more details.                        |
| FF 06 00 00 00 nn | Delay 100 ms x <b>nn</b>                  | Refer to <u>11.Delay Command</u> for |
| FF 06 00 01 00 nn | Delay 1 ms x <b>nn</b>                    | more details.                        |

# 7. Upload Commands.txt Operations

If the ECAT-2610(-DW)/2611 module is not functioning correctly, e.g., if there is no response from the module, or if the LED is continuously displayed as either ON or OFF, you can use Debug Mode to diagnose the problem. To begin, **short the TxD and RxD pins** on the module, as illustrated in Figure 7-1.1, the ECAT-2610(-DW)/2611 module will then enter the "**Init**" (Debug Mode). In the Debug Mode, the module will bypass the EEPROM and stop executing commands, and then you can erase the EEPROM and upload new configuration data file (commands.txt) to the EEPROM, as described below:

## Step 1 Switch to Init Mode

Follow the procedure described below to switch the ECAT-2610(-DW)/2611 module to Init mode.

**• Power off** the ECAT-2610(-DW)/2611 module.

❷ Connect the COM1 (Console Port) on the ECAT-2610(-DW)/2611 module to the COM Port on the Host PC using the CA-0915 cable, as illustrated in the diagram below.

• Connect the TxD pin to RxD pin on the COM3 terminal block on the ECAT-2610(-DW)/2611 module, as illustrated in the diagram below.

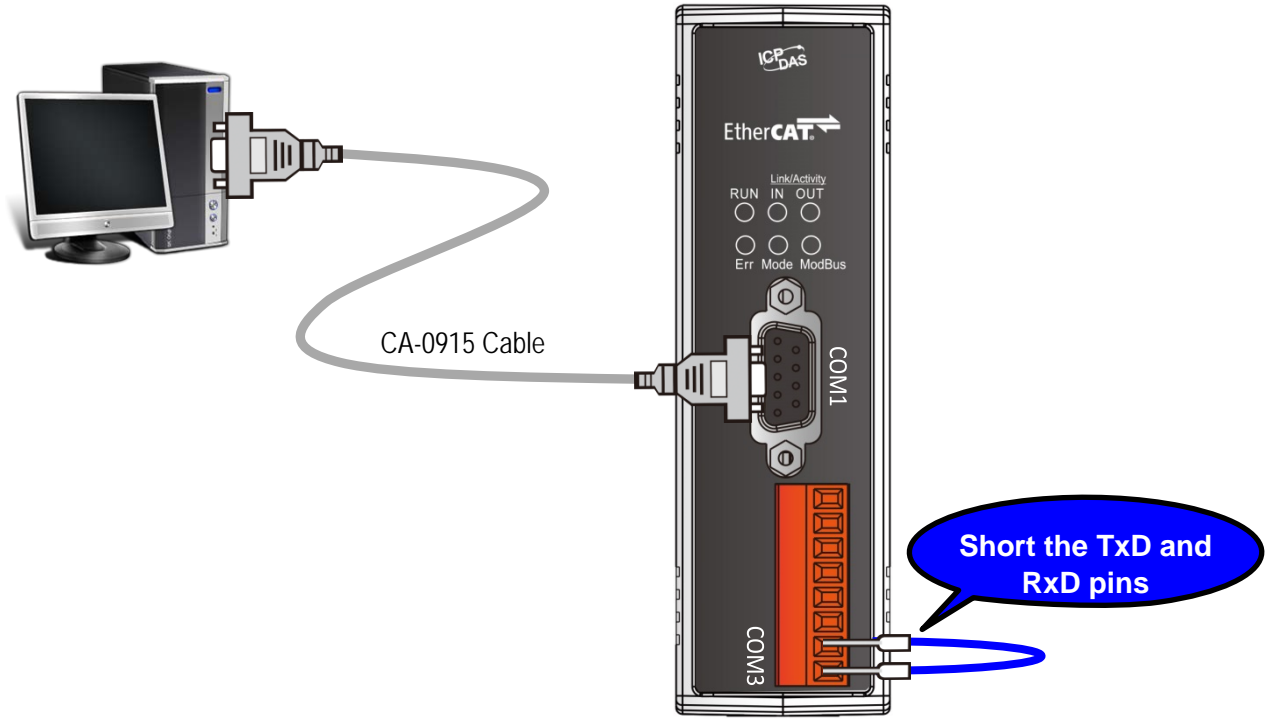

Figure 7.1.1

### Step 2 Launch the Configuration/Diagnostic Utility (7188ECAT.exe)

• Here, the Windows XP is used as an example, type "cmd" in the Open field and the press Enter to open the Command Prompt window.

| 🖅 Run         | ×                                                                                                    |                                                                                   |
|---------------|----------------------------------------------------------------------------------------------------|-----------------------------------------------------------------------------------|
|               | Type the name of a program, folder, document, or Internet<br>resource, and Windows will open it for you. | <b>MOTE</b>                                                                       |
| <u>O</u> pen: | cmd                                                                                                    | Open a Command Prompt window method depends on the version of Windows being used. |
|               | OK Cancel <u>B</u> rowse                                                                                 |                                                                                   |
|               | Figure 7-1.2                                                                                             |                                                                                   |

• Type cd 7188ecat and then press Enter.

**O** Type **execcom4** and then press **Enter** to automatically launch the **7188ECAT.exe** 

Configuration/Diagnostic Utility. **Note** that the **execcom4** is used COM Port 4 on the Host PC to download data, refer to <u>Figure A4-17</u>" for more details.

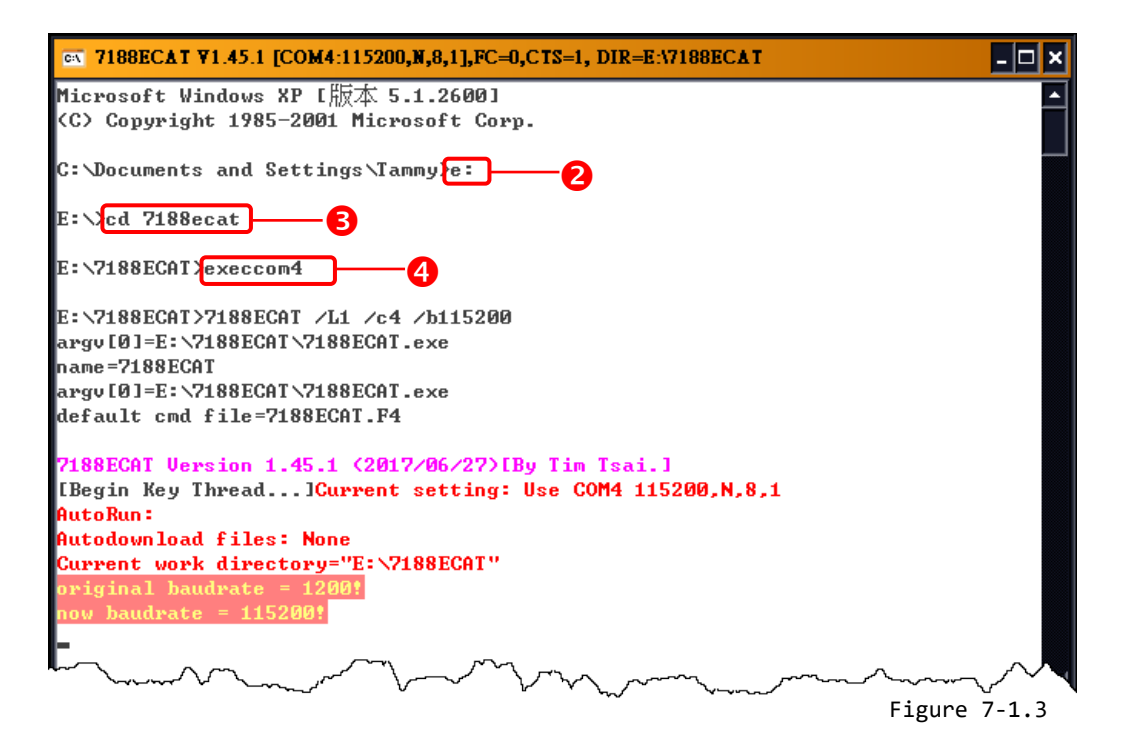

## Step 3 Power on the ECAT-2610(-DW)/2611 module in Init Mode

When you power on the ECAT-2610(-DW)/2611 module, it will automatically enter the **"INIT"** (Debug Mode), as illustrated in the diagram below.

| CX 7188ECAT ¥1.45.1 [COM4:115200,N,8,1],FC=0,CTS=1, DIR=E:\7188ECAT           | - 🗆 ×       |
|-------------------------------------------------------------------------------|-------------|
| *** Check COM1 = INIT or Normal ***<br>COM1 IXD=RXD> INIT, skip read eeprom   |             |
| EEPROM : InTxPdoMax++=11, OutRxPdoMax++=11 INIT Mode                          |             |
| ===== ECAT-2610, Ver. 2.25 =====<br>Ctrl+F4: Download                         |             |
| READ1 : Read EEPROM (sequential)<br>READ2 : Read EEPROM (Command)             |             |
| SHOWØ : Show Version Number<br>SHOW1 : Show System Status                     |             |
| SHOW2 : Show Input T×Pdo<br>SHOW3 : Show Output R×Pdo                         |             |
| SHOW4 : Show Debug Information<br>SHOW5 : Show Debug Information Step by Step |             |
| ERASE : ERASE EEPOM                                                           |             |
|                                                                               | igure 7-1 / |

There are ten commands applicable to uploading and diagnostic operations, as described below:

| Command | Description                                          | Operations    |
|---------|------------------------------------------------------|---------------|
| CTRL+F4 | Upload the commands.txt file to the EEPROM           | Upload        |
| READ1   | Read data from the EEPROM                            | Factory Debug |
| READ2   | Read data from the EEPROM                            | Factory Debug |
| SHOW0   | Show the Version Number                              | Factory Debug |
| SHOW1   | Show the status                                      | Factory Debug |
| SHOW2   | Show InTxPDO[00] to InTxPDO[FF]                      | Factory Debug |
| SHOW3   | Show OutRxPDO[00] to OutRxPDO[FF]                    | Factory Debug |
| SHOW4   | Show the Debug Information                           | Factory Debug |
| SHOW5   | Show the Debug Information Step by Step (Slow Speed) | Factory Debug |
| ERASE   | Erase all data from the EEPROM                       | Upload        |

Only the **CTRL+F4** and **ERASE** commands are applicable to uploading new configuration file (commands.txt) to the EEPROM. The other commands are applicable for factory debug operations.

#### 

The EEPROM is designed to store data that is not changed frequently. It is not suitable for frequent access a large amount of data, and the erase/write cycle is limited, so it should not be changed frequently when testing that it will easily cause damage to the module.

### Step 4 Disconnect the TxD and RxD pins

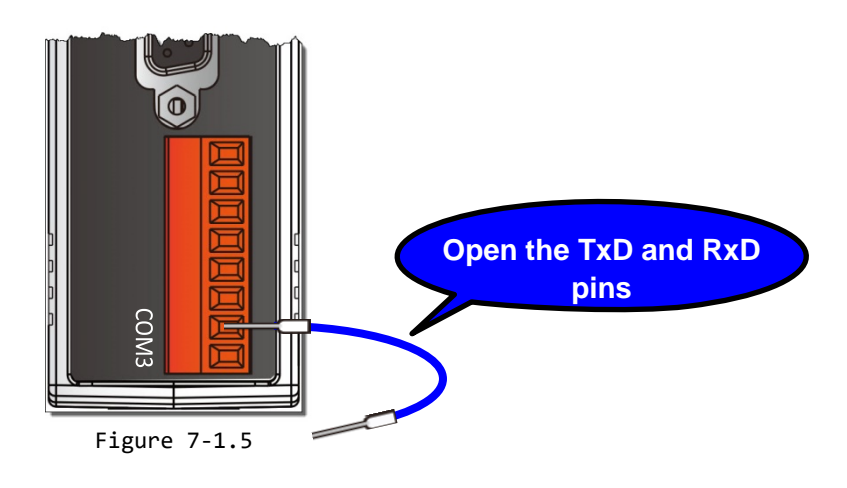

### Step 5 Upload the new configuration file to the EEPROM

Since the configuration has been changed, the new configuration data must be uploaded to the EEPROM using the Configuration/Diagnostic Utility. To do this, follow the procedure described below.

• Type erase in the Command Prompt window and then press Enter to erase all currently existing data from the EEPROM.

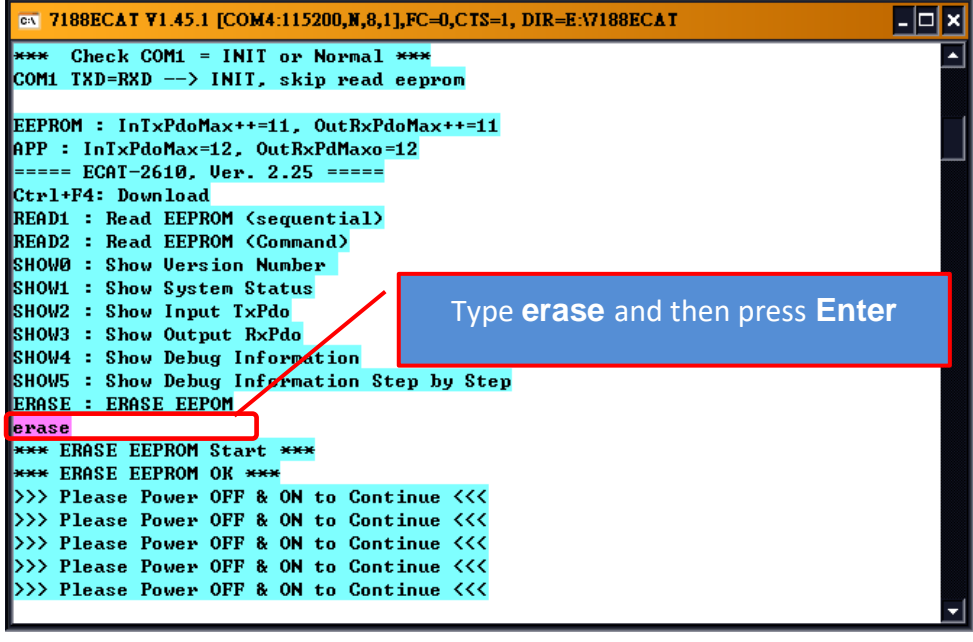

Figure 7-1.6

**O** Switch off the power to the ECAT-2610(-DW)/2611 module and then switch it back on again to reboot the module.

• Press [Ctrl]+[F4] on the keyboard to upload the **new configuration file (commands.txt)** to the ECAT-2610(-DW)/2611 module.

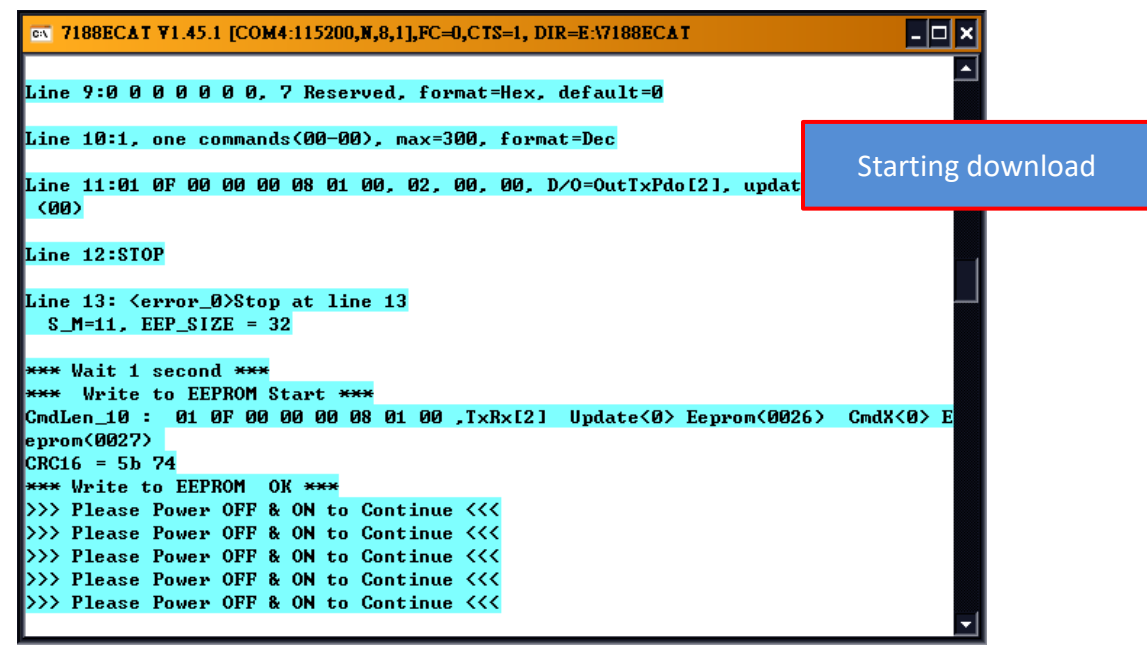

Figure 7-1.7

**9** Switch off the power to the ECAT-2610(-DW)/2611 module and then switch it back on again to reboot the module.

● Click the 区 icon on the right-top corner of the Command Prompt Utility window to close it.

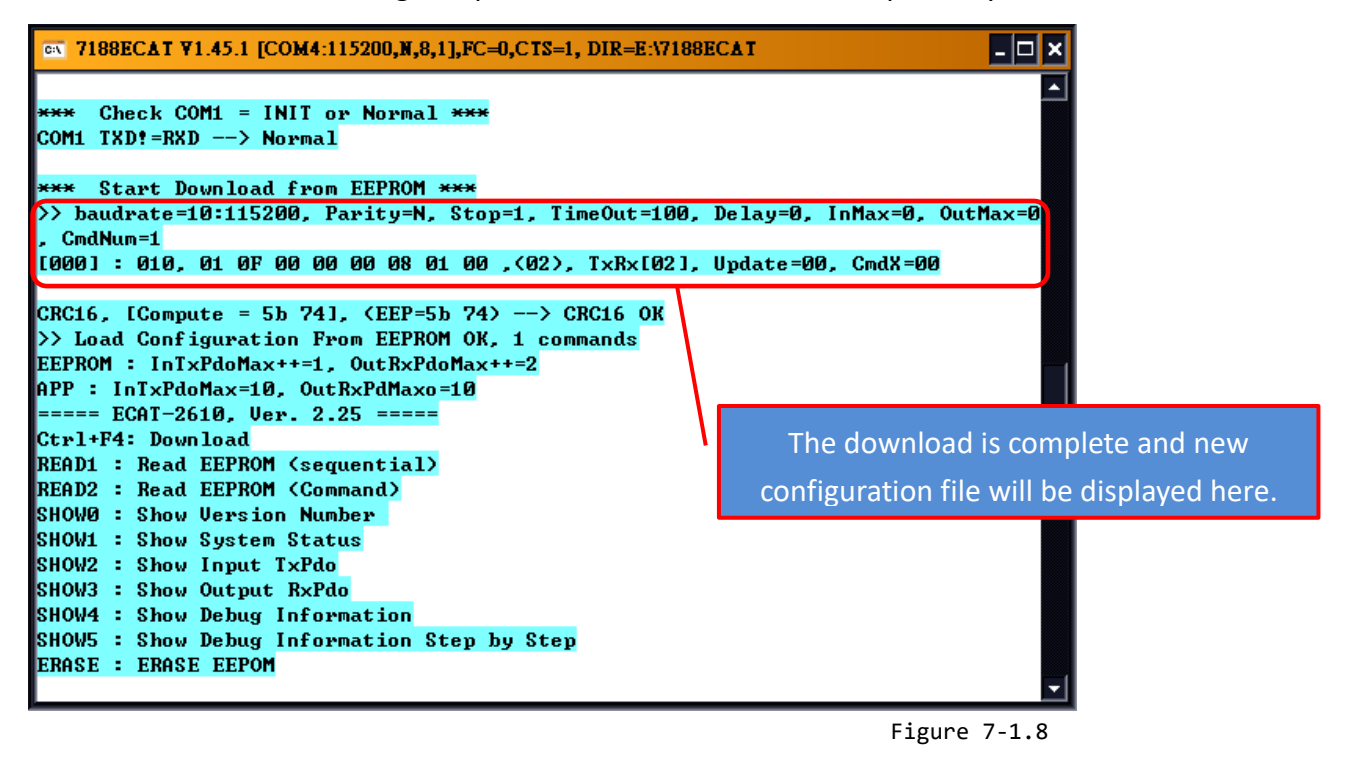

# 8. Distributed Clocks (for ECAT-2610)

The term "Distributed Clocks" (DC) refers to a logical network of synchronized, distributed local clocks in an EtherCAT fieldbus system. By using distributed clocks, EtherCAT, the real-time Ethernet protocol, is able to synchronize the time in all local bus devices within a very narrow tolerance range. Additional and more detailed information about EtherCAT in general and Distributed Clocks in particular, can be found at <a href="http://www.ethercat.org/">http://www.ethercat.org/</a>.

# 8.1 Modbus RTU Timing

In this example, we use the ECAT-2610 module to control an M-7050 module (Modbus RTU I/O device), the 7-channel Digital Input and 8-channel Digital Output of ICP DAS. The following four example for measure the hardware timing for send command, read response and DC cycle time, as described below:

#### Sending a single Modbus Command, i.e., Write DO

• Use the DCON Utility to easily and quickly get the correct **Write DO command** and **read response data**. Refer to <u>A1 "How do I retrieve the Modbus command via DCON Utility"</u> for details of how to send commands to an M-7050 module as described below:

| DCON Utility Pro V 2.0.0.7                                                                                                    | 1. Select Baud Rate                    |
|----------------------------------------------------------------------------------------------------|----------------------------------------|
| ፻► • • ★ 🐨 🖬 🗊 ?                                                                                                    | 2. Select Modbus RTU                   |
| Start Address 0 End Address 255                                                                                                    | 3. Select Module                       |
| ID         Address         Baud Rate         Checksum         Format         Status         Description           7050         1[1h]         115200         Disable         N,8,1         Remote I/O         [Modbus RTU]7*DI + 8*DO | 4 Select Command                       |
| Tool for Terminal Command                                                                                                    | 4. Select command                      |
| COM Port COM1 · Protocol Modbus RTU 2: select Modbus RTU                                                                                                    | 5. Click " <b>Send"</b> button         |
| Baud Rate 115200 1:select baud at ate N,8,1-None Parity -                                                                                                    |                                        |
| Checksum Disable - Address 1 - 7K Series - Send Bidlick send                                                                                                    |                                        |
| Timeout 100 - ms Select ID 7050 3: select module                                                                                                    | Send Write DO Command String           |
| Command 01 0F 00 00 00 08 01 00                                                                                                    | = 01 0F 00 00 00 08 01 00 FE 95        |
| Response 01 0F 00 00 00 08 54 0D read response from 7050                                                                                                    |                                        |
| Get Module Name 🔺 :: 01 0F 00 00 00 08 01 00 FE 95 ] 01 0F 00 00 00 08 54 0D ]                                                                                                    |                                        |
| Read DO send command to M7050                                                                                                    | Receive Response String                |
| Write DO 4:select command                                                                                                    | = 01 0F 00 00 00 08 54 0D              |
| Write DO Bit 1                                                                                                    |                                        |
| Write DO Bit 3                                                                                                    | <b>NOTE:</b> The FE 95 and 54 0D items |
| Write DO Bit 4                                                                                                    | are check sum bytes                    |
| Write DO Bit 6                                                                                                    | are check sum bytes.                   |
| Read DI - Clear Save to \logger_report                                                                                                    | 5' 0 4 4                               |
|                                                                                                    | Figure 8-1.1                           |

- 82 -

Edit the configuration data (commands.txt) by modifying the relevant information, including the Baud Rate, Data Format and Write DO command (Paste the command obtained in Step1), refer to Section 4.2 "Configuring and Uploading" or A4. "Manually configure and Upload" for details of how to upload the configuration data (see Figure 8-1.2) to the ECAT-2610 module.

| START                                                                                                    |
|----------------------------------------------------------------------------------------------------|
| 115200, baud rate, from 1200,2400 ~ 57600,115200                                                          |
| N, N=No Parity, E=EVEN, O=ODD                                                                             |
| 1, 1=one STOP bit, 2=two STOP bits                                                                        |
| 100, TimeOut for Modbus command, format=Dec, valid=[0 ~ 255], unit=0.01 sec, 0.01x100=1 sec, max=2.55 sec |
| 0, delay in the end of Modbus command, format=Dec, valid=[0 ~ 255], unit=0.01 sec, max=2.55 sec           |
| 0, InTxPdoMax/2, format=Dec, valid=[0 ~ 128], default=0=Auto                                              |
| 0, OutRxPdoMax/2, format=Dec, valid=[0 ~ 128], default=0=Auto                                             |
| 0 0 0 0 0 0 0, 7 Reserved, format=Hex, default=0                                                          |
| 1, one commands(00-00), max=300, format=Dec                                                               |
| 01 OF 00 00 00 08 01 00, 02, 00, 00, D/O=OutTxPdo[2], update cyclically, (00)                             |
| STOP                                                                                                    |
|                                                                                                    |
| <pre>DutRxPdo[00]=2610CTL0, OutRxPdo[01]=2610CTL1, OutRxPdo[02FF]=Out[02FF]</pre>                         |
| InTxPdo[00]=2610SYS0, InTxPdo[01]=2610SYS1, InTxPdo[02FF]=Out[02FF]                                       |
|                                                                                                    |

Figure 8-1.2

The ECAT-2610 module will first send the Write DO command 01 0F 00 00 00 08 01 00 FE 95 to the M-7050 module, then read the response 01 0F 00 00 00 08 54 0D from the M-7050 module. The send\_then\_read operation will not stop and will continue to repeat in sequence.

• Measure hardware timing result for a single send Write DO command/read response cycle is as follows:

- To Send the command 01 0F 00 00 00 08 01 00 FE 95 take approximately 1 ms.
- To Read the response 01 0F 00 00 00 08 54 take approximately 1 ms.
- The send\_then\_read process takes approximately 5 ms
- The read\_N to send\_N+1 process takes approximately 2 ms
- A single send\_read\_cycle is approximately 5+2=7 ms

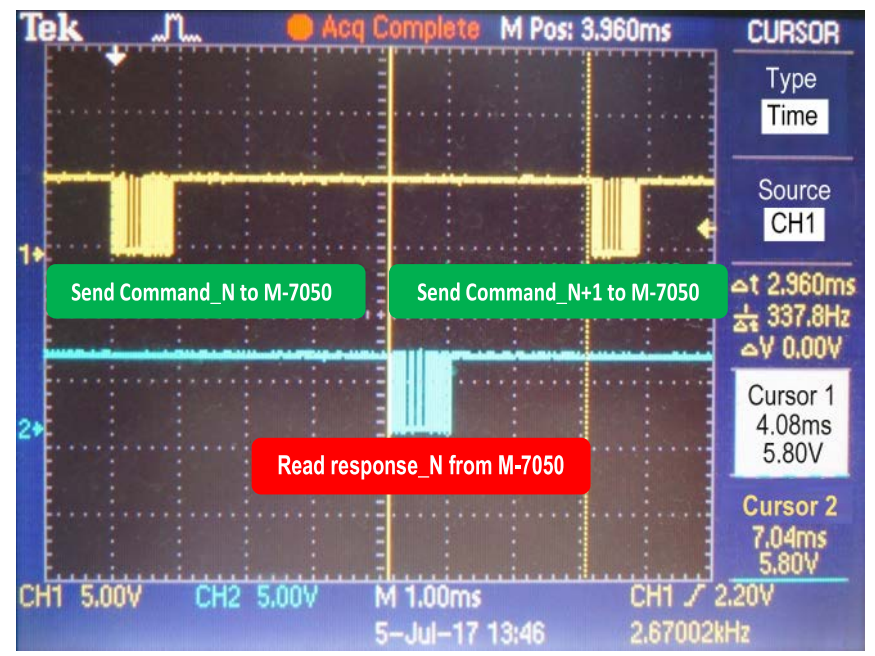

Figure 8-1.3

#### Sending a single Modbus Command, i.e., Read DI

• Back to DCON Utility to easily and quickly get the correct **Read DI command** and **read response data**. Refer to <u>A1 "How do I retrieve the Modbus command via DCON Utility"</u> for details of how to send commands to an M-7050 module as described below:

| Image: Decomposition of the second second | Send Read DI command string<br>= 01 02 00 00 00 07 39 C8                                                  |
|----------------------------------------------------------------------------------------------------|----------------------------------------------------------------------------------------------------|
| D       Address       Baud Rate       Checksum       Format       Status       Description         7050       1[1h]       115200       Disable       N,8,1       Remote I/O       [Modbus RTU]7*DI + 8*DO         Tool for Terminal Command         COM Port       COM1       Protocol       Modbus RTU       •         Baud Rate       115200       •       Format       N,8,1-None Parity       •         Checksum       Disable       •       Address       1       • 7K Series       •         Timeout       100       •       ms       Select ID       7050       •         Command       01 02 00 00 00 07       •       send       Of 02 01 00 A1 88       [ 15 r         Read DO       •       02:14 ::       01 02 00 00 00 739 C8       01 02 01 00 A1 88       [ 15 r         Write DO Bit 0       •       •       send to       M7050       read from M7050         Write DO Bit 1       •       •       •       •       •       •         Write DO Bit 2       •       •       •       •       •       •         Write DO Bit 7       •       •       •       •       •       •         Read DI ow                                                                                                    | Receive response string<br>= 01 02 01 00 A1 88<br>NOTE: The 39 C8 and A1 88 items<br>are check sum bytes. |
|                                                                                                    | Figure 8-1.4                                                                                              |

Edit the configuration data (commands.txt) by modifying the relevant information, including the Baud Rate, Data Format and Read DI command (Paste the command obtained in Step1), refer to Section 4.2 "Configuring and Uploading" or A4. "Manually configure and Upload" for details of how to upload the configuration data (see Figure 8-1.5) to the ECAT-2610 module.

```
START

115200, baud rate, from 1200,2400 ~ 57600,115200

N, N=No Parity, E=EVEN, 0=ODD

1, 1=one STOP bit, 2=two STOP bits

100, TimeOut for Modbus command, format=Dec, valid=[0 ~ 255], unit=0.01 sec, 0.01x100=1 sec, max=2.55 sec

0, delay in the end of Modbus command, format=Dec, valid=[0 ~ 255], unit=0.01 sec, max=2.55 sec

0, InTxPdoMax/2, format=Dec, valid=[0 ~ 128], default=0=Auto

0, OutRxPdoMax/2, format=Dec, valid=[0 ~ 128], default=0=Auto

0 0 0 0 0 0, 7 Reserved, format=Hex, default=0

1, one commands(00-00), max=300, format=Dec

01 02 00 00 00 07, 02, 00, 00, InTxPdo[02]=D/I, update cyclically, (00)

STOP

DutRxPdo[00]=2610CTL0, OutRxPdo[01]=2610CTL1, OutRxPdo[02..FF]=Out[02..FF]

InTxPdo[00]=2610SYS0, InTxPdo[01]=2610SYS1, InTxPdo[02..FF]=Out[02..FF]
```

Figure 8-1.5

Copyright © 2019 ICP DAS CO., Ltd. All Rights Reserved.

- 84 -

• The ECAT-2610 will first send the Read DI command **01 02 00 00 07 39 C8** to the M-7050, then read the response **01 02 01 00 A1 88** from the M-7050 module. The **send\_then\_read** operation will not stop and will continue to repeat in sequence.

Measure hardware timing result for a single send Read DI command/read response cycle is as
 follows:

- To Send the command 01 02 00 00 00 07 39 C8 takes approximately 0.8 ms
- To Read the response 01 02 01 00 A1 88 takes approximately 0.7 ms
- The send\_then\_read process takes approximately 4 ms
- The read\_N to send\_N+1 process takes approximately 2 ms
- A single **send\_read\_cycle** takes approximately 4+2=6 ms

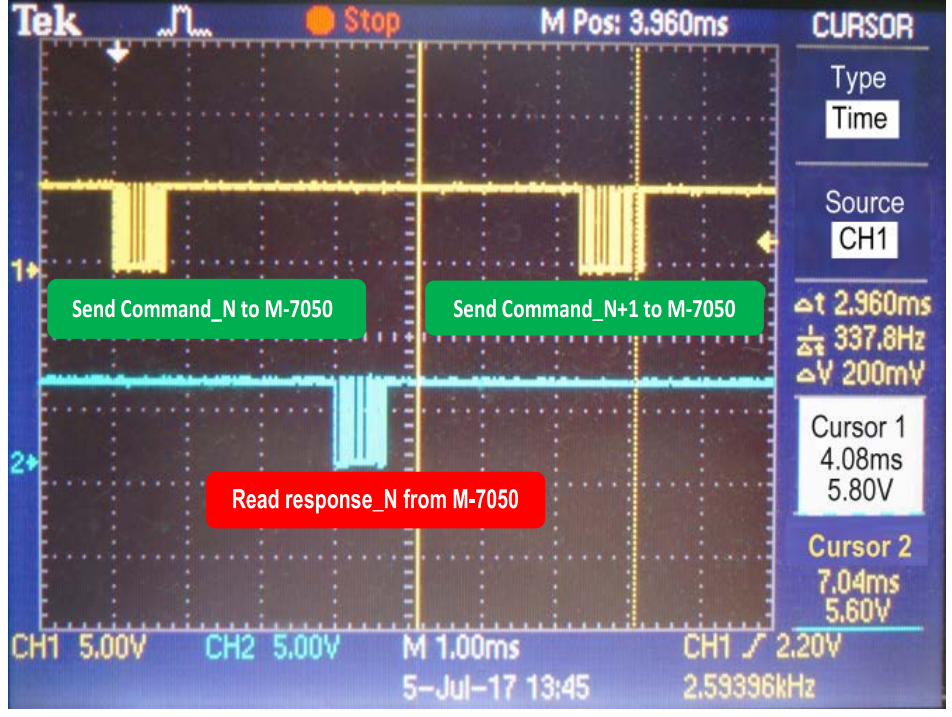

Figure 8-1.6

- 85 -

#### Sending two Modbus Commands, i.e., Write DO and Raead DI

• Edit the configuration data (commands.txt) by modifying the relevant information, including the Baud Rate, Data Format and Write DO + Read DI commands, refer to <u>Section 4.2 "Configuring and</u> <u>Uploading"</u> or <u>A4. "Manually configure and Upload"</u> for details of how to upload the configuration data (see Figure 8-1.7) to the ECAT-2610 module.

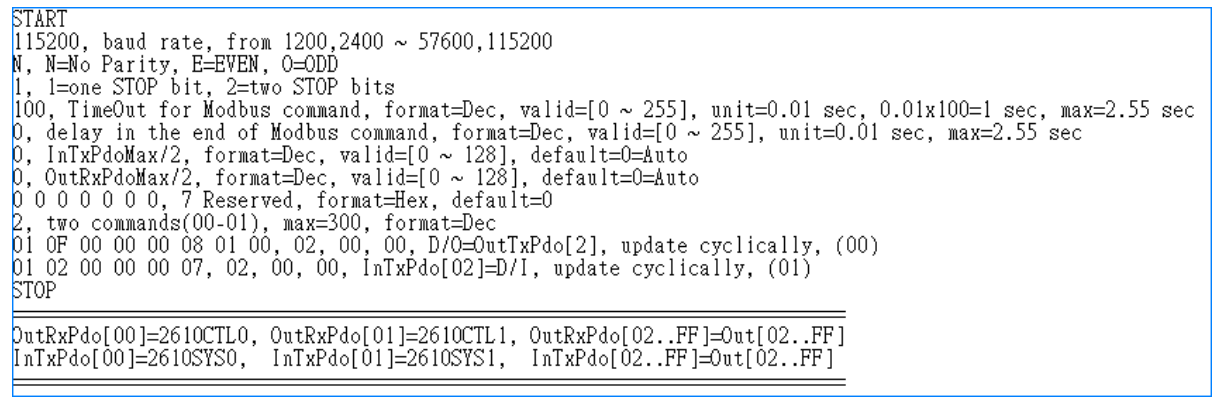

Figure 8-1.7

The ECAT-2610 module will first send the Write DO command 01 0F 00 00 00 08 01 00 FE 95 to the M-7050 module, then read the response 01 0F 00 00 00 08 54 0D from the M-7050 module, the second send the Read DI command 01 02 00 00 00 07 39 C8 to the M-7050, then read the response 01 02 01 00 A1 88 from the M-7050 module.

The Write DO Command\_01 = (send) 01 0F 00 00 00 08 01 00 FE 95 + (read) 01 0F 00 00 00 854 0D The Read DI Command\_02 = (send) 01 02 00 00 00 739 C8 + (read) 01 02 01 00 A1 88

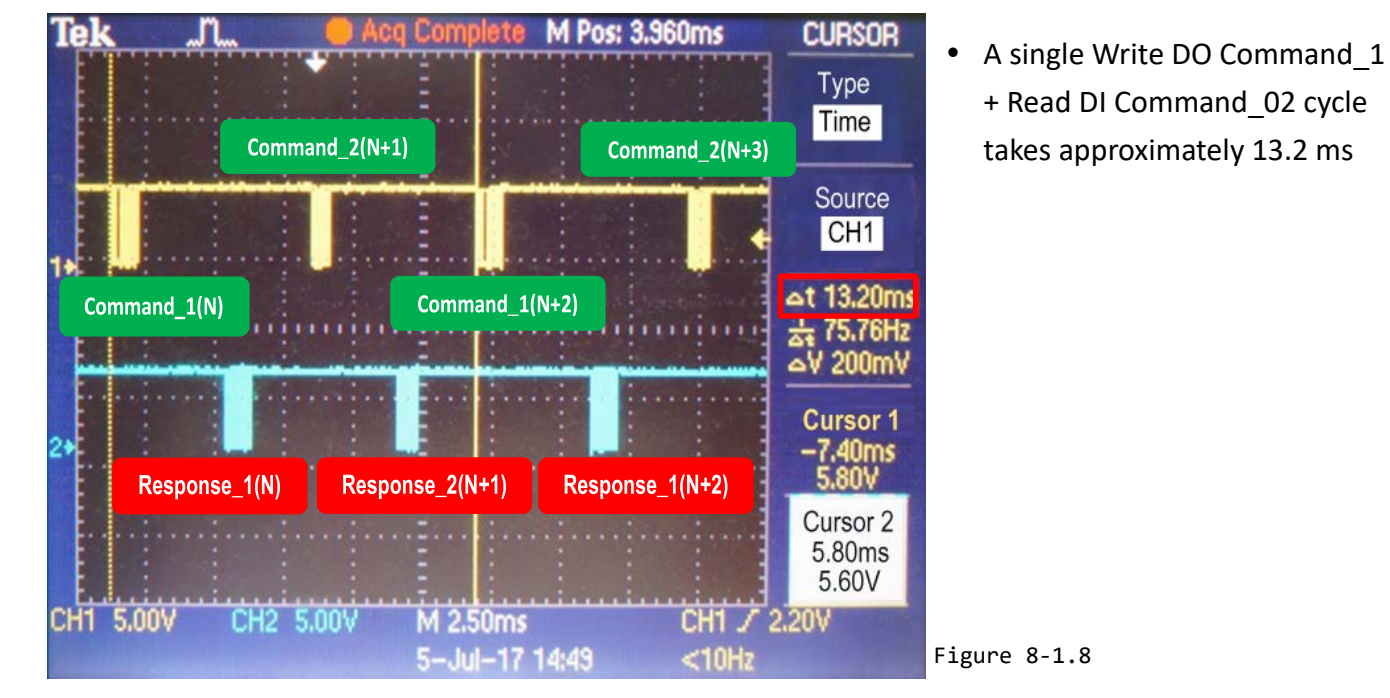

Measure hardware timing result for the Write DO Command\_01 + Read DI Command\_02 cycle is as follows:

#### DC Cycle Time

The ECAT-2610 module will automatically detect and synchronize to the DC signal each time the first command is executed. The cycle time for the <u>Write DO command</u> is about 7 ms, and the cycle time for the <u>Write DO + Read DI commands</u> is about 13.2 ms.

Figure 16 If the DC signal is set to 20 ms, the cycle time for the Write DO command will be as follows:

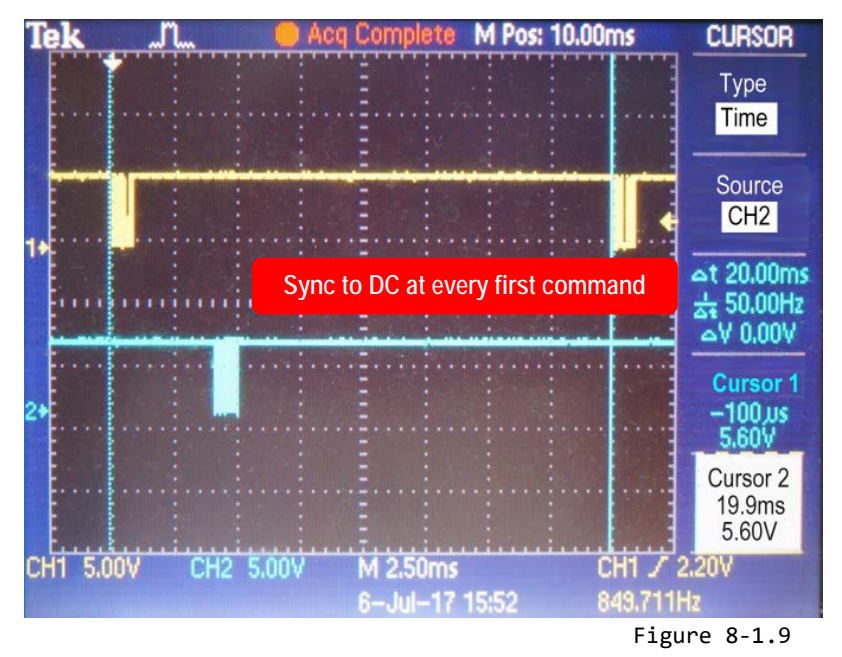

If the DC signal is set to 20 ms, the cycle time for the <u>Write DO + Read DI commands</u> will be as illustrated in the following diagram:

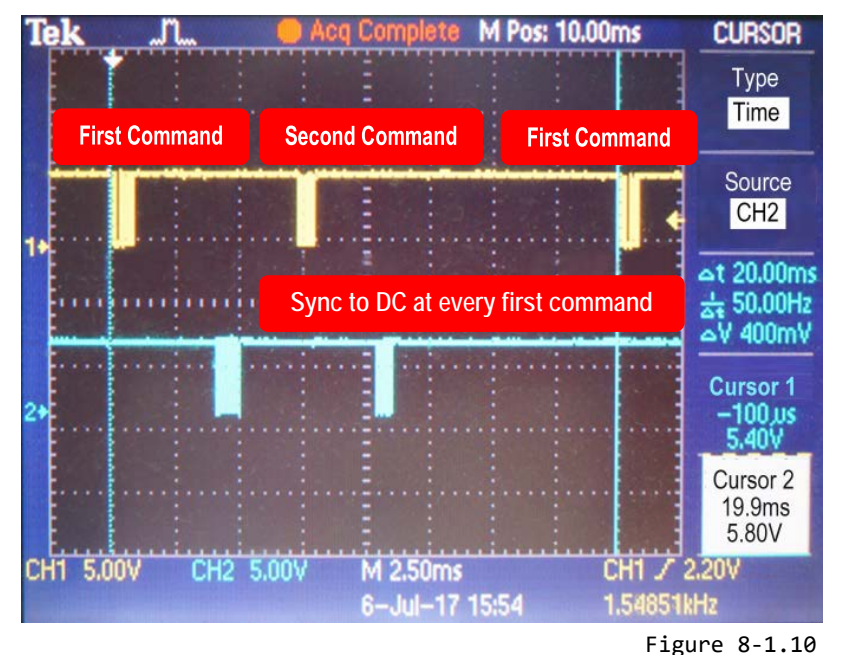

A single command\_1 + command\_02 cycle takes approximately 13.2ms.

If the DC Cycle Time is set to 10 ms < 13.2 ms, the ECAT-2610 will synchronize to the DC at every first command. So the timing diagram for when the DC=10 ms is as same as for when the DC=20 ms and above. The total command cycle time can be greater than the DC Cycle Time without causing any significant problems.

0

# **8.2 DC Configuration and Operation**

This Section provides a simple overview of how to configure the Distributed Clocks (DC), follow the procedure described below.

The image below shows an example of the setup for Distributed Clocks (DC) test:

- DC is active
- DI = ECAT-2052
- DO1=M-7055 slave1, DO2=M-7055 slave2
- > DO1=DI, DO2=DI

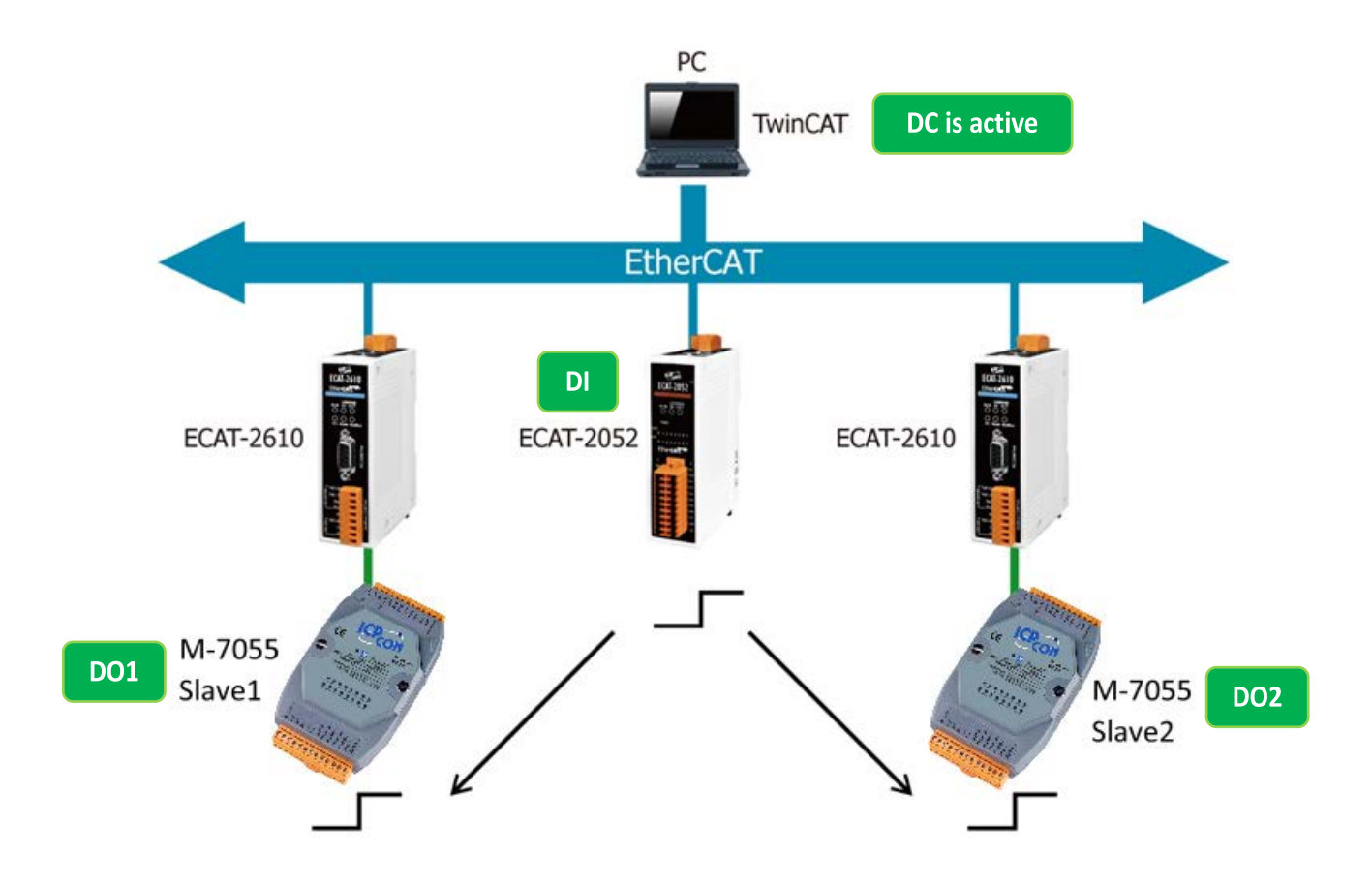

Figure 8-2.1: The setup for a Distributed Clocks (DC) test

Launch the TwinCAT3.0 application and then follow the procedure described below to set the Distributed Clocks (DC) operation:

## Step 1 Scan for devices

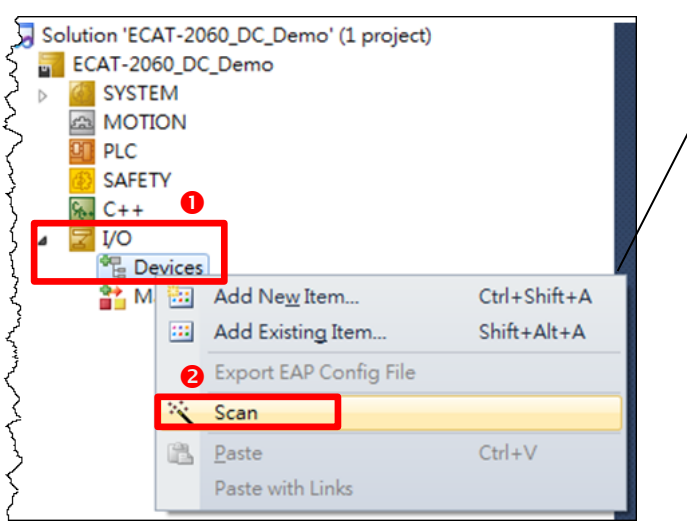

Scan the configuration by first expanding the **I/O** entry in the left-hand pane of the TwinCAT System Manager and then right-clicking the **Devices** item.

Select the **Scan** option from the menu to access the configuration panel.

Figure 8-2.2

## Step 2 Configure the DC mode settings for the ECAT-2610 module

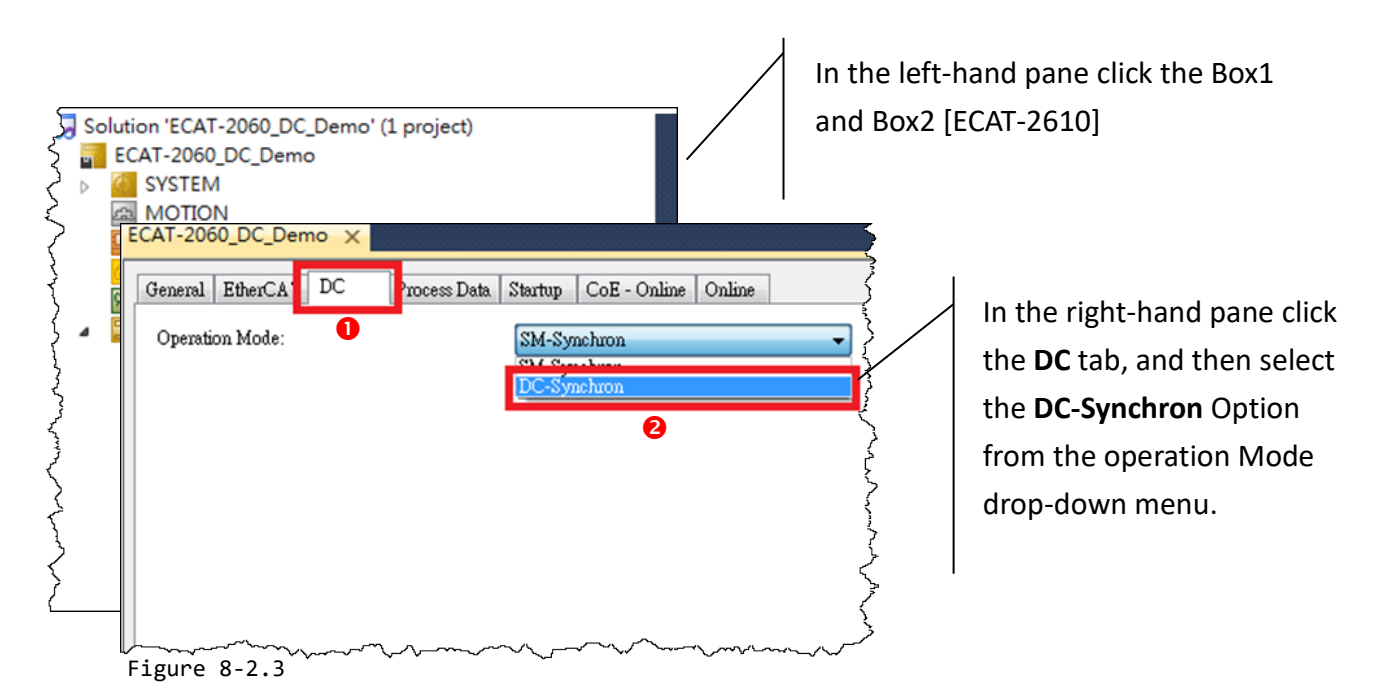

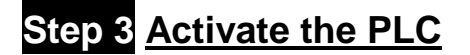

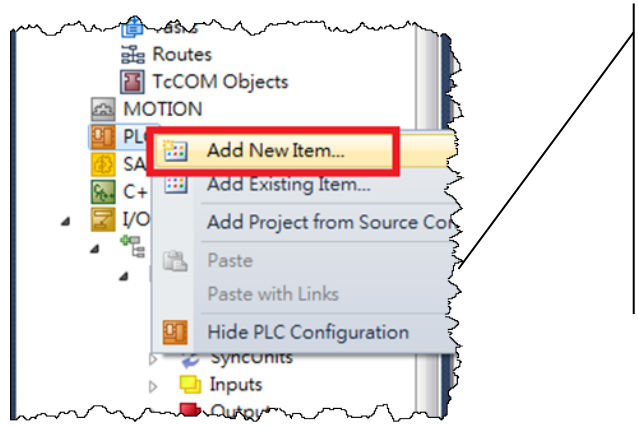

Activate the **PLC** by right-clicking the **PLC** item in the left-hand pane of the TwinCAT system Manager and then selecting the **Add New Item...** option from the menu to open the **Add New Item** dialog.

Figure 8-2.4

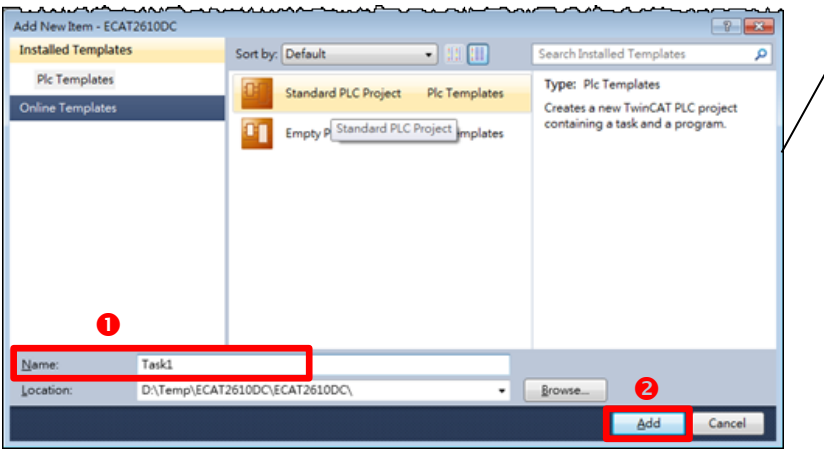

In the **Add New Item** dialog, enter a name for the project in the **Name** field **(e.g., Task1)**, and then click the **Add** button.

The new item will then be listed in the left-hand pane of the TwinCAT System Manager application.

Figure 8-2.5

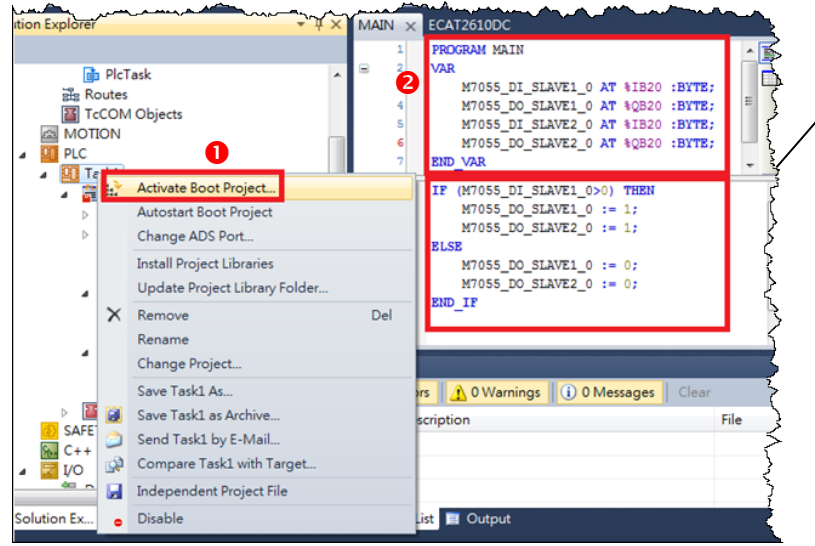

Right-click the **Task1** item in the left-hand pane of the TwinCAT System Manager and then select the **Activate Boot Project...** item from the menu.

Figure 8-2.6

- 90 -

## Step 4 <u>Map the M-7055 Output Variables</u>

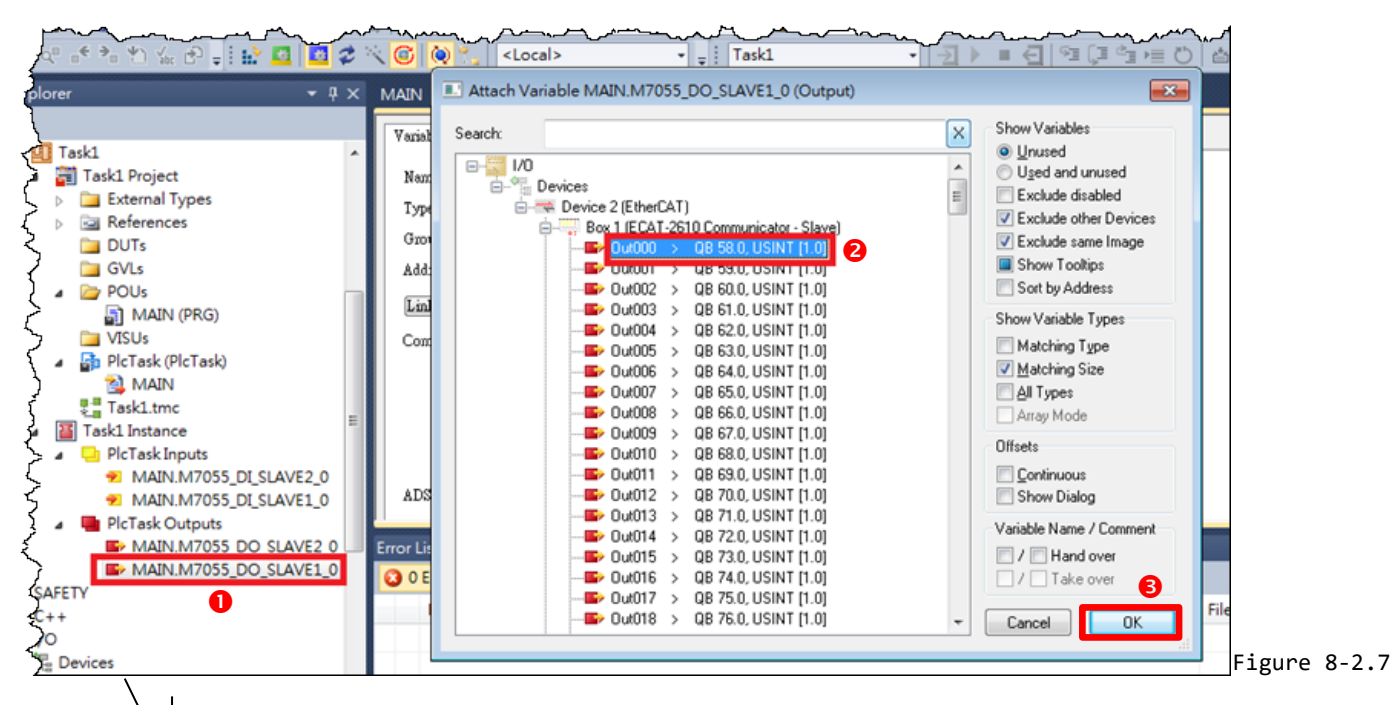

Expand the **PLC Task Outputs** item in the left-hand panel of the TwinCAT System Manager and then double click the entry for **MAIN.M7055\_DO\_SLAVE1\_0** to open the **Attach Variable** dialog box.

Expand the Devices item in the Attach Variable dialog box and select the **Out000** item from the Box1 [ECAT-2610] list.

Click the **OK** button to continue.

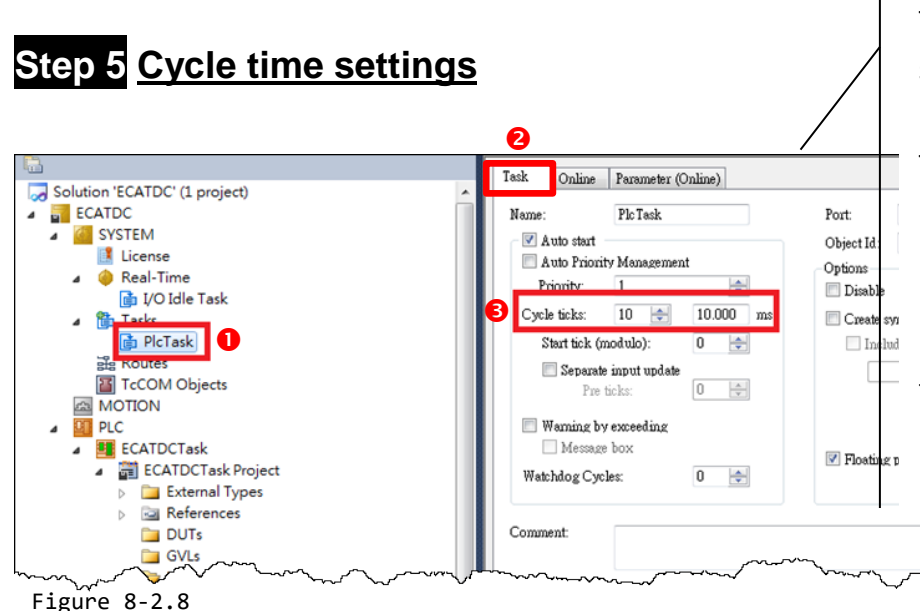

To configure the Cycle Time settings, first expand the Tasks item in the left-hand panel of the TwinCAT System and click the **PlcTask** item.

In the Properties window for the **PLC Task,** click the **Task** tab, and then set the **Cycle Time** parameter to **10 ms**.

Copyright © 2019 ICP DAS CO., Ltd. All Rights Reserved.

- 91 -

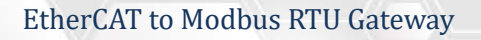

# Step 6 <u>Run the PLC</u>

Click the Activate Configuration button to run the PLC.

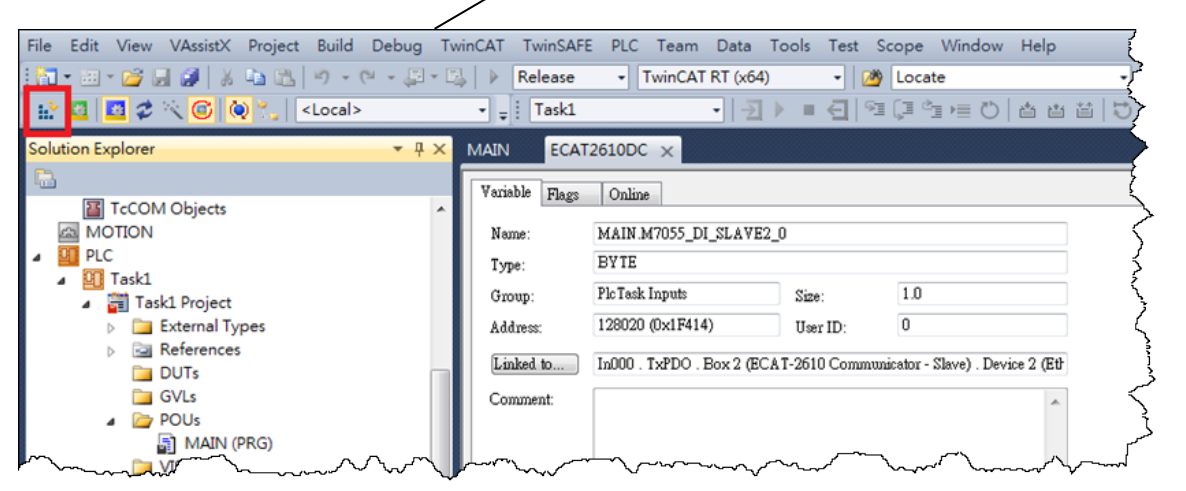

Figure 8-2.9

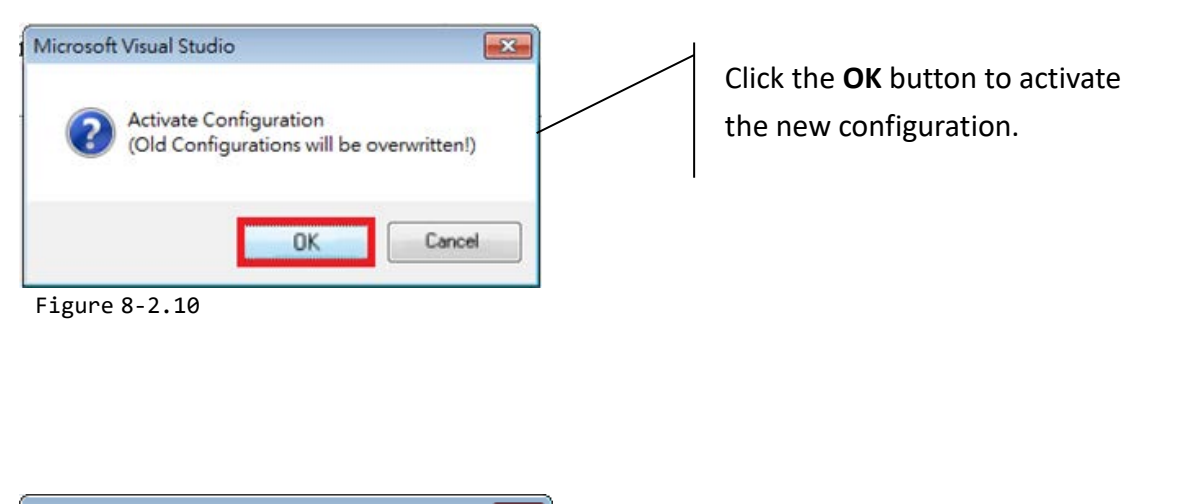

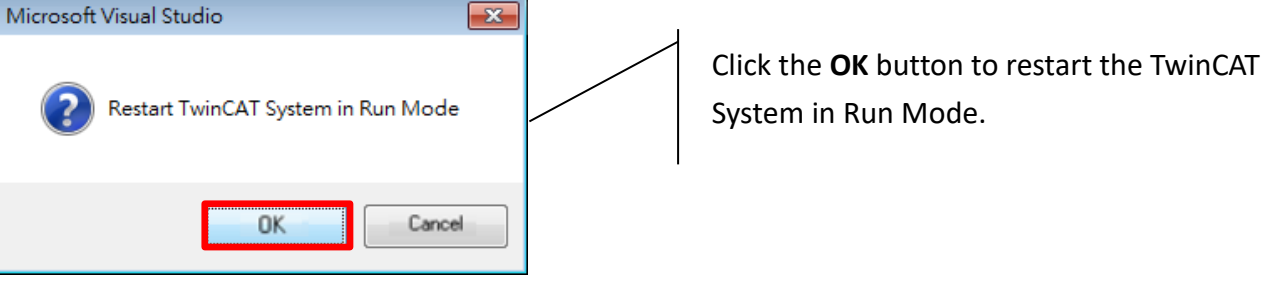

Figure 8-2.11

#### EtherCAT to Modbus RTU Gateway

Once the TwinCAT System has restarted, click the Login button.

| CAT2010DC - IVICrosoft Visual Studio                                                                                                    |                                                                                                    |          |
|----------------------------------------------------------------------------------------------------|----------------------------------------------------------------------------------------------------|----------|
| Edit View VAssistX Project Build Debug Twi                                                                                                    | vinCAT TwinSAFE PLC Team Data Tools Test Scope Window Help                                                                                                    |          |
| ) • 🕮 • 😂 🛃 🐉   🎖 🛍   🖄 • (* • 💭 • 🖏                                                                                                    | 🕹 🗼 Release 🔹 TwinCAT RT (x64) 🔹 🔯 Locate 🔹 🔹 🖓 🚰 🗊                                                                                                    |          |
| 🖌 🔝 🖉 🖄 🌀 🔯 🐛 🛛 <local></local>                                                                                                    | - , i Task1 - 12 = ④ 弾 導 達 む   古 古 古 じ じ , i 印                                                                                                    |          |
| ution Explorer 🔹 🕂 🗙                                                                                                    | MAIN ECAT2610DC X Login                                                                                                    |          |
|                                                                                                    | Variable Flags Online                                                                                                    |          |
| MOTION                                                                                                    | Name: MAIN M2055 DI SLAVE2 0                                                                                                    |          |
| Task1                                                                                                    | Type: BYTE                                                                                                    |          |
| Task1 Project                                                                                                    | Group: PlcTask Inputs Size: 1.0                                                                                                    |          |
| References                                                                                                    | Address: 128020 (0x1F414) User ID: 0                                                                                                    |          |
|                                                                                                    | Linked to In000 . TxPDO . Box 2 (ECA T-2610 Communicator - Slave) . Device 2 (Eth                                                                                                    |          |
| A DOUS                                                                                                    | Comment:                                                                                                    |          |
| MAIN (PRG)                                                                                                    | \$                                                                                                    |          |
| PlcTask (PlcTask)                                                                                                    |                                                                                                    |          |
| MAIN<br>Task1.tmc                                                                                                    |                                                                                                    |          |
| Task1 Instance                                                                                                    | ATC 1-4 Part 250 10mm 0v1010010 10ffm 0v90018414 1-mm 1                                                                                                    |          |
| PICTask Inputs MAIN.M7055 DI SLAVE2 0                                                                                                    | Symbol Info: Port 851, MAIN M2055 DI SLAVE2 0'                                                                                                    |          |
| MAIN.M7055_DI_SLAVE1_0                                                                                                    | Full Name: TIPC^Task1^Task1 Instance^Plc Task Inputs'MAIN.M7055_DI_SLAVE2_0                                                                                                    |          |
| PICTask Outputs<br>MAIN.M7055_DO_SLAVE2_0                                                                                                    |                                                                                                    |          |
| MAIN.M7055_DO_SLAVE1_0                                                                                                    |                                                                                                    |          |
| Figure 8-2, 12                                                                                                    |                                                                                                    |          |
|                                                                                                    | Click the <b>Start</b> button to start the PLC op                                                                                                    | eration. |
| CAT2610DC Missocoft Visual Studio                                                                                                    |                                                                                                    |          |
| Edit View VAssistX Project Build Debug                                                                                                    | a TwinCAT TwinSAFE PLC Team Data Tools Test Scope Window Help                                                                                                    |          |
| ] • Ⅲ • 💕 🔲 🗿 🗼 📭 🖭 🖉 • ભ • 💷                                                                                                    | Release - TwinCAT RT (x64) - M Locate                                                                                                    |          |
| - 🖸 🖉 🔆 🌀 🔞 🐂 <local></local>                                                                                                    | - i Task1 - I I I I I I I I I I I I I I I I I I                                                                                                    |          |
| ution Explorer 🔹 🗸                                                                                                    |                                                                                                    |          |
|                                                                                                    |                                                                                                    |          |
|                                                                                                    | Vanishle III O. Y                                                                                                    |          |
| ER MOTION                                                                                                    | A Plags Unline                                                                                                    |          |
|                                                                                                    | Name: MAIN.M7055_DI_SLAVE2_0                                                                                                    |          |
| INO IION     III PLC     III Task1     III Task1 Project                                                                                                    | Name:     MAIN.M7055_DI_SLAVE2_0       Type:     BYTE                                                                                                    |          |
| INO TION     INO TION     INO TION     INO TION     INO TION     INO TION     INO TION     INO TION     INO TION     INO TION     INO TION     INO TION     INO TION                                                                                                    | Variable     Plags     Unime       Name:     MAIN.M7055_DI_SLAVE2_0       Type:     BYTE       Group:     PlcTask Inputs       Size:     1.0                                                                                                    |          |
| <ul> <li>WOTON</li> <li>PLC</li> <li>Task1</li> <li>Task1 Project</li> <li>External Types</li> <li>References</li> <li>DUTs</li> </ul>                                                                                                    | Variable     Plags     Unime       Name:     MAIN M7055_DI_SLAVE2_0       Type:     BYTE       Group:     Plc Task Inputs     Size:       Address:     128020 (0x1F414)     User ID:                                                                                                    |          |
| INO IION     IION     IIION     IIION     IIION     IIION     IIION     IIION     IIION     IIION     IIION     IIION     IIION     IIION     IIION     IIION     IIION     IIION     IIION     IIION     IIION     IIION     IIION     IIION     IIION     IIION     IIIIIIII     IIIIIIIIII | Variable       Plags       Unime         Name:       MAIN M7055_DI_SLAVE2_0         Type:       BY TE         Group:       PloTask Inputs       Size:         Address:       128020 (0x1F414)       User ID:         Linked to       In000. TxPDO . Box 2 (ECAT-2610 Communicator - Slave) . Device 2 (Eth                                                                                                    |          |
| <ul> <li>WOTON</li> <li>PLC</li> <li>Task1 Project</li> <li>External Types</li> <li>References</li> <li>DUTs</li> <li>GVLs</li> <li>POUs</li> </ul>                                                                                                    | Variable       Plags       Unime         Name:       MAIN.M7055_DI_SLAVE2_0         Type:       BYTE         Group:       PleTask Inputs       Size:         Address:       128020 (0x1F414)       User ID:         Linked to       In000. TxPDO. Box 2 (ECAT-2610 Communicator - Slave). Device 2 (Eth         Comment:                                                                                                    |          |
| <ul> <li>WOTION</li> <li>PLC</li> <li>Task1 Project</li> <li>External Types</li> <li>References</li> <li>DUTs</li> <li>GVLs</li> <li>POUs</li> <li>MAIN (PRG)</li> <li>VISUs</li> </ul>                                                                                                    | Variable       Plags       Unime         Name:       MAIN M7055_DI_SLAVE2_0         Type:       BYTE         Group:       PlcTask Inputs       Size:         Address:       128020 (0x1F414)       User ID:         Linked to       In000 . TxPDO . Box 2 (ECAT-2610 Communicator - Slave) . Device 2 (Ett         Comment:                                                                                                    |          |
| <ul> <li>WOTION</li> <li>PLC</li> <li>Task1 Project</li> <li>External Types</li> <li>References</li> <li>DUTs</li> <li>GVLs</li> <li>POUs</li> <li>MAIN (PRG)</li> <li>VISUs</li> <li>PICTask (PlcTask)</li> </ul>                                                                                                    | Variable       Plags       Unime         Name:       MAIN M7055_DI_SLAVE2_0         Type:       BYTE         Group:       PlcTask Inputs       Size:         Address:       128020 (0x1F414)       User ID:         Linked to       In000 . TxPDO . Box 2 (ECAT-2610 Communicator - Slave) . Device 2 (Eth         Comment:       Image: Comment in the state of the state of the state |          |
| <ul> <li>WOTION</li> <li>PLC</li> <li>Task1 Project</li> <li>External Types</li> <li>References</li> <li>DUTs</li> <li>GVLs</li> <li>POUs</li> <li>MAIN (PRG)</li> <li>VISUs</li> <li>PICTask (PlcTask)</li> <li>Task1 tmc</li> </ul>                                                                                                    | Variable       Plags       Online         Name:       MAIN M7055_DI_SLAVE2_0         Type:       BYTE         Group:       PlsTask Inputs       Size:         Address:       128020 (0x1F414)       User ID:         Linked to       In000. TxPDO . Box 2 (ECAT-2610 Communicator - Slave) . Device 2 (Eth         Comment:       Image: Comment in the state of the state of the state |          |
| <ul> <li>WOTION</li> <li>PLC</li> <li>Task1 Project</li> <li>External Types</li> <li>References</li> <li>DUTs</li> <li>GVLs</li> <li>POUs</li> <li>MAIN (PRG)</li> <li>VISUs</li> <li>Implementation Pletask (Pletask)</li> <li>MAIN</li> <li>Task1 Instance</li> </ul>                                                                                                    | Variable       Plags       Unime         Name:       MAIN M7055_DI_SLAVE2_0         Type:       BYTE         Group:       PlsTask Inputs       Size:         Address:       128020 (0x1F414)       User ID:         Linked to       In000. TxPDO . Box 2 (ECAT-2610 Communicator - Slave) . Device 2 (EtH         Comment:                                                                                                    |          |
| <ul> <li>MOTION</li> <li>PLC</li> <li>Task1 Project</li> <li>External Types</li> <li>References</li> <li>DUTs</li> <li>GVLs</li> <li>POUs</li> <li>MAIN (PRG)</li> <li>VISUs</li> <li>PICTask (PICTask)</li> <li>MAIN</li> <li>Task1 Instance</li> <li>PICTask Inputs</li> <li>PICTask Inputs</li> <li>MAIN MATORS DI SLAVE2 0</li> </ul>                                                                                                    | Variable       Plags       Unime         Name:       MAIN M7055_DI_SLAVE2_0         Type:       BYTE         Group:       PlcTask Inputs       Size:         Address:       128020 (0x1F414)       User ID:         Linked to       In000 . TxPDO . Box 2 (ECAT-2610 Communicator - Slave) . Device 2 (Ett         Comment:                                                                                                    |          |
| <ul> <li>WOTION</li> <li>PLC</li> <li>Task1 Project</li> <li>External Types</li> <li>References</li> <li>DUTs</li> <li>GVLs</li> <li>POUs</li> <li>MAIN (PRG)</li> <li>VISUs</li> <li>PICTask (PIcTask)</li> <li>MAIN</li> <li>Task1 Instance</li> <li>PIcTask Inputs</li> <li>MAIN/7055_DI_SLAVE2_0</li> <li>MAIN.M7055_DI_SLAVE2_0</li> </ul>                                                                                                    | Variable       Plags       Unime         Name:       MAIN M7055_DI_SLAVE2_0         Type:       BYTE         Group:       PlcTask Inputs       Size:         Address:       128020 (0x1F414)       User ID:         Linked to       In000 . TxPDO . Box 2 (ECAT-2610 Communicator - Slave) . Device 2 (Eth         Comment:                                                                                                    |          |
| <ul> <li>MOTION</li> <li>PLC</li> <li>Task1 Project</li> <li>External Types</li> <li>References</li> <li>DUTs</li> <li>GVLs</li> <li>POUs</li> <li>MAIN (PRG)</li> <li>VISUs</li> <li>PICTask (PIcTask)</li> <li>MAIN</li> <li>Task1.tmc</li> <li>Task1.tmc</li> <li>MAIN.M7055_DI_SLAVE2_0</li> <li>MAIN.M7055_DI_SLAVE2_0</li> <li>PICTask Outputs</li> </ul>                                                                                                    | Variable       Plags       Online         Name:       MAIN M7055_DI_SLAVE2_0         Type:       BYTE         Group:       PlcTask Inputs       Size:         Address:       128020 (0x1F414)       User ID:         Linked to       In000. TxPDO . Box 2 (ECAT-2610 Communicator - Slave) . Device 2 (Eth         Comment:                                                                                                    |          |
| <ul> <li>MOTION</li> <li>PLC</li> <li>Task1 Project</li> <li>External Types</li> <li>References</li> <li>DUTs</li> <li>GVLs</li> <li>POUs</li> <li>MAIN (PRG)</li> <li>VISUs</li> <li>PICTask (PlcTask)</li> <li>MAIN</li> <li>Task1.tmc</li> <li>Task1.tmc</li> <li>MAIN.M7055_DI_SLAVE2_0</li> <li>MAIN.M7055_DO_SLAVE2_0</li> <li>MAIN.M7055_DO_SLAVE2_0</li> <li>MAIN.M7055_DO_SLAVE2_0</li> <li>MAIN.M7055_DO_SLAVE2_0</li> <li>MAIN.M7055_DO_SLAVE2_0</li> <li>MAIN.M7055_DO_SLAVE2_0</li> <li>MAIN.M7055_DO_SLAVE2_0</li> </ul>                                                                                                    | Variable       Plags       Online         Name:       MAIN M7055_DI_SLAVE2_0         Type:       BYTE         Group:       PlsTask Inputs       Size:         Address:       128020 (0x1F414)       User ID:         D       Linked to       In000. TxPDO . Box 2 (ECAT-2610 Communicator - Slave) . Device 2 (Eth         Comment:                                                                                                    |          |
| <ul> <li>MOTION</li> <li>PLC</li> <li>Task1 Project</li> <li>External Types</li> <li>References</li> <li>DUTs</li> <li>GVLs</li> <li>POUs</li> <li>MAIN (PRG)</li> <li>VISUs</li> <li>PICTask (PIcTask)</li> <li>PIcTask Insuts</li> <li>PIcTask Inputs</li> <li>PIcTask Inputs</li> <li>MAIN.M7055_DI_SLAVE2_0</li> <li>MAIN.M7055_DO_SLAVE2_0</li> <li>MAIN.M7055_DO_SLAVE2_0</li> <li>MAIN.M7055_DO_SLAVE1_0</li> <li>SAFETY</li> </ul>                                                                                                    | Variable       Plags       Unime         Name:       MAIN M7055_DI_SLAVE2_0         Type:       BY TE         Group:       PleTesk Inputs       Size:         Address:       128020 (0x1F414)       User ID:         Linked to       In000. TxPDO . Box 2 (ECAT-2610 Communicator - Slave) . Device 2 (EtH         Comment:                                                                                                    |          |

Figure 8-2.13

If the **DC-Synchrony** option has been set to **disabled**, the DO1 and DO2 channels will operate independently, below are some examples of the typical timing diagram is about some ms:

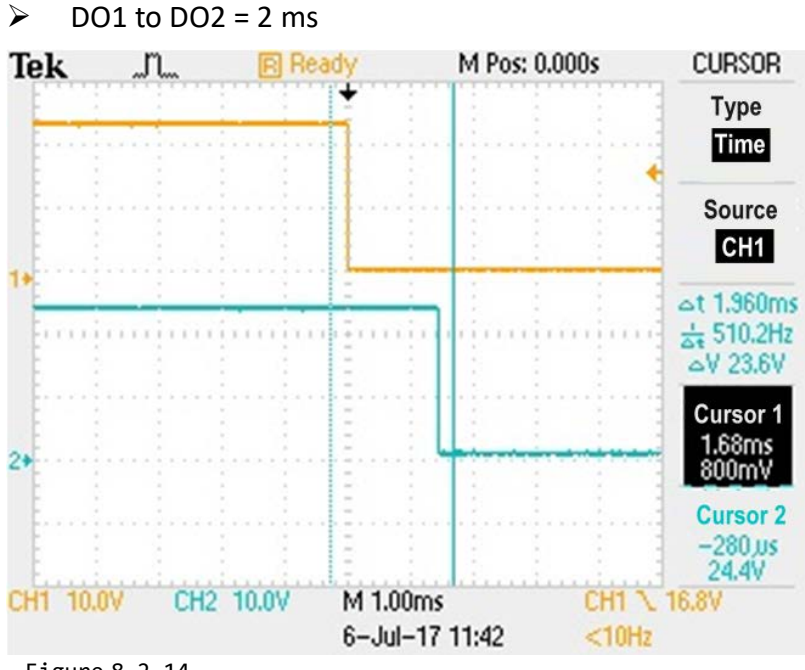

Figure 8-2.14

#### DO1 to DO2 = 5 ms

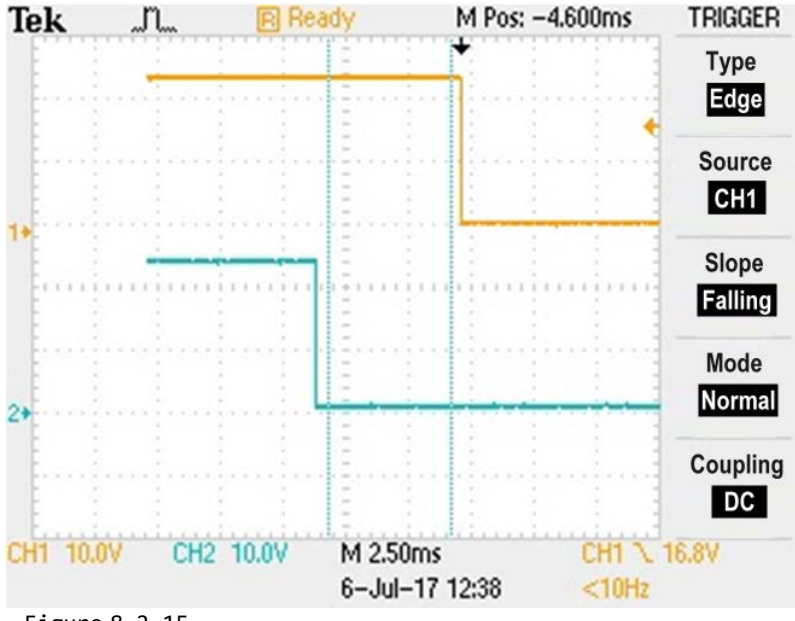

Figure 8-2.15

The worst case for DO1 to DO2 is about 7 ms, refer to <u>Section 8.1 "Modbus RTU Timing"</u> for more information.

If the **DC-Synchrony** option has been set to **active**, the DO1 and DO2 channels will be synchronized to the DC output. Below are some examples of the typical timing diagram is about some  $\mu$ s:

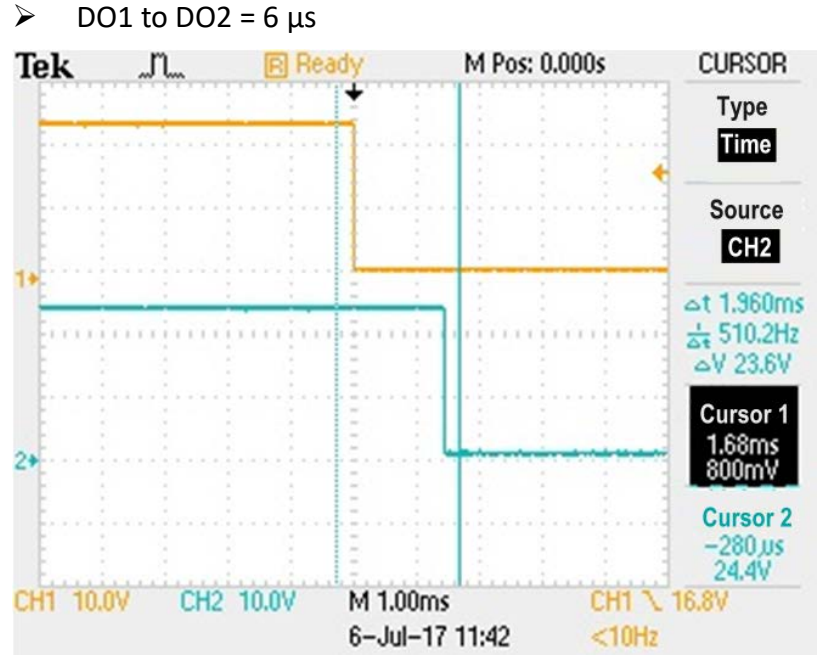

Figure 8-2.16

DO1 to DO2 = 100 µs

 $\succ$ 

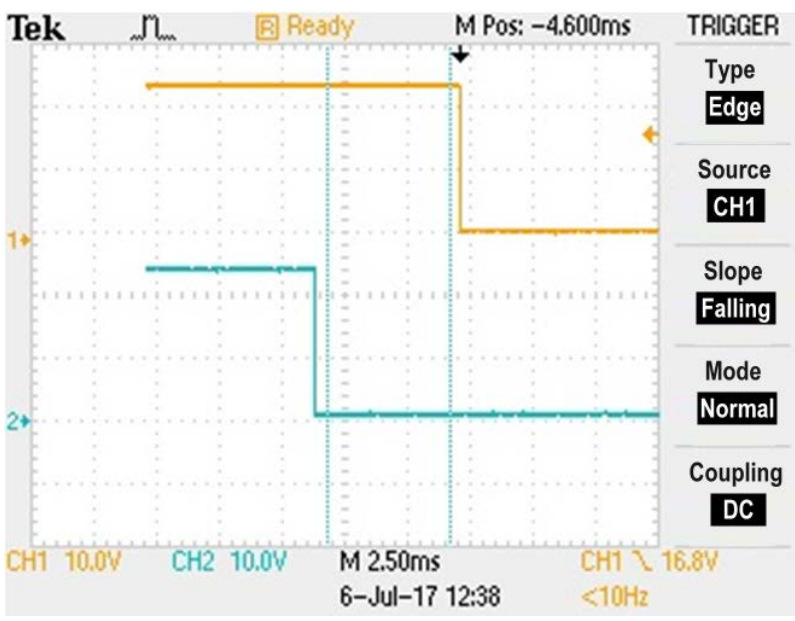

Figure 8-2.17

In general, the timing difference between DO1 and DO2 is about some μs.

Copyright © 2019 ICP DAS CO., Ltd. All Rights Reserved.

- 95 -

# 9. Object Description and Parameterization

The following is a summary of the standard and specific objects that can be used with the ECAT-2610/2611.

# **9.1 Standard Objects**

| Index  | Name             | Sub-<br>Index | Definition                     | Data<br>Type      | Flags | Notes                      |
|--------|------------------|---------------|--------------------------------|-------------------|-------|----------------------------|
| 1000h  | Device type      | 00h           | Device type                    | UINT32            | RO    | 0x0000 0192(No profile)    |
| 1001 h | Error Register   | 00h           | Error Register                 | UINT16            | RO    | 0x00                       |
| 1008h  | Device name      | 00h           | ECAT-2610/2611<br>Communicator | Visible<br>String | RO    | -                          |
| 1009h  | Hardware Version | 00h           | Hardware Version               | UINT16            | RO    | -                          |
| 100Ah  | Software Version | 00h           | Software Version               | UINT16            | RO    | -                          |
| 1018h  | Identity object  | 00h           | Number of Entries              | UINT16            | RO    | 04h                        |
|        |                  | 01h           | Vendor ID                      | UINT32            | RO    | -                          |
|        |                  | 02h           | Product Code                   | UINT32            | RO    | -                          |
|        |                  | 03h           | Revision Number                | UINT32            | RO    | -                          |
|        |                  | 04h           | Serial Number                  | UINT32            | RO    | -                          |
| 1600h  | Receive PDO      | 00h           | RxPDO 0x00-0x7F                | UINT16            | RO    | Refer to Table 8-1 below   |
| 1601h  | mapping          | 00h           | RxPDO 0x80-0xFF                | UINT16            | RO    |                            |
| 1A00h  | Transmit PDO     | 00h           | TxPDO 0x00-0x7F                | UINT16            | RO    | Refer to Table 8-1 below   |
| 1A01h  | mapping          | 00h           | TxPDO 0x80-0xFF                | UINT16            | RO    |                            |
| 1C00h  | Sync Manager     | 00h           | Sync Manger Type               | UINT16            | RO    | 04h                        |
|        | Communication    | 01h           | Write to Mailbox               | UINT16            | RO    | 01h                        |
|        | Туре             | 02h           | Read from Mailbox              | UINT16            | RO    | 02h                        |
|        |                  | 03h           | Process Data Out               | UINT16            | RO    | 03h                        |
|        |                  | 04h           | Process Data In                | UINT16            | RO    | 04h                        |
| 1C12h  | Sync Manager Rx  | 00h           | SyncManager 2 Assignment       | UINT16            | RO    | No. of assigned RxPDO(0-1) |
|        | PDO Assign       | 01h           | Assigned RxPDO                 | UINT16            | RO    | Assigned to RxPDO 1600h    |
|        |                  | 02h           | Assigned RxPDO                 | UINT16            | RO    | Assigned to RxPDO 1601h    |
| 1C13h  | Sync Manager Tx  | 00h           | SyncManager 3 Assignment       | UINT16            | RO    | No. of assigned TxPDO(0-1) |
|        | PDO Assign       | 01h           | Assigned TxPDO                 | UINT16            | RO    | Assigned to TxPDO 1A00h    |
|        |                  | 02h           | Assigned TxPDO                 | UINT16            | RO    | Assigned to TxPDO 1A01h    |

Table 8-1: The PDO mapping for the ECAT-2610/2611 module is static and is as follows:

| PDO         | Corresponding Object            | Internal Memory               |
|-------------|---------------------------------|-------------------------------|
| TxPDO 1A00h | Index 2000h, sub-index 1 to 128 | Input Data, bytes 0 to 127    |
| TxPDO 1A01h | Index 2010h, sub-index 1 to 128 | Input Data, bytes 128 to 255  |
| RxPDO 1600h | Index 2100h, sub-index 1 to 128 | Output Data, bytes 0 to 127   |
| RxPDO 1601h | Index 2110h, sub-index 1 to 128 | Output Data, bytes 128 to 255 |

Copyright © 2019 ICP DAS CO., Ltd. All Rights Reserved.

- 96 -

# 9.2 Specific Objects

## **Input Buffer**

| Index | Object Name | Sub-Index | Definition      | Data Type | Flags |
|-------|-------------|-----------|-----------------|-----------|-------|
| 2000h | Inputs      | 00h       | No. of Entries  | UINT16    | RO    |
|       |             | 01h       | Input Byte 0000 | UINT16    | RO    |
|       |             | 02h       | Input Byte 0001 | UINT16    | RO    |
|       |             |           |                 |           |       |
|       |             | 80h       | Input Byte 0127 | UINT16    | RO    |
| 2010h | Inputs      | 00h       | No. of Entries  | UINT16    | RO    |
|       |             | 01h       | Input Byte 0128 | UINT16    | RO    |
|       |             | 02h       | Input Byte 0129 | UINT16    | RO    |
|       |             |           |                 |           |       |
|       |             | 80h       | Input Byte 0255 | UINT16    | RO    |

#### 

The Gateway will only create the actual number of objects needed to store the configuration information for the sub-network.

## **Output Buffer**

| Index | Object Name | Sub-Index | Definition       | Data Type | Flags |
|-------|-------------|-----------|------------------|-----------|-------|
| 2100h | Outputs     | 00h       | No. of Entries   | UINT16    | RO    |
|       |             | 01h       | Output Byte 0000 | UINT16    | R(W)  |
|       |             | 02h       | Output Byte 0001 | UINT16    | R(W)  |
|       |             |           |                  |           |       |
|       |             | 80h       | Output Byte 0127 | UINT16    | R(W)  |
| 2110h | Outputs     | 00h       | No. of Entries   | UINT16    | RO    |
|       |             | 01h       | Output Byte 0128 | UINT16    | R(W)  |
|       |             | 02h       | Output Byte 0129 | UINT16    | R(W)  |
|       |             |           |                  |           |       |
|       |             | 80h       | Output Byte 0255 | UINT16    | R(W)  |

#### **NOTES**

1: For consistency, any data declared as I/O data will be designated as read-only.

2: The Gateway will only create the actual number of objects needed to store the configuration information for the sub-network.

Copyright © 2019 ICP DAS CO., Ltd. All Rights Reserved.

- 97 -

# **10.** Applications

# **10.1 The ICPDAS Family of ECAT Products**

ICPDAS provides a range of products designed to operate in an EtherCAT network, including DC Digital I/O Modules, Analog Output modules and Analog Input modules, etc. For more information related to the available devices, check the <u>EtherCAT Selection Guide</u> web site.

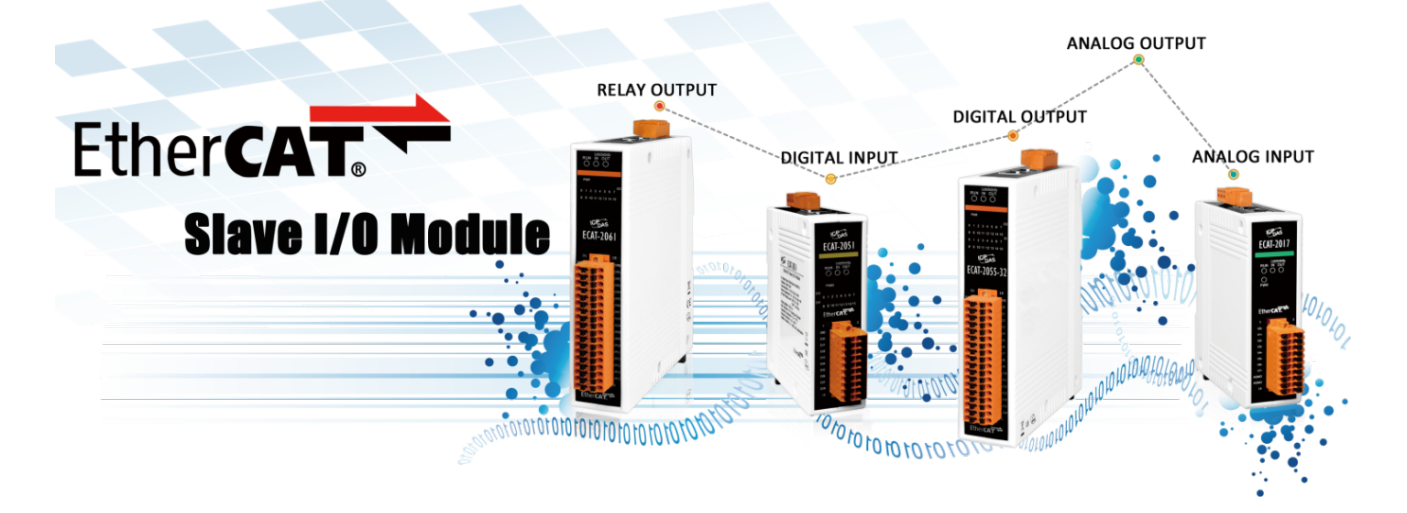

> The following diagram provides an example of a solution for an ECAT Motion Slave system:

# **EtherCAT Motion Slave Solutions**

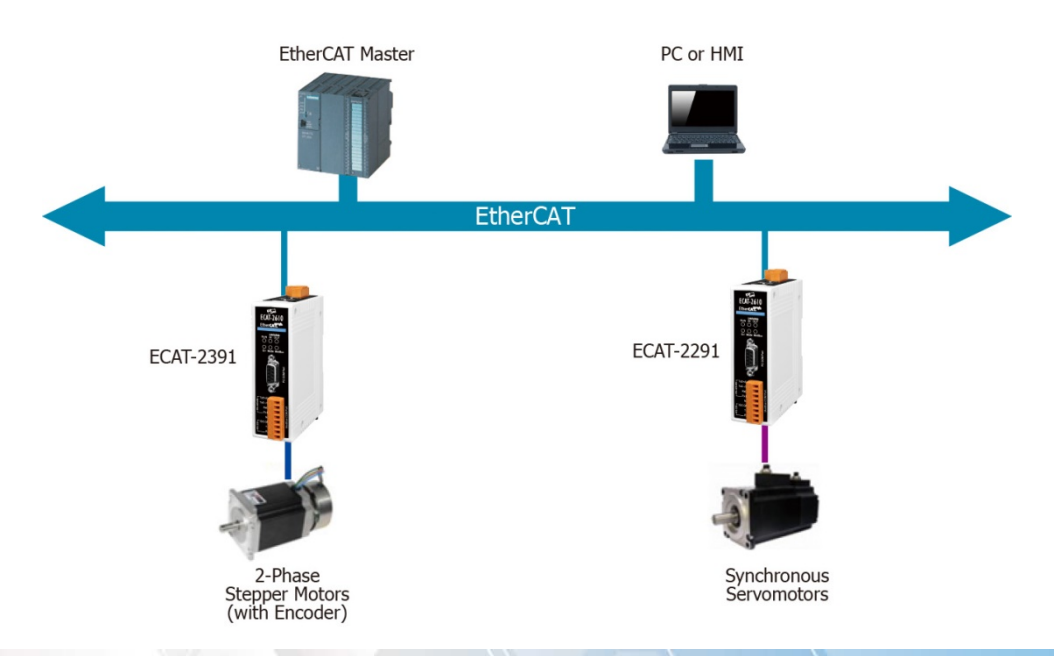

> The following diagram provides an example of a solution for an ECAT Motion Master system:

# **EtherCAT Motion Master Solutions**

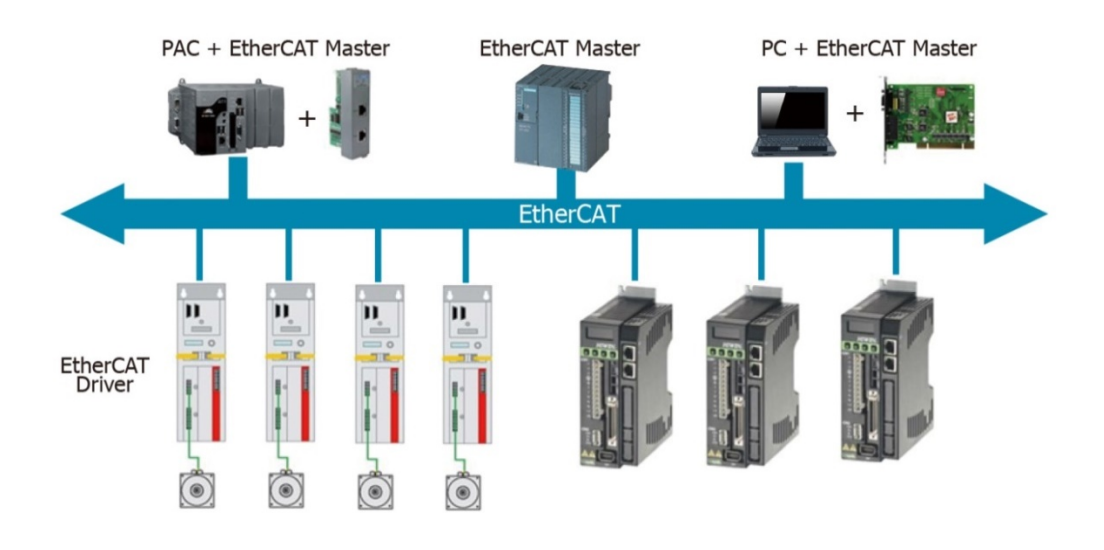

> The following diagram provides an example of a solution for an ECAT Gateway:

# **EtherCAT Gateway Solutions**

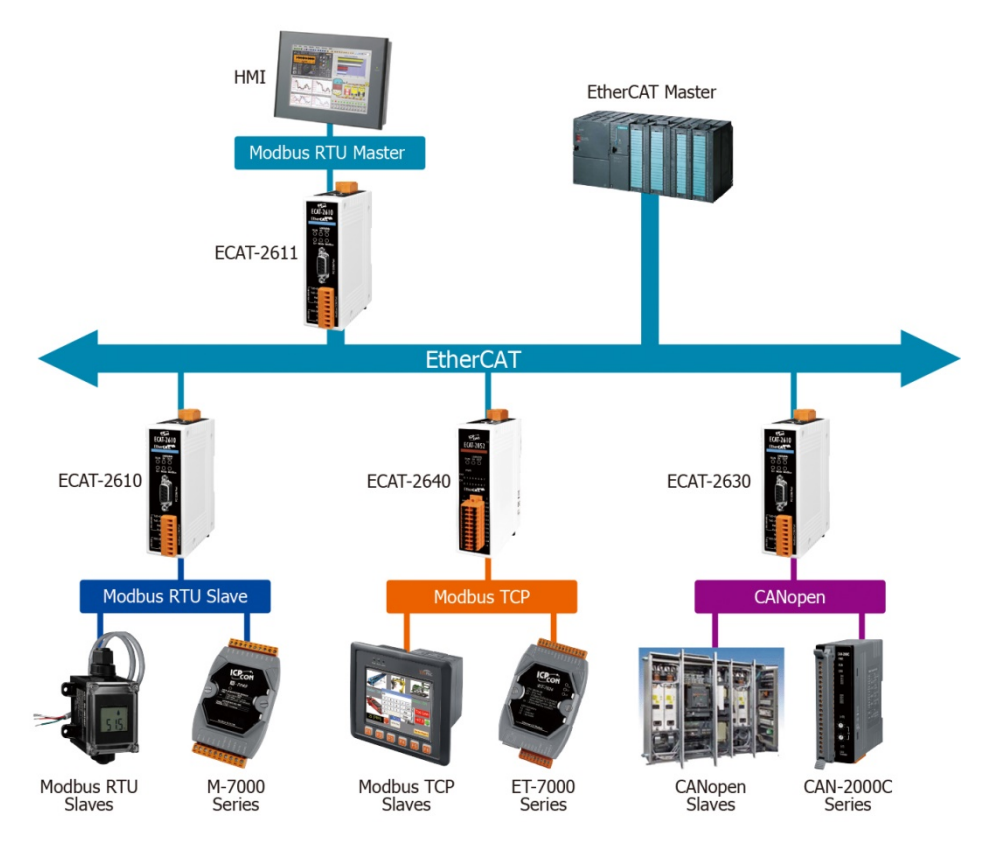

The following diagram provides an example of a solution that can be implemented using a number of modules that can be selected from the ICP DAS family of ECAT products:

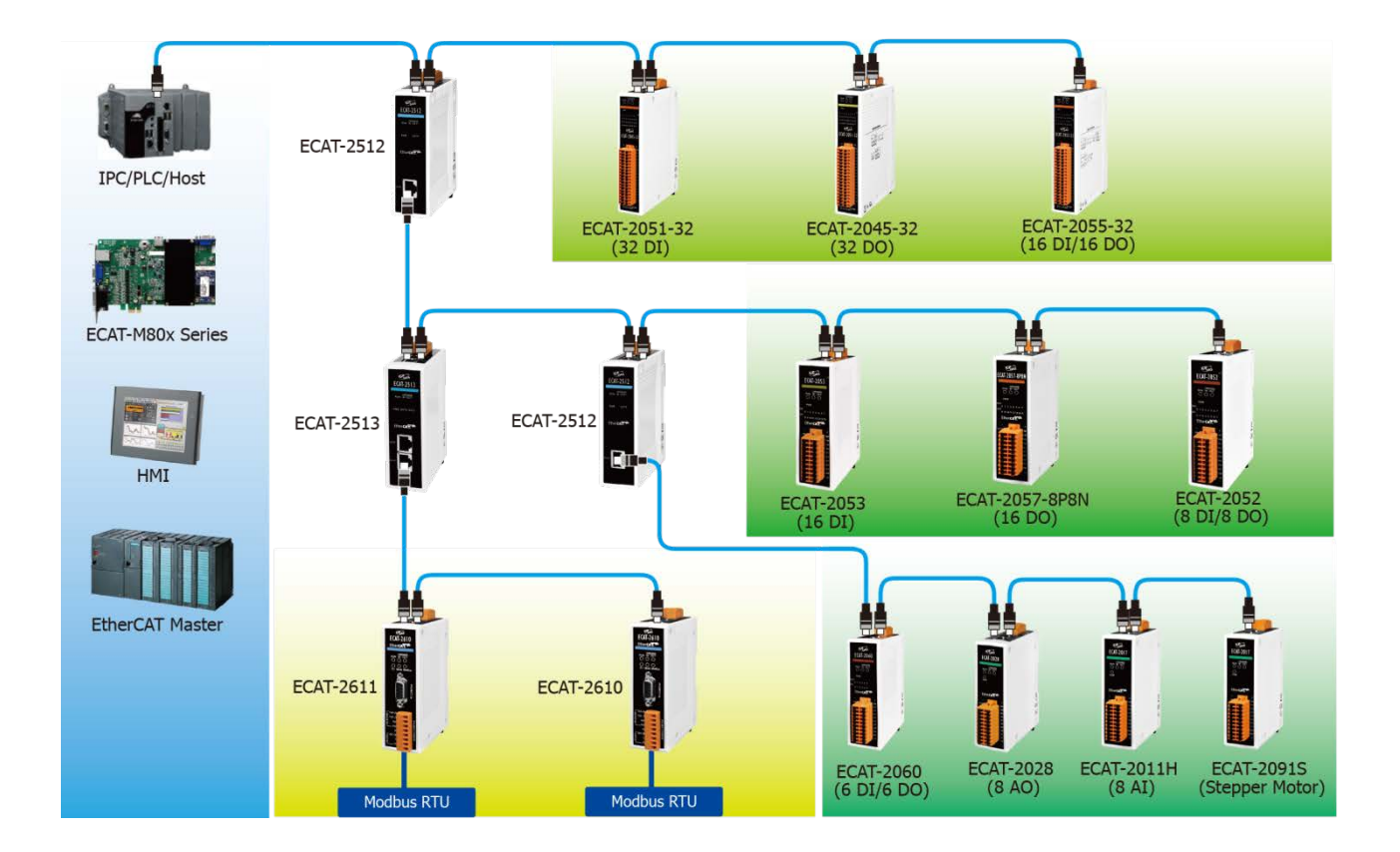

## EtherCAT System Diagram (ICPDAS)

# **10.2 ODMs are Welcome**

ICP DAS has been focused on Fieldbus products for several years and has accumulated a rich development experience on Fieldbus applications, and have recently announced a variety of new Fieldbus projects for different applications. Whether it is software or hardware, ICP DAS always provides the best product for customers.

This Section will introduce integrated applications for ECAT with various Fieldbus projects. Whatever your requirements, ICP DAS offers the complete solution.

ICPDAS provides a rich platform for ECAT Solutions that can be used to variety of modules are integrated into an EtherCAT network, an example of which is illustrated below.

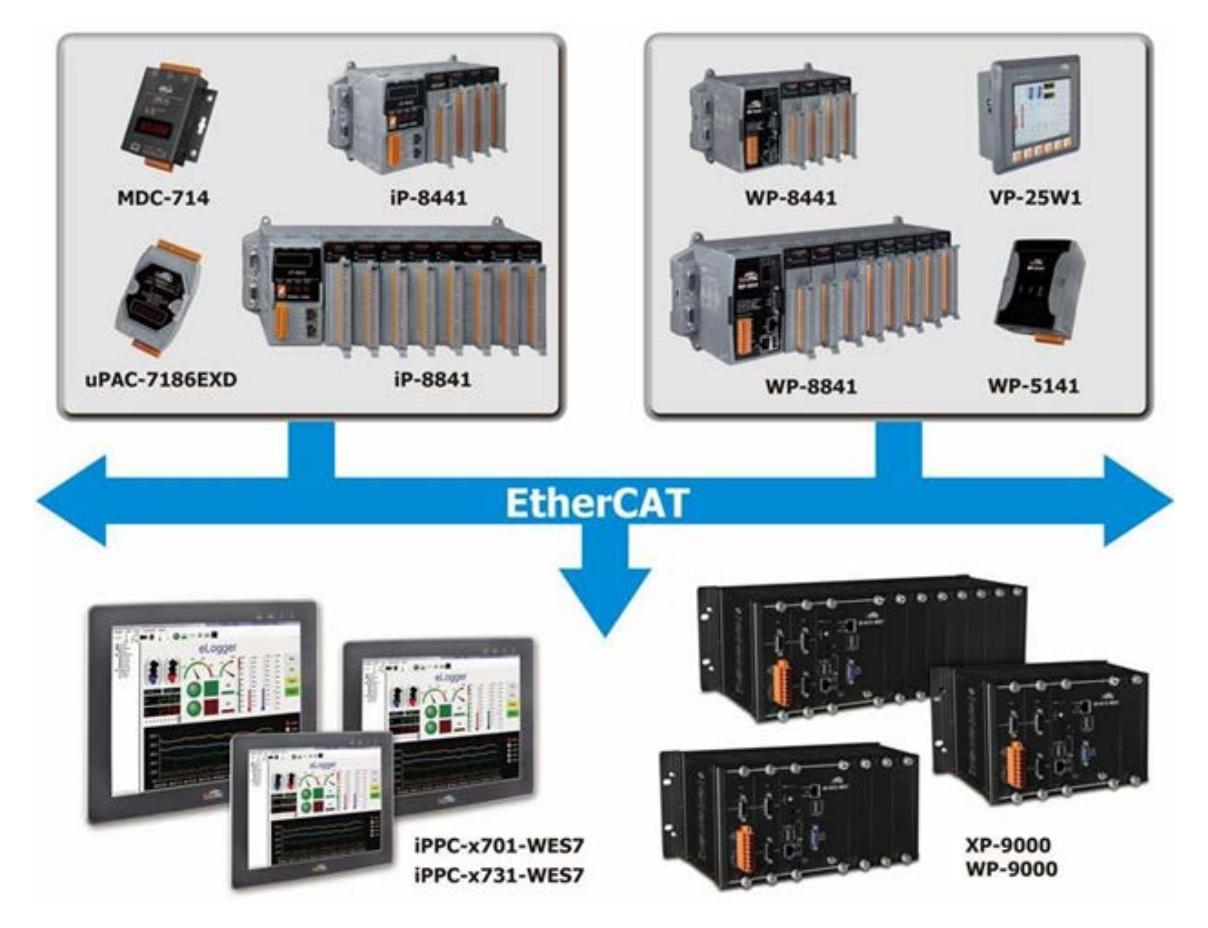

ICPDAS provides variety IO slave (e.g., Digital I/O and Analog I/O) solution, an example of which is illustrated below:

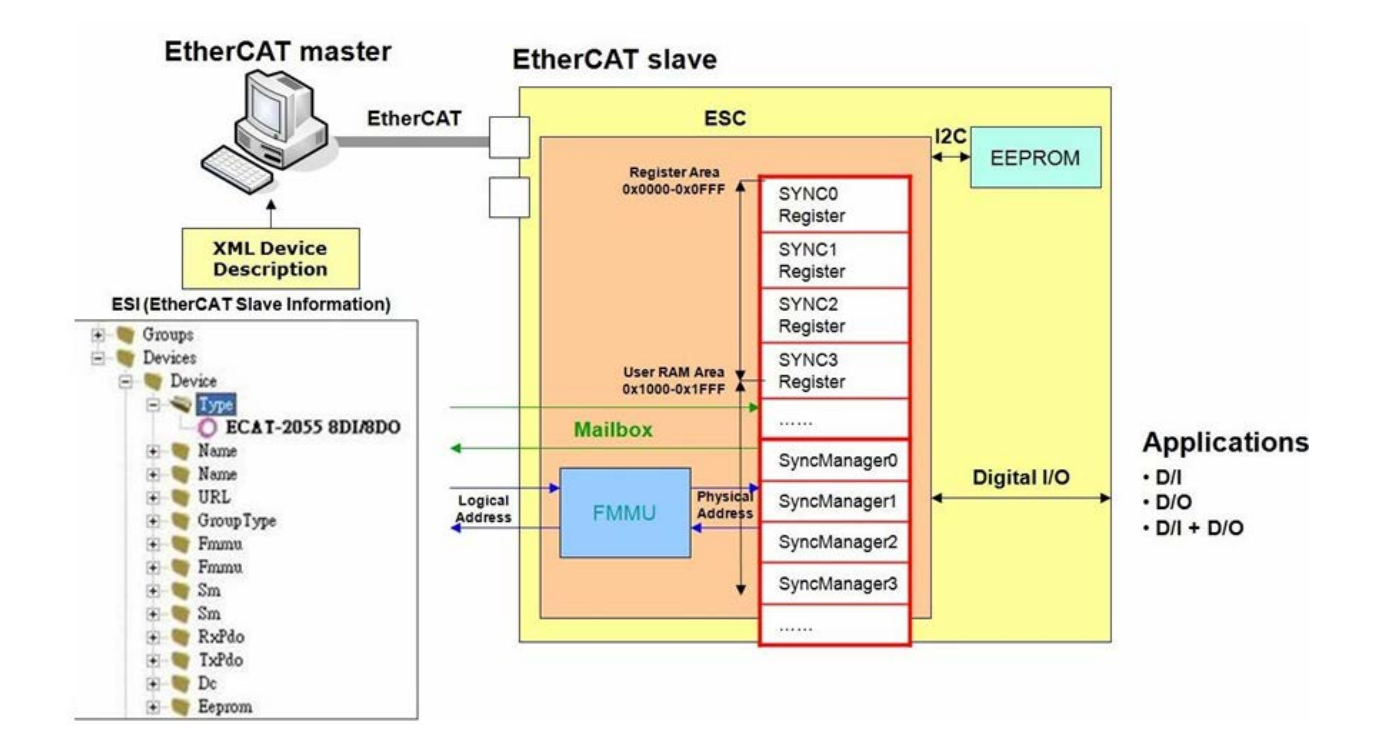

ICPDAS provides a Complex\_IO slave (ESC+uC: ARM or MIPS, 32-bit) solution, an example of which is illustrated below:

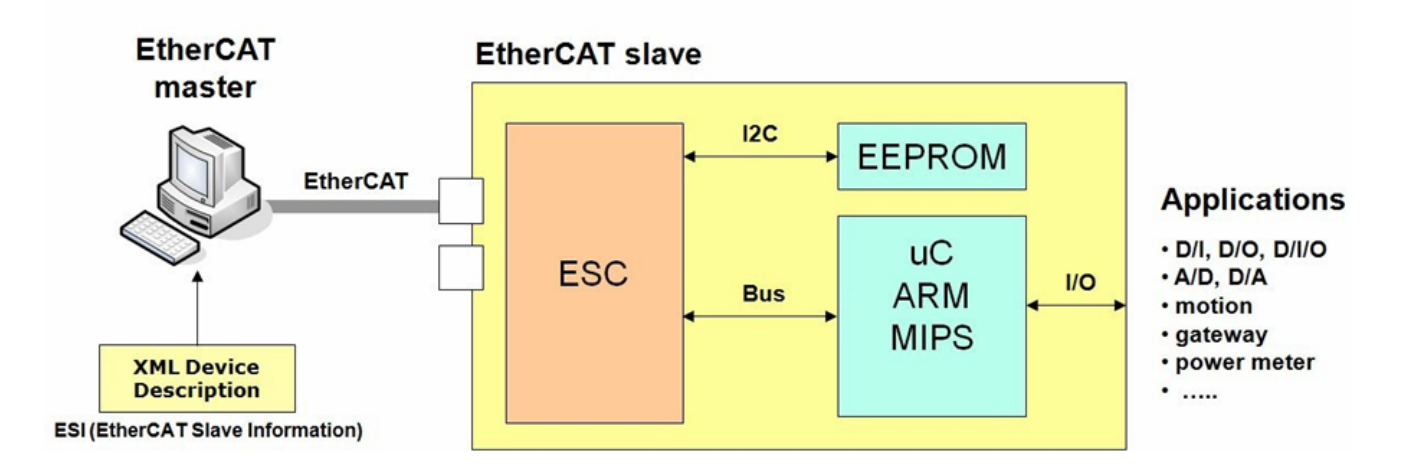

ICPDAS provides a rich software package that combines a variety of applications, an example of which is illustrated below:

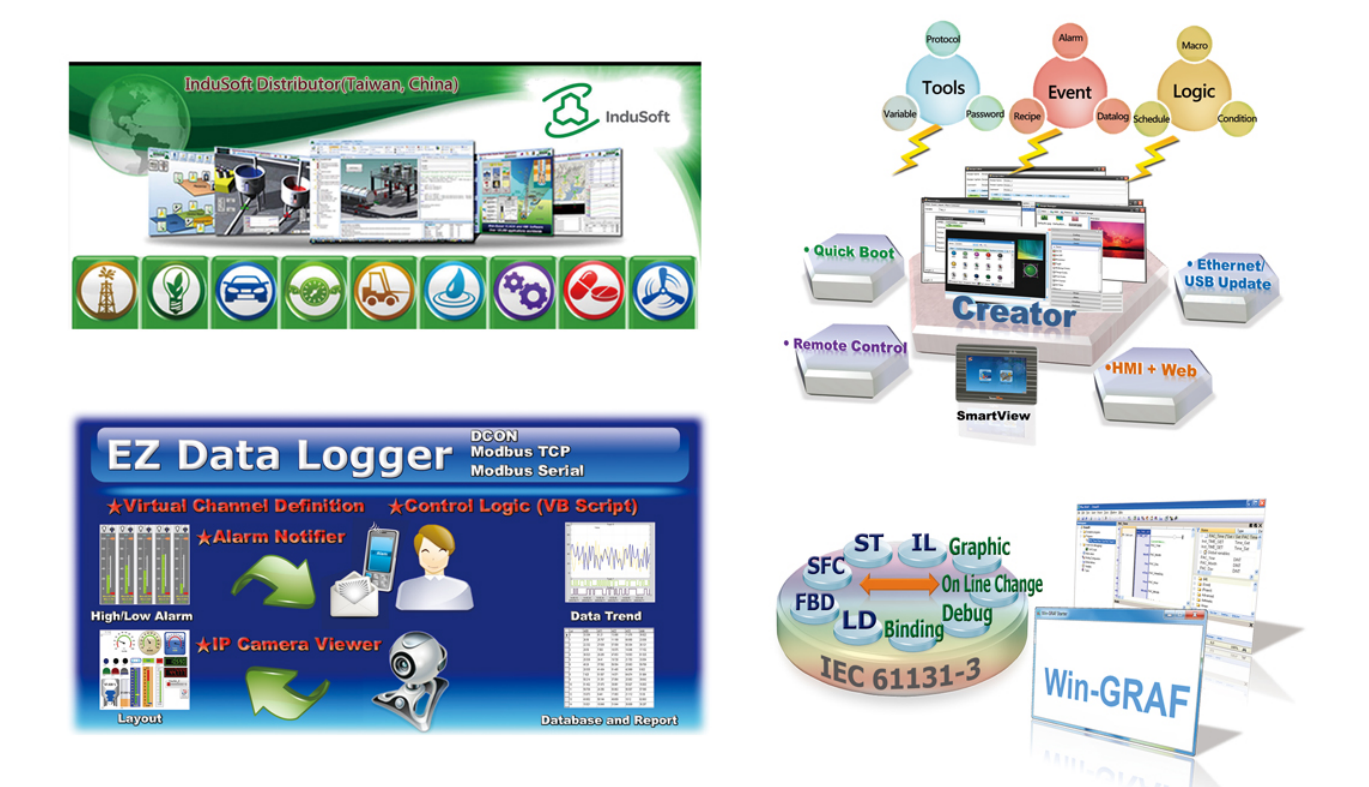

ICPDAS provides the ability to integrate devices into a wide range of operating system environments, such as Windows 7/8/10/CE.net, Linux and MiniOS7, etc., using a variety of programming languages, including C, C++, C# and VB, as illustrated below:

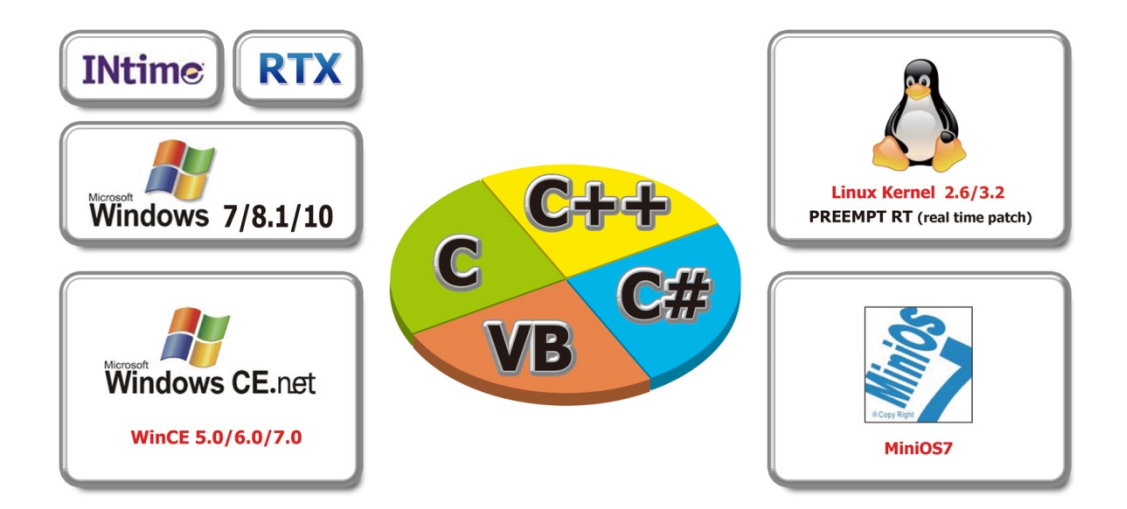

The ECAT Utility is a powerful software tool that is provided free by ICP ADS, as illustrated below:

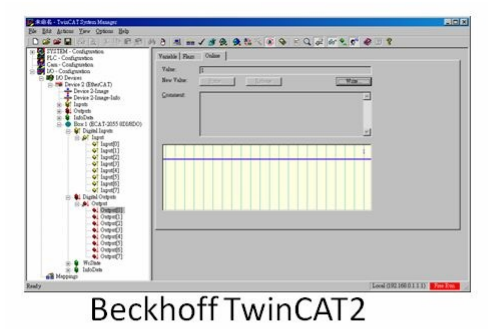

# **ECAT Utility Feature:**

- Export EtherCAT Network Information file
- ICP DAS Slave I/O Module Diagnostic
- Firmware Configuration/Download

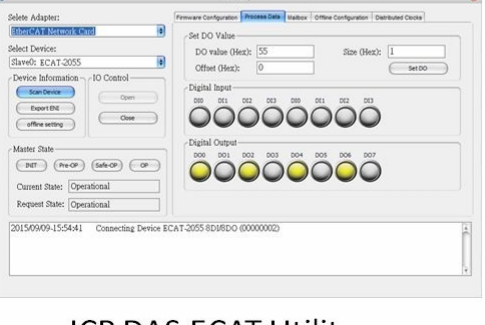

## ICP DAS ECAT Utility

# Appendices

## A1. How do I retrieve the Modbus Command via DCON Utility?

The configure procedure described below relates to ICP DAS Modbus RTU devices. Connect the Modbus RTU device (e.g., an M-7050) to the Host PC and supply power to the Modbus RTU device. Refer to <u>Section 4.1 "Configure the Modbus RTU Device"</u> for more details.

- In the DCON Utility Pro tool (see <u>Section 4.1 "Configure the Modbus RTU Device"</u> for more details), click the "Command Line" button to open the "Tool for Terminal Command" dialog box.
- Select the appropriate COM Port, Baud Rate, Format and Address settings from the relevant drop down options, as shown in Figure A1-1 below.
- Select the name of the module from the "Select ID" drop down options. Once selected, all the commands relevant to the module will be displayed in the Command Panel on the left of the dialog box.
- Olick the desired command in the panel to select it, and the Modbus RTU code (without checksum) will be given in the Command test field.
- Copy the Modbus RTU command to the configuration data file (commands.txt).
- G Click the "Send" button.
- The Modbus RTU command together with the response will be displayed in the Output Panel.

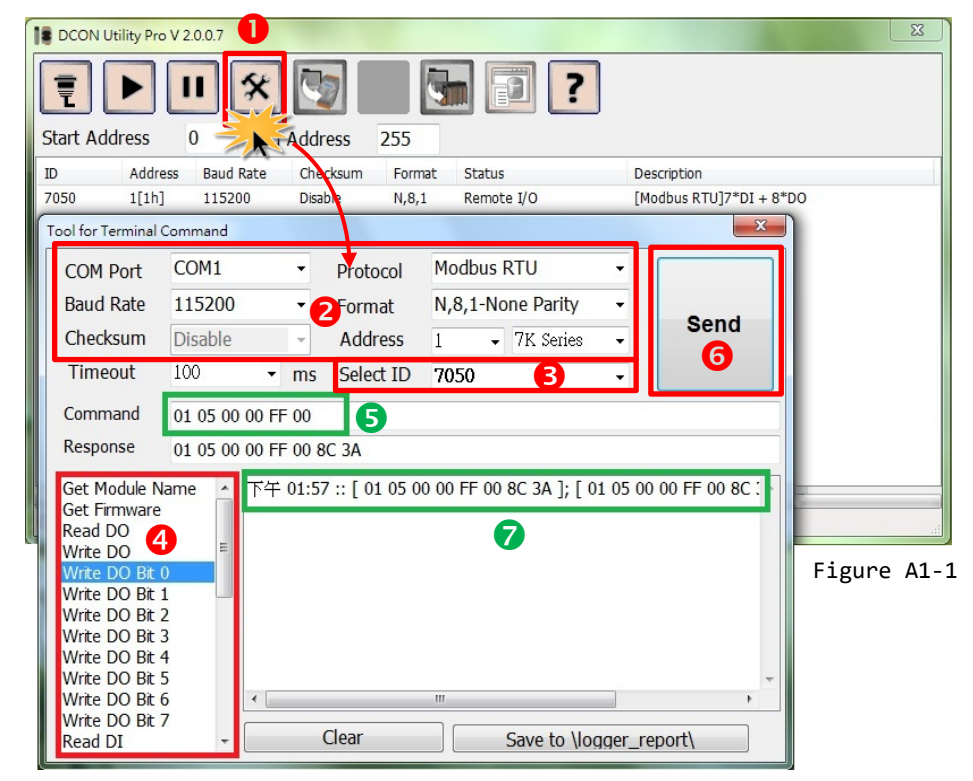

## **A2. Configuration File Reference for ECAT-2610**

The **more commands folder** that can be found in the 7188ECAT folder provides many examples of configuration data commands (commands.txt) for the DI, DO, AD and DA ... etc., each of which will be described in more detail below. You can refer to these configurations file examples to effectively create your own custom configuration data (commands.txt) files.

#### 

This Chapter is used the ICP DAS Modbus RTU device (M-7000 series) as an example. If your device is a third party Modbus RTU device, refer to the Quick Start Guide or User Manual for that specific Modbus RTU device to settings Modbus command.

Based on the default installation, the content of the more commands folder should be as follows:

| 📕   🛃 📕 🖛   more                                           | com   | mai | nds    |                                        |                |                                         | - 0                                    | ×   |
|------------------------------------------------------------|-------|-----|--------|----------------------------------------|----------------|-----------------------------------------|----------------------------------------|-----|
| File Home Sh                                               | hare  |     | Vie    | w                                      |                |                                         |                                        | ~ 🕐 |
| $\leftarrow \rightarrow \checkmark \land \square \diamond$ | 718   | 8EC | AT     | > more commands >                      |                | ~ Ō                                     | Search more commands                   | Q   |
|                                                            |       | ^   | Ν      | lame ^                                 | Date modified  | Туре                                    | Size                                   |     |
| 🖈 Quick access                                             |       |     |        | 00_Baudrate                            | 2018/7/24 下午 0 | File folde                              | er                                     |     |
| E. Desktop                                                 | *     |     |        | 01 DIO                                 | 2018/7/24 下午 0 | File folde                              | er                                     |     |
| 👆 Downloads                                                | *     |     |        | 02_DA                                  | 2018/7/24 下午 0 | File folde                              | er                                     |     |
| Documents                                                  | *     |     |        | 03_AD                                  | 2018/7/24 下午 0 | File fold                               | er                                     |     |
| Pictures                                                   | *     |     |        | 04_DIO_DA_AD                           | 2018/7/24 下午 0 | File fold                               | er                                     |     |
| 01_DIO                                                     |       |     |        | 05_Rising_Trigger                      | 2018/7/24 下午 0 | File folde                              | er                                     |     |
| 02 DA                                                      |       |     |        | 06_Initial_Value                       | 2018/7/24 下午 0 | File folde                              | er                                     |     |
| 03 AD                                                      |       |     |        | 07_Swap_Byte_Word                      | 2018/7/24 下午 0 | File fold                               | er                                     |     |
|                                                            |       |     |        | 08_State_Change_Trigger                | 2018/7/24 下午 0 | File fold                               | er                                     |     |
| ECAT-2010                                                  |       |     |        | 09_Constant_Output                     | 2018/7/24 下午 0 | File folde                              | er                                     |     |
| \land OneDrive                                             |       |     |        | 10_Bit_Command                         | 2018/7/24 下午 0 | File folde                              | er                                     |     |
| This DC                                                    |       |     |        | 11_Delay_Command                       | 2018/7/24 下午 0 | File folde                              | er                                     |     |
|                                                            |       |     |        | 12_TxPdo_RxPdo_0x80_0xFF               | 2018/7/24 下午 0 | File folde                              | er                                     |     |
| 3D Objects                                                 |       |     |        | 13_Commands_128_202                    | 2018/7/24 下午 0 | File folde                              | er                                     |     |
| E. Desktop                                                 |       |     |        | 14_End_of_Cmd_Delay                    | 2018/7/24 下午 0 | File folde                              | er                                     |     |
| Documents                                                  |       |     |        | 15_TxPdo_RxPdo_Max                     | 2018/7/24 下午 0 | File folde                              | er                                     |     |
| 👆 Downloads                                                |       |     |        | 16_Rs485_Cycle_Time                    | 2018/7/24 下午 0 | File folde                              | er                                     |     |
| b Music                                                    |       |     |        | 17_Ext_Sync                            | 2018/7/24 下午 0 | File folde                              | er                                     |     |
| Pictures                                                   |       |     |        |                                        |                |                                         |                                        |     |
| Videos                                                     | ~~~~~ | ~   | $\sim$ | ~~~~~~~~~~~~~~~~~~~~~~~~~~~~~~~~~~~~~~ |                | ~~~~~~~~~~~~~~~~~~~~~~~~~~~~~~~~~~~~~~~ | ~~~~~~~~~~~~~~~~~~~~~~~~~~~~~~~~~~~~~~ |     |

Figure A2-1

The following is a detailed description of each of the files contained in the more commands folder.

## **00.Baudrate**

The **00\_Baudrate** folder provides configure sample for set the Baud Rate, Parity Bit and Stop Bit, each of which will be described in more detail below. Note that the ECAT-2610 only supports 16 data bits.

#### 115200\_N81\_Init.txt

The **115200\_N81\_Init.txt** command file contains the default settings for the commands.txt file:

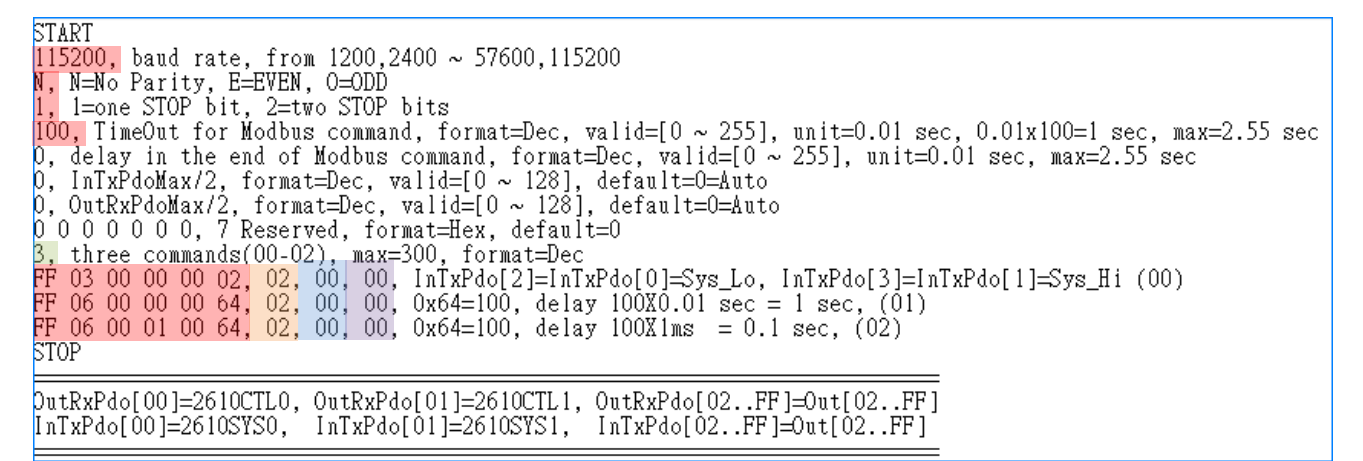

Figure A2-2

```
For Example:
```

Baud Rate = 115200, Parity = N (None), Stop Bits = 1, TimeOut = 100, Number of commands = 3,

#### (00) Modbus Command, PDO[Addr], Update Mode, Special Code = FF 03 00 00 00 02, 02, 00, 00,

This command will read the system status for the ECAT-2610 module, refer to <u>Section 3.5.1 "Module</u> <u>Status and Error Mode</u>" for more details.

(01) Modbus Command, PDO[Addr], Update Mode, Special Code = FF 06 00 00 00 64, 02, 00, 00,

(02) Modbus Command, PDO[Addr], Update Mode, Special Code = FF 06 00 01 00 64, 02, 00, 00,

These command will delay the Modbus command scan, refer to <u>11.Delay Command</u> for more details.

#### 9600\_N81.txt

The **9600\_N81.txt** command file is very similar to the <u>115200 N81 init.txt</u> command file described above, except for the Baud Rate value (e.g., 9600):

```
START
9600, baud rate, from 1200,2400 ~ 57600,115200
N, N=No Parity, E=EVEN, 0=0DD
1, 1=one STOP bit, 2=two STOP bits
100, TimeOut for Modbus command, format=Dec, valid=[0 ~ 255], unit=0.01 sec, 0.01x100=1 sec, max=2.55 sec
0, delay in the end of Modbus command, format=Dec, valid=[0 ~ 255], unit=0.01 sec, max=2.55 sec
0, InTxPdoMax/2, format=Dec, valid=[0 ~ 128], default=0=Auto
0, OutRxPdoMax/2, format=Dec, valid=[0 ~ 128], default=0=Auto
0, OutRxPdoMax/2, format=Dec, valid=[0 ~ 128], default=0=Auto
0, 0 0 0 0 0 0, 7 Reserved, format=Hex, default=0
3, three commands(00-02), max=300, format=Dec
FF 03 00 00 00 02, 02, 00, 00, InTxPdo[2]=InTxPdo[0]=Sys_Lo, InTxPdo[3]=InTxPdo[1]=Sys_Hi (00)
FF 06 00 00 00 64, 02, 00, 00, 0x64=100, delay 100X0.01 sec = 1 sec, (01)
FF 06 00 01 00 64, 02, 00, 00, 0x64=100, delay 100X1ms = 0.1 sec, (02)
STOP
OutRxPdo[00]=2610CTL0, OutRxPdo[01]=2610CTL1, OutRxPdo[02..FF]=Out[02..FF]
InTxPdo[00]=2610SYS0, InTxPdo[01]=2610CYS1, InTxPdo[02..FF]=Out[02..FF]
```

Figure A2-3

#### 19200\_N82.txt

The **19200\_N82.txt** command file is very similar to the <u>115200\_N81\_init.txt</u> command file described above, except for the Baud Rate and Stop Bit values (e.g., 19200 and 2):

```
START
19200, baud rate, from 1200,2400 ~ 57600,115200
N, N=No Parity, E=EVEN, 0=0DD
2, 1=one STOP bit, 2=two STOP bits
100, TimeOut for Modbus command, format=Dec, valid=[0 ~ 255], unit=0.01 sec, 0.01x100=1 sec, max=2.55 sec
0, delay in the end of Modbus command, format=Dec, valid=[0 ~ 255], unit=0.01 sec, max=2.55 sec
0, InTxPdoMax/2, format=Dec, valid=[0 ~ 128], default=0=Auto
0, OutRxPdoMax/2, format=Dec, valid=[0 ~ 128], default=0=Auto
0, 00 0 0 0 0, 7 Reserved, format=Hex, default=0
3, three commands(00-02), max=300, format=Dec
FF 03 00 00 00 02, 02, 00, 00, InTxPdo[2]=InTxPdo[0]=Sys_Lo, InTxPdo[3]=InTxPdo[1]=Sys_Hi (00)
FF 06 00 00 00 64, 02, 00, 00, 0x64=100, delay 100X0.01 sec = 1 sec, (01)
FF 06 00 01 00 64, 02, 00, 00, 0x64=100, delay 100X1ms = 0.1 sec, (02)
STOP
DutRxPdo[00]=2610CTL0, OutRxPdo[01]=2610CTL1, OutRxPdo[02..FF]=Out[02..FF]
InTxPdo[00]=2610CTL0, 0ntRxPdo[01]=2610CTL1, InTxPdo[02..FF]=Out[02..FF]
```

Figure A2-4
### 38400\_E81.txt

The **38400\_E81.txt** command file is very similar to the <u>115200 N81 init.txt</u> command file described above, except for the Baud Rate and Parity values (e.g., 38400 and EVEN):

| START                                                                                                    |
|----------------------------------------------------------------------------------------------------|
| 38400, baud rate, from 1200,2400 ~ 57600,115200                                                           |
| E, N=No Parity, E=EVEN, O=ODD                                                                             |
| 1, 1=one STOP bit, 2=two STOP bits                                                                        |
| 100, TimeOut for Modbus command, format=Dec, valid=[0 ~ 255], unit=0.01 sec, 0.01x100=1 sec, max=2.55 sec |
| 0, delay in the end of Modbus command, format=Dec, valid=[0 ~ 255], unit=0.01 sec, max=2.55 sec           |
| 0, InTxPdoMax/2, format=Dec, valid=[0 ~ 128], default=0=Auto                                              |
| 0, OutRxPdoMax/2, format=Dec, valid=[0 ~ 128], default=0=Auto                                             |
| 0 0 0 0 0 0 0, 7 Reserved, format=Hex, default=0                                                          |
| 3, three commands(00-02), max=300, format=Dec                                                             |
| FF 03 00 00 00 02, 02, 00, 00, InTxPdo[2]=InTxPdo[0]=Sys_Lo, InTxPdo[3]=InTxPdo[1]=Sys_Hi (00)            |
| FF 06 00 00 00 64, 02, 00, 00, 0x64=100, delay 100X0.01 sec = 1 sec, (01)                                 |
| FF 06 00 01 00 64, 02, 00, 00, 0x64=100, delay 100X1ms = 0.1 sec, (02)                                    |
| STOP                                                                                                    |
|                                                                                                    |
| [OutRxPdo[00]=2610CTL0, OutRxPdo[01]=2610CTL1, OutRxPdo[02FF]=Out[02FF]                                   |
| InTxPdo[00]=2610SYS0, InTxPdo[01]=2610SYS1, InTxPdo[02FF]=Out[02FF]                                       |
|                                                                                                    |

Figure A2-5

## 57600\_081.txt

The **57600\_O81.txt** command file is very similar to the <u>115200 N81 init.txt</u> command file described above, except for the Baud Rate and Parity values (e.g., 57600 and ODD):

| START                                                                                                    |
|----------------------------------------------------------------------------------------------------|
| <b>57600,</b> baud rate, from 1200,2400 ~ 57600,115200                                                    |
| O, N=No Parity, E=EVEN, O=ODD                                                                             |
| 1, 1=one STOP bit, 2=two STOP bits                                                                        |
| 100, TimeOut for Modbus command, format=Dec, valid=[0 ~ 255], unit=0.01 sec, 0.01x100=1 sec, max=2.55 sec |
| 0, delay in the end of Modbus command, format=Dec, valid=[0 ~ 255], unit=0.01 sec, max=2.55 sec           |
| 0, InTxPdoMax/2, format=Dec, valid=[0 ~ 128], default=0=Auto                                              |
| 0, OutRxPdoMax/2, format=Dec, valid=[0 ~ 128], default=0=Auto                                             |
| 0 0 0 0 0 0 0, 7 Reserved, format=Hex, default=0                                                          |
| β, three commands(00-02), max=300, format=Dec                                                             |
| FF 03 00 00 00 02, 02, 00, 00, InTxPdo[2]=InTxPdo[0]=Sys_Lo, InTxPdo[3]=InTxPdo[1]=Sys_Hi (00)            |
| FF 06 00 00 00 64, 02, 00, 00, 0x64=100, delay 100X0.01 sec = 1 sec, (01)                                 |
| FF_06 00 01 00 64, 02, 00, 00, 0x64=100, delay 100X1ms = 0.1 sec, (02)                                    |
| STOP                                                                                                    |
|                                                                                                    |
| putRxPdo[00]=2610CIL0, OutRxPdo[01]=2610CIL1, OutRxPdo[02FF]=Out[02FF]                                    |
| IINTXPAOLUUT=26TUSYSU TINTXPAOLUUT=26TUSYST TINTXPAOLU2 FET=OntLU2 FET                                    |

Figure A2-6

- 109 -

# **01.DI0**

The **01\_DIO** folder provides configure sample for set the Digital Input (DI) and Digital Output (DO), each of which will be described in more detail below.

# DIO\_Addr01\_1.txt

The **DIO\_Addr01\_1.txt** command file contains a single typical Modbus RTU command, i.e., Write DO, as illustrate below:

```
START
115200, baud rate, from 1200,2400 ~ 57600,115200
N, N=No Parity, E=EVEN, 0=ODD
1, 1=one STOP bit, 2=two STOP bits
100, TimeOut for Modbus command, format=Dec, valid=[0 ~ 255], unit=0.01 sec, 0.01x100=1 sec, max=2.55 sec
0, delay in the end of Modbus command, format=Dec, valid=[0 ~ 255], unit=0.01 sec, max=2.55 sec
0, InTxPdoMax/2, format=Dec, valid=[0 ~ 128], default=0=Auto
0, OutRxPdoMax/2, format=Dec, valid=[0 ~ 128], default=0=Auto
0, 0 0 0 0 0, 7 Reserved, format=Hex, default=0
1, one commands(00-00), max=300, format=Dec
01 OF 00 00 00 08 01 00, 02, 00, 00, D/0=OutTxPdo[2], update cyclically, (00)
STOP
OutRxPdo[00]=2610CTL0, OutRxPdo[01]=2610CTL1, OutRxPdo[02..FF]=Out[02..FF]
InTxPdo[00]=2610SYS0, InTxPdo[01]=2610SYS1, InTxPdo[02..FF]=Out[02..FF]
```

Figure A2-7

The M-7050 module is used as an example:

Number of commands = 1,

Modbus Command, PDO[Addr], Update Mode, Special Code =

(00) 01 0F 00 00 08 01 00, 02, 00, 00,  $\rightarrow$  This command will first read data from the OutRxPDO[02] and then

send the Modbus command to the DO module.

# DIO\_Addr01\_2.txt

The **DIO\_Addr01\_2.txt** command file contains two typical Modbus RTU commands, i.e., Write DO and Read DI, as illustrated below:

| START                                                                                                    |
|----------------------------------------------------------------------------------------------------|
| 115200, baud rate, from 1200,2400 ~ 57600,115200                                                          |
| N, N=No Parity, E=EVEN, O=ODD                                                                             |
| 1, 1=one STOP bit, 2=two STOP bits                                                                        |
| 100, TimeOut for Modbus command, format=Dec, valid=[0 ~ 255], unit=0.01 sec, 0.01x100=1 sec, max=2.55 sec |
| 0, delay in the end of Modbus command, format=Dec, valid=[0 ~ 255], unit=0.01 sec, max=2.55 sec           |
| 0, InTxPdoMax/2, format=Dec, valid=[0 ~ 128], default=0=Auto                                              |
| 0, OutRxPdoMax/2, format=Dec, valid=[0 ~ 128], default=0=Auto                                             |
| 0 0 0 0 0 0 0, 7 Reserved, format=Hex, default=0                                                          |
| 2, two commands(00-01), max=300, format=Dec                                                               |
| <mark>01 OF 00 00 00 08 01 00, 02, 00, 00,</mark> D/O=OutTxPdo[2], update cyclically, (00)                |
| 01_02_00_00_00_08, 02, 00, 00, InTxPdo[02]=D/I, update cyclically, (01)                                   |
| STOP                                                                                                    |
|                                                                                                    |
| PutKxPdo[UU]=2610C1LU, OutKxPdo[U1]=2610C1L1, OutKxPdo[02FF]=Out[02FF]                                    |
| INTXPdoLUDT=2610SYSU INTXPdoLUTT=2610SYST INTXPdoLU2 FFT=0n+LU2 FFT                                       |

Figure A2-8

The M-7050 module is used as an example:

Number of commands = 2,

Modbus Command, PDO[Addr], Update Mode, Special Code =

- (00) **01 0F 00 00 08 01 00, 02, 00, 00,**  $\rightarrow$  Read data from the OutRxPDO[02] and then send the Modbus command to the DO module.
- (01) **01 02 00 00 08, 02, 00, 00,**  $\rightarrow$  Read the DI data from the module, and then write the value that was read to the InTxPDO[02].

## DIO\_Addr01\_3.txt

The **DIO\_Addr01\_3.txt** command file is very similar to <u>DIO\_Addr01\_2.txt</u> command file described above, except for the read DI latch, as illustrated below:

| START                                                                                                    |
|----------------------------------------------------------------------------------------------------|
| 115200, baud rate, from 1200,2400 ~ 57600,115200                                                          |
| N, N=No Parity, E=EVEN, O=ODD                                                                             |
| 1, 1=one STOP bit, 2=two STOP bits                                                                        |
| 100, TimeOut for Modbus command, format=Dec, valid=[0 ~ 255], unit=0.01 sec, 0.01x100=1 sec, max=2.55 sec |
| 0, delay in the end of Modbus command, format=Dec, valid=[0 ~ 255], unit=0.01 sec, max=2.55 sec           |
| 0, InTxPdoMax/2, format=Dec, valid=[0 ~ 128], default=0=Auto                                              |
| 0, OutRxPdoMax/2, format=Dec, valid=[0 ~ 128], default=0=Auto                                             |
| 0 0 0 0 0 0 0, 7 Reserved, format=Hex, default=0                                                          |
| 3, three commands(00-02), max=300, format=Dec                                                             |
| <mark>01 OF 00 00 00 08 01 00, 02, 00, 00,</mark> D/O=OutTxPdo[2], update cyclically, (00)                |
| 01 02 00 00 00 08, 02, 00, 00, InTxPdo[02]=D/I, update cyclically, (01)                                   |
| <mark>01 01 00 40 00 07, 03, 00,</mark> 00, InTxPdo[03]=D/I latch, update cyclically, (02)                |
| STOP                                                                                                    |
|                                                                                                    |
| <pre>PutRxPdo[00]=2610CTL0, OutRxPdo[01]=2610CTL1, OutRxPdo[02FF]=Out[02FF]</pre>                         |
| <pre>InTxPdo[00]=2610SYS0, InTxPdo[01]=2610SYS1, InTxPdo[02FF]=Out[02FF]</pre>                            |

Figure A2-9

The M-7050 module is used as an example:

Number of commands = 3,

Modbus Command, PDO[Addr], Update Mode, Special Code =

- (00) **01 OF 00 00 08 01 00, 02, 00, 00,**  $\rightarrow$  Read data from the OutRxPDO[02] and then send the Modbus command to the DO module.
- (01) **01 01 00 00 08, 02, 00, 00,**  $\rightarrow$  Read the DO readback value from the module, and then write the value that was read to the InTxPDO[02].
- (02) **01 01 00 40 00 07, 03, 00, 00,**  $\rightarrow$  Read the DI Latch high value from the module, and then write the value that was read to the InTxPDO[03].

## DIO\_Addr01\_4.txt

The **DIO\_Addr01\_4.txt** command file contains four typical Modbus RTU commands, i.e., Write DO and Read DI, DO Readback and DI Latch, as illustrated below:

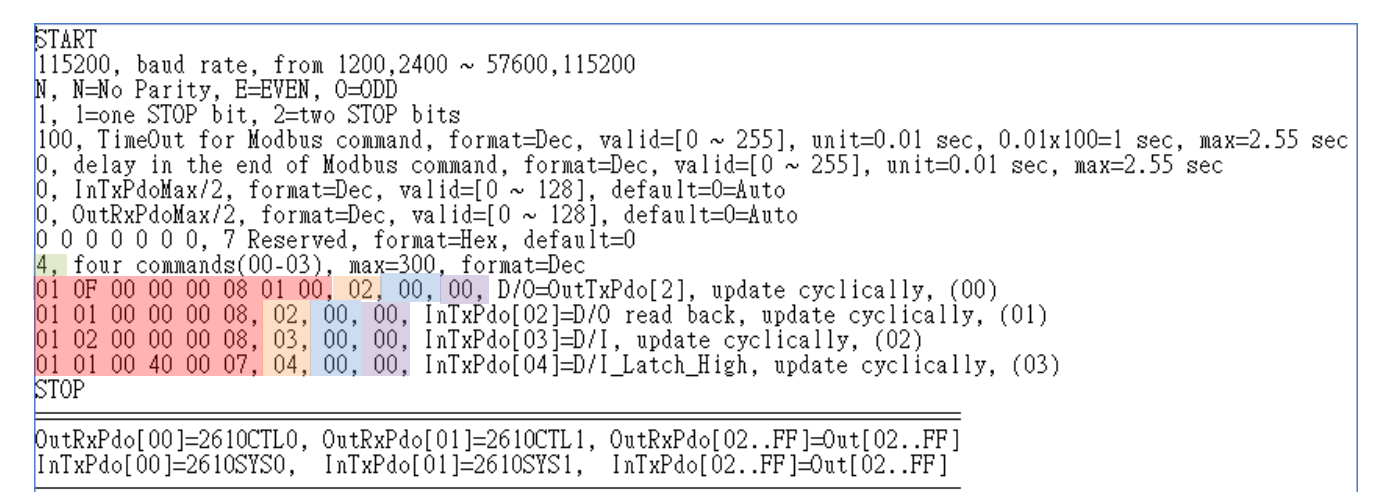

The M-7050 module is used as an example:

Number of commands = 4,

Modbus Command, PDO[Addr], Update Mode, Special Code =

- (00) **01 0F 00 00 08 01 00, 02, 00, 00,**  $\rightarrow$  Read data from the OutRxPDO[02] and then send the Modbus command to the DO module.
- (01) **01 01 00 00 08, 02, 00, 00,**  $\rightarrow$  Read the DO readback value from the module, and then write the value that was read to the InTxPDO[02].
- (02) **01 02 00 00 08, 03, 00, 00,**  $\rightarrow$  Read the DI data from the module, and then write the value that was read to the InTxPDO[03].
- (03) **01 01 00 40 00 07, 04, 00, 00,**  $\rightarrow$  Read the DI Latch high value from the module, and then write the value that was read to the InTxPDO[04].

Figure A2-10

## **02.DA**

The **02\_DA** folder provides configure sample for set the Analog Output (DA), each of which will be described in more detail below.

### DA\_Addr02\_1.txt

The **DIO\_Addr02\_1.txt** command file contains four typical Modbus RTU commands, i.e., Write Analog Output channels 0 to 3, as illustrated below:

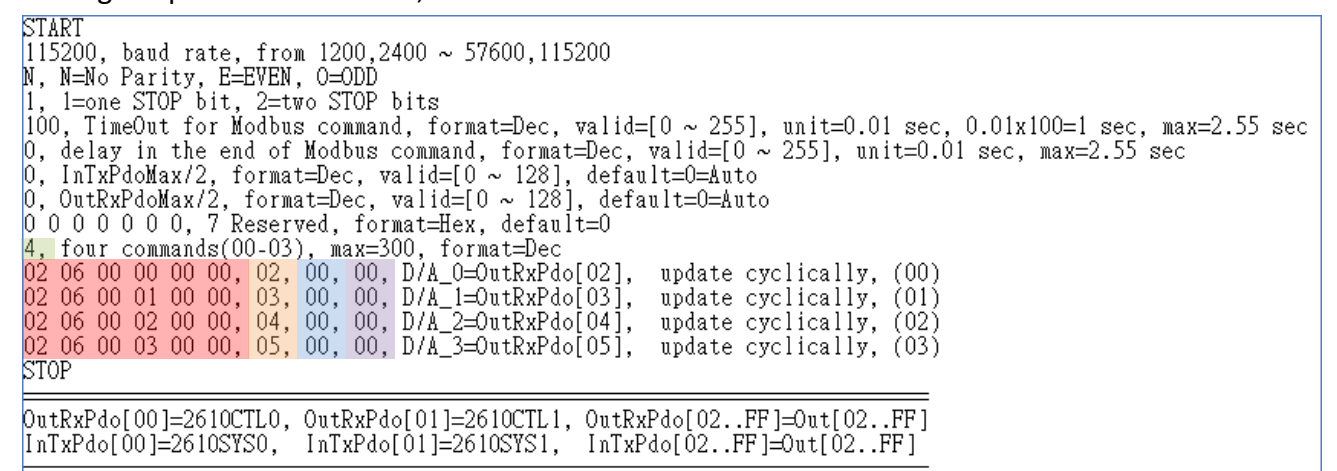

Number of commands = 4,

Figure A2-11

Modbus Command, PDO[Addr], Update Mode, Special Code =

- (00) 02 06 00 00 00, 02, 00, 00, → Read data from the OutRxPDO[02] and then send the Modbus command to the DA0.
- (01) 02 06 00 01 00 00, 03, 00, 00, → Read data from the OutRxPDO[03] and then send the Modbus command to the DA1.
- (02) 02 06 00 02 00 00, 04, 00, 00,  $\rightarrow$  Read data from the OutRxPDO[04] and then send the Modbus command to the DA2.
- (03) 02 06 00 03 00 00, 05, 00, 00,  $\rightarrow$  Read data from the OutRxPDO[05] and then send the Modbus command to the DA3.

Here, the M-7024 module is used as an example, as it provides four 16-bit DA channels. The address mapping is as follows:

| DA Channel | PDO[Addr]    |
|------------|--------------|
| 0          | OutRxPDO[02] |
| 1          | OutRxPDO[03] |
| 2          | OutRxPDO[04] |
| 3          | OutRxPDO[05] |

## DA\_Addr02\_2.txt

The **DA\_Addr02\_2.txt** command file contains a single typical Modbus RTU command, i.e., write all Analog Output channels, as illustrated below:

Figure A2-12

Number of commands = 1,

Modbus Command, PDO[Addr], Update Mode, Special Code =

(00) **02 10 00 00 00 04 08 12 34 12 34 12 34 12 34, 02, 00, 00**,

 $\rightarrow$  Read data from the OutRxPDO[02/03/04/05] and then send the Modbus command to the DA0/1/2/3.

Here, the M-7024 module is used as an example, as it provides four 16-bit DA channels. The address mapping is as follows:

| DA channel | PDO[Addr]    |
|------------|--------------|
| 0          | OutRxPDO[02] |
| 1          | OutRxPDO[03] |
| 2          | OutRxPDO[04] |
| 3          | OutRxPDO[05] |

## DA\_Addr02\_3.txt

The **DA\_Addr02\_3.txt** command file is very similar to <u>DA\_Addr02\_1.txt</u> command file described above, except for the read Analog Output channels 0 to 3 Readback, as illustrated below:

| START                                                                                                    |
|----------------------------------------------------------------------------------------------------|
| 115200, baud rate, from 1200,2400 ~ 57600,115200                                                          |
| N, N=No Parity, E=EVEN, O=ODD                                                                             |
| 1, 1=one STOP bit, 2=two STOP bits                                                                        |
| 100, TimeOut for Modbus command, format=Dec, valid=[0 ~ 255], unit=0.01 sec, 0.01x100=1 sec, max=2.55 sec |
| 0, delay in the end of Modbus command, format=Dec, valid=[0 ~ 255], unit=0.01 sec, max=2.55 sec           |
| 0, InTxPdoMax/2, format=Dec, valid=[0 ~ 128], default=0=Auto                                              |
| 0, OutRxPdoMax/2, format=Dec, valid=[0 ~ 128], default=0=Auto                                             |
| 0 0 0 0 0 0 0, 7 Reserved, format=Hex, default=0                                                          |
| 8, eight commands(00-07), max=300, format=Dec                                                             |
| <mark>02 06 00 00 00 00, 02, 00, 00, D/A_0=</mark> OutRxPdo[02], update cyclically, (00)                  |
| <mark>02 06 00 01 00 00, 03, 00, 00, D/A_1=</mark> OutRxPdo[03], update cyclically, (01)                  |
| <mark>02 06 00 02 00 00, 04, 00, 00, D/A_2=OutRxPdo[04], update cyclically, (02)</mark>                   |
| <mark>02 06 00 03 00 00, 05, 00, 00, D/A_3=OutRxPdo[05], update cyclically, (03)</mark>                   |
| <mark>02 03 00 40 00 01, 02, 00, 00,</mark> InTxPdo[02]=D/A_O read back, update cyclically, (04)          |
| <mark>02 03 00 41 00 01, 03, 00, 00,</mark> InTxPdo[03]=D/A_1 read back, update cyclically, (05)          |
| <mark>02 03 00 42 00 01, 04, 00, 00,</mark> InTxPdo[04]=D/A_2 read back, update cyclically, (06)          |
| <mark>02_03 00 43 00 01, 05, 00, 00,</mark> InTxPdo[05]=D/A_3 read back, update cyclically, (07)          |
| STOP                                                                                                    |
|                                                                                                    |
| putRxPdo[U0]=2610C1LU, 0utRxPdo[U1]=2610CLL1, 0utRxPdo[U2FF]=0ut[U2FF]                                    |
| INIXPAO(UU)=20105150, INIXPAO(UI)=20105151, INIXPAO(U2PF)=0ut(U2PF)                                       |

Figure A2-13

The M-7024 module is used as an example:

Modbus Command, PDO[Addr], Update Mode, Special Code =

- (04) 02 03 00 40 00 01, 02, 00, 00,  $\rightarrow$  Read the DAO readback value from the module, and then write the value that was read to the InTxPDO[02].
- (05) 02 03 00 41 00 01, 03, 00, 00,  $\rightarrow$  Read the DA1 readback value from the module, and then write the value that was read to the InTxPDO[03].
- (06) 02 03 00 42 00 01, 04, 00, 00,  $\rightarrow$  Read the DA2 readback value from the module, and then write the value that was read to the InTxPDO[04].
- (07) 02 03 00 43 00 01, 05, 00, 00,  $\rightarrow$  Read the DA3 readback value from the module, and then write the value that was read to the InTxPDO[05].

## DA\_Addr02\_4.txt

The **DA\_Addr02\_4.txt** command file is very similar to <u>DA\_Addr02\_2.txt</u> command file described above, except for the read all Analog Output channels Readback, as illustrated below:

| START                                                                                                    |
|----------------------------------------------------------------------------------------------------|
| 115200, baud rate, from 1200,2400 ~ 57600,115200                                                                |
| N, N=No Parity, E=EVEN, O=ODD                                                                                   |
| 1, 1=one STOP bit, 2=two STOP bits                                                                              |
| 100, TimeOut for Modbus command, format=Dec, valid=[0 ~ 255], unit=0.01 sec, 0.01x100=1 sec, max=2.55 sec       |
| 0, delay in the end of Modbus command, format=Dec, valid=[0 ~ 255], unit=0.01 sec, max=2.55 sec                 |
| 0, InTxPdoMax/2, format=Dec, valid=[0 ~ 128], default=0=Auto                                                    |
| 0, OutRxPdoMax/2, format=Dec, valid=[0 ~ 128], default=0=Auto                                                   |
| 0 0 0 0 0 0 0, 7 Reserved, format=Hex, default=0                                                                |
| 2, two commands(00-01), max=300, format=Dec                                                                     |
| 02 10 00 00 00 04 08 12 34 12 34 12 34 12 34, 02, 00, 00, DA_0/1/2/3=OutRxPdo[2/3/4/5], update cyclically, (00) |
| <mark>02 03 00 40 00 04, 02, 00, 00, InTxPdo[2/3/4/5]=DA_0/1/2/3 read back, update cyclically, (01)</mark>      |
| STOP                                                                                                    |
|                                                                                                    |
| <pre>DutRxPdo[00]=2610CTL0, OutRxPdo[01]=2610CTL1, OutRxPdo[02FF]=Out[02FF]</pre>                               |
| [InTxPdo[00]=2610SYS0, InTxPdo[01]=2610SYS1, InTxPdo[02FF]=Out[02FF]                                            |
|                                                                                                    |

Figure A2-14

The M-7024 module is used as an example:

Modbus Command, PDO[Addr], Update Mode, Special Code =

(01) 02 03 00 40 00 04, 02, 00, 00,  $\rightarrow$  Read the DA0/1/2/3 readback value from the module, and then write the value that was read to the InTxPDO[02/03/04/05].

### DA\_Addr02\_5.txt

The **DA\_Addr02\_5.txt** command file contains five typical Modbus RTU commands, i.e., Write AO0 to AO3 and Read Analog Output channels 0 to 3 readback, as illustrated below:

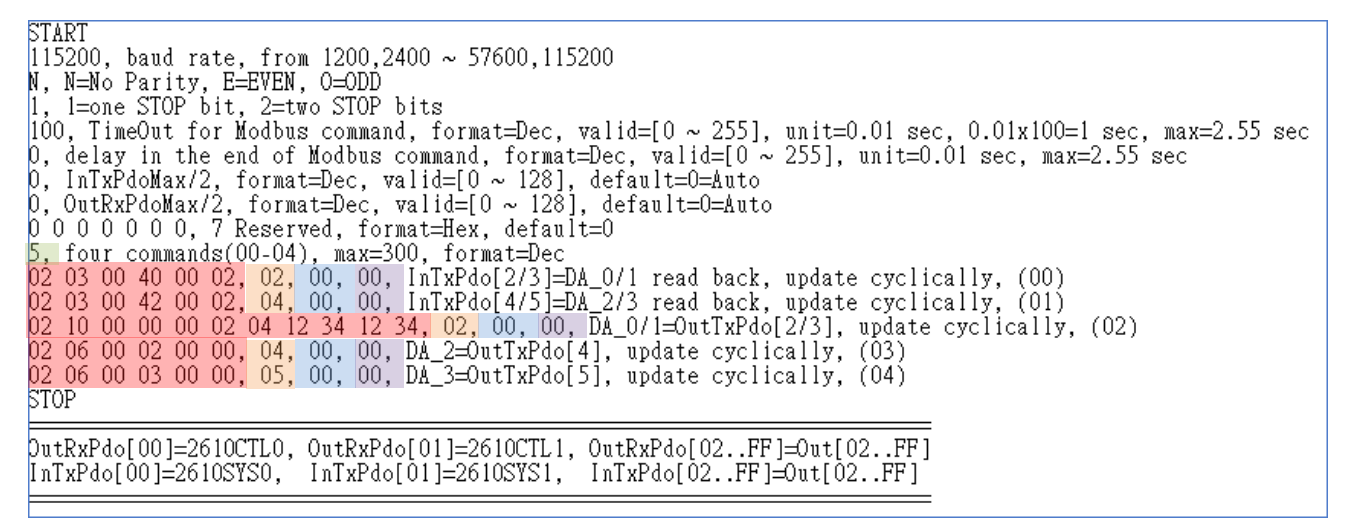

Figure A2-15

The M-7024 module is used as an example:

#### Number of commands = 5,

Modbus Command, PDO[Addr], Update Mode, Special Code =

| (00) <b>02 03 00 40 00 02, 02, 00, 00,</b> → Read the DA0/1 readb    | back value from the module, and then write the |
|----------------------------------------------------------------------|------------------------------------------------|
| value that was read to                                               | the InTxPDO[02/03].                            |
| (01) 02 03 00 42 00 02, 04, 00, 00, → Read the DA2/3 readb           | back value from the module, and then write the |
| value that was read to                                               | the InTxPDO[04/05].                            |
| (02) <b>02 10 00 00 00 00 02 04 12 34 12 34, 02, 00, 00,</b> → Rea   | d data from the OutRxPDO[02/03] and then send  |
| the Modbus command                                                   | d to the DA0/1.                                |
| $(02)$ 02 06 00 02 00 00 04 00 00 $\rightarrow$ Pood data from the O | utPvDDO[04] and then send the Medhus comman    |

- (03) UZ UB UU UZ UU UU, U4, UU, UU,  $\rightarrow$  Read data from the OutRxPDO[04] and then send the Modbus command to the DA2.
- (04) 02 06 00 03 00 00, 05, 00, 00, → Read data from the OutRxPDO[05] and then send the Modbus command to the DA3.

## **03.AD**

The **03\_AD** folder provides configure sample for set the Analog Input (AD), each of which will be described in more detail below.

## AD\_Addr03\_1.txt

The **AD\_Addr03\_1.txt** command file contains eight typical Modbus RTU commands, i.e., Read

Analog Input channels 0 to 7, as illustrated below:

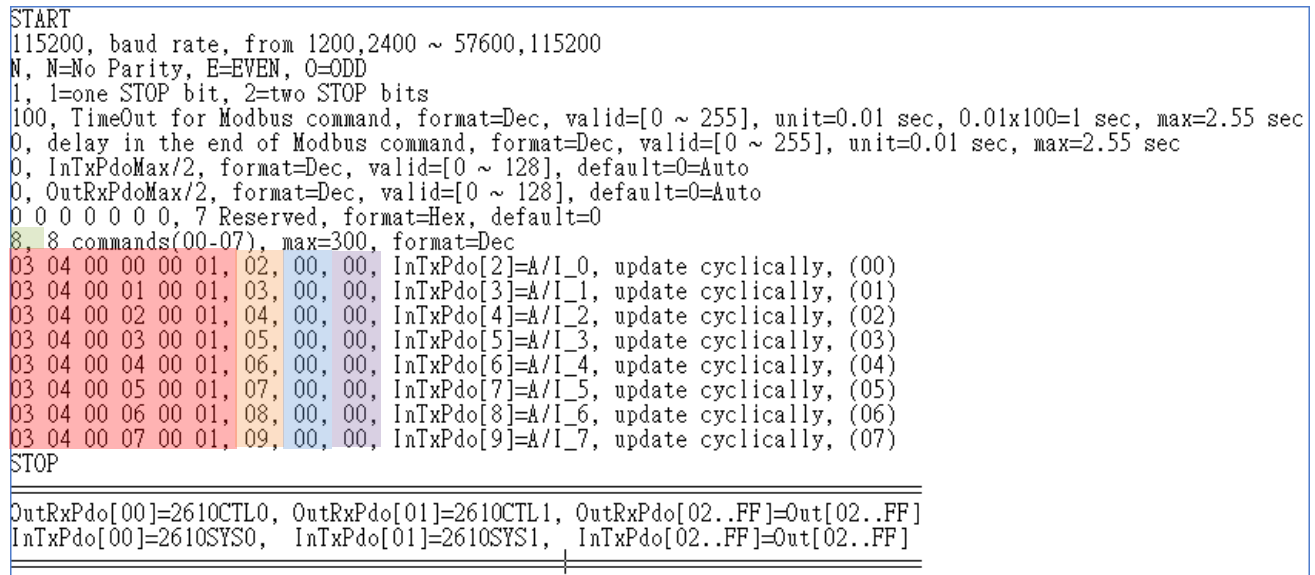

Figure A2-16

Number of command = 8,

Modbus Command, PDO[Addr], Update Mode, Special Code =

- (00) 03 04 00 00 01, 02, 00, 00,  $\rightarrow$  Read the AIO value from the module, and then write the value that was read to the InTxPDO[02].
- (01) 03 04 00 01 00 01, 03, 00, 00,  $\rightarrow$  Read the AI1 value from the module, and then write the value that was read to the InTxPDO[03].
- (02) 03 04 00 02 00 01, 04, 00, 00,  $\rightarrow$  Read the AI2 value from the module, and then write the value that was read to the InTxPDO[04].
- (03) 03 04 00 03 00 01, 05, 00, 00,  $\rightarrow$  Read the AI3 value from the module, and then write the value that was read to the InTxPDO[05].
- (04) 03 04 00 04 00 01, 06, 00, 00,  $\rightarrow$  Read the AI4 value from the module, and then write the value that was read to the InTxPDO[06].

EtherCAT to Modbus RTU Gateway

- (05) 03 04 00 05 00 01, 07, 00, 00,  $\rightarrow$  Read the AI5 value from the module, and then write the value that was read to the InTxPDO[07].
- (06) 03 04 00 06 00 01, 08, 00, 00,  $\rightarrow$  Read the AI6 value from the module, and then write the value that was read to the InTxPDO[08].
- (07) 03 04 00 07 00 01, 09, 00, 00,  $\rightarrow$  Read the AI7 value from the module, and then write the value that was read to the InTxPDO[09].

Here, the M-7017 module is used as an example, as it provides seven 16-bit AD channels. The address mapping is as follows:

| AD channel | PDO[Addr]   |
|------------|-------------|
| 0          | InTxPDO[02] |
| 1          | InTxPDO[03] |
| 2          | InTxPDO[04] |
| 3          | InTxPDO[05] |
| 4          | InTxPDO[06] |
| 5          | InTxPDO[07] |
| 6          | InTxPDO[08] |
| 7          | InTxPDO[09] |

## AD\_Addr03\_2.txt

The **AD\_Addr03\_2.txt** command file contains a single typical Modbus RTU command, i.e., read all Analog Input channels, as illustrated below:

START 115200, baud rate, from 1200,2400 ~ 57600,115200 N, N=No Parity, E=EVEN, O=ODD 1, 1=one STOP bit, 2=two STOP bits 100, TimeOut for Modbus command, format=Dec, valid=[0 ~ 255], unit=0.01 sec, 0.01x100=1 sec, max=2.55 sec 0, delay in the end of Modbus command, format=Dec, valid=[0 ~ 255], unit=0.01 sec, max=2.55 sec 0, InTxPdoMax/2, format=Dec, valid=[0 ~ 128], default=0=Auto 0, OutRxPdoMax/2, format=Dec, valid=[0 ~ 128], default=0=Auto 0, 0 0 0 0 0, 7 Reserved, format=Hex, default=0 1, 1 commands(00-00), max=300, format=Dec 03 04 00 00 00 08, 02, 00, 00, InTxPdo[2/9]=A/I\_0~7, update cyclically, (00) STOP OutRxPdo[00]=2610CTL0, OutRxPdo[01]=2610CTL1, OutRxPdo[02..FF]=Out[02..FF] InTxPdo[00]=2610SYS0, InTxPdo[01]=2610SYS1, InTxPdo[02..FF]=Out[02..FF]

The M-7017 module is used as an example:

Figure A2-17

Modbus Command, PDO[Addr], Update Mode, Special Code =

(01) **02 03 00 40 00 04, 02, 00, 00,**  $\rightarrow$  Read the AI0/1/2/3/4/5/6/7 value from the module, and then write the value that was read to the InTxPDO[02/03/04/05/06/07/08/09].

Copyright © 2019 ICP DAS CO., Ltd. All Rights Reserved.

## 04.DIO\_DA\_AD

The **04\_DIO\_DA\_AD** folder provides configure sample for set the Digital Input (DI), Digital Output (DO), Analog Input (AD), Analog Output (DA) and delay the Modbus command, each of which will be described in more detail below.

## DIO\_DA\_AD\_1.txt

The **DIO\_DA\_AD\_1.txt** command file contains five typical Modbus RTU commands, i.e., Read DI/AI, Write DO/AO and Set the delay 2 ms, as illustrated below:

```
START
I15200, baud rate, from 1200,2400 ~ 57600,115200
N, N=No Parity, E=EVEN, 0=ODD
1, 1=one STOP bit, 2=two STOP bits
100, TimeOut for Modbus command, format=Dec, valid=[0 ~ 255], unit=0.01 sec, 0.01x100=1 sec, max=2.55 sec
0, delay in the end of Modbus command, format=Dec, valid=[0 ~ 255], unit=0.01 sec, max=2.55 sec
0, lnTxPdoMax/2, format=Dec, valid=[0 ~ 128], default=0=Auto
0, OutRxPdoMax/2, format=Dec, valid=[0 ~ 128], default=0=Auto
0, 00 0 0 0, 7 Reserved, format=Hex, default=0
5, five commands(00-04), max=300, format=Dec
10 0F 00 00 00 08 01 00, 02, 00, 00, D/O=OutTxPdo[2], update cyclically, (00)
01 02 00 00 00 8, 02, 00, 00, InTxPdo[02]=D/I, update cyclically, (01)
02 10 00 00 00 08, 02, 00, 00, InTxPdo[02]=D/I, update cyclically, (01)
02 10 00 00 00 08, 02, 00, 00, InTxPdo[02]=D/I, update cyclically, (01)
02 10 00 00 00 08, 02, 00, 00, InTxPdo[02]=D/I, update cyclically, (01)
03 04 00 00 00 08, 02, 00, 00, InTxPdo[02]=D/I, update cyclically, (01)
05 00 01 00 02, 02, 00, 00, InTxPdo[03/4/5/6], update cyclically, (02)
05 00 01 00 02, 02, 00, 00, InTxPdo[3/0A]=A/1_0~7, update cyclically, (04)
05 00 00 00 08, 03, 00, 00, InTxPdo[01]=2610CTL1, OutRxPdo[02..FF]=Out[02..FF]
05 00 00 00 08, 03, 00, InTxPdo[01]=2610CTL1, OutRxPdo[02..FF]=Out[02..FF]
07 0Address = 0x01
0/A Address = 0x02
0/D Address = 0x03
0/D Address = 0x03
0/D Address = 0x03
0/D Address = 0x03
0/D Address = 0x03
0/D Address = 0x03
0/D Address = 0x03
0/D Address = 0x03
0/D Address = 0x03
0/D Address = 0x03
0/D Address = 0x03
0/D Address = 0x03
0/D Address = 0x03
0/D Address = 0x03
0/D Address = 0x03
0/D Address = 0x03
0/D Address = 0x03
0/D Address = 0x03
0/D Address = 0x03
0/D Address = 0x03
0/D Address = 0x03
0/D Address = 0x03
0/D Address = 0x03
0/D Address = 0x03
0/D Address = 0x03
0/D Address = 0x03
0/D Address = 0x03
0/D Address = 0x03
0/D Address = 0x03
0/D Address = 0x03
0/D Address = 0x03
0/D Address = 0x03
0/D Address = 0x03
0/D Address = 0x03
0/D Address = 0x03
0/D Address = 0x03
0/D Address = 0x03
0/D Address = 0x03
0/D Add
```

For Example:

Figure A2-18

Number of command = 5,

Modbus Command, PDO[Addr], Update Mode, Special Code =

- (00) **01 OF 00 00 08 01 00, 02, 00, 00,**  $\rightarrow$  Read data from the OutRxPDO[02] and then send the Modbus command to DO module.
- (01) **01 02 00 00 08, 02, 00, 00,**  $\rightarrow$  Read the DI data from the module, and then write the read value that was read to InTxPDO[02].
- (02) 02 10 00 00 04 08 12 34 12 34 12 34 12 34, 03, 00, 00,  $\rightarrow$  Read data from the OutRxPDO[03/04/05/06] and then send the Modbus command to AO0/1/2/3.

(03) **FF 06 00 01 00 02, 02, 00, 00,** → Set the delay 2 ms.

(04) 03 04 00 00 08, 03, 00, 00,  $\rightarrow$  Read the AI0/1/2/3/4/5/6/7 value from the module, and then write the value that was read to the InTxPDO[03/04/05/06/07/08/09/0A].

Copyright © 2019 ICP DAS CO., Ltd. All Rights Reserved.

# **05.Rising\_Trigger**

The **05\_Rising\_Trigger** folder provides configure sample for set the read/clear Counter and high/low\_Latch of Digital Input, each of which will be described in more detail below.

## RisingTrigger\_1.txt

The **RisingTrigger\_1.txt** command file is very similar to <u>DIO\_Addr01\_2.txt</u> command file described above, except for the Read/Clear DI Counter 0, as illustrated below:

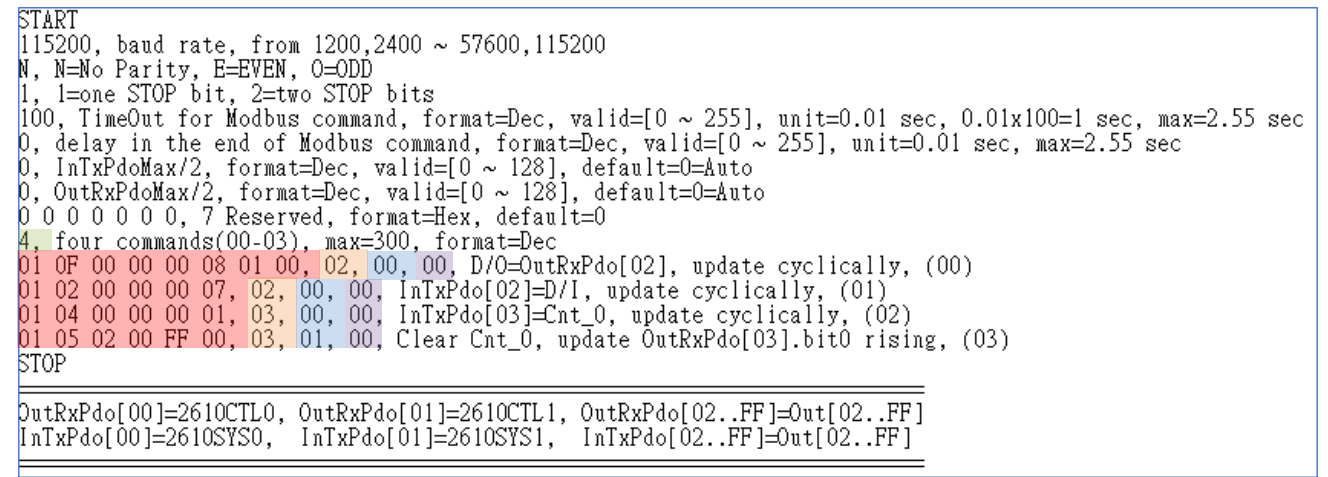

Figure A2-19

Here, the M-7050 module is used as an example, where the DI can be used as a 16-bit event counter.

#### Modbus Command, PDO[Addr], Update Mode, Special Code =

- (02) **01 04 00 00 01, 03, 00, 00,**  $\rightarrow$  This command is used to cyclically read the DI Counter\_0 data from the module, and then write the read value that was read to InTxPDO[03].
- (03) 01 05 02 00 FF 00, 03, 01, 00, → This command will clear DI Counter\_0. Since the update mode is not set to 00, Command will not be executed cyclically. If bit0 of the OutRxPDO[03] is changed from 0 to 1 (rising), Command (03) will be

executed once and DI Counter\_0 will be cleared to zero.

#### The address mapping as follows:

| DO/DI/Event Counter | PDO[Addr]    | Clear Counter     |
|---------------------|--------------|-------------------|
| DO                  | OutRxPDO[02] | -                 |
| DI                  | InTxPDO[02]  | -                 |
| Cnt_0               | InTxPDO[03]  | OutRxPDO[03].bit0 |

## RisingTrigger\_2.txt

The **RisingTrigger\_2.txt** command file is very similar to <u>RisingTrigger\_1.txt</u> command file described above, except for the Read/Clear DI Counters 0 to 16, as illustrated below:

| START                                                                                                    |
|----------------------------------------------------------------------------------------------------|
| 115200, baud rate, from 1200,2400 ~ 57600,115200                                                          |
| N, N=No Parity, E=EVEN, O=ODD                                                                             |
| 1. 1=one STOP bit. 2=two STOP bits                                                                        |
| 100. TimeOut for Modbus command, format=Dec, valid=[0 ~ 255], unit=0.01 sec, 0.01x100=1 sec, max=2.55 sec |
| 0. delay in the end of Modbus command, format=Dec, valid=[0~255], unit=0.01 sec, max=2.55 sec             |
| 0. InTxPdoMax/2, format=Dec, valid=[0~128], default=0=Auto                                                |
| 0. OutRxPdoMax/2, format=Dec, valid=[0 ~ 128], default=0=Auto                                             |
| 0 0 0 0 0 0, 7 Reserved, format=Hex, default=0                                                            |
| 16, 16 commands(00-15), max=300, format=Dec                                                               |
| 01 0F 00 00 00 08 01 00, 02, 00, 00, D/O=OutRxPdo[02], update cyclically, (00)                            |
| <mark>01 02 00 00 00 07, 02, 00, 00,</mark> InTxPdo[02]=D/I, update cyclically, (01)                      |
| <mark>01 04 00 00 00 01, 03, 00, 00,</mark> InTxPdo[03]=Cnt_0, update cyclically, (02)                    |
| <mark>01 04 00 01 00 01, 04, 00, 00,</mark> InTxPdo[04]=Cnt_1, update cyclically, (03)                    |
| <mark>01 04 00 02 00 01, 05, 00, 00,</mark> InTxPdo[05]=Cnt_2, update cyclically, (04)                    |
| <mark>01 04 00 03 00 01, 06, 00, 00,</mark> InTxPdo[06]=Cnt_3, update cyclically, (05)                    |
| <mark>01 04 00 03 00 01, 07, 00, 00,</mark> InTxPdo[07]=Cnt_4, update cyclically, (06)                    |
| <mark>01 04 00 03 00 01, 08, 00, 00,</mark> InTxPdo[08]=Cnt_5, update cyclically, (07)                    |
| <mark>01 04 00 03 00 01, 09, 00, 00,</mark> InTxPdo[09]=Cnt_6, update cyclically, (08)                    |
| <mark>01 05 02 00 FF 00, 03, 01, 00,</mark> Clear Cnt_0, update OutRxPdo[03].bit0 rising, (09)            |
| <mark>01 05 02 01 FF 00, 03, 02, 00,</mark> Clear Cnt_1, update OutRxPdo[03].bit1 rising, (10)            |
| <mark>01 05 02 02 FF 00, 03, 04, 00,</mark> Clear Cnt_2, update OutRxPdo[03].bit2 rising, (11)            |
| <mark>01 05 02 03 FF 00, 03, 08, 00,</mark> Clear Cnt_3, update OutRxPdo[03].bit3 rising, (12)            |
| <mark>01 05 02 04 FF 00, 03, 10, 00,</mark> Clear Cnt_4, update OutRxPdo[03].bit4 rising, (13)            |
| <mark>01 05 02 05 FF 00, 03, 20, 00,</mark> Clear Cnt_5, update OutRxPdo[03].bit5 rising, (14)            |
| 01 05 02 06 FF 00, 03, 40, 00, Clear Cnt_6, update OutRxPdo[03].bit6 rising, (15)                         |
| STOP                                                                                                    |
|                                                                                                    |
| <pre>PutKxPdo[UU]=261UCILU, OutKxPdo[U1]=2610UCIL1, OutKxPdo[U2FF]=Out[U2FF]</pre>                        |
| InixPdoLUUJ=261USYSU, InixPdoLUIJ=261USYSI, InIxPdoLU2FFJ=OutLU2FFJ                                       |
|                                                                                                    |

Figure A2-20

Here, the M-7050 module is used as an example as it provides support for seven event counters. Commands (02) to (15) are used to cyclically read the seven event counters. If bits 0 to 6 for the OutRxPDO[03] are rising, the related event counters will be cleared to zero.

The address mapping for the seven event counters is as follows:

| Event Counter | InTxPDO[Addr] | Clear Counter     |  |  |
|---------------|---------------|-------------------|--|--|
| 0             | InTxPDO[03]   | OutRxPDO[03].bit0 |  |  |
| 1             | InTxPDO[04]   | OutRxPDO[03].bit1 |  |  |
| 2             | InTxPDO[05]   | OutRxPDO[03].bit2 |  |  |
| 3             | InTxPDO[06]   | OutRxPDO[03].bit3 |  |  |
| 4             | InTxPDO[07]   | OutRxPDO[03].bit4 |  |  |
| 5             | InTxPDO[08]   | OutRxPDO[03].bit5 |  |  |
| 6             | InTxPDO[09]   | OutRxPDO[03].bit6 |  |  |

## RisingTrigger\_3.txt

The **RisingTrigger\_3.txt** command file is very similar to <u>RisingTrigger\_2.txt</u> command file described above, except for the Read/Clear DI Latch, as illustrated below:

| [15200, baud rate, from 1200,2400 ~ 57600,115200                                                           |
|----------------------------------------------------------------------------------------------------|
| N, N=No Parity, E=EVEN, O=ODD                                                                              |
| 1, 1=one SIOP bit, 2=two SIOP bits                                                                         |
| [100, TimeOut for Modbus command, format=Dec, valid=[0 ~ 255], unit=0.01 sec, 0.01x100=1 sec, max=2.55 sec |
| ρ, delay in the end of Modbus command, format=Dec, valid=[0 ~ 255], unit=0.01 sec, max=2.55 sec            |
| 0, InTxPdoMax/2, format=Dec, valid=[0 ~ 128], default=0=Auto                                               |
| ρ, OutRxPdoMax/2, format=Dec, valid=[0 ~ 128], default=0=Auto                                              |
| 0 0 0 0 0 0 0, 7 Reserved, format=Hex, default=0                                                           |
| 19, 19 commands(00-18), max=300, format=Dec                                                                |
| <mark>01 OF 00 00 00 08 01 00,</mark> 02, 00, 00, D/O=OutRxPdo[02], update cyclically, (00)                |
| <mark>01 02 00 00 00 07, 02, 00, 00,</mark> InTxPdo[02]=D/I, update cyclically, (01)                       |
| <mark>01 04 00 00 00 01, 03, 00, 00,</mark> InTxPdo[03]=Cnt_0, update cyclically, (02)                     |
| <mark>01 04 00 01 00 01, 04, 00, 00,</mark> InTxPdo[04]=Cnt_1, update cyclically, (03)                     |
| <mark>01 04 00 02 00 01, 05, 00, 00,</mark> InTxPdo[05]=Cnt_2, update cyclically, (04)                     |
| <mark>01 04 00 03 00 01, 06, 00, 00,</mark> InTxPdo[06]=Cnt_3, update cyclically, (05)                     |
| <mark>01 04 00 03 00 01, 07, 00, 00,</mark> InTxPdo[07]=Cnt_4, update cyclically, (06)                     |
| 01 04 00 03 00 01, 08, 00, 00, InTxPdo[08]=Cnt_5, update cyclically, (07)                                  |
| 01 04 00 03 00 01, 09, 00, 00, InTxPdo[09]=Cnt_6, update cyclically, (08)                                  |
| 01 05 02 00 FF 00, 03, 01, 00, Clear Cnt 0, update OutRxPdo[03].bit0 rising, (09)                          |
| 01 05 02 01 FF 00, 03, 02, 00, Clear Cnt 1, update OutRxPdo[03].bit1 rising, (10)                          |
| 01 05 02 02 FF 00, 03, 04, 00, Clear Cnt 2, update OutRxPdo[03].bit2 rising, (11)                          |
| 01 05 02 03 FF 00, 03, 08, 00, Clear Cnt 3, update OutRxPdo[03].bit3 rising, (12)                          |
| 01 05 02 04 FF 00, 03, 10, 00, Clear Cnt 4, update OutRxPdo[03].bit4 rising, (13)                          |
| 01 05 02 05 FF 00, 03, 20, 00, Clear Cnt 5, update OutRxPdo[03].bit5 rising. (14)                          |
| 01 05 02 06 FF 00, 03, 40, 00, Clear Cnt 6, update OutRxPdo[03].bit6 rising, (15)                          |
| 01 01 00 40 00 07, 10, 00, 00, InTxPdo[10]=D/l Latch High.update cyclically. (16)                          |
| 01 01 00 60 00 07, 11, 00, 00, InTxPdo[11]=D/I Latch Low, update cyclically, (17)                          |
| 01 05 01 00 FF 00, 04, 01, 00, Clear D/I Latch, update OutRxPdo[04].bit0 rising, (18)                      |
| STOP                                                                                                    |
|                                                                                                    |
| DutRxPdo[00]=2610CTL0, OutRxPdo[01]=2610CTL1, OutRxPdo[02FF]=Out[02FF]                                     |
| InTxPdo[00]=2610SYS0, InTxPdo[01]=2610SYS1, InTxPdo[02FF]=0ut[02FF]                                        |
|                                                                                                    |

Figure A2-21

Here, the M-7050 module is used as an example, as the DI can be latched using either the High\_pulse or the Low\_pulse. The address mapping is as follows:

| DI Latch   | PDO[Addr]   | Clear Latch |
|------------|-------------|-------------|
| High_Latch | InTxPDO[10] |             |
| Low_Latch  | InTxPDO[11] |             |

Modbus Command, PDO[Addr], Update Mode, Special Code =

- (16) **01 01 00 40 00 07, 10, 00, 00,**  $\rightarrow$  This command is used to cyclically read the DI High\_Latch.
- (17) **01 01 00 60 00 07, 11, 00, 00,**  $\rightarrow$  This command is used to cyclically read the DI Low\_Latch.
- (18) **01 05 01 00 FF 00, 04, 01, 00,**  $\rightarrow$  This command is used to clear the DI Latch. If bit0 for the OutRxPDO[04] are rising, the related DI Latch will be cleared to zero.

## **06.Initial\_Value**

The **06\_Initial\_Value** folder provides configure sample for set the Power-on value function when special code is **"01"**, each of which will be described in more detail below.

### Init\_Value \_1.txt

Number of commands = 8,

The **Init\_Value\_1.txt** command file contains eight typical Modbus RTU commands, i.e., set the Power-on value, as illustrated below:

```
START
I15200, baud rate, from 1200,2400 ~ 57600,115200
N, N=No Parity, E=EVEN, 0=ODD
1, l=one STOP bit, 2=two STOP bits
100, TimeOut for Modbus command, format=Dec, valid=[0 ~ 255], unit=0.01 sec, 0.01x100=1 sec, max=2.55 sec
0, delay in the end of Modbus command, format=Dec, valid=[0 ~ 255], unit=0.01 sec, max=2.55 sec
0, delay in the end of Modbus command, format=Dec, valid=[0 ~ 255], unit=0.01 sec, max=2.55 sec
0, delay in the end of Modbus command, format=Dec, valid=[0 ~ 255], unit=0.01 sec, max=2.55 sec
0, dutryPdoMax/2, format=Dec, valid=[0 ~ 128], default=0=Auto
0, OutRxPdoMax/2, format=Dec, valid=[0 ~ 128], default=0=Auto
0, 00 0 0 0, 0, 7 Reserved, format=Dec, valid=[0 ~ 128], default=0=Auto
0, 00 0 0 0 0 0, 7 Reserved, format=Dec, of format=Dec
22 06 00 00 01 23, 02, 00, 01, D/A_0=OutRxPdo[02]+initial=0x0123, (00)
02 06 00 01 02 34, 03, 00, 01, D/A_1=OutRxPdo[03]+initial=0x0234, (01)
02 06 00 02 03 445, 04, 00, 01, D/A_2=OutRxPdo[03]+initial=0x0234, (01)
02 06 00 03 04 56, 05, 00, 01, D/A_2=OutRxPdo[05]+initial=0x0456, (03)
02 03 00 40 00 01, 02, 00, 00, InTxPdo[02]=D/A_0 read back, update cyclically, (04)
02 03 00 41 00 01, 03, 00, 00, InTxPdo[03]=D/A_1 read back, update cyclically, (05)
02 03 00 42 00 01, 04, 00, 00, InTxPdo[05]=D/A_3 read back, update cyclically, (07)
STOP
DutRxPdo[00]=2610CTL0, OutRxPdo[01]=2610CTL1, OutRxPdo[02..FF]=Out[02..FF]
InTxPdo[00]=2610CTS0, InTxPdo[01]=2610CTS1, InTxPdo[02..FF]=Out[02..FF]
InTxPdo[0].bit0=0) then D/A=initial value
if (OutRxPdo[0].bit0=0) then D/A=initial value
if (OutRxPdo[0].bit0=1) DA_0/1/2/3=OutRxPdo[02/03/04/05]
```

Figure A2-22

### Modbus Command, PDO[Addr], Update Mode, Special Code = (00) 02 06 00 00 01 23, 02, 00, 01, $\rightarrow$ Set the DA0 initial value = 123 and read data from the OutRxPDO[02] then send the data to the DA0. (01) 02 06 00 01 02 34, 03, 00, 01, $\rightarrow$ Set the DA1 initial value = 234 and read data from the OutRxPDO[03] then send the data to the DA1. (02) 02 06 00 02 03 45, 04, 00, 01, $\rightarrow$ Set the DA2 initial value = 345 and read data from the OutRxPDO[04] then send the data to the DA2. (03) 02 06 00 03 04 56, 05, 00, 01, $\rightarrow$ Set the DA3 initial value = 456 and read data from the OutRxPDO[05] then send the data to the DA3.

EtherCAT to Modbus RTU Gateway

(04) 02 03 00 40 00 01, 02, 00, 00,  $\rightarrow$  This command is used to cyclically read the DA0 readback value. (05) 02 03 00 41 00 01, 03, 00, 00,  $\rightarrow$  This command is used to cyclically read the DA1 readback value. (06) 02 03 00 42 00 01, 04, 00, 00,  $\rightarrow$  This command is used to cyclically read the DA2 readback value. (07) 02 03 00 43 00 01, 05, 00, 00,  $\rightarrow$  This command is used to cyclically read the DA3 readback value.

If bit0 of the OutRxPDO[00] is 0, the DA 0 to 3 will be set to initial value. If bit0 of the OutRxPDO[00] is 1, read data from the OutRxPDO[02/03/04/05] and sent the data to the DA 0 to 3.

#### A NOTE

For detailed information about the **OutRxPDO[00].bit0 (2610CTL0)**, refer to <u>Section 3.5.1 "Module Status and Error</u> <u>Mode"</u>.

| DA channal | OutRxPDO[00].bit0 = 0 | OutRxPDO[00].bit0 = 1 | Readback      |  |  |
|------------|-----------------------|-----------------------|---------------|--|--|
| DA channel | Initial Value         | OutRxPDO[Addr]        | InTxPDO[Addr] |  |  |
| 0          | 0x0123                | 0x0123 OutRxPDO[02]   |               |  |  |
| 1          | 0x0234                | OutRxPDO[03]          | InTxPDO[03]   |  |  |
| 2          | 0x0345                | OutRxPDO[04]          | nTxPDO[04]    |  |  |
| 3          | 0x0456                | OutRxPDO[05]          | nTxPDO[05]    |  |  |

The address mapping is as follows:

When the ECAT-2610 is power-on, the **OutRxPDO[00]=2610CTRL0.bit0** is reset to **0**.

So the output of DA0/1/2/3 is set to the initial value as follows:

DA0 = 0x0123

DA1 = 0x0234

DA2 = 0x0345

DA3 = 0x0456

The OutRxPDO[02/03/04/05] is set to new value.

Then the **OutRxPDO[00]=2610CTRL0.bit0** is set to **1** to update DA0/1/2/3 as follows:

DA0 = OutRxPDO[02]

DA1 = OutRxPDO[03] DA2 = OutRxPDO[04]

DA3 = OutRxPDO[05]

If the **OutRxPDO[00]=2610CTRL0.bit0** is set to **0**, the DA0/1/2/3 will be set to the initial value again.

Copyright © 2019 ICP DAS CO., Ltd. All Rights Reserved.

# 07.Swap\_Byte\_Word

The **07\_Swap\_Byte\_Word** folder provides configure sample for set the swap function, each of which will be described in more detail below.

### Both\_Swap \_1.txt

The **Both\_Swap\_1.txt** command file contains two typical Modbus RTU commands, i.e., the both-swap function when set the special code is **"06"**, as illustrated below:

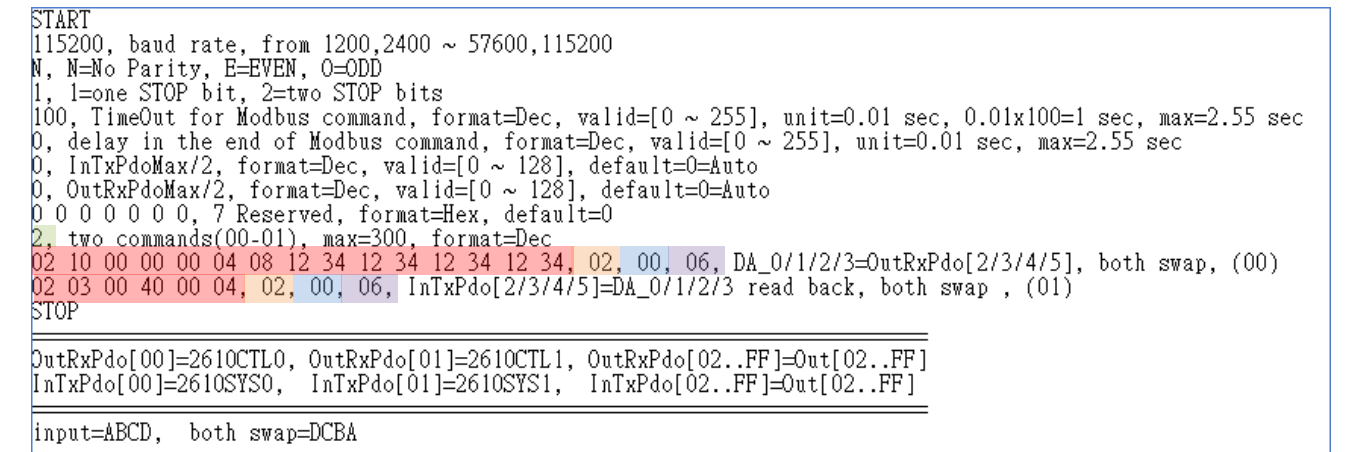

Figure A2-23

#### Number of commands = 2,

Modbus Command, PDO[Addr], Update Mode, Special Code =

(00) 02 10 00 00 00 04 08 12 34 12 34 12 34 12 34, 02, 00, 06, → Read data from the OutRxPDO[02/03/04/05]

and send data to the DA0/1/2/3 then both

swap.

(01) 02 03 00 40 00 04, 02, 00, 06,  $\rightarrow$  Read the DA0/1/2/3 readback value from the module, and write the read value that was read to InTxPDO[02/03/04/05] then both swap.

If the input 4 bytes are ABCD, after both swap, the four bytes are DCBA.

Assume the OutRxPDO[02]=0xAB and OutRxPDO[03]=0xCD,

after they are both swap,

The result are **DA0 = 0xDC** and **DA1 = 0xBA**.

# Byte\_Swap \_1.txt

The **Byte\_Swap\_1.txt** command file contains two typical Modbus RTU commands, i.e., the byte-swap function when set the special code is **"02"**, as illustrated below:

| START                                                                                                    |
|----------------------------------------------------------------------------------------------------|
| 115200, baud rate, from 1200,2400 ~ 57600,115200                                                                                                    |
| N, N=No Parity, E=EVEN, O=ODD                                                                                                    |
| 1, 1=one STOP bit, 2=two STOP bits                                                                                                    |
| 100, TimeOut for Modbus command, format=Dec, valid=[0 ~ 255], unit=0.01 sec, 0.01x100=1 sec, max=2.55 sec                                                                                                    |
| 0, delay in the end of Modbus command, format=Dec, valid=[0 ~ 255], unit=0.01 sec, max=2.55 sec                                                                                                    |
| 0, InTxPdoMax/2, format=Dec, valid=[0 ~ 128], default=0=Auto                                                                                                    |
| 0, OutRxPdoMax/2, format=Dec, valid=[0 ~ 128], default=0=Auto                                                                                                    |
| 0000000,7Reserved, format=Hex, default=0                                                                                                    |
| 8, eight commands(00-07), max=300, format=Dec                                                                                                    |
| 02 06 00 00 00 00, 02, 00, 02, D/A_0=OutRxPdo[02], byte swap, (00)                                                                                                    |
| 02 06 00 01 00 00, 03, 00, 02, D/A_==OutRxPdo[03], byte swap, (01)                                                                                                    |
| 02 06 00 02 00 00, 04, 00, 02, D/A_2=OutRxPdo[04], byte swap, (02)                                                                                                    |
| $02 00 00 03 00 00, 05, 00, 02, D/A_==0itKxPd0(05], byte swap, (03)$                                                                                                    |
| $02 03 00 40 00 01, 02, 00, 02, 1n1xPdo[02]=D/A_0 read back, byte swap, (04)$                                                                                                    |
| $02 03 00 41 00 01, 03, 00, 02, IntRfdo[03]=0/A_1 read back, byte swap, (05)$                                                                                                    |
| $02 03 00 42 00 01, 04, 00, 02, 1n1 KPdo [04]=1/k_2 read back, byte swap, (05)$                                                                                                    |
| TTOP                                                                                                    |
|                                                                                                    |
|                                                                                                    |
| $[a_1 x_2 b_1 c_1 c_2] = 2616 C [x_1 x_2 b_1 c_1 c_2 c_1 c_2 c_1 c_1 c_2 c_1 c_1 c_2 c_1 c_2 c_1 c_1 c_2 c_1 c_2 c_1 c_1 c_2 c_1 c_2 c_1 c_1 c_2 c_1 c_1 c_2 c_1 c_1 c_2 c_1 c_1 c_2 c_1 c_1 c_1 c_2 c_1 c_1 c_1 c_2 c_1 c_1 c_1 c_2 c_1 c_1 c_1 c_2 c_1 c_1 c_1 c_2 c_1 c_1 c_1 c_2 c_1 c_1 c_1 c_2 c_1 c_1 c_1 c_2 c_1 c_1 c_1 c_2 c_1 c_1 c_1 c_2 c_1 c_1 c_1 c_2 c_1 c_1 c_1 c_2 c_1 c_1 c_1 c_2 c_1 c_1 c_1 c_2 c_1 c_1 c_2 c_1 c_1 c_1 c_2 c_1 c_1 c_2 c_1 c_1 c_2 c_1 c_1 c_2 c_1 c_2 c_1 c_2 c_1 c_1 c_2 c_1 c_1 c_2 c_1 c_1 c_2 c_1 c_1 c_2 c_1 c_1 c_1 c_2 c_1 c_2 c_1 c_1 c_2 c_1 c_1 c_1 c_2 c_1 c_1 c_1 c_2 c_1 c_1 c_1 c_2 c_1 c_1 c_1 c_2 c_1 c_1 c_1 c_2 c_1 c_1 c_1 c_2 c_1 c_1 c_1 c_2 c_1 c_1 c_1 c_2 c_1 c_1 c_1 c_2 c_1 c_1 c_1 c_2 c_1 c_1 c_1 c_2 c_1 c_1 c_1 c_2 c_1 c_1 c_1 c_2 c_1 c_1 c_1 c_2 c_1 c_1 c_1 c_1 c_2 c_1 c_1 c_1 c_1 c_2 c_1 c_1 c_1 c_1 c_2 c_1 c_1 c_1 c_2 c_1 c_1 c_1 c_1 c_2 c_1 $ |
|                                                                                                    |
| input=ABCD, byte swap=BADC                                                                                                    |

Figure A2-24

#### Number of commands = 8,

Modbus Command, PDO[Addr], Update Mode, Special Code =

| (00) <b>02 06 00 00 00 00, 02, 00, 02,</b> $\rightarrow$ Read data from the OutRxPDO[02] and send data to the DA0 then byte swap. |
|----------------------------------------------------------------------------------------------------|
| (01) 02 06 00 01 00 00, 03, 00, 02, $\rightarrow$ Read data from the OutRxPDO[03] and send data to the DA1 then byte swap.        |
| (02) 02 06 00 02 00 00, 04, 00, 02, $\rightarrow$ Read data from the OutRxPDO[04] and send data to the DA2 then byte swap.        |
| (03) 02 06 00 03 00 00, 05, 00, 02, $\rightarrow$ Read data from the OutRxPDO[05] and send data to the DA3 then byte swap.        |
| (04) 02 03 00 40 00 01, 02, 00, 02, $\rightarrow$ Read the DA0 readback value from the module, and write the read value that      |
| was read to InTxPDO[02] then byte swap.                                                                                           |
| (05) 02 03 00 41 00 01, 03, 00, 02, $\rightarrow$ Read the DA1 readback value from the module, and write the read value that      |
| was read to InTxPDO[03] then byte swap.                                                                                           |
| (06) 02 03 00 42 00 01, 04, 00, 02, $\rightarrow$ Read the DA2 readback value from the module, and write the read value that      |
| was read to InTxPDO[04] then byte swap.                                                                                           |
| (07) 02 03 00 43 00 01, 05, 00, 02, $\rightarrow$ Read the DA3 readback value from the module, and write the read value that      |
| was read to InTxPDO[05] then byte swap.                                                                                           |
|                                                                                                    |

If the input 4 bytes are **ABCD**, after byte swap, the four bytes are **BADC**.

Assume the OutRxPDO[02]=0xAB and OutRxPDO[03]=0xCD,

after they are byte swap,

The result are **DA0 = 0xBA** and **DA1 = 0xDC**.

Copyright © 2019 ICP DAS CO., Ltd. All Rights Reserved.

## Word\_Swap \_1.txt

The **Word\_Swap\_1.txt** command file contains two typical Modbus RTU commands, i.e., the word-swap function when set the special code is **"04**", as illustrated below:

```
START
115200, baud rate, from 1200,2400 ~ 57600,115200
N, N=No Parity, E=EVEN, 0=ODD
1, 1=one STOP bit, 2=two STOP bits
100, TimeOut for Modbus command, format=Dec, valid=[0 ~ 255], unit=0.01 sec, 0.01x100=1 sec, max=2.55 sec
0, delay in the end of Modbus command, format=Dec, valid=[0 ~ 255], unit=0.01 sec, max=2.55 sec
0, InTxPdoMax/2, format=Dec, valid=[0 ~ 128], default=0=Auto
0, OutRxPdoMax/2, format=Dec, valid=[0 ~ 128], default=0=Auto
0, OutRxPdoMax/2, format=Dec, valid=[0 ~ 128], default=0=Auto
0, OutRxPdoMax/2, format=Dec, valid=[0 ~ 128], default=0=Auto
0, OutCxPdoMax/2, format=Dec, valid=[0 ~ 128], default=0=Auto
0, OutCxPdoMax/2, format=Dec, valid=[0 ~ 128], default=0=Auto
0, 00 0 0 0 0, 7 Reserved, format=Hex, default=0
2, two commands(00-01), max=300, format=Dec
02 10 00 00 00 04 08 12 34 12 34 12 34, 02, 00, 04, DA_0/1/2/3=OutRxPdo[2/3/4/5], word swap, (00)
02 03 00 40 00 04, 02, 00, 04, InTxPdo[2/3/4/5]=DA_0/1/2/3 read back, word swap , (01)
STOP
OutRxPdo[00]=2610CTL0, OutRxPdo[01]=2610CTL1, OutRxPdo[02..FF]=Out[02..FF]
InTxPdo[00]=2610STS0, InTxPdo[01]=2610STS1, InTxPdo[02..FF]=Out[02..FF]
input=ABCD, word swap=CDAB
```

Figure A2-25

Number of commands = 2,

Modbus Command, PDO[Addr], Update Mode, Special Code =

(00) **02 10 00 00 04 08 12 34 12 34 12 34 12 34, 02, 00, 04**, → Read data from the OutRxPDO[02/03/04/05]

and send data to the DA0/1/2/3 then word

swap.

(01) 02 03 00 40 00 04, 02, 00, 04,  $\rightarrow$  Read the DA0/1/2/3 readback value from the module, and write the read value that was read to InTxPDO[02/03/04/05] then word swap.

If the input 4 bytes are **ABCD**, after word swap, the four bytes are **CDAB**.

Assume the OutRxPDO[02]=0xAB and OutRxPDO[03]=0xCD,

after they are word swap,

The result are **DA0 = 0xCD** and **DA1 = 0xAB**.

## **08.State\_Change\_Trigger**

The **08\_State\_Change\_Trigger** folder provides configure sample for set the state change trigger function when special code is **"08"**, each of which will be described in more detail below.

## State\_Change \_1.txt

The State\_Change\_1.txt command file contains four typical Modbus RTU commands that are used

to set the state change trigger function for Analog Output channels 0 to 3, as illustrated below:

```
START
I15200, baud rate, from 1200,2400 ~ 57600,115200
N, N=No Parity, E=EVEN, 0=ODD
1, 1=one STOP bit, 2=two STOP bits
100, TimeOut for Modbus command, format=Dec, valid=[0 ~ 255], unit=0.01 sec, 0.01x100=1 sec, max=2.55 sec
0, delay in the end of Modbus command, format=Dec, valid=[0 ~ 255], unit=0.01 sec, max=2.55 sec
0, InTxPdoMax/2, format=Dec, valid=[0 ~ 128], default=0=Auto
0, OutRxPdoMax/2, format=Dec, valid=[0 ~ 128], default=0=Auto
0, 0 0 0 0 0, 7 Reserved, format=Hex, default=0
4, four commands(00-03), max=300, format=Dec
02 06 00 00 00 00, 02, 00, 08, D/A_0=OutRxPdo[02]+state change update, (00)
02 06 00 01 00 00, 03, 00, 08, D/A_1=OutRxPdo[03]+state change update, (01)
02 06 00 02 00 00, 04, 00, 08, D/A_2=OutRxPdo[04]+state change update, (02)
02 06 00 03 00 00, 05, 00, 08, D/A_3=OutRxPdo[05]+state change update, (03)
STOP
DutRxPdo[00]=2610CTL0, OutRxPdo[01]=2610CTL1, OutRxPdo[02..FF]=Out[02..FF]
InTxPdo[00]=2610SYS0, InTxPdo[01]=2610SYS1, InTxPdo[02..FF]=Out[02..FF]
D/A_0/1/2/3 will update when OutRxPdo[02/03/04/05] change
```

Figure A2-26

#### Number of commands = 4,

Modbus Command, PDO[Addr], Update Mode, Special Code = (00) 02 06 00 00 00, 02, 00, 08,  $\rightarrow$  The DA0 = OutRxPDO[02]. If OutRxPDO[02] is changed, the "02 06 00 00 00 00" command will be sent to module. If OutRxPDO[02] is same, the "02 06 00 00 00 00" command will be bypass.

#### (01) **02 06 00 01 00 00, 03, 00, 08,** → The DA1 = OutRxPDO[03].

If OutRxPDO[03] is changed, the **"02 06 00 01 00 00"** command will be sent to module. If OutRxPDO[03] is same, the **"02 06 00 01 00 00"** command will be bypass.

#### (02) **02 06 00 02 00 00, 04, 00, 08,** → The DA2 = OutRxPDO[04].

If OutRxPDO[04] is changed, the "02 06 00 02 00 00" command will be sent to module. If OutRxPDO[04] is same, the "02 06 00 02 00 00" command will be bypass.

Copyright © 2019 ICP DAS CO., Ltd. All Rights Reserved.

#### (03) **02 06 00 03 00 00, 05, 00, 08,** → The DA3 = OutRxPDO[05].

If OutRxPDO[05] is changed, the **"02 06 00 03 00 00"** command will be sent to module. If OutRxPDO[05] is same, the **"02 06 00 03 00 00"** command will be bypass.

The address mapping is as follows:

| DA channel | PDO[Addr]    |
|------------|--------------|
| 0          | OutRxPDO[02] |
| 1          | OutRxPDO[03] |
| 2          | OutRxPDO[04] |
| 3          | OutRxPDO[05] |

#### State\_Change \_2.txt

The **State\_Change\_2.txt** command file contains four typical Modbus RTU commands that are used to set the state change trigger function for all Analog Output channels, as illustrated below:

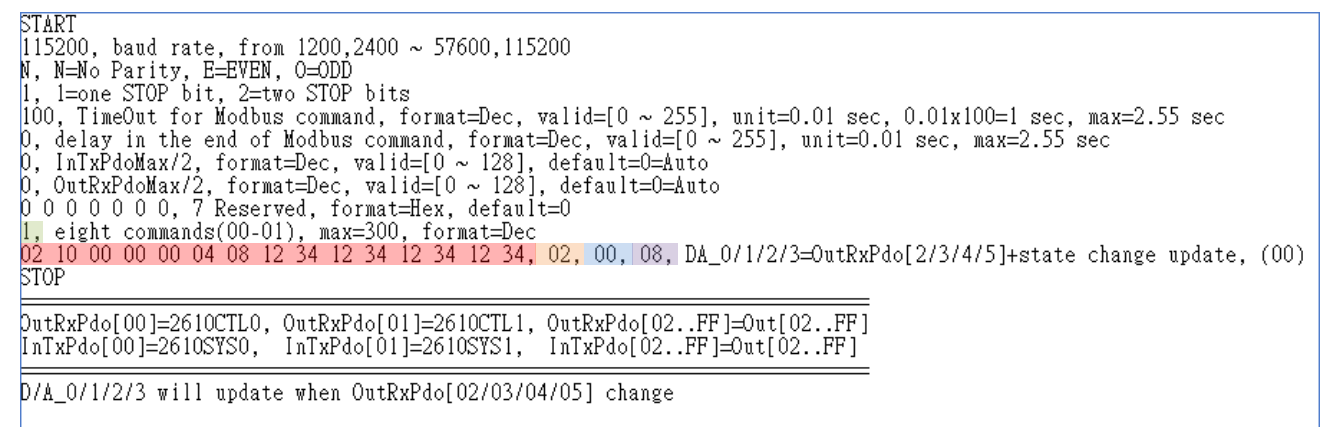

Figure A2-27

Number of commands = 1,

Modbus Command, PDO[Addr], Update Mode, Special Code =

(00) 02 10 00 00 04 08 12 34 12 34 12 34 12 34, 02, 00, 08, → The DA0/1/2/3 = OutRxPDO[02/03/04/05]. If one of OutRxPDO[02/03/04/05] is changed, the "02 10 00 00 00 04 08 12 34 12 34 12 34 12 34" command will be sent to module.

else the "02 10 00 00 00 04 08 12 34 12 34 12 34 12 34" command will be bypass.

## **09.Constant\_Output**

The **09\_Constant\_Output** folder provides configure sample for set the constant output function when special code is **"10"**, each of which will be described in more detail below.

#### Constant \_1.txt

The **Constant\_1.txt** command file contains four typical Modbus RTU commands that are used to

output of the Analog Output channels 0 to 3 is constant value, as illustrated below:

```
START
115200, baud rate, from 1200,2400 ~ 57600,115200
N, N=Mo Parity, E=EVEN, 0=0DD
1, 1=one STOP bit, 2=two STOP bits
100, TimeOut for Modbus command, format=Dec, valid=[0 ~ 255], unit=0.01 sec, 0.01x100=1 sec, max=2.55 sec
0, delay in the end of Modbus command, format=Dec, valid=[0 ~ 255], unit=0.01 sec, max=2.55 sec
0, lnTxPdoMax/2, format=Dec, valid=[0 ~ 128], default=0=Auto
0, OutRxPdoMax/2, format=Dec, valid=[0 ~ 128], default=0=Auto
0, 0 0 0 0 0, 7 Reserved, format=Hex, default=0
4, four commands(00-03), max=300, format=Dec
02 06 00 00 01 23, 02, 00, 10, D/A_O=constant 0x0123, update cyclically, (00)
02 06 00 01 234, 03, 00, 10, D/A_O=constant 0x0234, update cyclically, (01)
02 06 00 02 3 45, 04, 00, 10, D/A_=constant 0x0345, update cyclically, (02)
02 06 00 03 04 56, 05, 00, 10, D/A_=constant 0x0456, update cyclically, (03)
STOP
DutRxPdo[00]=2610CTL0, OutRxPdo[01]=2610CTL1, OutRxPdo[02..FF]=Out[02..FF]
InTxPdo[00]=2610SYS0, InTxPdo[01]=2610SYS1, InTxPdo[02..FF]=Out[02..FF]
```

Figure A2-28

#### Number of commands = 4,

Modbus Command, PDO[Addr], Update Mode, Special Code =

| (00) | ) 02 | 06 | 00 | 00 ( | 01 | 23, | 02, | 00, | 10, | $\rightarrow$ | This command is used to cyclically constant output "123" using DA0. |
|------|------|----|----|------|----|-----|-----|-----|-----|---------------|---------------------------------------------------------------------|
| (01) | ) 02 | 06 | 00 | 01 ( | 02 | 34, | 03, | 00, | 10, | $\rightarrow$ | This command is used to cyclically constant output "234" using DA1. |
| (02) | ) 02 | 06 | 00 | 02 ( | 03 | 45, | 04, | 00, | 10, | $\rightarrow$ | This command is used to cyclically constant output "345" using DA2. |
| (03) | ) 02 | 06 | 00 | 03 ( | 04 | 56, | 05, | 00, | 10, | $\rightarrow$ | This command is used to cyclically constant output "456" using DA3. |

#### The address mapping is as follows:

| DA channel | PDO[Addr]    | Constant output |  |  |
|------------|--------------|-----------------|--|--|
| 0          | OutRxPDO[02] | 0x0123          |  |  |
| 1          | OutRxPDO[03] | 0x0234          |  |  |
| 2          | OutRxPDO[04] | 0x0345          |  |  |
| 3          | OutRxPDO[05] | 0x0456          |  |  |

# **10.Bit\_Command**

The **10\_Bit\_Command** folder provides configure sample for set the Bit command, each of which will be described in more detail below.

## Bit \_Cmd\_1.txt

The Bit\_Cmd\_1.txt command file contains eight typical Modbus RTU commands that are used to

write to DO Bits 0 to 7, as illustrated below: START 115200, baud rate, from 1200,2400 ~ 57600,115200 N, N=No Parity, E=EVEN, 0=ODD 1, 1=one STOP bit, 2=two STOP bits 100, TimeOut for Modbus command, format=Dec, valid=[0 ~ 255], unit=0.01 sec, 0.01x100=1 sec, max=2.55 sec 0, delay in the end of Modbus command, format=Dec, valid=[0 ~ 255], unit=0.01 sec, max=2.55 sec 0, InTxPdoMax/2, format=Dec, valid=[0 ~ 128], default=0=Auto 0, OutRxPdoMax/2, format=Dec, valid=[0 ~ 128], default=0=Auto 0 0 0 0 0 0, 7 Reserved, format=Hex, default=0 8, 8 commands(00-07), max=300, format=Dec 01 05 00 00 FF 00, 02, 00, 00, D/0.bit0=OutRxPdo[02].bit0, update cyclically, (00) 01 05 00 00 FF 00, 02, 00, 00, D/0.bit2=OutRxPdo[02].bit1, update cyclically, (01) 01 05 00 03 FF 00, 02, 00, 00, D/0.bit3=OutRxPdo[02].bit3, update cyclically, (03) 01 05 00 04 FF 00, 02, 00, 00, D/0.bit3=OutRxPdo[02].bit4, update cyclically, (03) 01 05 00 05 FF 00, 02, 00, 00, D/0.bit5=OutRxPdo[02].bit4, update cyclically, (04) 01 05 00 05 FF 00, 02, 00, 00, D/0.bit5=OutRxPdo[02].bit5, update cyclically, (05) 01 05 00 06 FF 00, 02, 00, 00, D/0.bit5=OutRxPdo[02].bit5, update cyclically, (05) 01 05 00 07 FF 00, 02, 00, 00, D/0.bit5=OutRxPdo[02].bit5, update cyclically, (06) 01 05 00 07 FF 00, 02, 00, 00, D/0.bit6=OutRxPdo[02].bit6, update cyclically, (07) STOP DutRxPdo[00]=2610CTL0, OutRxPdo[01]=2610CTL1, OutRxPdo[02..FF]=Out[02..FF] InTxPdo[00]=2610SYS0, InTxPdo[01]=2610SYS1, InTxPdo[02..FF]=Out[02..FF]

The M-7050 module is used as an example. The address mapping is as follows:

| DO   | PDO[Addr]         |
|------|-------------------|
| Bit0 | OutRxPDO[02].bit0 |
| Bit1 | OutRxPDO[02].bit1 |
| Bit2 | OutRxPDO[02].bit2 |
| Bit3 | OutRxPDO[02].bit3 |
| Bit4 | OutRxPDO[02].bit4 |
| Bit5 | OutRxPDO[02].bit5 |
| Bit6 | OutRxPDO[02].bit6 |
| Bit7 | OutRxPDO[02].bit7 |

#### 

Using bit commands is not recommended.

Copyright © 2019 ICP DAS CO., Ltd. All Rights Reserved.

Figure A2-29

# 11.Delay\_Command

The **11\_Dealy\_Command** folder provides configure sample for set the delay time, each of which will be described in more detail below.

### Delay\_Cmd\_1.txt

The Delay\_Cmd\_1.txt command file is very similar to DIO\_DA\_AD\_1.txt command file described

above, except for the delay time, as illustrated below:

```
START
I15200, baud rate, from 1200,2400 ~ 57600,115200
N, N=No Parity, E=EVEN, 0=DDD
1, 1=one STOP bit, 2=two STOP bits
100, TimeOut for Modbus command, format=Dec, valid=[0 ~ 255], unit=0.01 sec, 0.01x100=1 sec, max=2.55 sec
0, delay in the end of Modbus command, format=Dec, valid=[0 ~ 255], unit=0.01 sec, max=2.55 sec
0, delay in the end of Modbus command, format=Dec, valid=[0 ~ 255], unit=0.01 sec, max=2.55 sec
0, delay in the end of Modbus command, format=Dec, valid=[0 ~ 255], unit=0.01 sec, max=2.55 sec
0, delay in the end of Modbus command, format=Dec, valid=[0 ~ 255], unit=0.01 sec, max=2.55 sec
0, dutryHoMax/2, format=Dec, valid=[0 ~ 128], default=0=Auto
0, 0utRxPdoMax/2, format=Dec, valid=[0 ~ 128], default=0=Auto
0, 00 0 0 0 0, 7 Reserved, format=Dec
0 0 0 0 0 0 0, 7 Reserved, format=Dec
0 1 0F 00 00 00 08 01 00, 02, 00, 00, D/O=OutTxPdo[2], update cyclically, (00)
01 02 00 00 00 08, 02, 00, 00, InTxPdo[02]=D/1, update cyclically, (01)
FF 06 00 01 00 01, 02, 00, 00, delay Ims x 1=1ms, D/A need more delay @ 115.2K (02)
02 10 00 00 00 08, 03, 00, 00, InTxPdo[3/40, 00, 00, DA_0/1/2/3=OutRxPdo[3/4/5/6], update cyclically, (03)
FF 06 00 01 00 02, 02, 00, 00, InTxPdo[3/40, 0, 00, DA_0/1/2/3=OutRxPdo[3/4/5/6], update cyclically, (03)
FF 06 00 01 00 02, 02, 00, 00, InTxPdo[3/40, 0, 00, DA_0/1/2/3=OutRxPdo[3/4/5/6], update cyclically, (03)
FF 06 00 01 00 02, 02, 00, 00, InTxPdo[3/40, 0, 00, DA_0/1/2/3=OutRxPdo[3/4/5/6], update cyclically, (03)
FF 06 00 01 00 02, 02, 00, 00, InTxPdo[3/40, 0, 0, 00, DA_0/1/2/3=OutRxPdo[3/4/5/6], update cyclically, (03)
FF 06 00 01 00 02, 02, 00, 00, InTxPdo[3/0A]=A/1_0~7, update cyclically, (05)
TOP
DutRxPdo[00]=2610CTL0, OutRxPdo[01]=2610CTL1, OutRxPdo[02..FF]=Out[02..FF]
InTxPdo[00]=2610CTL0, OutRxPdo[01]=2610CTS1, InTxPdo[02..FF]=Out[02..FF]
DI0 Address = 0x03
DI0 Address = 0x03
DI0 Address = 0x03
DI0 Address = 0x03
DI0 Address = 0x03
DI0 Address = 0x03
DI0 Address = 0x03
DI0 Address = 0x03
DI0 Address = 0x03
DI0 Address = 0x03
DI0 Address = 0x03
DI0 Address = 0x03
DI0 A
```

For Example:

Figure A2-30

- Modbus Command, PDO[Addr], Update Mode, Special Code =
- (02) **FF 06 00 <u>01</u> 00 <u>01</u>, 02, 00, 00, \rightarrow Set the delay 1 ms = 1 ms x 1**
- (04) **FF 06 00 <u>01</u> 00<u>02</u>, 02, 00, 00, →** Set the delay 2 ms = 1 ms x 2

If the module needs more delay time, the delay command can be used as follows:

FF 06 00 00 XX: unit = 0.01 sec = 10 ms, max. = 255 x 0.01 sec = 2.55 sec

FF 06 00 01 00 XX: unit = 1 ms, max. = 255 x 1 ms = 0.255 sec

# 12.TxPdo\_RxPdo\_0x80\_0xFF

The **12\_TxPdo\_RxPdo\_0x80\_0xFF** folder provides configure sample for set the address is 0x80 to 0xFF for the InTxPDO and OutRxPDO, each of which will be described in more detail below.

## TxPdo\_RxPdo\_0x80.txt

The **TxPdo\_RxPdo\_0x80.txt** command file contains two typical Modbus RTU commands that are used to set the InTxPDO[Addr] and OutRxPDO[addr] is 0x80 for the Digital Input and Digital Output, as

illustrated below:

```
START
115200, baud rate, from 1200,2400 ~ 57600,115200
N, N=No Parity, E=EVEN, 0=ODD
1, 1=one STOP bit, 2=two STOP bits
100, TimeOut for Modbus command, format=Dec, valid=[0 ~ 255], unit=0.01 sec, 0.01x100=1 sec, max=2.55 sec
0, delay in the end of Modbus command, format=Dec, valid=[0 ~ 255], unit=0.01 sec, max=2.55 sec
0, InTxPdoMax/2, format=Dec, valid=[0 ~ 128], default=0=Auto
0, OutRxPdoMax/2, format=Dec, valid=[0 ~ 128], default=0
2, two commands(00-01), max=300, format=Dec
01 OF 00 00 00 08 01 00, 80, 00, 00, D/O=OutTxPdo[80], update cyclically, (00)
01 02 00 00 08, 80, 00, 00, InTxPdo[80]=D/I, update cyclically, (01)
STOP
DutRxPdo[00]=2610CTL0, OutRxPdo[01]=2610CTL1, OutRxPdo[02..FF]=Out[02..FF]
InTxPdo[00]=2610SYS0, InTxPdo[01]=2610SYS1, InTxPdo[02..FF]=Out[02..FF]
```

Figure A2-31

# TxPdo\_RxPdo\_0xFF.txt

The **TxPdo\_RxPdo\_0xFF.txt** command file contains two typical Modbus RTU commands that are used to set the InTxPDO[Addr] and OutRxPDO[Addr] is 0xFF for the Digital Input and Digital Output, as illustrated below:

```
START
115200, baud rate, from 1200,2400 ~ 57600,115200
N, N=No Parity, E=EVEN, 0=ODD
1, 1=one STOP bit, 2=two STOP bits
100, TimeOut for Modbus command, format=Dec, valid=[0 ~ 255], unit=0.01 sec, 0.01x100=1 sec, max=2.55 sec
0, delay in the end of Modbus command, format=Dec, valid=[0 ~ 255], unit=0.01 sec, max=2.55 sec
0, delay in the end of Modbus command, format=Dec, valid=[0 ~ 255], unit=0.01 sec, max=2.55 sec
0, outRxPdoMax/2, format=Dec, valid=[0 ~ 128], default=0=Auto
0, OutRxPdoMax/2, format=Dec, valid=[0 ~ 128], default=0=Auto
0, 00 0 0 0 0, 7 Reserved, format=Hex, default=0
2, two commands(00-01), max=300, format=Dec
01 0F 00 00 00 08 01 00, FF, 00, 00, D/0=OutTxPdo[FF], update cyclically, (00)
01 02 00 00 00 08, FF, 00, 00, InTxPdo[FF]=D/I, update cyclically, (01)
STOP
DutRxPdo[00]=2610CTL0, OutRxPdo[01]=2610CTL1, OutRxPdo[02..FF]=Out[02..FF]
InTxPdo[00]=2610SYS0, InTxPdo[01]=2610SYS1, InTxPdo[02..FF]=Out[02..FF]
```

```
Figure A2-32
```

Copyright © 2019 ICP DAS CO., Ltd. All Rights Reserved.

## TxPdo\_RxPdo\_AD\_0x80.txt

The **TxPdo\_RxPdo\_AD\_0x80.txt** command file contains eight typical Modbus RTU commands that are used to set the InTxPDO[Addr] is 0x80 to 0x87 for the Analog Input channels 0 to 7, as illustrated

below:

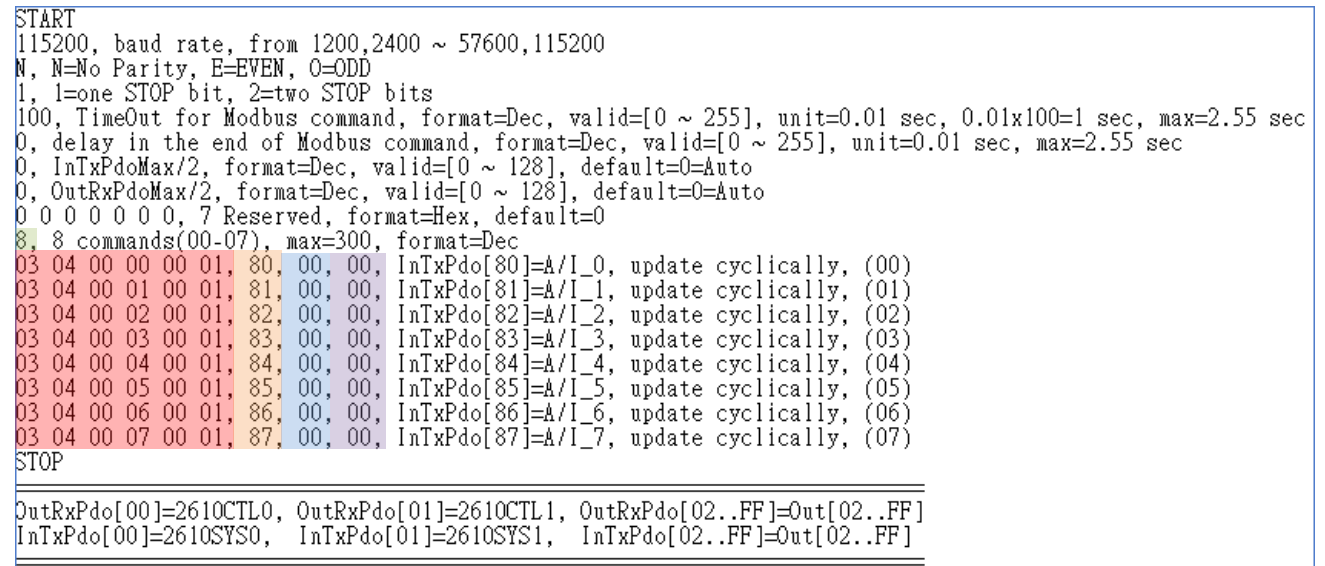

Figure A2-33

### TxPdo\_RxPdo\_AD\_0xFF.txt

The **TxPdo\_RxPdo\_AD\_0xFF.txt** command file contains eight typical Modbus RTU commands that are used to set the InTxPDO[Addr] is 0x8F to 0xFF for the Analog Input channels 0 to 7, as illustrated below:

```
START
[15200, baud rate, from 1200,2400 ~ 57600,115200
N, N=No Parity, E=EVEN, 0=ODD
1, 1=one STOP bit, 2=two STOP bits
100, TimeOut for Modbus command, format=Dec, valid=[0 ~ 255], unit=0.01 sec, 0.01x100=1 sec, max=2.55 sec
0, delay in the end of Modbus command, format=Dec, valid=[0 ~ 255], unit=0.01 sec, max=2.55 sec
0, InTxPdoMax/2, format=Dec, valid=[0 ~ 128], default=0=Auto
0, OutRxPdoMax/2, format=Dec, valid=[0 ~ 128], default=0=Auto
0, 0 0 0 0 0, 7 Reserved, format=Hex, default=0
1, 1 commands(00-00), max=300, format=Dec
03 04 00 00 00 08, F8, 00, 00, InTxPdo[F8/FF]=A/I_0~7, update cyclically, (00)
STOP
DutRxPdo[00]=2610CTL0, OutRxPdo[01]=2610CTL1, OutRxPdo[02..FF]=Out[02..FF]
InTxPdo[00]=2610SYS0, InTxPdo[01]=2610SYS1, InTxPdo[02..FF]=Out[02..FF]
```

Figure A2-34

Copyright © 2019 ICP DAS CO., Ltd. All Rights Reserved.

- 136 -

## TxPdo\_RxPdo\_DA\_0x80\_0xFF.txt

The **TxPdo\_RxPdo\_AD\_0xFF.txt** command file contains eight typical Modbus RTU commands that are used to set the InTxPDO[Addr] and OutTxPDO[Addr] is 0x80 to 0xFF for the Analog Output channels 0 to 3, as illustrated below:

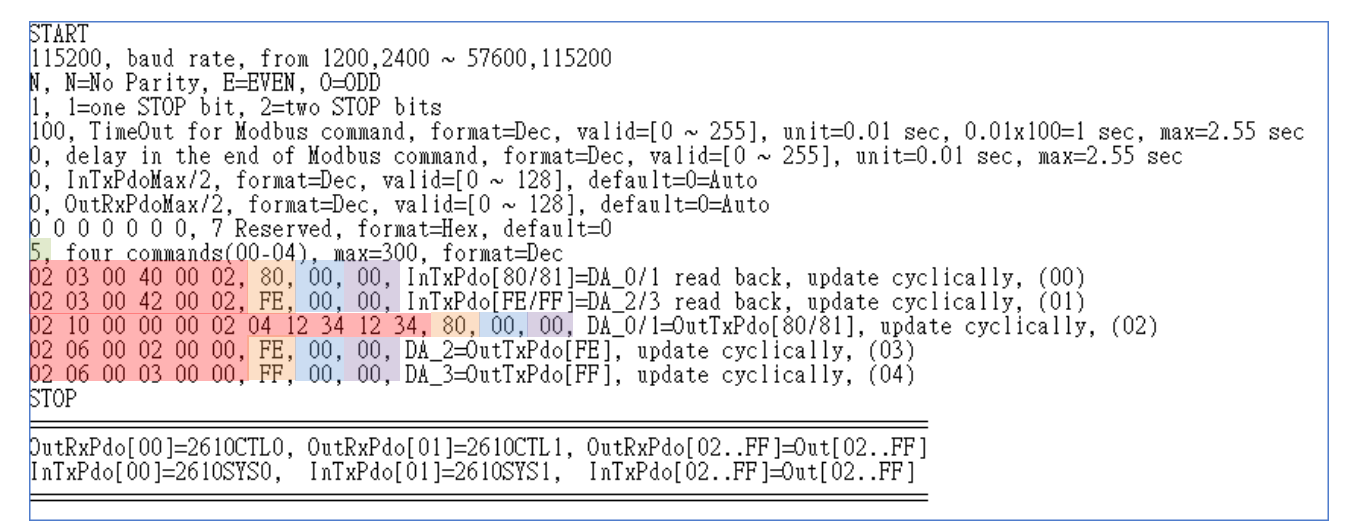

Figure A2-35

 $137 \cdot$ 

# 13.Commands\_128\_202

The **Commands\_128\_202** folder provides configure sample (commands\_128.txt and commands\_202.txt) contains 128 and 202 typical Modbus RTU commands.

#### 

The maximum command line is 300, but the maximum EEPROM is 2047. In the configure sample (commands\_202.txt), the maximum commands is 202. The EEPROM will be FULL, if the command 203 is added.

Copyright © 2019 ICP DAS CO., Ltd. All Rights Reserved.

# 14.End\_of\_Cmd\_Dealy

The **14\_End\_of\_Cmd\_Dealy** folder provides configure sample for set delay time in the end of Modbus command, each of which will be described in more detail below.

## End\_Delay\_1.txt

The End\_Dealy\_1.txt command file contains set the end\_delay 2 seconds, as illustrated below: START I15200, baud rate, from 1200,2400 ~ 57600,115200 N, N=No Parity, E=EVEN, 0=0DD 1, 1=one STOP bit, 2=two STOP bits 100, TimeOut for Modbus command, format=Dec, valid=[0 ~ 255], unit=0.01 sec, 0.01x100=1 sec, max=2.55 sec 200, delay in the end of Modbus command, format=Dec, valid=[0 ~ 255], unit=0.01 sec, delay=200x0.01=2 sec 0, InTxPdoMax/2, format=Dec, valid=[0 ~ 128], default=0=Auto 0, OutRxPdoMax/2, format=Dec, valid=[0 ~ 128], default=0=Auto 0, 00 0 0 0 0, 7 Reserved, format=Hex, default=0 2, two commands(00-01), max=300, format=Dec 01 OF 00 00 00 08 01 00, 02, 00, 00, D/O=OutTxPdo[2], update cyclically, (00) 01 02 00 00 08, 02, 00, 00, InTxPdo[02]=D/I, update cyclically, (01) STOP DutRxPdo[00]=2610CTL0, OutRxPdo[01]=2610CTL1, OutRxPdo[02..FF]=Out[02..FF] InTxPdo[00]=2610CYS0, InTxPdo[01]=2610SYS1, InTxPdo[02..FF]=Out[02..FF]

For Example:

Figure A2-36

Set the end\_delay to 200, unit = 0.01 sec, so 200 x 0.01 sec = 2 sec for slow speed debug.

ECAT-2610 will delay extra 2 seconds in the end of every command.

This will make the scan speed is down to slow for debug.

#### 

It is recommended to set this value to 0 for normal application.

# 15.TxPdo RxPdo Max

The 15 TxPdo RxPdo Max folder provides configure sample for set the InTxPdoMax/2 and OutRxPdoMax/2, each of which will be described in more detail below.

#### **Δ** NOTE

The InTxPdoMax/2 and OutRxPdoMax/2 can be set to special value for debug. It is recommended to set these 2 values to 0 (Automatic settings).

## TxRxPdo\_Max\_1.txt

The TxRxPdo\_Max\_1.txt command file contains set the IntxPdoMax/2 to 8 and OutRxPdoMax/2 to

#### 10, as illustrated below:

START 115200, baud rate, from 1200,2400 ~ 57600,115200 N, N=No Parity, E=EVEN, 0=ODD 1, 1=one STOP bit, 2=two STOP bits 100, TimeOut for Modbus command, format=Dec, valid=[0 ~ 255], unit=0.01 sec, 0.01x100=1 sec, max=2.55 sec 0, delay in the end of Modbus command, format=Dec, valid=[0 ~ 255], unit=0.01 sec, max=2.55 sec 8, InTxPdoMax/2, format=Dec, InTxPdoMax=8X2=16=Sys0 ~ InOF 10, OutRxPdoMax/2, format=Dec, OutRxPdoMax=10X2=20=Ctr10 ~ Out13 0 0 0 0 0 0 0, 7 Reserved, format=Hex, default=0 2 two commands(00-01), max=300, format=Dec 2, two commands(00-01), max=300, format=Dec 01 OF 00 00 00 08 01 00, 02, 00, 00, D/O=OutTxPdo[2], update cyclically, (00) 01 02 00 00 00 08, 02, 00, 00, InTxPdo[02]=D/I, update cyclically, (01) STOP DutRxPdo[00]=2610CTL0, OutRxPdo[01]=2610CTL1, OutRxPdo[02..FF]=Out[02..FF] InTxPdo[00]=2610SYS0, InTxPdo[01]=2610SYS1, InTxPdo[02..FF]=Out[02..FF] InTxPdo[00]=2610SYS0. min InTxPdoMax = 10

min OutRxPdoMax = 10

*For Example:* 

Figure A2-37

Set the InTxPdoMax/2 to 8, so InTxPdoMax = 8 x 2 =16 that means InTxPDO[00] to InTxPDO[0F]. Set the OutRxPdoMax/2 to 10, so OutRxPdoMax = 10 x 2 = 20 that means OutRxPDO[00] to OutRxPDO[13].

## TxRxPdo\_Max\_2.txt

The **TxRxPdo\_Max\_2.txt** command file contains set the IntxPdoMax/2 and OutRxPdoMax/2 to 64, as illustrated below:

```
START
115200, baud rate, from 1200,2400 ~ 57600,115200
N, N=No Parity, E=EVEN, 0=ODD
1, 1=one STOP bit, 2=two STOP bits
100, TimeOut for Modbus command, format=Dec, valid=[0 ~ 255], unit=0.01 sec, 0.01x100=1 sec, max=2.55 sec
0, delay in the end of Modbus command, format=Dec, valid=[0 ~ 255], unit=0.01 sec, max=2.55 sec
64. InTxPdoMax/2, format=Dec, InTxPdoMax=64X2=128=Sys0 ~ In7F
64. OutRxPdoMax/2, format=Dec, OutRxPdoMax=64X2=128=Ctr10 ~ Out7F
0 0 0 0 0 0, 7 Reserved, format=Dec
2, two commands(00-01), max=300, format=Dec
01 0F 00 00 00 08 01 00, 02, 00, 00, D/0=OutTxPdo[2], update cyclically, (00)
01 02 00 00 00 08, 02, 00, 00, InTxPdo[02]=D/I, update cyclically, (01)
STOP
DutRxPdo[00]=2610CTL0, OutRxPdo[01]=2610CTL1, OutRxPdo[02..FF]=Out[02..FF]
inTxPdo[00]=2610SYS0, InTxPdo[01]=2610SYS1, InTxPdo[02..FF]=Out[02..FF]
min InTxPdoMax = 10
min OutRxPdoMax = 10
```

For Example:

Figure A2-38

Set the InTxPdoMax/2 to 64, so InTxPdoMax = 64 x 2 =128 that means InTxPDO[00] to InTxPDO[7F].

Set the OutRxPdoMax/2 to 64, so OutRxPdoMax = 64 x 2 =128 that means OutRxPDO[00] to OutRxPDO[7F].

# TxRxPdo\_Max\_3.txt

The **TxRxPdo\_Max\_3.txt** command file contains set the IntxPdoMax/2 and OutRxPdoMax/2 to 128, as illustrated below:

```
START
115200, baud rate, from 1200,2400 ~ 57600,115200
N, N=No Parity, E=EVEN, 0=ODD
1, 1=one STOP bit, 2=two STOP bits
100, TimeOut for Modbus command, format=Dec, valid=[0 ~ 255], unit=0.01 sec, 0.01x100=1 sec, max=2.55 sec
0, delay in the end of Modbus command, format=Dec, valid=[0 ~ 255], unit=0.01 sec, max=2.55 sec
128. InTxPdoMax/2, format=Dec, InTxPdoMax=128X2=256=Sys0 ~ InFF
128. OutRxPdoMax/2, format=Dec, OutRxPdoMax=128X2=256=Ctr10 ~ OutFF
0 0 0 0 0 0, 7 Reserved, format=Hex, default=0
2, two commands(00-01), max=300, format=Dec
01 0F 00 00 00 08 01 00, 02, 00, 00, D/0=OutTxPdo[2], update cyclically, (00)
01 02 00 00 08 01 00, 02, 00, 00, InTxPdo[02]=D/I, update cyclically, (01)
STOP
OutRxPdo[00]=2610CTL0, OutRxPdo[01]=2610CTL1, OutRxPdo[02..FF]=Out[02..FF]
InTxPdo[00]=2610SYS0, InTxPdo[01]=2610SYS1, InTxPdo[02..FF]=Out[02..FF]
min InTxPdoMax = 10
min OutRxPdoMax = 10
```

For Example:

Figure A2-39

Set the InTxPdoMax/2 to 128, so InTxPdoMax = 128 x 2 =256 that means InTxPDO[00] to InTxPDO[FF]. Set the OutRxPdoMax/2 to 128, so OutRxPdoMax = 128 x 2 =256 that means OutRxPDO[00] to OutRxPDO[FF].

Copyright © 2019 ICP DAS CO., Ltd. All Rights Reserved.

# 16.Rs485\_Cycle\_Time

The 16 Rs485 Cycle Time folder provides configure sample that are used to set the "FF 03 00 01 00 01" command is designed to save the RS-485 cycle time, each of which will be described in more detail below.

### Rs485\_Cycle\_Time\_1.txt

The Rs485 Cycle Time 1.txt command file is very similar to DIO Addr01 1.txt command file described above, except for save the RS-485 cycle time, as illustrated below:

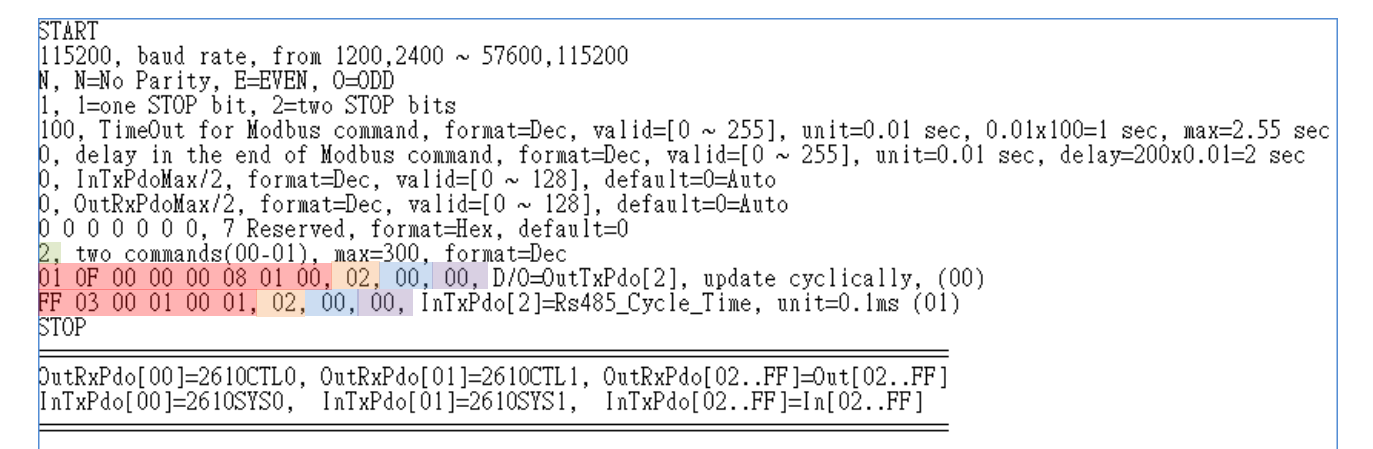

Number of commands = 2,

Figure A2-40

#### Modbus Command, PDO[Addr], Update Mode, Special Code =

(00) **01 0F 00 00 08 01 00, 02, 00, 00,**  $\rightarrow$  This command is used to cyclically write DO.

(01) **FF 03 00 01 00 01, 02, 00, 00,**  $\rightarrow$  This command is used to save the RS-485 cycle time, unit = 0.1 ms.

| TwinCAT Project1 - | X ADS Symbol \ | Watch |      |       |        |      |
|--------------------|----------------|-------|------|-------|--------|------|
| Name               | Online         | Туре  | Size | >Addr | In/Out | User |
| 🕫 2610SYS0         | 0x0000         | UINT  | 2.0  | 26.0  | Input  | 0    |
| 🔁 2610SYS1         | 0xa000         | UINT  | 2.0  | 28.0  | Input  | 0    |
| 🕫 In02             | 72             | UINT  | 2.0  | 30.0  | Input  | 0    |
| 🔁 In03             | 0              | UINT  | 2.0  | 32.0  | Input  | 0    |
| 🔁 In04             | 0              | UINT  | 2.0  | 34.0  | Input  | 0    |
| 🔁 In05             | 0              | UINT  | 2.0  | 36.0  | Input  | 0    |
| 🔁 In06             | 0              | UINT  | 2.0  | 38.0  | Input  | 0    |
| 🔁 In07             | 0              | UINT  | 2.0  | 40.0  | Input  | 0    |
| 🔁 In08             | 0              | UINT  | 2.0  | 42.0  | Input  | 0    |
| 🔁 In09             | 0              | UINT  | 2.0  | 44.0  | Input  | 0    |
|                    |                |       |      |       |        |      |

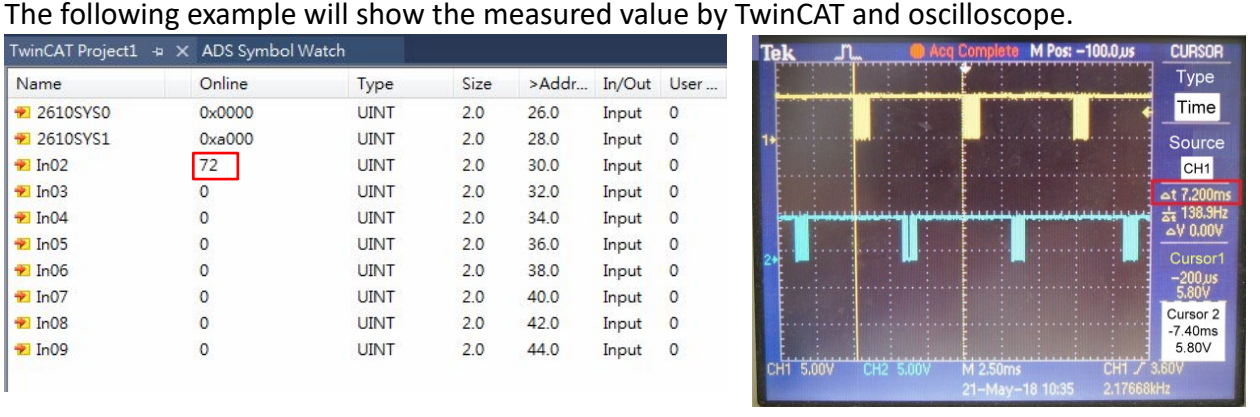

## Rs485\_Cycle\_Time\_2.txt

The **Rs485\_Cycle\_Time\_2.txt** command file is very similar to <u>DIO\_Addr01\_2.txt</u> command file described above, except for save the RS-485 cycle time, as illustrated below:

| START                                                                                                    |
|----------------------------------------------------------------------------------------------------|
| 115200, baud rate, from 1200,2400 ~ 57600,115200                                                          |
| N, N=No Parity, E=EVEN, O=ODD                                                                             |
| 1, 1=one STOP bit, 2=two STOP bits                                                                        |
| 100, TimeOut for Modbus command, format=Dec, valid=[0 ~ 255], unit=0.01 sec, 0.01x100=1 sec, max=2.55 sec |
| 0, delay in the end of Modbus command, format=Dec, valid=[0~255], unit=0.01 sec, delay=200x0.01=2 sec     |
| 0, InTxPdoMax/2, format=Dec, valid=[0 ~ 128], default=0=Auto                                              |
| 0, OutRxPdoMax/2, format=Dec, valid=[0 ~ 128], default=0=Auto                                             |
| 0 0 0 0 0 0 0, 7 Reserved, format=Hex, default=0                                                          |
| 3, three commands(00-02), max=300, format=Dec                                                             |
| <mark>01 OF 00 00 00 08 01 00, 02, 00, 00,</mark> D/O=OutTxPdo[02], update cyclically, (00)               |
| <mark>01 02 00 00 00 08, 02, 00, 00,</mark> InTxPdo[02]=D/I, update cyclically, (01)                      |
| <mark>PF 03 00 01 00 01, 03, 00, 00,</mark> InTxPdo[03]=Rs485_Cycle_Time, unit=0.1ms (02)                 |
| STOP                                                                                                    |
|                                                                                                    |
| <pre>DutRxPdo[00]=2610CTL0, OutRxPdo[01]=2610CTL1, OutRxPdo[02FF]=Out[02FF]</pre>                         |
| InTxPdo[00]=2610SYS0, InTxPdo[01]=2610SYS1, InTxPdo[02FF]=In[02FF]                                        |
|                                                                                                    |

#### Number of commands = 3,

Figure A2-41

Modbus Command, PDO[Addr], Update Mode, Special Code =

- (00) **01 OF 00 00 00 08 01 00, 02, 00, 00,**  $\rightarrow$  This command is used to cyclically write DO.
- (01) 01 02 00 00 08, 02, 00, 00,  $\rightarrow$  This command is used to cyclically read DI.
- (02) **FF 03 00 01 00 01, 03, 00, 00,**  $\rightarrow$  This command is used to save the RS-485 cycle time, unit = 0.1 ms.

The following example will show the measured value by TwinCAT and oscilloscope.

| Name              | Online | Туре | Size | >Addr              | In/Out | User |
|-------------------|--------|------|------|--------------------|--------|------|
| 🐔 2610SYS0        | 0x0000 | UINT | 2.0  | 26.0               | Input  | 0    |
| 🔁 2610SYS1        | 0xa000 | UINT | 2.0  | 28.0               | Input  | 0    |
| 🔁 In02            | 0      | UINT | 2.0  | 30.0               | Input  | 0    |
| 🔁 In03            | 122    | UINT | 2.0  | 32.0               | Input  | 0    |
| 🔁 In04            | 0      | UINT | 2.0  | 34.0               | Input  | 0    |
| 🔁 In05            | 0      | UINT | 2.0  | 36.0               | Input  | 0    |
| <del>秒</del> In06 | 0      | UINT | 2.0  | 38.0               | Input  | 0    |
| <del>元</del> In07 | 0      | UINT | 2.0  | 40.0               | Input  | 0    |
| 🔁 In08            | 0      | UINT | 2.0  | 42.0               | Input  | 0    |
| 😕 In09            | 0      | UINT | 2.0  | <mark>44</mark> .0 | Input  | 0    |
|                   |        |      |      |                    |        |      |

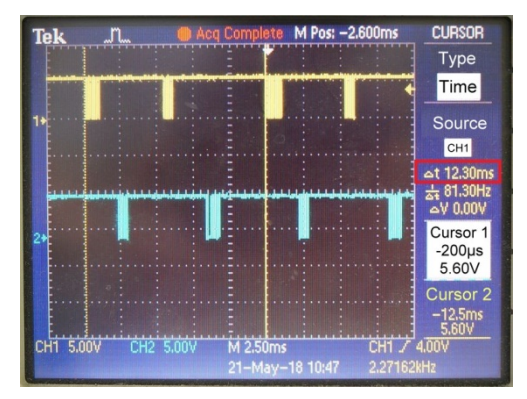

# 17.Ext\_Sync

The **17\_Ext\_Sync** folder provides configure sample for how to use the Ext\_Sync mechanism.

The Ext\_Sync mechanism is designed to synchronize multiple ECAT-2610 modules, define as follows:

- Host use 2610CTL0.Bit4 = High to Enable the Ext\_Sync mechanism
- Host use 2601CTL0.Bit5 = High to indicate Ext\_Sync Ready
- ECTA-2610 use 2610SYS1.Bit5 = High to indicate the Ext\_Sync\_commands are executed
- ECAT-2610 use 2610SYS1.Bit5 = Low to indicate the Ext\_Sync\_commands are end
- User use CtrlX[0] to indicate the starting Ext\_Sync\_commands.

#### 

For detailed information about the 2610CTL0.Bit4, 2610CTL0.Bit5 and 2610SYS1.Bit5, refer to <u>Section 3.5.1 "Module</u> <u>Status and Error Mode"</u>.

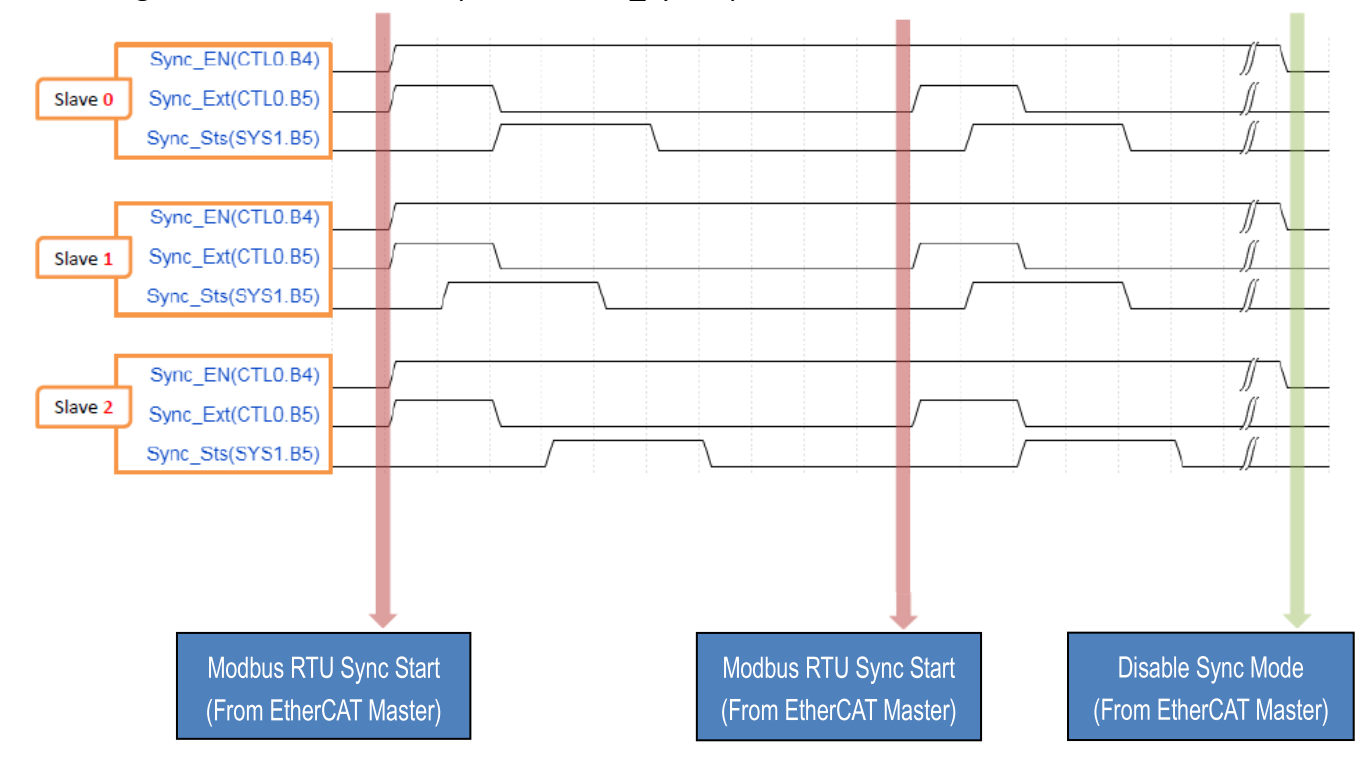

The image below shows an example of the Ext Sync operation for three slave devices:

#### ext\_sync.txt

The Ext\_Sync.txt command file contains five typical Modbus RTU commands. Here, set the CtrlX[0] = 3 that means used to indicate the starting Ext\_Sync\_command is 03. Therefore, commands (00) to (02) are normal\_commands that will be always scan as normal, while commands (03) to (04) are Ext\_Sync\_commands that will be scan when the Ext\_Sync is High, else (Ex\_Sync is Low), the commands (03) to (04) will not be scan, as illustrate below:

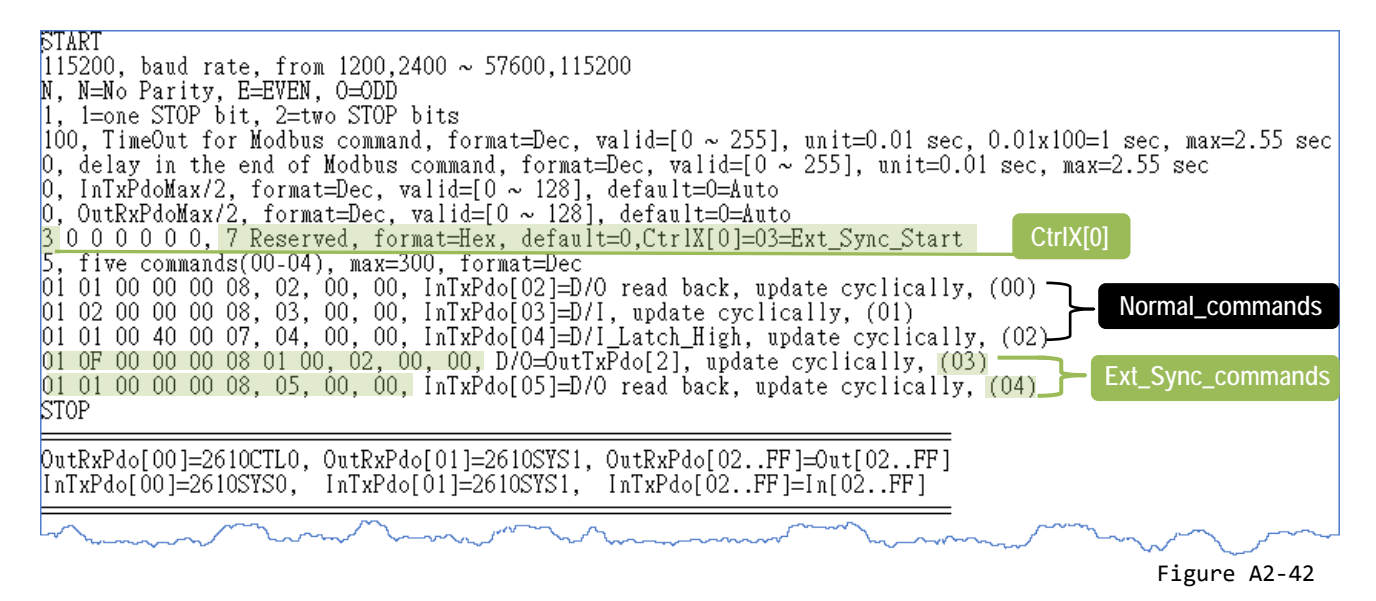

When the **2610CTL0.Bit5 = Low**, the scan sequence will be given as follows: Commands  $(00) \rightarrow (01) \rightarrow (02) \rightarrow (00) \rightarrow (01) \rightarrow (02) \rightarrow \dots \rightarrow (00) \rightarrow (01) \rightarrow (02) \rightarrow \dots$ 

When the **2610CTL0.Bit5 = High**, the scan sequence will be given as follows: Commands  $(00) \rightarrow (01) \rightarrow (02) \rightarrow (03) \rightarrow (04) \rightarrow \dots \rightarrow (00) \rightarrow (01) \rightarrow (02) \rightarrow (03) \rightarrow (04) \rightarrow \dots$ 

> The steps to configure the Ext\_Sync mechanism are given as follows:

Step 1: write all normal\_commands in the leading part.

Step 2: write all Ext\_Sync\_commands in the last part.

Step 3: use CtrlX[0] to indicate the starting of Ext\_Sync\_commands.

Step 4: upload the commands.txt to ECAT-2610 module.

The steps to control the Ext\_Sync Operation are given as follows:

Step 1: Host set 2610CTL0.Bit4 = High to enable the Ext\_Sync mechanism.

Step 2: Host set 2610CTL0.Bit5 = High to START the Ext\_Sync operation.

Copyright © 2019 ICP DAS CO., Ltd. All Rights Reserved.
#### Step 3: Host waits the 2610SYS1.Bit5 = High

(ECAT-2610 set 2610SYS1.Bit5 = High to indicate Ext\_Sync\_commands are executed)

Step 4: Host set 2610CTL0.Bit5 = Low to STOP this Ext\_Sync operation

(ECAT-2610 set 2610SYS1.Bit5 = Low to indicate Ext\_Sync\_commands are end)

Step 5: Host waits the 2610SYS1.Bit5 = Low

Step 6: .....

Step 7: Return Step 2 for next Ext\_Sync operation.

when [04] are executed, 2610 will set 2610SYS1.bit5 to High when [04] are end, 2610 will set 2610SYS1.bit5 to Low

Step 8: Host set 2610CTL0.Bit4 = Low to disable the Ext\_Sync mechanism.

Step 9: End

In addition, the **Ext\_Sync.txt** command file also contains the definitions of 2610CTL0.Bit4, 2610CTL0.Bit5, 2610SYS1.Bit5 and CtrlX[0]:

# A3. Configuration File Reference for ECAT-2610-DW

The more commands folder that can be found in the 7188ECAT folder provides many examples of configuration data commands (commands.txt) for the read power meter, read system and set parameter... etc., each of which will be described in more detail below. You can refer to these configurations file examples to effectively create your own custom configuration data (commands.txt) files.

### 

This configuration file reference only applies to PM-3033, PM-3133, PM-3114 and PM-3112 Series Smart Power Meter.

Based on the default installation, the content of the more commands folder should be as follows:

| 📙   🛃 📙 🖛   more d                                   | commands_26 | 10DW                               |                                                                                                    | -                                                                                                 | — C     | ) X    |
|------------------------------------------------------|-------------|------------------------------------|----------------------------------------------------------------------------------------------------|---------------------------------------------------------------------------------------------------|---------|--------|
| File Home Sha                                        | are View    |                                    |                                                                                                    |                                                                                                   |         | ~ 🕐    |
| $\leftrightarrow$ $\rightarrow$ $\checkmark$ $\land$ | ECAT-2610DW | /_190509 > 7188ECAT > more command | ls_2610DW > ∨ č                                                                                                 | Search more con                                                                                   | nmands_ | 2610 🔎 |
|                                                      | ^           | Name                               | Date modified                                                                                                   | Туре                                                                                              | Size    |        |
| 🖈 Quick access                                       |             | 01 32 hit Read Rower Meter         | 5/0/2010 3-45 DM                                                                                                | File folder                                                                                       |         |        |
| E Desktop                                            | *           | 02 16 bit Read System              | 5/9/2019 3:45 PM                                                                                                | File folder                                                                                       |         |        |
| 👆 Downloads                                          | *           | 03 8 bit DO0 DO1                   | 5/9/2019 3:45 PM                                                                                                | File folder                                                                                       |         |        |
| Documents                                            | *           | 04_16_bit_Set_Parameter            | 5/9/2019 3:45 PM                                                                                                | File folder                                                                                       |         |        |
| Pictures                                             | *           | 05_8_16_32_Full                    | 5/9/2019 3:45 PM                                                                                                | File folder                                                                                       |         |        |
| 👩 Recycle Bin                                        | *           | 06_to_meterX3                      | 5/9/2019 3:45 PM                                                                                                | File folder                                                                                       |         |        |
| ET-2200                                              | *           | 07_to_meterX6                      | 5/9/2019 3:45 PM                                                                                                | File folder                                                                                       |         |        |
| EtherCAT                                             | *           | 08_TEST                            | 5/9/2019 3:45 PM                                                                                                | File folder                                                                                       |         |        |
| PDS-700                                              | *           | 📄 _desktop.ini                     | 1/2/2019 11:07 AM                                                                                               | Configuration sett                                                                                |         | 1 KB   |
| IOCard                                               | *           |                                    |                                                                                                    |                                                                                                   |         |        |
| tDS-700                                              | *           |                                    |                                                                                                    |                                                                                                   | ~       | ~~~    |
|                                                      |             |                                    | the second second second second second second second second second second second second second second second se | $\sim \sim \sim \sim \sim \sim \sim \sim \sim \sim \sim \sim \sim \sim \sim \sim \sim \sim \sim $ | ~~~     |        |
|                                                      |             |                                    |                                                                                                    | 1                                                                                                 | Figure  | A3-1   |

The following is a detailed description of each of the files contained in the more commands folder.

# 01.32\_bit\_Read\_Power\_Meter

User can use factory utility to configure the PM-3133 Series. The

01\_32\_bit\_bit\_Read\_Power\_Meter.txt is designed to read all 3-Phase power data to EtherCAT host.

```
START
I15200, baud rate, from 1200,2400 ~ 57600,115200
N, N=No Parity, E=EVEN, 0=ODD
1, 1=one STOP bit, 2=two STOP bits
100, TimeOut for Modbus command, format=Dec, valid=[0 ~ 255], unit=0.01 sec, 0.01x100=1 sec, max=2.55 sec
0, delay in the end of Modbus command, format=Dec, valid=[0 ~ 255], unit=0.01 sec, max=2.55 sec
0, InTxPdoMax/2, format=Dec, valid=[0 ~ 128], default=0=Auto
0, OutRxPdoMax/2, format=Dec, valid=[0 ~ 128], default=0=Auto
0, OutRxPdoMax/2, format=Dec, valid=[0 ~ 128], default=0=Auto
0, OutRxPdoMax/2, format=Dec, valid=[0 ~ 128], default=0=Auto
0, OutRxPdoMax/2, format=Dec, valid=[0 ~ 128], default=0=Auto
0, OutRxPdoMax/2, format=Dec, valid=[0 ~ 128], default=0=Auto
0, OutRxPdoMax/2, format=Dec, valid=[0 ~ 128], default=0=Auto
0, OutRxPdoMax/2, format=Dec, valid=[0 ~ 128], default=0=Auto
0, OutRxPdoMax/2, format=Dec, valid=[0 ~ 128], default=0=Auto
0, OutRxPdoMax/2, format=Dec, valid=[0 ~ 128], default=0=Auto
0, OutRxPdoMax/2, format=Dec, valid=[0 ~ 128], default=0=Auto
0, OutRxPdoMax/2, format=Dec, valid=[0 ~ 128], default=0=Auto
0, OutRxPdoMax/2, format=Dec, valid=[0 ~ 128], default=0=Auto
0, OutRxPdoMax/2, format=Dec, valid=[0 ~ 128], default=0=Auto
0, OutRxPdoMax/2, format=Dec, valid=[0 ~ 128], default=0=Auto
0, 0 0, 7, Reserved, format=Dec, valid=[0 ~ 128], default=0=Auto
0, 0 0, 7, Reserved, format=Dec, valid=[0 ~ 128], default=0=Auto
0, 0 0, 0 0, 7, Reserved, format=Dec, valid=[0 ~ 128], default=0=Auto
0, 0 0, 0 0, 7, Reserved, format=Dec, valid=[0 ~ 128], default=0=Auto
0, 0 0, 7, Reserved, format=Dec, valid=[0 ~ 128], default=0=Auto
0, 0 0, 7, Reserved, format=Dec, valid=[0 ~ 128], default=0=Auto
0, 0 0, 7, Reserved, format=Dec, valid=[0 ~ 128], default=0=Auto
0, 0 0, 7, Reserved, format=Dec, valid=[0 ~ 128], default=0=Auto
0, 0 4 04 11 48 00 02, 14, 00, 20, InTxPdo[01.19]=Va to KVAh_c hete Cyclically, (03)
04 04 11 4C 00 02, 1E, 00, 20, InTxPdo[18]=Freq_c, IEEE 754, update cyclically, (05)
04 04 11 4E 00 02, 28, 00, 20, InTxPdo[18]=Freq_max, IEEE 754, update cyclically, (07)
STO
```

The unit data format of PM-3133 Series is IEEE 754. The **CmdX.bit5 = High** is used to enable convert IEEE 754. The **CtrlX[1]** is used to adjust the reading as follows: if (CtrlX[1]==1) display\_value = IEEE 754 \* 10.0 if (CtrlX[1]==2) display\_value = IEEE 754 \* 100.0 if (CtrlX[1]==3) display\_value = IEEE 754 \* 1000.0 else display\_value = IEEE 754

Copyright © 2019 ICP DAS CO., Ltd. All Rights Reserved.

147.

# 02.16\_bit\_Read\_System

The **02\_16\_bit\_read\_system.txt** command file contains five typical Modbus RTU commands, i.e., Read system information, as illustrated below:

```
START
I15200, baud rate, from 1200,2400 ~ 57600,115200
N, N=No Parity, E=EVEN, 0=ODD
I, 1=one STOP bit, 2=two STOP bits
100, TimeOut for Modbus command, format=Dec, valid=[0 ~ 255], unit=0.01 sec, 0.01x100=1 sec, max=2.55 sec
0, InTxPdoMax/2, format=Dec, valid=[0 ~ 128], default=0=Auto
0, OutRxPdoMax/2, format=Dec, valid=[0 ~ 128], default=0=Auto
0 0 0 0 0 0 0, 7 Reserved, format=Hex, default=0
5, 5 commands(00-04), max=300, format=Dec
04 04 02 00 00 01, 29, 00, 00, InTxPdo[29]=wiring, update cyclically, (00)
04 04 02 01 00 01, 24, 00, 00, InTxPdo[29]=wire, update cyclically, (01)
04 04 02 00 01, 28, 00, 00, InTxPdo[28]=name, update cyclically, (02)
04 04 02 00 01, 22, 00, 00, InTxPdo[28]=name, update cyclically, (03)
04 04 02 00 01, 2D, 00, 00, InTxPdo[28]=ver, update cyclically, (04)
STOP
DutRxPdo[00]=CTL, OutRxPdo[01..7F]=Out[01..7F]
InTxPdo[00]=STS, InTxPdo[01..7F]=In[01..7F]
InTxPdo[00]=STS, InTxPdo[01..7F]=In[01..7F]
InTxPdo[00]=STS, InTxPdo[01..7F]=In[01..7F]
InTxPdo[00]=STS, InTxPdo[01..7F]=In[01..7F]
```

# 03.8\_bit\_D00\_D01

The **DO0\_DO1.txt and DO0\_DO1\_2.txt** command files contains three/two typical Modbus RTU commands that are used to write to DO Bits 0 to 1, as below:

## D00\_D01.txt

```
START
115200, baud rate, from 1200,2400 ~ 57600,115200
N, N=No Parity, E=EVEN, 0=ODD
1, 1=one STOP bit, 2=two STOP bits
100, TimeOut for Modbus command, format=Dec, valid=[0 ~ 255], unit=0.01 sec, 0.01x100=1 sec, max=2.55 sec
0, delay in the end of Modbus command, format=Dec, valid=[0 ~ 255], unit=0.01 sec, max=2.55 sec
0, InTxFdoMax/2, format=Dec, valid=[0 ~ 128], default=0=Auto
0, OutRxPdoMax/2, format=Dec, valid=[0 ~ 128], default=0=Auto
0, OutRxPdoMax/2, format=Dec, valid=[0 ~ 128], default=0=Auto
0, OutRxPdoMax/2, format=Dec, valid=[0 ~ 128], default=0=Auto
0, OutRxPdoMax/2, format=Dec, valid=[0 ~ 128], default=0
3, three commands(00-02), max=300, format=Dec
04 05 10 00 00 00, 1, 00, 00, D/O_0=OutTxPdo[1].bit0, update cyclically, (00)
04 05 10 01 00 00 02, 2E, 00, 00, InRxPdo[2E].bit0/bit1=D/O_0/1, update cyclically, (02)
STOP
OutRxPdo[00]=CTL, OutRxPdo[01..7F]=Out[01..7F]
InTxPdo[00]=SYS, InTxPdo[01..7F]=In[01..7F]
8_bit commands
address of power_meter = 04
```

### D00\_D01\_2.txt

START
[15200, baud rate, from 1200,2400 ~ 57600,115200
N, N=Mo Parity, E=EVEN, 0=ODD
1, 1=one STOP bit, 2=two STOP bits
100, TimeOut for Modbus command, format=Dec, valid=[0 ~ 255], unit=0.01 sec, 0.01x100=1 sec, max=2.55 sec
0, delay in the end of Modbus command, format=Dec, valid=[0 ~ 255], unit=0.01 sec, max=2.55 sec
0, InTxPdoMax/2, format=Dec, valid=[0 ~ 128], default=0=Auto
0, OutRxPdoMax/2, format=Dec, valid=[0 ~ 128], default=0=Auto
0, 0 0 0 0 0, 7 Reserved, format=Hex, default=0
2, three commands(00-01), max=300, format=Dec
04 0F 10 00 00 02 01 00, 1, 00, 00, D/0\_0/1=OutTxPdo[1].bit0/bit1, update cyclically, (00)
04 01 10 00 00 02, 2E, 00, 00, InRxPdo[2E].bit0/bit1=D/0\_0/1, update cyclically, (01)
STOP
DutRxPdo[00]=CTL, OutRxPdo[01..7F]=Out[01..7F]
InTxPdo[00]=SYS, InTxPdo[01..7F]=In[01..7F]
8\_bit commands

### address of power\_meter = 04

## 04.16\_bit\_Set\_Parameter

User can use factory utility to configure the PM-3133 series. The **04\_16\_bit\_set\_parameter.txt** will update EEPROM of PM-3133 Series. So the **state change update mode** is recommended.

149 -

## 05.8\_16\_32\_Full

The **05\_8\_16\_32\_Full.txt** command file contains 01\_32\_bit\_Read\_Power\_Meter, 02\_16\_bit\_Read\_System, 03\_8\_bit\_DO0\_DO1 and 04\_16\_bit\_Set\_Parameter commands, as illustrated below:

illustrated below:

```
START

115200, baud rate, from 1200,2400 ~ 57600,115200

N, N=No Parity, E=EVEN, 0=ODD

1, 1=one STOP bit, 2=two STOP bits

100, TimeOut for Modbus command, format=Dec, valid=[0 ~ 255], unit=0.01 sec, 0.01x100=1 sec, max=2.55 sec

0, delay in the end of Modbus command, format=Dec, valid=[0 ~ 255], unit=0.01 sec, max=2.55 sec

0, InTxPdoMax/2, format=Dec, valid=[0 ~ 128], default=0=Auto

0, OutRxPdoMax/2, format=Dec, valid=[0 ~ 128], default=0=Auto

0 2 0 0 0 0, 7 Reserved, format=Hex, default=0, Ctrl[1]=2:display_value=read_value * 100.0

19, 19 commands(00-18), max=300, format=Dec

04 04 11 00 00 12, 01, 00, 20, InTxPdo[01.09]=V_a to KVAh_a, IEEE 754, update cyclically, (00)

04 04 11 48 00 02, 0A, 00, 20, InTxPdo[08.13]=V_b to KVAh_b, IEEE 754, update cyclically, (02)

04 04 11 20 12, 0B, 00, 20, InTxPdo[08.13]=V_b to KVAh_c IEEE 754, update cyclically, (02)

04 04 11 24 00 12, 15, 00, 20, InTxPdo[14]=Freq_b, IEEE 754, update cyclically, (03)

04 04 11 24 00 12, 15, 00, 20, InTxPdo[15.1D]=V_c to KVAh_c IEEE 754, update cyclically, (04)

04 04 11 42 00 02, IE, 00, 20, InTxPdo[15.1D]=V_c to KVAh_c IEEE 754, update cyclically, (04)

04 04 11 42 00 02, IE, 00, 20, InTxPdo[16]=Freq_c, IEEE 754, update cyclically, (05)

04 04 11 36 00 12, IF, 00, 20, InTxPdo[17.27]=V_avg to KVAh_c tot, IEEE 754, update cyclically, (06)

04 04 11 4E 00 02, 28, 00, 20, InTxPdo[18.-17]=V_avg to KVAh_c tot, IEEE 754, update cyclically, (06)

04 04 11 4E 00 02, 28, 00, 20, InTxPdo[28]=Freq_max, IEEE 754, update cyclically, (07)
   START
  04 04 02 00 00 01, 29, 00, 00, InTxPdo[29]=wiring, update cyclically, (08)
04 04 02 01 00 01, 2A, 00, 00, InTxPdo[2A]=phase, update cyclically, (09)
04 04 02 02 00 01, 2B, 00, 00, InTxPdo[2B]=name, update cyclically, (10)
04 04 02 03 00 01, 2C, 00, 00, InTxPdo[2C]=type, update cyclically, (11)
04 04 02 04 00 01, 2D, 00, 00, InTxPdo[2D]=ver, update cyclically, (12)
   04 OF 10 00 00 02 01 00, 1, 00, 00, D/O_O/1=OutTxPdo[1].bit0/bit1, update cyclically, (13)
04 01 10 00 00 02, 2E, 00, 00, InRxPdo[2E].bit0/bit1=D/O_O/1, update cyclically, (14)
   04 03 10 03 00 01, 2F, 00, 00, InTxPdo[2F]=PT_ratio, update cyclically, (15)
04 03 10 04 00 01, 30, 00, 00, InTxPdo[30]=CT_ratio, update cyclically, (16)
04 06 10 03 00 00, 02, 00, 08, PT_ratio=OutRxPdo[2], state change update(17)
04 06 10 04 00 00, 03, 00, 08, CT_ratio=OutRxPdo[3], state change update(18)
    STOP
   DutRxPdo[00]=CTL, OutRxPdo[01..7F]=Out[01..7F]
InTxPdo[00]=SYS, InTxPdo[01..7F]=In[01..7F]
   8_bit + 16_bit + 32_bit
(00) – (07) : read_power_meter
     (08) – (12) : read_system
   (13) - (14) : set_DOO_DO1
(15) - (18) : set_parameter
    address of power_meter = 04
```

## 06.to\_meterX3

The **06\_to\_MeterX3.txt** command file contains the default settings for the commands.txt file that is designed to read 3 pcs power meter to EtherCAT host, as illustrated below:

```
START
  115200, baud rate, from 1200,2400 ~ 57600,115200
  N, N=Nó Parity, E=EVEN, O=ODD
              1=one STOP bit, 2=two STOP bits
 100, TimeOut for Modbus command, format=Dec, valid=[0 ~ 255], unit=0.01 sec, 0.01x100=1 sec, max=2.55 sec
0, delay in the end of Modbus command, format=Dec, valid=[0 ~ 255], unit=0.01 sec, max=2.55 sec
0, InTxPdoMax/2, format=Dec, valid=[0 ~ 128], default=0=Auto
0, OutRxPdoMax/2, format=Dec, valid=[0 ~ 128], default=0=Auto
0 2 0 0 0 0, 7 Reserved, format=Hex, default=0, CtrlX[1]=2:display_value=IEEE 754 * 100.0
0 2 0 0 0 0 0, 7 Reserved, format=Hex, default=U, CtrIX[1]=2:d1splay_value=IEEE />4 * 100.0
25, 25 commands(00-24), max=300, format=Dec
04 04 11 00 00 12, 01, 00, 20, InTxPdo[01..09]=V_a to KVAh_a, IEEE 754, update cyclically, (00)
04 04 11 48 00 02, 0A, 00, 20, InTxPdo[0A]=Freq_a, IEEE 754, update cyclically, (01)
04 04 11 12 00 12, 0B, 00, 20, InTxPdo[0B..13]=V_b to KVAh_b, IEEE 754, update cyclically, (02)
04 04 11 40 00 02, 14, 00, 20, InTxPdo[0B..13]=V_b to KVAh_b, IEEE 754, update cyclically, (02)
04 04 11 24 00 12, 15, 00, 20, InTxPdo[14]=Freq_b, IEEE 754, update cyclically, (03)
04 04 11 24 00 12, 15, 00, 20, InTxPdo[15..1D]=V_c to KVAh_c IEEE 754, update cyclically, (04)
04 04 11 4C 00 02, 1E, 00, 20, InTxPdo[15..1D]=V_c to KVAh_c IEEE 754, update cyclically, (04)
04 04 11 36 00 12, 1F, 00, 20, InTxPdo[1F..27]=V_avg to KVAh_tot, IEEE 754, update cyclically, (06)
04 04 11 4E 00 02, 28, 00, 20, InTxPdo[28]=Freq_max, IEEE 754, update cyclically, (07)
05 04 11 00 00 12, 29, 00, 20, InTxPdo[29..31]=V_a to KVAh_a, IEEE 754, update cyclically, (08)
05 04 11 48 00 02, 32, 00, 20, InTxPdo[32]=Freq_a, IEEE 754, update cyclically, (09)
05 04 11 12 00 12, 33, 00, 20, InTxPdo[33..3B]=V_b to KVAh_b, IEEE 754, update cyclically, (10)
05 04 11 12 00 02, 3C, 00, 20, InTxPdo[3C]=Freq_b, IEEE 754, update cyclically, (11)
05 04 11 4A 00 02, 3C, 00, 20, InTxPdo[3C]=Freq_b, IEEE 754, update cyclically, (11)
05 04 11 24 00 12, 3D, 00, 20, InTxPdo[3D..45]=V_c to KVAh_c IEEE 754, update cyclically, (12)
05 04 11 4C 00 02, 46, 00, 20, InTxPdo[46]=Freq_c, IEEE 754, update cyclically, (13)
05 04 11 36 00 12, 47, 00, 20, InTxPdo[47..49]=V_avg to KVAh_tot, IEEE 754, update cyclically, (14)
05 04 11 4E 00 02, 50, 00, 20, InTxPdo[50]=Freq_max, IEEE 754, update cyclically, (15)
06 04 11 00 00 12, 51, 00, 20, InTxPdo[51..59]=V_a to KVAh_a, IEEE 754, update cyclically, (16)
06 04 11 48 00 02, 5A, 00, 20, InTxPdo[5A]=Freq_a, IEEE 754, update cyclically, (17)
06 04 11 12 00 12, 5B, 00, 20, InTxPdo[5B..63]=V_b to KVAh_b, IEEE 754, update cyclically, (18)
06 04 11 12 00 02, 64, 00, 20, InTxPdo[64]=Freq_b, IEEE 754, update cyclically, (19)
06 04 11 24 00 12, 65, 00, 20, InTxPdo[65..6D]=V_c to KVAh_c IEEE 754, update cyclically, (20)
06 04 11 4C 00 02, 6E, 00, 20, InTxPdo[65..6D]=V_c to KVAh_c IEEE 754, update cyclically, (20)
06 04 11 4C 00 02, 6E, 00, 20, InTxPdo[65..77]=V_avg to KVAh_tot, IEEE 754, update cyclically, (22)
06 04 11 36 00 12, 6F, 00, 20, InTxPdo[6F..77]=V_avg to KVAh_tot, IEEE 754, update cyclically, (22)
06 04 11 4E 00 02, 78, 00, 20, InTxPdo[78]=Freq_max, IEEE 754, update cyclically, (23)
  FF 03 00 01 00 01, 7F, 00, 00, InTxPdo[7F]=Rs485_Cycle_Time, unit=0.1ms (24)
  STOP
 DutRxPdo[00]=CTL, OutRxPdo[01..7F]=Out[01..7F]
InTxPdo[00]=SYS, InTxPdo[01..7F]=In[01..7F]
  32_bit commands
 if (CtrlX[1]=1) display_value = IEEE 754 * 10.0
if (CtrlX[1]=2) display_value = IEEE 754 * 100.0
if (CtrlX[1]=3) display_value = IEEE 754 * 1000.0
else display_value = IEEE 754
  address of power_meter_1 = 04
 address of power_meter_2 = 05
address of power_meter_3 = 06
```

# 07.to\_meterX6

The **07\_to\_MeterX6.txt** is designed to read 6 pcs power meter to EtherCAT host, as illustrated below:

START

| 115200, baud rate, from 1200,2400 ~ 57600,115200                                                                                                    |
|----------------------------------------------------------------------------------------------------|
| 1, 1=one STOP bit, 2=two STOP bits                                                                                                    |
| 100, TimeOut for Modbus command, format=Dec, valid=[0 ~ 255], unit=0.01 sec, 0.01x100=1 sec, max=2.55 sec                                                                                                    |
| 0, InTxPdoMax/2, format=Dec, valid=[0 ~ 128], default=0=Auto                                                                                                    |
| 0, OutRxPdoMax/2, format=Dec, valid=[0 ~ 128], default=0=Auto<br>0.2.0.0.0.0.7 Reserved format=Hey default=0. CtrlV[1]=2:display value=LEFE 754 * 100.0                                                                                                    |
| 73, 73 commands(00-72), max=300, format=Dec                                                                                                    |
| 04 04 11 00 00 02, 01, 00, 20, InTxPdo[01]=V_a, IEEE 754, update cyclically, (00)<br>04 04 11 0C 00 06, 02, 00, 20, InTxPdo[0204]=kWh_a ~ kWAh_a, IEEE 754, update cyclically, (01)<br>04 04 11 48 00 02, 05, 00, 20, InTxPdo[05]=Freq_a, IEEE 754, update cyclically, (02)<br>04 04 11 12 00 02, 06, 00, 20, InTxPdo[06]=W b IEEE 754, update cyclically, (03)                                                                                                    |
| 04 04 11 1E 00 06, 07, 00, 20, InTxPdo[0709]=kWh_b ~ kVAh_b, IEEE 754, update cyclically, (04)<br>04 04 11 4A 00 02, 0A, 00, 20, InTxPdo[0A]=Freq_b, IEEE 754, update cyclically, (05)                                                                                                    |
| 04 04 11 24 00 02, 0B, 00, 20, InIxPdo[0B]=V_c, IEEE 754, update cyclically, (06)<br>04 04 11 30 00 06, 0C, 00, 20, InTxPdo[0C0E]=kWh_c ~ kVAh_c, IEEE 754, update cyclically, (07)<br>04 04 11 4C 00 02, 0F, 00, 20, InTxPdo[0F]=Freq_c, IEEE 754, update cyclically, (08)<br>04 04 11 36 00 02, 10, 00, 20, UnTxPdo[10]-V c, IEEE 754, update cyclically, (08)                                                                                                    |
| 04 04 11 42 00 06, 11, 00, 20, InTxPdo[1113]=kWh_c ~ kVAh_c, IEEE 754, update cyclically, (10)<br>04 04 11 4E 00 02, 14, 00, 20, InTxPdo[14]=Freq_c, IEEE 754, update cyclically, (11)                                                                                                    |
| 05 04 11 00 00 02, 15, 00, 20, InTxPdo[15]=V_a, IEEE 754, update cyclically, (12)<br>05 04 11 0C 00 06, 16, 00, 20, InTxPdo[1618]=kWh_a ~ kVAh_a, IEEE 754, update cyclically, (13)<br>05 04 11 48 00 02, 19, 00, 20, InTxPdo[19]=Freq.a, IEEE 754, update cyclically, (14)<br>05 04 11 12 00 02 14 00 20, UnTxPdo[14]=V b LEEE 754, update cyclically, (15)                                                                                                    |
| 05 04 11 12 00 02, 1A, 00, 20, 1ATArdo[1A]=V_D, TEEE 754, update cyclically, (15)<br>05 04 11 1E 00 06, 1B, 00, 20, InTxPdo[1B1D]=kWh_b ~ kVAh_b, IEEE 754, update cyclically, (16)<br>05 04 11 4A 00 02, 1E, 00, 20, InTxPdo[1E]=Freq_b, IEEE 754, update cyclically, (17)<br>05 04 11 24 00 02                                                                                                    |
| 05 04 11 24 06 02, 11, 00, 20, 1nTxPdo[20.22]=kWh_c ~ kVAh_c, IEEE 754, update cyclically, (10)<br>05 04 11 30 00 06, 20, 00, 20, InTxPdo[20.22]=kWh_c ~ kVAh_c, IEEE 754, update cyclically, (19)<br>05 04 11 4C 00 02, 23, 00, 20, InTxPdo[23]=Freq_c, IEEE 754, update cyclically, (20)<br>05 04 11 36 00 02, 24, 00, 20, InTxPdo[24]=V c IEEE 754, update cyclically, (21)                                                                                                    |
| $ \begin{array}{c} 0 \\ 0 \\ 0 \\ 11 \\ 42 \\ Pa \\ 0 \\ 25 \\ 0 \\ 26 \\ 10 \\ 14 \\ 26 \\ 10 \\ 14 \\ 26 \\ 10 \\ 15 \\ 10 \\ 15 \\ 10 \\ 10 \\ 10 \\ 10$                                                                                                    |
| Comment and the second and the second and the secon |
| FF 03 00 01 00 01, 7F, 00, 00, InTxPdo[7F]=Rs485_Cycle_Time, unit=0.1ms (72)<br>STOP                                                                                                    |
| DutRxPdo[00]=CTL, OutRxPdo[017F]=Out[017F]<br>InTxPdo[00]=SYS, InTxPdo[017F]=In[017F]                                                                                                    |
| 32_bit commands                                                                                                    |
| if (CtrlX[1]==1) display_value = IEEE 754 * 10.0<br>if (CtrlX[1]==2) display_value = IEEE 754 * 100.0<br>if (CtrlX[1]==3) display_value = IEEE 754 * 1000.0                                                                                                    |
| else display_value = IEEE 754                                                                                                    |
| address of power_meter_1 = 04                                                                                                    |
| address of power_meter_2 = 05<br>address of power_meter_3 = 06                                                                                                    |
| address of power_meter_4 = 07<br>address of power meter 5 = 08                                                                                                    |
| address of power_meter_6 = 09                                                                                                    |

## **08.TEST**

The **08\_TEST.txt** command folder contains read the data of V\_a, I\_a, kW\_a, kvar\_a, kVA\_a, PF\_a, kWh\_a, kvarh\_a, kVAh\_a and Freq\_a, and test 8-bit, 16-bit and 32-bit, as below:

### TEST\_4A.txt

```
START
115200, baud rate, from 1200,2400 ~ 57600,115200
N, N=No Parity, E=EVEN, 0=ODD
1, 1=one STOP bit, 2=two STOP bits
100, TimeOut for Modbus command, format=Dec, valid=[0 ~ 255], unit=0.01 sec, 0.01x100=1 sec, max=2.55 sec
0, delay in the end of Modbus command, format=Dec, valid=[0 ~ 255], unit=0.01 sec, max=2.55 sec
0, InTxPdoMax/2, format=Dec, valid=[0 ~ 128], default=0=Auto
0, 0utRxPdoMax/2, format=Dec, valid=[0 ~ 128], default=0=Auto
0, 0utRxPdoMax/2, format=Dec, valid=[0 ~ 128], default=0=Auto
0 0 0 0 0 0, 7 Reserved, format=Hex, default=0
10, ten commands(00-09), max=300, format=Dec
04 04 11 00 00 02, 01, 00, 20, InTxPdo[1]=V_a, update cyclically, (00)
04 04 11 02 00 02, 02, 00, 20, InTxPdo[2]=I_a, update cyclically, (01)
04 04 11 02 00 02, 03, 00, 20, InTxPdo[3]=kW_a, update cyclically, (02)
04 04 11 06 00 02, 04, 00, 20, InTxPdo[3]=kWa_a, update cyclically, (03)
04 04 11 08 00 02, 05, 00, 20, InTxPdo[5]=kWA_a, update cyclically, (04)
04 04 11 08 00 02, 05, 00, 20, InTxPdo[5]=kWA_a, update cyclically, (05)
04 04 11 00 00 02, 09, 00, 20, InTxPdo[7]=kWh_a, update cyclically, (06)
04 04 11 00 00 02, 09, 00, 20, InTxPdo[7]=kWh_a, update cyclically, (07)
04 04 11 00 00 22, 08, 00, 20, InTxPdo[8]=kvarh_a, update cyclically, (07)
04 04 11 48 00 02, 09, 00, 20, InTxPdo[8]=kvarh_a, update cyclically, (08)
04 04 11 48 00 02, 04, 00, 20, InTxPdo[4]=Freq_a, update cyclically, (09)
STOP
DutRxPdo[00]=CTL, OutRxPdo[01..7F]=Out[01..7F]
InTxPdo[00]=STS, InTxPdo[01..7F]=In[01..7F]
32_bit commands
```

### TEST\_5A\_8.txt

```
START
115200, baud rate, from 1200,2400 ~ 57600,115200
N, N=No Parity, E=EVEN, 0=ODD
1, 1=one STOP bit, 2=two STOP bits
100, TimeOut for Modbus command, format=Dec, valid=[0 ~ 255], unit=0.01 sec, 0.01x100=1 sec, max=2.55 sec
0, delay in the end of Modbus command, format=Dec, valid=[0 ~ 255], unit=0.01 sec, max=2.55 sec
0, InTxPdoMax/2, format=Dec, valid=[0 ~ 128], default=0=Auto
0, OutRxPdoMax/2, format=Dec, valid=[0 ~ 128], default=0=Auto
0, 0 0 0 0 0, 7 Reserved, format=Hex, default=0
1, three commands(00-00), max=300, format=Dec
05 0F 10 00 00 08 01 00, 01, 00, 00, TEST 8_bit, update cyclically, (00)
STOP
DutRxPdo[00]=CTL, OutRxPdo[01..7F]=Out[01..7F]
InTxPdo[00]=SYS, InTxPdo[01..7F]=In[01..7F]
```

### TEST\_5B\_16.txt

START
[15200, baud rate, from 1200,2400 ~ 57600,115200
N, N=No Parity, E=EVEN, 0=ODD
1, 1=one STOP bit, 2=two STOP bits
100, TimeOut for Modbus command, format=Dec, valid=[0 ~ 255], unit=0.01 sec, 0.01x100=1 sec, max=2.55 sec
0, delay in the end of Modbus command, format=Dec, valid=[0 ~ 255], unit=0.01 sec, max=2.55 sec
0, InTxPdoMax/2, format=Dec, valid=[0 ~ 128], default=0=Auto
0, OutRxPdoMax/2, format=Dec, valid=[0 ~ 128], default=0=Auto
0 0 0 0 0 0 0, 7 Reserved, format=Hex, default=0
1, three commands(00-00), max=300, format=Dec
05 OF 10 00 00 10 02 00 00, 01, 00, 00, TEST 16\_bit, update cyclically, (00)
STOP
DutRxPdo[00]=CTL, OutRxPdo[01..7F]=Out[01..7F]
InTxPdo[00]=SYS, InTxPdo[01..7F]=In[01..7F]

### TEST\_5C\_32.txt

START
115200, baud rate, from 1200,2400 ~ 57600,115200
N, N=No Parity, E=EVEN, 0=ODD
1, 1=one STOP bit, 2=two STOP bits
100, TimeOut for Modbus command, format=Dec, valid=[0 ~ 255], unit=0.01 sec, 0.01x100=1 sec, max=2.55 sec
0, delay in the end of Modbus command, format=Dec, valid=[0 ~ 255], unit=0.01 sec, max=2.55 sec
0, InTxPdoMax/2, format=Dec, valid=[0 ~ 128], default=0=Auto
0, OutRxPdoMax/2, format=Dec, valid=[0 ~ 128], default=0=Auto
0, 00 0 0 0 0, 7 Reserved, format=Hex, default=0
1, three commands(00-00), max=300, format=Dec
05 OF 10 00 00 20 04 00 00 00, 01, 00, 00, TEST\_32\_bit, update cyclically, (00)
STOP
DutRxPdo[00]=CTL, OutRxPdo[01..7F]=Out[01..7F]
InTxPdo[00]=SYS, InTxPdo[01..7F]=In[01..7F]

## TEST\_5D\_16.txt

START
[15200, baud rate, from 1200,2400 ~ 57600,115200
N, N=No Parity, E=EVEN, 0=ODD
1, 1=one STOP bit, 2=two STOP bits
100, TimeOut for Modbus command, format=Dec, valid=[0 ~ 255], unit=0.01 sec, 0.01x100=1 sec, max=2.55 sec
0, delay in the end of Modbus command, format=Dec, valid=[0 ~ 255], unit=0.01 sec, max=2.55 sec
0, InTxPdoMax/2, format=Dec, valid=[0 ~ 128], default=0=Auto
0, OutRxPdoMax/2, format=Dec, valid=[0 ~ 128], default=0=Auto
0, 0 0 0 0 0, 7 Reserved, format=Hex, default=0
1, three commands(00-00), max=300, format=Dec
05 10 10 00 00 01 02 00 00, 01, 00, 00, TEST\_16\_bit, update cyclically, (00)
STOP
DutRxPdo[00]=CTL, OutRxPdo[01..7F]=Out[01..7F]
InTxPdo[00]=SYS, InTxPdo[01..7F]=In[01..7F]

## TEST\_5E\_2.txt

START 115200, baud rate, from 1200,2400 ~ 57600,115200 N, N=No Parity, E=EVEN, 0=0DD 1, 1=one STOP bit, 2=two STOP bits 100, TimeOut for Modbus command, format=Dec, valid=[0 ~ 255], unit=0.01 sec, 0.01x100=1 sec, max=2.55 sec 0, delay in the end of Modbus command, format=Dec, valid=[0 ~ 255], unit=0.01 sec, max=2.55 sec 0, delay in the end of Modbus command, format=Dec, valid=0 ~ 255], unit=0.01 sec, max=2.55 sec 0, delay in the end of Modbus command, format=Dec, valid=0 ~ 255], unit=0.01 sec, max=2.55 sec 0, lnTxPdoMax/2, format=Dec, valid=[0 ~ 128], default=0=Auto 0, OutRxPdoMax/2, format=Dec, valid=[0 ~ 128], default=0=Auto 0 0 0 0 0 0, 7 Reserved, format=Hex, default=0 1, three commands(00-00), max=300, format=Dec 05 10 10 00 00 00 02 04 00 00 00 00, 01, 00, 00, TEST\_32\_bit, update cyclically, (00) STOP DutRxPdo[00]=CTL, OutRxPdo[01..7F]=Out[01..7F] InTxPdo[00]=SYS, InTxPdo[01..7F]=In[01..7F]

155 -

# A4. Manually Configure and Upload

This chapter provides a simple overview of default configuration data file (commands.txt) format, and use the following procedure to modify the configuration data (commands.txt) then use the configuration/Diagnostic Utility (7188ECAT.exe) to upload configuration data (commands.txt) to ECAT-2610(-DW)/2611 module:

# **A4-1 Configuration Data**

### Edit the configuration data of ECAT-2610

• Double-click the **"commands.txt"** configuration file to open it.

The "**commands.txt**" file provides a simple command setting that can be used to control a Modbus RTU device. A syntax rule consists of a left to right sequence of instructions, separated by a comma ",". The data format of the **commands.txt** file, will be described in more detail below.

- more commands\_2610
   7188ECAT.exe
   7188XW.CF4
   commands.txt
   ECAT-2610 Configurator.exe
   execCOM1.bat
- execCOM2.bat
- The settings contained in the default commands.txt file are illustrated below:
  - Red Block: The parameter settings area.

Green Block: The parameter description area.

|   | Commands.txt - Notepad                                                                                                    | _         |         | ×   |
|---|----------------------------------------------------------------------------------------------------|-----------|---------|-----|
|   | File Edit Format View Help                                                                                                    |           |         |     |
| S | JTART                                                                                                    |           |         | ~   |
| 1 | 15200, baud rate, from 1200,2400 ~ 57600,115200                                                                                                    |           |         |     |
| Ν | , N=No Parity, E=EVEN, O=ODD                                                                                                    |           |         |     |
| 1 | , 1=one STOP bit, 2=two STOP bits                                                                                                    |           |         | _   |
| 1 | 00, TimeOut for Modbus command, format=Dec, valid=[0 ~ 255], unit=0.01 sec, 0.01x100=1 s                                                                                                    | sec, maxa | =2.55   | sec |
| 0 | ), delay in the end of Modbus command, format=Dec, valid=[0 ~ 255], unit=0.01 sec, max=2.                                                                                                    | .55 sec   |         |     |
| 0 | ), InTxPdoMax/2, format=Dec, valid=[0 ~ 128], default=0=Auto                                                                                                    |           |         |     |
| 0 | ], OutRxPdoMax/2, format=Dec, valid=[0 ~ 128], default=0=Auto                                                                                                    |           |         |     |
| Q | 100000,7 Reserved, format=Hex, default=0                                                                                                    |           |         |     |
| 2 | three commands(UU-U2), max=300, format=Dec                                                                                                    |           |         |     |
| F | (F 03 00 00 00 02, 02, 00, 00, InixPdo[2]=InixPdo[0]=Sys_Lo, InixPdo[3]=InixPdo[1]=Sys_H                                                                                                    | 1 (00)    |         |     |
| F | (10, 00, 00, 00, 04, 02, 00, 00, 0x04=100, delay 100x0.01 sec = 1 sec, (01)                                                                                                    |           |         |     |
| F | $\frac{17 00}{100}$ 00 01 00 64, 02, 00, 00, 0x64=100, delay 100X1ms = 0.1 sec, (02)                                                                                                    |           |         |     |
| Ρ | STOP                                                                                                    |           |         |     |
| 0 |                                                                                                    |           |         |     |
| ĭ | $\pi r r r d_{1001-2610}$ Solution of the second state of the second state of the secon |           |         |     |
| 1 |                                                                                                    |           |         |     |
|   |                                                                                                    |           |         |     |
| L |                                                                                                    |           | ۰.<br>۲ |     |
|   |                                                                                                    |           | $\sim$  |     |

Figure A4-1

# <sup>2</sup> Set the **Baud Rate, Parity and Stop Bit** values depending on the requirements of the Modbus

### RTU device being used.

| Parameter | Description                                                     |
|-----------|-----------------------------------------------------------------|
| Baud Rate | Valid values: 1200/2400/4800/9600/19200/38400/57600/115200 bps. |
|           | (Default: 115200)                                               |
| Parity    | Valid values: N (None), E (EVEN), O (ODD). (Default: N)         |
| Stop Bits | Valid values: 1, 2. (Default: 1)                                |

| 🥘 commands.txt - Notepad                                                                         | —      |               | $\times$ |
|--------------------------------------------------------------------------------------------------|--------|---------------|----------|
| File Edit Format View Help                                                                       |        |               |          |
| START                                                                                            |        |               | ~        |
| 115200, baud rate, from 1200,2400 ~ 57600,115200                                                 |        |               |          |
| N, N=No Parity, E=EVEN, O=ODD                                                                    |        |               |          |
| 1, 1=one STOP bit, 2=two STOP bits                                                               |        |               |          |
| 100, TimeOut for Modbus command, format=Dec, valid=[0 ~ 255], unit=0.01 sec, 0.01x100=1 sec      | , max= | =2.55 :       | sec      |
| 0, delay in the end of Modbus command, format=Dec, valid=[0 ~ 255], unit=0.01 sec, max=2.55      | sec    |               |          |
| 0, InTxPdoMax/2, format=Dec, valid=[0 ~ 128], default=0=Auto                                     |        |               |          |
| 0. OutRxPdoMax/2, format_Dec. v2+d=[0,~1281-default=0=Autor ~~~~~~~~~~~~~~~~~~~~~~~~~~~~~~~~~~~~ | $\sim$ | $\sim \wedge$ |          |
|                                                                                                  | ~~~    | ·√            |          |

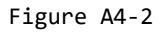

### • Set the timeout, delay time, InTxPdoMax/2 and OutRxPdoMax/2 values.

| Parameter       | Description                                                                             |
|-----------------|-----------------------------------------------------------------------------------------|
| Timeout         | Set the timeout of the Modbus command (Default: 100).                                   |
|                 | Valid Range: 0 to 255. Unit = 0.01 second, 0.01 x 100 = 1 second, Max. = 2.55 second.   |
| End_delay Time  | Set the delay time at the end of the command (Default: 0). Refer to End Delay 1.txt for |
|                 | more details. Valid Range: 0 to 255. Unit = 0.01 second, Max. = 2.55 second.            |
| IntyDdoMay/2    | The InTxPdoMax/2 is used for debug (Default: 0). It is recommended set to 0 (Automatic  |
| IntxPdoMax/2    | settings). Refer to <u>15.TxPdo RxPdo Max</u> for more details.                         |
| OutByDdoMay/2   | The OutRxPdoMax/2 is used for debug (Default: 0). It is recommended set 0 (Automatic    |
| OutrxPu0iviax/2 | settings). Refer to <u>15.TxPdo RxPdo Max</u> for more details.                         |
|                 | The first parameter (CtrlX[0]=Ext_Sync_Start) is used to set indicate the starting      |
| 7 Reserved      | Ext_Sync_command, and the other six parameters are reserved and have no function.       |
|                 | Refer to <u>17.Ext_Sync</u> for more details. (Default: 0 0 0 0 0 0 0)                  |

| 🧾 commands.txt - Notepad                                                                                                    | _             |         | $\times$  |
|----------------------------------------------------------------------------------------------------|---------------|---------|-----------|
| File Edit Format View Help                                                                                                    |               |         |           |
| START<br>115200, baud rate, from 1200,2400 ~ 57600,115200<br>N, N=No Parity, E=EVEN, O=ODD<br>1, 1=one STOP bit, 2=two STOP bits<br>100, TimeOut for Modbus command, format=Dec, valid=[0 ~ 255], unit=0.01 sec, 0.01x100=1 sec<br>0, delay in the end of Modbus command, format=Dec, valid=[0 ~ 255], unit=0.01 sec, max=2.55<br>0, InTxPdoMax/2, format=Dec, valid=[0 ~ 128], default=0=Auto<br>0, OutRxPdoMax/2, format=Dec, valid=[0 ~ 128], default=0=Auto<br>0 0 0 0 0 0 0 0 0 0, 7 Reserved, format=Hex, default=0<br>2, there commate(00 02)                                                                                                    | , max=<br>sec | -2.55 s | sec       |
| FF_Down (Marting 100-02), max=300, 101 mat_bec<br>FF_Down (Marting 100-02), max=300, 101 mat_bec<br>The second state of the second state of the second s |               | www.    | <i>~~</i> |
|                                                                                                    | Figure        | e A4-3  |           |

#### **O** Set the Number of Modbus Commands.

| Parameter                                                                                                    | Description                                |  |  |
|----------------------------------------------------------------------------------------------------|--------------------------------------------|--|--|
| Number of Modbus Commands                                                                                                    | Valid Range: 0 to 300 (Max.). (Default: 3) |  |  |
| <ul> <li>commands.txt - Notepad</li> <li>File Edit Format View Help</li> </ul>                                                                                                    | - 🗆 X                                      |  |  |
| File Edit Format View Help<br>START<br>[115200, baud rate, from 1200,2400 ~ 57600,115200<br>N, N=No Parity, E=EVEN, 0=ODD<br>1, 1=one STOP bit, 2=two STOP bits<br>100, TimeOut for Modbus command, format=Dec, valid=[0 ~ 255], unit=0.01 sec, 0.01x100=1 sec, max=2.55<br>0, delay in the end of Modbus command, format=Dec, valid=[0 ~ 255], unit=0.01 sec, max=2.55 sec<br>0, InTxPdoMax/2, format=Dec, valid=[0 ~ 128], default=0=Auto<br>0, OutRxPdoMax/2, format=Dec, valid=[0 ~ 128], default=0=Auto<br>0, 0 0 0 0 0, 7 Reserved, format=Hex, default=0<br>3, three commands(00-02), max=300, format=Dec<br>FF 03 00 00 00 02, 02, 00, 00, InTxPdo[2]=InTxPdo[0]=Sys_Lo, InTxPdo[3]=InTxPdo[1]=Sys_Hi (00)<br>FE 06 00 00 09 64, 02 00, P^ 0064=100X0,01 sec=1 sec (01) |                                            |  |  |
|                                                                                                    | Figure A4-4                                |  |  |

## • Set the Modbus commands depending on the Modbus RTU device being used, and then save the

#### amended configuration

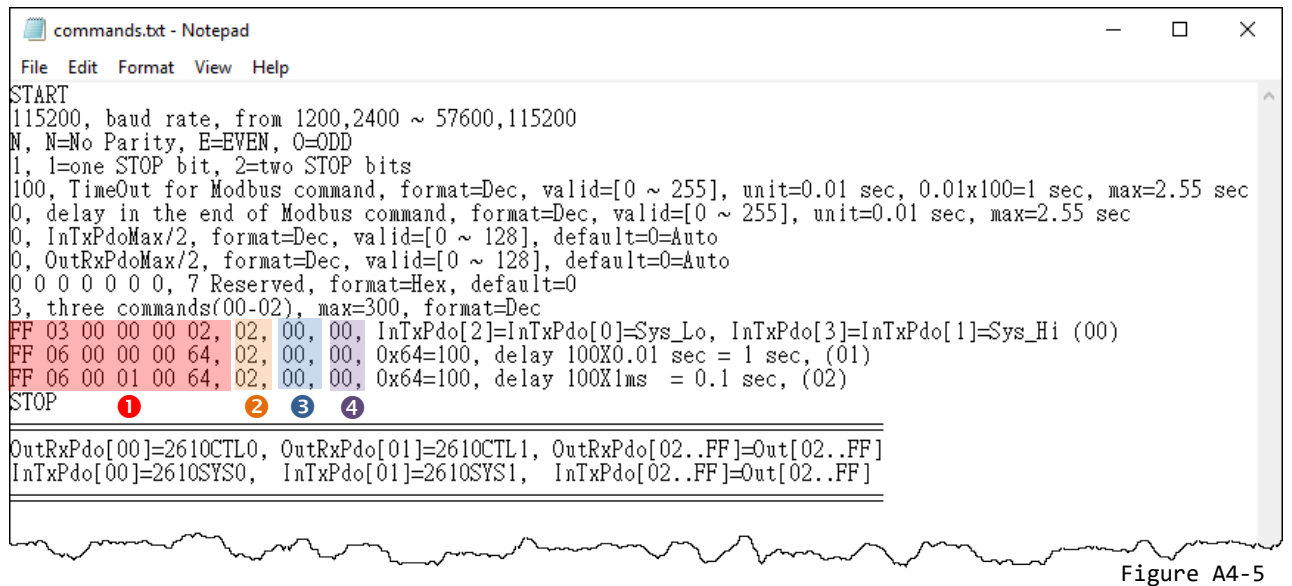

| No. | Modbus Commands (HEX) | Description                                                                                                    |
|-----|-----------------------|----------------------------------------------------------------------------------------------------|
| 0   | FF 03 00 00 00 02     | The factory default command is used to read the status settings for the ECAT-2610 module. Refer to <u>Section 3.5.1 "Module Status and Error Mode"</u> for more details.                        |
|     | FF 06 00 00 00 64     | The factory default command is used to delay the Modbus command scan.<br>This command is used to slow down the Modbus command for debug, refer<br>to <u>11. Delay Command</u> for more details. |
|     | FF 06 00 01 00 64     | Unit = 0.01 sec, delay 0x64 (HEX) = 100 (DEC), 100 (DEC) x 0.01 sec = 1 sec<br>Unit = 1 ms = 0.01 sec, delay 0x64 (HEX) = 100 (DEC),<br>100 (DEC) x 0.001 sec = 0.1 sec                         |

|   | PDO [Addr] (HEX)   | Description                                                                                                    |
|---|--------------------|----------------------------------------------------------------------------------------------------|
| 2 | 02                 | The [Addr] attribute is mapped to InTxPDO[Addr] or OutRxPDO[Addr] parameters. Valid Range: 0x02 to 0xFF.<br>Note that OutRxPDO[00], OutRxPDO[01], InTxPDO[00] and InTxPDO[01] are used by the system of the ECAT-2610 module.                                                                                                    |
|   | Update Mode (HEX)  | Description                                                                                                    |
| 3 | 00                 | <ul> <li>The data update mode is an 8-bit control. Refer to the <u>05.Rising Trigger</u> for more details.</li> <li><b>00:</b> This command will update cyclically.</li> <li><b>≠00:</b> This command will update at the rising edge of InTxPDO[Addr].</li> </ul>                                                                                                    |
|   | Special Code (HEX) | Description                                                                                                    |
| 4 | 00                 | Set the special code contain power-on value, swap, state change update and<br>constant output functions, refer to <u>06 Initial Value</u> , <u>07 Swap Byte Word</u> ,<br><u>08 State Change Trigger</u> and <u>09 Constant Output</u> for more details.<br>Valid values (HEX): <b>00</b> (None, default), <b>01</b> (Power-On value), <b>02</b> (byte-swap),<br><b>04</b> (word-swap), <b>06</b> (both-swap), <b>08</b> (state change trigger), <b>10</b> (constant<br>output). |

Here, the M-7050 module is used as an example, type a single Modbus RTU command, i.e., write Digital Output channels 0 to 7 and save the amended configuration, as follows:

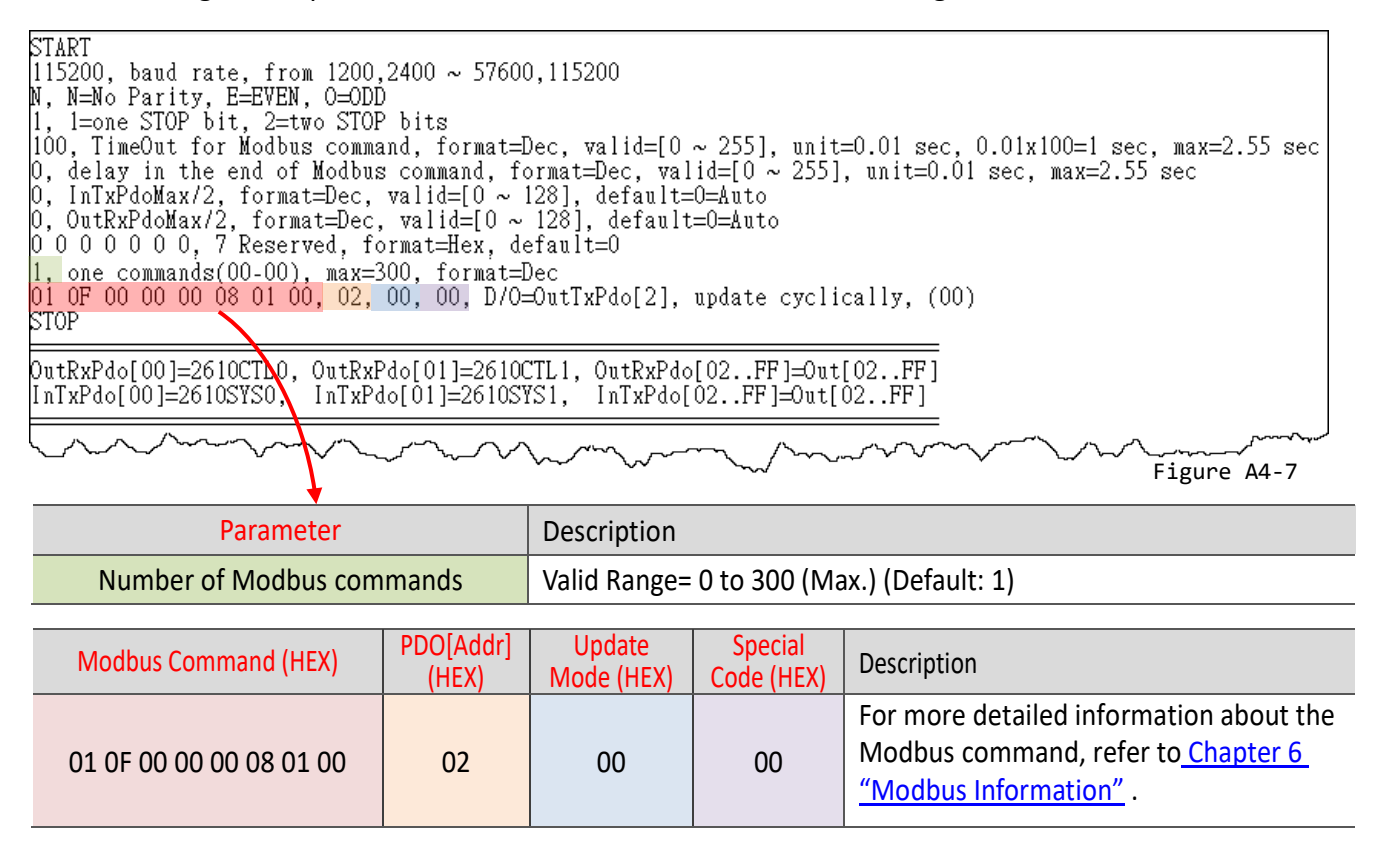

159 -

## Edit the configuration data of ECAT-2610-DW

• The "ECAT-2610DW\_Utl\_xxxxx.zip" can be downloaded from the ICP DAS web site at: <u>http://ftp.icpdas.com/pub/cd/fieldbus\_cd/ethercat/slave/ecat-2000/software/</u>

Obecompressing the "ECAT-2610DW\_Utl\_xxxxx.zip" and then you can find the "7188ECAT folder".

• Copy the **7188ECAT folder** to a drive on the PC host (e.g., E :\), the 7188ECAT folder should contain the following:

| more commands_2610DW | This folder contains additional configuration and reference files for read         |  |  |
|----------------------|------------------------------------------------------------------------------------|--|--|
|                      | power meter commands, etc.                                                         |  |  |
|                      | Refer to <u>Appendix A3. "Configuration Files Reference for ECAT-2610-DW"</u> for  |  |  |
|                      | more details.                                                                      |  |  |
| 🚟 7188ECAT.exe       | This is the application file. Refer to <u>A4-2 "Upload Configuration Data"</u> for |  |  |
|                      | more details.                                                                      |  |  |
| 7188XW.CF4           | This is the Control file for the 7188ECAT application.                             |  |  |
| commands.txt         | This is the configuration file for the Modbus RTU slave devices. The               |  |  |
|                      | ECAT-2610-DW will use this file to communicate with the Modbus RTU slave           |  |  |
|                      | device.                                                                            |  |  |
| 🚳 execCOM1.bat       | Using this file to upload the configuration data (commands.txt) to the             |  |  |
|                      | ECAT-2610-DW module when it is connected to COM1 on the Host PC. Refer             |  |  |
|                      | to <u>A4-2 "Upload Configuration Data"</u> for more details.                       |  |  |
| 🚳 execCOM2.bat       | Using this file to upload the configuration data (commands.txt) to the             |  |  |
|                      | ECAT-2610-DW module when it is connected to COM2 on the Host PC. Refer             |  |  |
|                      | to A4-2 "Upload Configuration Data" for more details.                              |  |  |

**O** Double-click the **"commands.txt"** configuration file to open it.

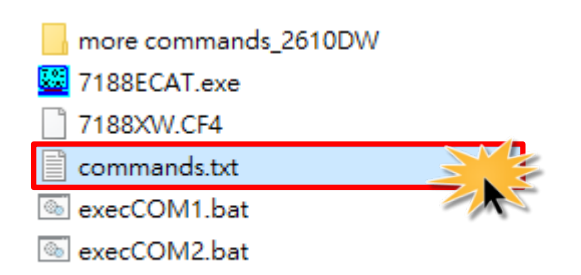

EtherCAT to Modbus RTU Gateway

The "**commands.txt**" file provides a simple command setting that can be used to control a Modbus RTU device. A syntax rule consists of a left to right sequence of instructions, separated by a comma ",". The data format of the **commands.txt** file, will be described in more detail below.

> The settings contained in the **default commands.txt file** are illustrated below:

Red Block: The parameter settings area.

Green Block: The parameter description area.

| Commands.txt - Notepad -                                                                                                    |     | ×   |
|----------------------------------------------------------------------------------------------------|-----|-----|
| File Edit Format View Help                                                                                                    |     |     |
| START                                                                                                    |     | ^   |
| 115200, baud rate, from 1200,2400 ~ 57600,115200                                                                                                    |     |     |
| N, N=No Parity, E=EVEN, O=ODD                                                                                                    |     |     |
| 1, 1=one STOP bit, 2=two STOP bits                                                                                                    | _   |     |
| 100, limeOut for Modbus command, format=Dec, valid= $[0, -255]$ , unit=0.01 sec, 0.01x100=1 sec, max=2.55 sec                                                                                                    |     |     |
| U, delay in the end of Modbus command, format=Dec, valid=[U ~ 255], unit=U.UI sec, max=2.55 sec                                                                                                    |     |     |
| U, InixPdoMax/2, format=Dec, valid= $ U  \sim  28 $ , default=U=Auto                                                                                                    |     |     |
| U, UUTKYPGOMAX/2, Iormat=Dec, Valid=[U ~ 126], default=U=Auto                                                                                                    |     |     |
| 0 2 0 0 0 0,7 Reserved, format=nex, default=0, ctrix[1]=2:display_value=iEEE 754 * 100.0                                                                                                    |     |     |
| 23, 25 Commands(00-24), max-300, formal-Dec                                                                                                    |     |     |
| $A_{11} = A_{11} = A$ |     |     |
| 14 04 11 12 00 12 08 00 20 Introdolog 13 = 7 to KVAb b TEEE 754 update cyclically (02)                                                                                                    |     |     |
| 04 04 11 44 00 02, 14, 00, 20, InTxPdo[14]=Fred b. IEEE 754, update cyclically, (03)                                                                                                    |     |     |
| 04 04 11 24 00 12, 15, 00, 20, InTxPdol 15., IDI=V c to KVAh c IEEE 754, update cyclically, (04)                                                                                                    |     |     |
| 04 04 11 4C 00 02, 1E, 00, 20, InTxPdo[1E]=Freq_c, IEEE 754, update cyclically, (05)                                                                                                    |     |     |
| 04 04 11 36 00 12, 1F, 00, 20, InTxPdo[1F27]=V_avg to KVAh_tot, IEEE 754, update cyclically, (06)                                                                                                    |     |     |
| <mark>04 04 11 4E 00 02, 28, 00, 20</mark> , InTxPdo[28]=Freq_max, IEEE 754, update cyclically, (07)                                                                                                    |     |     |
|                                                                                                    |     |     |
| 05 04 11 00 00 12, 29, 00, 20, InTxPdo[29.31]=V_a to KVAh_a, IEEE 754, update cyclically, (08)                                                                                                    |     |     |
| US U4 LL 48 UU U2, 52, UU, 2U, INIXPOLSALEFIER, IEEE 754, update cyclically, (09)                                                                                                    | ~~~ | ~~~ |
| In A - A                                                                                                    |     | ·   |

Figure A4-8

#### **2** Set the **Baud Rate, Parity and Stop Bit** values.

| Parameter                                                      | Description                                                     |  |
|----------------------------------------------------------------|-----------------------------------------------------------------|--|
| Baud Rate                                                      | Valid values: 1200/2400/4800/9600/19200/38400/57600/115200 bps. |  |
|                                                                | (Default: 115200)                                               |  |
| Parity Valid values: N (None), E (EVEN), O (ODD). (Default: N) |                                                                 |  |
| Stop Bits                                                      | Valid values: 1, 2. (Default: 1)                                |  |

| Commands.txt - Notepad                                                                                                    | <u></u> |         | ×   |
|----------------------------------------------------------------------------------------------------|---------|---------|-----|
| File Edit Format View Help                                                                                                    |         |         |     |
| START<br>II5200, baud rate, from 1200,2400 ~ 57600,115200<br>N, N=No Parity, E=EVEN, 0=ODD<br>I, 1=one STOP bit, 2=two STOP bits<br>100, TimeOut for Modbus command, format=Dec, valid=[0 ~ 255], unit=0.01 sec, 0.01x100=1 sec,<br>Mreserved,at=Decvalid={0_~2551}, | max=2   | 2.55 se | š   |
|                                                                                                    | Fig     | ure A   | 1-9 |

| Parameter       | Description                                                                             |  |  |
|-----------------|-----------------------------------------------------------------------------------------|--|--|
| Timoout         | Set the timeout of the Modbus command (Default: 100).                                   |  |  |
| TimeOut         | Valid Range: 0 to 255. Unit = 0.01 second, 0.01 x 100 = 1 second, Max. = 2.55 second.   |  |  |
| End dolay Time  | Set the delay time at the end of the command (Default: 0). Refer to End Delay 1.txt for |  |  |
| Enu_delay fille | more details. Valid Range: 0 to 255. Unit = 0.01 second, Max. = 2.55 second.            |  |  |
| IntyDdoMay/2    | The InTxPdoMax/2 is used for debug (Default: 0). It is recommended set to 0 (Automatic  |  |  |
| IntxPdOiviax/2  | settings). Refer to <u>15.TxPdo RxPdo Max</u> for more details.                         |  |  |
| OutByDdoMay/2   | The OutRxPdoMax/2 is used for debug (Default: 0). It is recommended set 0 (Automatic    |  |  |
| OutrxPuolviax/2 | settings). Refer to 15.TxPdo RxPdo Max for more details.                                |  |  |
| 7 Posonvod      | The second parameter (CtrlX[1]=2) is used to display value "IEEE 754 * 100.0". The unit |  |  |
| / Reserved      | data format of PM-3133 Series is IEEE 754.                                              |  |  |

#### • Set the timeout, delay time, InTxPdoMax/2 and OutRxPdoMax/2 values.

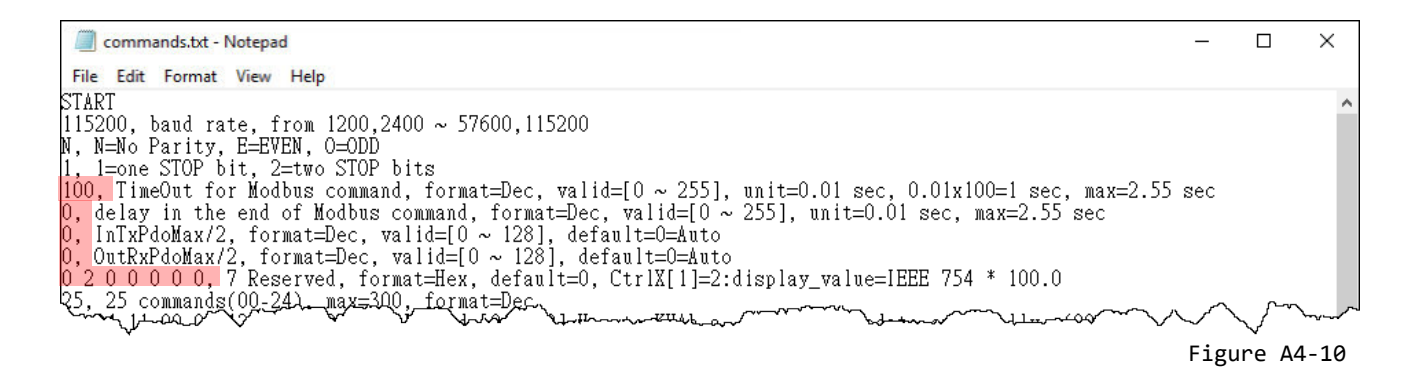

#### **4** Set the Number of Modbus Commands.

| Parameter                 | Description                                 |
|---------------------------|---------------------------------------------|
| Number of Modbus Commands | Valid Range: 0 to 300 (Max.). (Default: 25) |

| Commands.txt - Notepad -                                                                                                    |        | I X         |
|----------------------------------------------------------------------------------------------------|--------|-------------|
| File Edit Format View Help                                                                                                    |        |             |
| START                                                                                                    |        | ^           |
| [115200, baud rate, from 1200,2400 ~ 57600,115200                                                                                                    |        |             |
| N, N=NO Parity, E=EVEN, U=UDD                                                                                                    |        |             |
| li, i=one sior oit, z=two sior oits<br>100 TimeOut for Modbar compand format=Dec. walid=[0255] unit=0.01 gec. 0.01v100=1 gec. may=2.55 gec                                                                                                    |        |             |
| 10. delay in the end of Modbus command, format_Dec, valid= $[0, -255]$ , anti-otor sec, otorioon sec, max=2.55 sec                                                                                                    |        |             |
| 0. InTxPdoMax/2. format=Dec. valid=10 ~ 1281. default=0=Auto                                                                                                    |        |             |
| 0, OutRxPdoMax/2, format=Deć, valid=[0 ~ 128], default=0=Auto                                                                                                    |        |             |
| 0_2 0 0 0 0 0, 7 Reserved, format=Hex, default=0, CtrlX[1]=2:display_value=IEEE 754 * 100.0                                                                                                    |        |             |
| 25, 25 commands(00-24), max=300, format=Dec                                                                                                    |        |             |
| 104 04 11 00 00 12, 01, 00, 20, InINPdo[01.09]=V_a to KVAh a, IEEE 754, update cyclically, (00)                                                                                                    |        |             |
| [04, 04, 11, 43, 00, 02, 00, 20, 1n] RFdo[04]=rreq[a, 1EEE /34, update cyclically, (01) (04, 04, 11, 12, 00, 02, 02, 01, N] RFDFACE [12] b to (Without State cyclically (01))                                                                                                    |        | ~ ~         |
| and the survey of the second of the second the second t | $\sim$ | $\sim \sim$ |

Figure A4-11

• Set the **Modbus commands** depending on the Modbus RTU device being used, and then save the amended configuration.

| Commands.txt - Notepad                                                                                                    | _     |          | ×     |
|----------------------------------------------------------------------------------------------------|-------|----------|-------|
| File Edit Format View Help                                                                                                    |       |          |       |
| START                                                                                                    |       |          | ^     |
| 115200, baud rate, from 1200,2400 ~ 57600,115200                                                                                                    |       |          |       |
| N, N=No Parity, E=EVEN, O=ODD                                                                                                    |       |          |       |
| 1, 1=one STOP bit, 2=two STOP bits                                                                                                    | _     |          |       |
| [100, TimeOut for Modbus_command, format=Dec, valid=[0~255], unit=0.01 sec, 0.01x100=1 sec, max=2.5                                                                                                    | ) sec |          |       |
| [0, delay in the end of Modbus command, format=Dec, valid=[0 ~ 255], unit=0.01 sec, max=2.55 sec                                                                                                    |       |          |       |
| [0, InlxPdoMax/2, format=Dec, valid=10~128], default=0=Auto                                                                                                    |       |          |       |
| U, OutkxPdoMax/2, format=Dec, valid=[U ~ 128], default=U=Auto                                                                                                    |       |          |       |
| U 2 U U U U U, 7 Reserved, format=Hex, default=U, CtrIX[I]=2:display_value=IEEE 754 * 100.0                                                                                                    |       |          |       |
| (25, 25  commands(00-24),  max=500,  format=0ec                                                                                                    |       |          |       |
| $04$ 04 11 00 00 12, 01, 00, 20, InixPdo[01.09]=v_a to KWAn_a, IEEE 754, update cyclically, (00)                                                                                                    |       |          |       |
| 04 04 11 48 00 02, 04, 00, 20, Inixrdo[04]=Freq a, IEEE 754, update cyclically, (01)                                                                                                    |       |          |       |
| 04 04 11 12 00 12, 0B, 00, 20, InTXFd0[0515]=V D to KVALD, IEEE 754, update cyclically, (02)                                                                                                    |       |          |       |
| $04 04 11 24 00 02, 14, 00, 20, 111XPao[14]=Freq_b, 1EEE 754, update cyclically, (05)$                                                                                                    |       |          |       |
| $04$ $04$ $11$ $24$ $00$ $12$ , $15$ , $00$ , $20$ , $1 \text{ mirrdo}[1510] = 0^{-2} \text{ c to } \text{ kyAn} \text{ c time } 754$ , $10 \text{ date cyclically}$ , $(04)$                                                                                                    |       |          |       |
| 04 04 11 46 00 02, 15, 00, 20, 111 x 00 16 = red c, 1665 734, update cyclically, (05) 04 04 11 26 00 12 16 00 12 10 12 Red 1 12 Red 1 12   |       |          |       |
| 04 04 11 4E 00 02 29 00 20 INTERCOLIF. 27 J= avg to AvAn_tot, IEEE 754, update cyclically, (00)                                                                                                    |       |          |       |
| 04 04 11 4E 00 02, 20, 00, 20, 111 x 00[20]-Freq_max, TEEE 754, update cyclically, (07)                                                                                                    | ~~~ _ |          |       |
| have been been a second and the second and the seco | ,     | * 2~2~4~ | ~~~~~ |
|                                                                                                    | Figur | e A4-    | 12    |

| No. | Modbus Commands (HEX)                                       | Description                                                                                                    |
|-----|-------------------------------------------------------------|----------------------------------------------------------------------------------------------------|
| 0   | 04 04 11 00 00 12<br>04 04 11 48 00 02<br>04 04 11 12 00 12 | For more detailed information about the Modbus command, refer to <u>Chapter</u><br><u>6 "Modbus Information"</u> .                                                                                                    |
|     |                                                             | For more detailed information about the communication profile area defined in PM-3000 series, refer to User Manual of PM-3000 series.                                                                                                    |
|     | PDO [Addr] (HEX)                                            | Description                                                                                                    |
| 2   | 01<br>0A<br>0B                                              | The [Addr] attribute is mapped to InTxPDO[Addr] or OutRxPDO[Addr] parameters. Valid Range: 0x01 to 0x7F.<br>Note that OutRxPDO[00] and InTxPDO[00] are used by the system of the ECAT-2610-DW module.                                                             |
|     | Update Mode (HEX)                                           | Description                                                                                                    |
| 3   | 00                                                          | <ul> <li>The data update mode is an 8-bit control. Refer to the <u>05.Rising Trigger</u> for more details.</li> <li><b>00:</b> This command will update cyclically.</li> <li><b>≠00:</b> This command will update at the rising edge of InTxPDO[Addr].</li> </ul> |
|     | Special Code (HEX)                                          | Description                                                                                                    |
| 4   | 20                                                          | Set the special code. Valid values (HEX):<br><b>00</b> (None), <b>08</b> (state change trigger), <b>20</b> (IEEE 754, default).                                                                                                    |

## **Edit the configuration data of ECAT-2611**

• Double-click the **"commands.txt"** configuration file to open it.

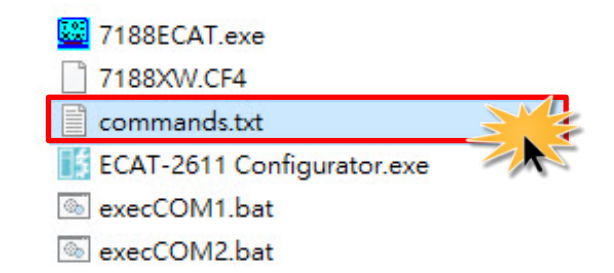

The "commands.txt" file provides a simple command setting of ECAT-2611, including the Net ID, the Baud Rate and the Data Format, etc. A syntax rule consists of a left to right sequence of instructions, separated by a comma ",". The data format of the commands.txt file, will be described in more detail below.

- > The settings contained in the **default commands.txt file** are illustrated below:
  - Red Block: The parameter settings area.

Green Block: The parameter description area.

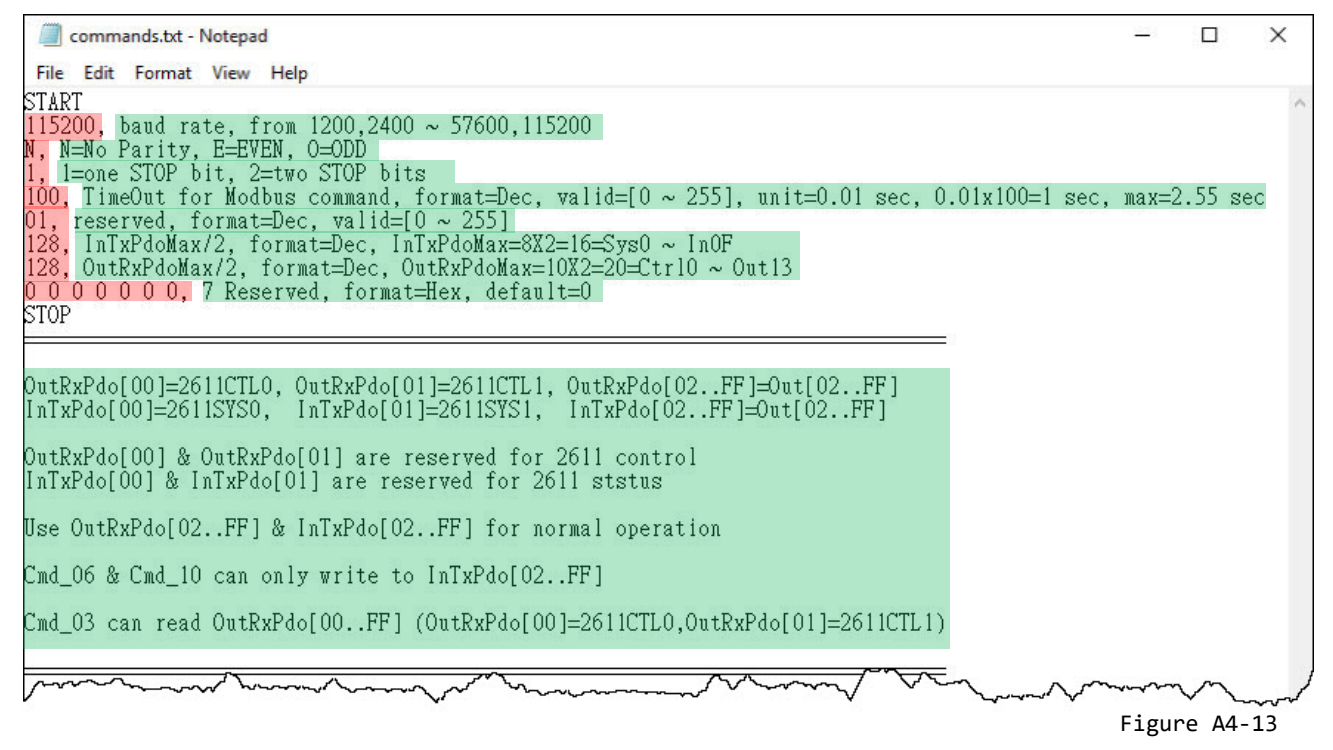

| Parameter | Description                                                     |  |
|-----------|-----------------------------------------------------------------|--|
| Baud Rate | Valid values: 1200/2400/4800/9600/19200/38400/57600/115200 bps. |  |
|           | (Default: 115200)                                               |  |
| Parity    | Valid values: N (None), E (EVEN), O (ODD). (Default: N)         |  |
| Stop Bits | Valid values: 1, 2. (Default: 1)                                |  |

#### **2** Set the **Baud Rate, Parity and Stop Bit** values.

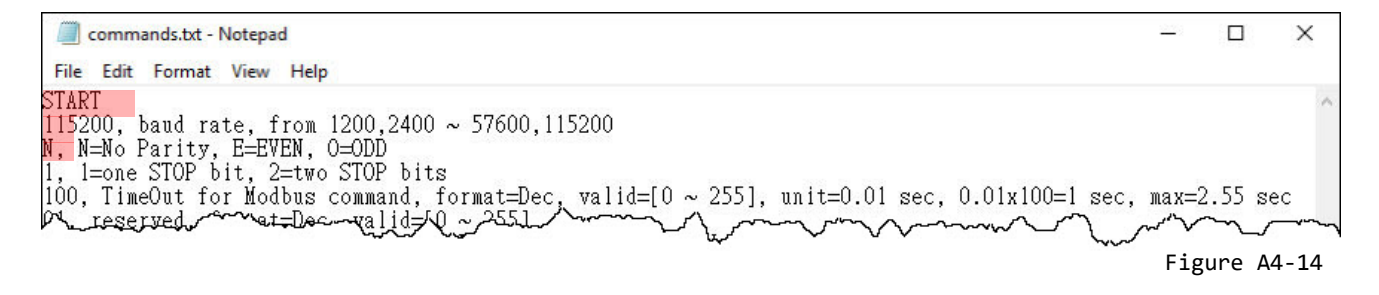

#### Set the timeout, Net ID, InTxPdoMax/2 and OutRxPdoMax/2 values.

| Parameter     | Description                                                                         |  |
|---------------|-------------------------------------------------------------------------------------|--|
|               | Set the timeout of the Modbus command (Default [DEC]: 100).                         |  |
| Timeout       | Valid Range [DEC]: 0 to 255. Unit = 0.01 second, 0.01 x 100 = 1 second, Max. = 2.55 |  |
|               | second.                                                                             |  |
| Net ID        | Set the Net ID (Default [DEC]: 1). Valid Range [DEC]: 0 to 255.                     |  |
| IntxPdoMax/2  | InTxPdoMax = 8 X 2 = 16 = Sys0 ~ In0F (Default [DEC]: 128).                         |  |
| OutRxPdoMax/2 | 2 OutRxPdoMax = 10 X 2 = 20 =Ctrl0 ~ Out13 (Default [DEC]: 128).                    |  |
| 7 Reserved    | These parameters are reserved and have no function. (Default[Hex]: 0 0 0 0 0 0 0)   |  |

| Commands.et Notepad                                                                                                    | - 2   | Ц      | ×   |
|----------------------------------------------------------------------------------------------------|-------|--------|-----|
| File Edit Format View Help                                                                                                    |       |        |     |
| START<br>115200, baud rate, from 1200,2400 ~ 57600,115200<br>N, N=No Parity, E=EVEN, 0=0DD<br>1, 1=one STOP bit, 2=two STOP bits<br>100, TimeOut for Modbus command, format=Dec, valid=[0 ~ 255], unit=0.01 sec, 0.01x100=1 sec,<br>01, reserved, format=Dec, valid=[0 ~ 255]<br>128, InTxPdoMax/2, format=Dec, InTxPdoMax=8X2=16=Sys0 ~ InOF<br>128, OutRxPdoMax/2, format=Dec, OutRxPdoMax=10X2=20=Ctr10 ~ Out13<br>0 0 0 0 0 0 0 0, 7 Reserved, format=Hex, default=0<br>STOP | max=2 | 2.55 : | sec |

Figure A4-15

# A4-2 Upload Configuration Data

## Step 1 <u>Connect the ECAT-2610(-DW)/2611 module to the</u> <u>Host PC.</u>

**O** Switch off the power to the ECAT-2610(-DW)/2611 module.

Connect the COM1 port on the ECAT-2610(-DW)/2611 module to the COM Port on the Host PC using the CA-0915 cable, as illustrated in the diagram below.

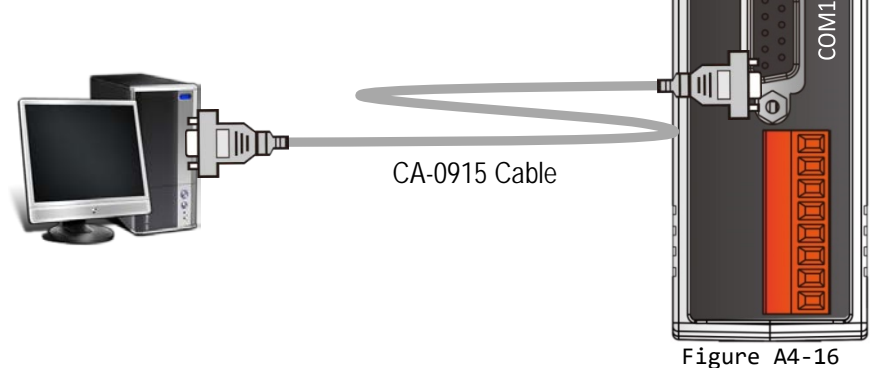

ICPDAS

Ether**CAT** 

166 -

## Step 2 Modify the COM Port number in execCOM1.bat file

Right-click the name of the **execCOM1.bat** file and select the **Edit** option from the context menu. Change the COM Port value and save the file under a new name. The exact value will depend on COM Port (e.g., COM4) on your Host PC that is used to connect to the ECAT-2610(-DW)/2611 module.

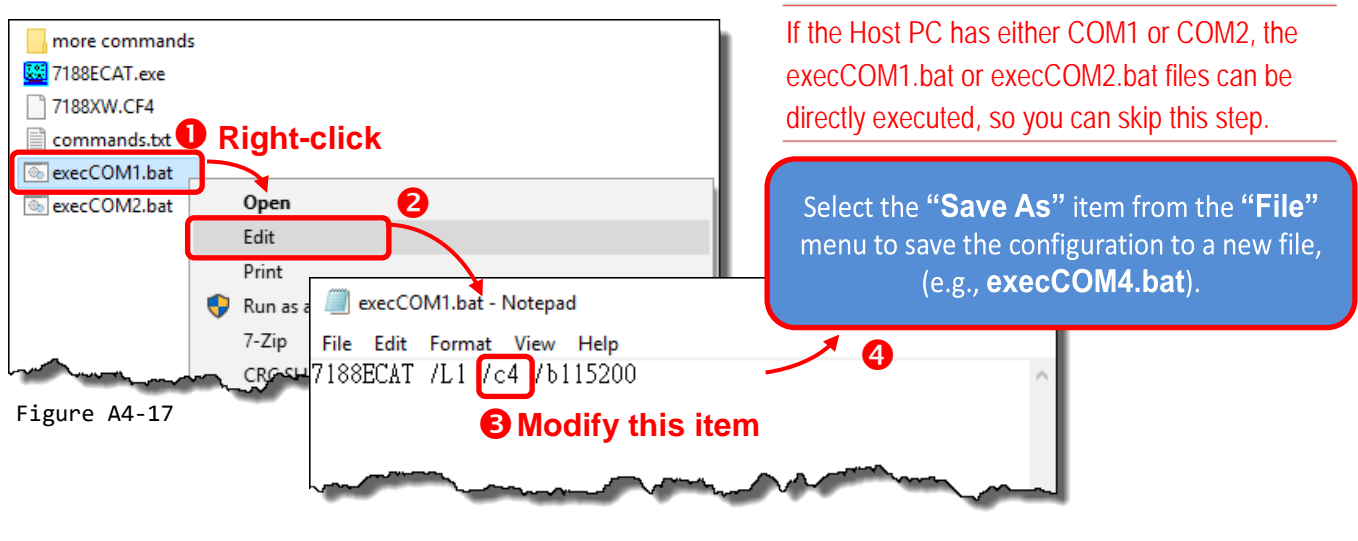

### Step 3 <u>Upload the commands.txt to the ECAT-2610(-DW)/2611 module.</u>

• Here, the Windows XP is used as an example. Launch a Command Prompt window by clicking the Windows **Start** button and opening a Run dialog. Type **"cmd"** in the **Open** field and then press **Enter**.

| 🖅 Run | ×                                                                                                    |
|-------|----------------------------------------------------------------------------------------------------|
|       | Type the name of a program, folder, document, or Internet resource, and Windows will open it for you. |
| Open: | cmd                                                                                                   |
|       |                                                                                                    |
|       | OK Cancel <u>B</u> rowse                                                                              |

ANOTE

Open a Command Prompt window method depends on the version of Windows being used.

Figure A4-18

• Type cd 7188ecat and then press Enter.

**④** Type **execcom4** and then press **Enter** to automatically launch the **7188ECAT.exe** program.

#### 

The execCOM1.bat and execCOM2.bat files are designed to use COM ports 1 and 2 on the Host PC when downloading data. If the default COM Ports on the PC is not set to 1 or 2, refer to **Figure A4-17** for details of how to modify the COM Port number.

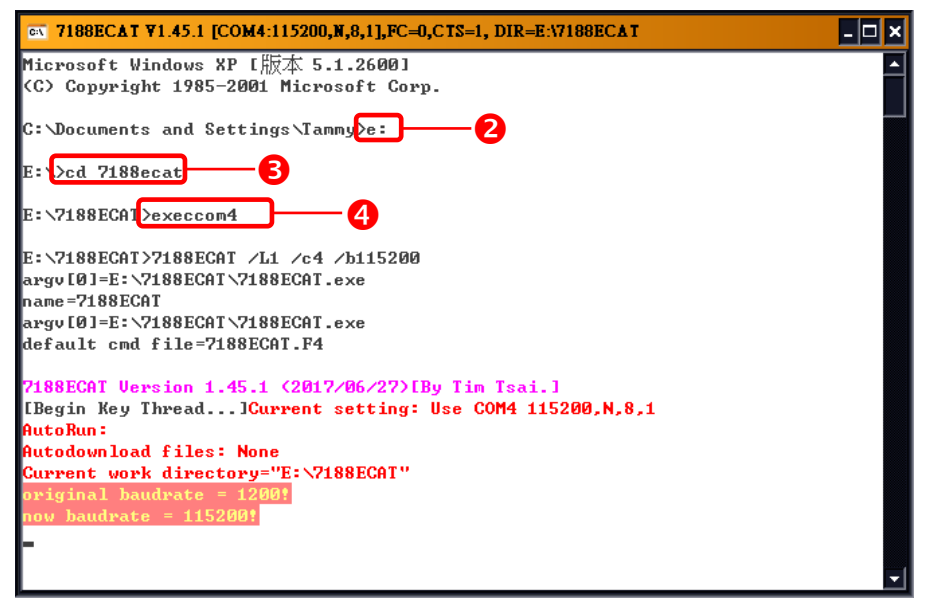

Figure A4-19

**6** Switch on the power to the ECAT-2610(-DW)/2611 module.

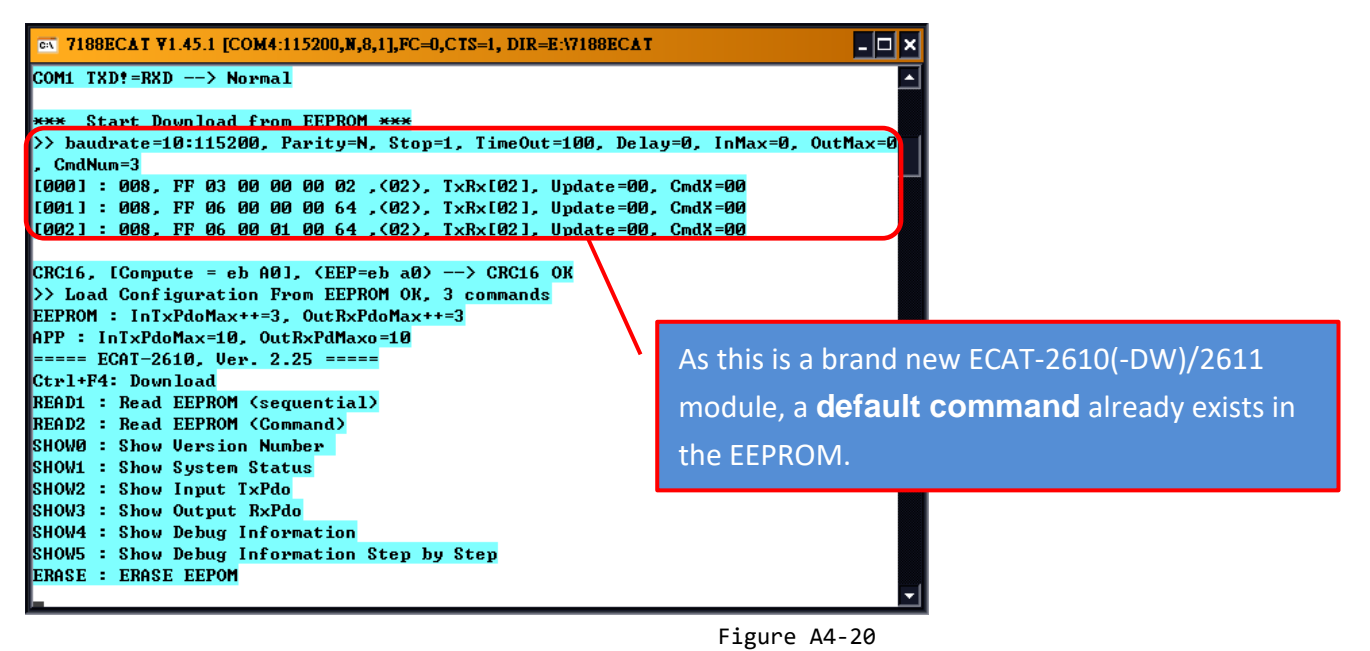

**•** Type erase and the press Enter to erase any files that currently exist in the EEPROM.

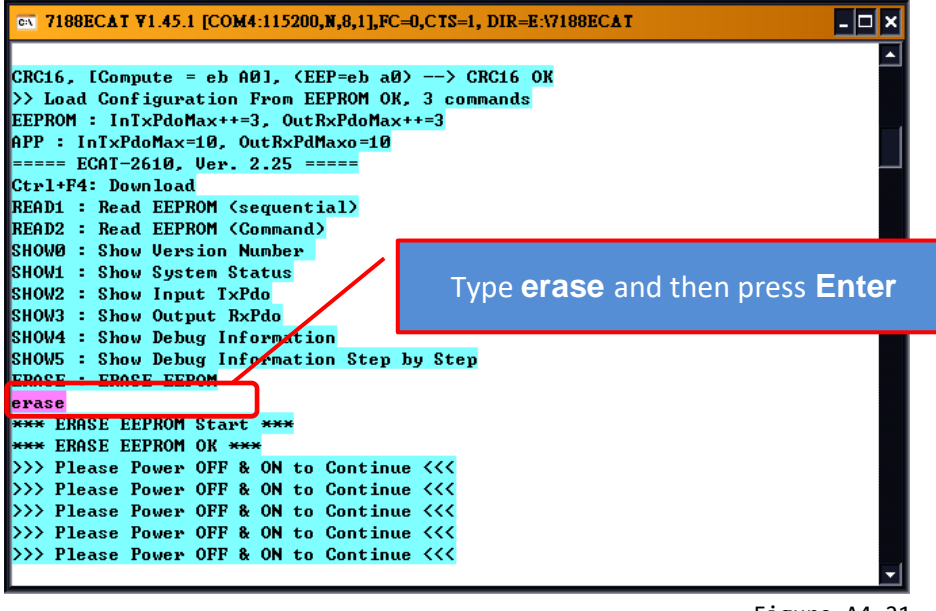

Figure A4-21

Switch off the power to the ECAT-2610(-DW)/2611 module and then switch it back on again to reboot the module.

Simultaneously press [Ctrl] and [F4] keys on the keyboard to upload the commands.txt file to the ECAT-2610(-DW)/2611 module.

| ∝ 7188ECAT ¥1.45.1 [COM4:115200,N,8,1],FC=0,CTS=1, DIR=E:\7188ECAT                                                                                                    | _ 🗆 🗙            |
|----------------------------------------------------------------------------------------------------|------------------|
| Line 9:0 0 0 0 0 0 0, 7 Reserved, format=Hex, default=0                                                                                                    |                  |
| Line 10:1, one commands(00-00), max=300, format=Dec<br>Line 11:01 OF 00 00 00 08 01 00, 02, 00, 00, D/0=OutTxPdo[2], update                                                                                                    | Starting upload  |
| Line 12:STOP                                                                                                    |                  |
| Line 13: <error_0>Stop at line 13<br/>S_M=11, EEP_SIZE = 32</error_0>                                                                                                    |                  |
| *** Write to EEPROM Start ***<br>CmdLen_10 : 01 0F 00 00 08 01 00 ,TxRx[2] Update<0> Eeprom<0026;<br>eprom<0027)                                                                                                    | > CmdX <o> E</o> |
| CRC16 = 5b 74<br>*** Write to EEPROM OK ***<br>>>> Please Power OFF & ON to Continue <<<                                                                                                    |                  |
| <pre>&gt;&gt;&gt; Flease Fower OFF &amp; ON to Continue &lt;&lt;&lt; &gt;&gt;&gt;&gt; Please Power OFF &amp; ON to Continue &lt;&lt;&lt; &gt;&gt;&gt;&gt; Please Power OFF &amp; ON to Continue &lt;&lt;&lt; &gt;&gt;&gt;&gt; Please Power OFF &amp; ON to Continue &lt;&lt;&lt;</pre> |                  |
|                                                                                                    |                  |

Figure A4-22

**9** Switch off the power to the ECAT-2610(-DW)/2611 module and then switch it back on again to reboot the module.

| CX 7188ECAT ¥1.45.1 [COM4:115200,N,8,1],FC=0,CTS=1, DIR=E:\7188ECAT                                                                                                    |                                                                                 |
|----------------------------------------------------------------------------------------------------|---------------------------------------------------------------------------------|
| *** Check COM1 = INIT or Normal ***<br>COM1 TXD!=RXD> Normal                                                                                                    | Once the upload is complete, the new configuration data will be displayed here. |
| *** Start Download from EEPROM ***<br>>> baudrate=10:115200, Parity=N, Stop=1, TimeOut=100, Delay<br>, CmdNum=1<br>[F000] : 010, 01 0F 00 00 00 08 01 00 _(02), TxRx[02], Undat                                                                                                    | y=0, InMax=0, OutMax=0                                                          |
| CRC16, [Compute = 5b 74], (EEP=5b 74)> CRC16 OK<br>>> Load Configuration From EEPROM OK, 1 commands<br>EEPROM : InTxPdoMax++=1, OutRxPdoMax++=2<br>APP : InTxPdoMax=10, OutRxPdMaxo=10<br>===== ECAT-2610, Ver. 2.25 =====<br>Ctrl+F4: Download<br>READ1 : Read EEPROM (seguential) |                                                                                 |
| READ2 : Read EEPROM (Command)<br>SHOW0 : Show Version Number<br>SHOW1 : Show System Status<br>SHOW2 : Show Input TxPdo<br>SHOW3 : Show Output RxPdo<br>SHOW4 : Show Debug Information<br>SHOW5 : Show Debug Information Step by Step<br>ERASE : ERASE FEPOM                         |                                                                                 |

Figure A4-23

● Once the upload has been completed, click the ⊠ icon in the right-top corner of the window to close it.

### 

1. If there are any errors in the configuration data (commands.txt), the ECAT-2610(-DW)/2611 module will stop and wait until you reboot it (i.e., switch the power OFF and ON) before continuing, as illustrated in Figure A4-24. Please check the configuration data (commands.txt) to correctly configure the parameters, and then upload the configuration data (commands.txt) to the ECAT-2610(-DW)/2611 module again.

|                                                                                | ٦×       |
|--------------------------------------------------------------------------------|----------|
| ===== ECAT-2610, Ver. 2.25 =====                                               | <b>_</b> |
| Ctrl+F4: Download                                                              |          |
| READ1 : Read EEPROM (sequential)                                               |          |
| READ2 : Read EEPROM (Command)                                                  |          |
| SHOWD : Show Version Number                                                    |          |
| SHOW1 : Show System Status                                                     |          |
| SHOW2 : Show Input TxPdo                                                       |          |
| SHOW3 : Show Output R×Pdo                                                      |          |
| SHOW4 : Show Debug Information                                                 |          |
| SHOW5 : Show Debug Information Step by Step                                    |          |
| ERASE = ERASE EEPOM                                                            |          |
| <check commands.txt="" file=""></check>                                        |          |
| <find commands.txt="" file=""></find>                                          |          |
|                                                                                |          |
| Send text file:commands.txt                                                    |          |
| open file OK                                                                   |          |
|                                                                                |          |
| Line 1:STARI                                                                   |          |
|                                                                                |          |
| Line 2:11520, baud rate, from 1200,2400 ~ 57600,115200                         |          |
|                                                                                |          |
| Line J:timeout, send 30 bytes, receive 0 bytes                                 |          |
| Stop at line 3                                                                 |          |
| Daua rate =11520 error, Valla=1200 ~ 115200, Flease Fower UFF & UN to continue |          |
|                                                                                |          |
| Figure A                                                                       | 1-24     |

2. The EEPROM is designed to store data that is not changed frequently. It is not suitable for frequent access a large amount of data, and the erase/write cycle is limited, so it should not be changed frequently when testing that it will easily cause damage to the module.

# **A5. Integration with ICP DAS Modbus RTU Products**

The following is a summary of the ICP DAS Modbus RTU slave devices that can be used in conjunction with the ECAT-2610 module.

| Model                                                              |               | Description                                                                                                    |
|--------------------------------------------------------------------|---------------|----------------------------------------------------------------------------------------------------|
|                                                                    | M-7000 Series | RS-485 Remote I/O Modules<br>Website: <u>http://www.icpdas.com/root/product/solutions/remote_io/rs-485/i-7000_m-7000/i-700</u><br>0_m-7000_selection.html                   |
|                                                                    | M-2000 Series | RS-485 Remote I/O Modules<br>Website: <u>http://www.icpdas.com/root/product/solutions/remote_io/rs-485/m-2000/m-2000_selection.</u><br><u>html</u>                          |
|                                                                    | tM Series     | RS-485 Remote I/O Modules<br>Website: <u>http://www.icpdas.com/root/product/solutions/remote_io/rs-485/tm-series/tm-series_select_ion.html</u>                              |
|                                                                    | LC Series     | Lighting Control Modules<br>Website: <u>http://www.icpdas.com/root/product/solutions/remote_io/rs-485/lighting_control/lighting_control/lighting_control_selection.html</u> |
|                                                                    | SC Series     | Lighting/Smart Control Modules<br>Website: <u>http://www.icpdas.com/root/product/solutions/remote_io/rs-485/smart_control/smart_control/smart_control_selection.html</u>    |
|                                                                    | DL Series     | Temperature and Humidity Data Logger<br>Website: <u>http://www.icpdas.com/root/product/solutions/remote_io/rs-485/dl_series/dl_selection.html</u>                           |
| 11.<br>11.<br>11.<br>11.<br>11.<br>11.<br>11.<br>11.<br>11.<br>11. | CL Series     | PM2.5/CO/CO2/Temperature/Humidity/Dew Point Data Logger<br>Website: <u>http://www.icpdas.com/root/product/solutions/remote_io/rs-485/cl_series/cl_selection.html</u>        |
|                                                                    | ZT Series     | ZigBee I/O Module<br>Website: <u>http://www.icpdas.com/root/product/solutions/industrial_wireless_communication/wireless_solutions/wireless_selection.html#e</u>            |

# **A6. Revision History**

The following information relates to the revision history of this document.

| Revision | Date      | Description                                                                                                    |
|----------|-----------|----------------------------------------------------------------------------------------------------|
| B1.0     | Oct. 2017 | First Version: 8-bit version                                                                                                    |
| B1.0     | Mar. 2018 | Second version: 16-bit version                                                                                                    |
| 1.1      | May 2018  | Initial release                                                                                                    |
| 1.2      | Aug.2018  | <ol> <li>Modify the Section 4.2 use the ECAT-2610 Configuator.exe to<br/>set and upload a configuration file to ECAT-2610.</li> <li>Added the Section 4.2.1 Restore to Factory Defaults Settings</li> <li>Added the examples for 16.Rs485_Cycle_Time and 17.Ext_Sync</li> </ol> |
| 1.3      | Nov. 2018 | Modify the value of 2610SYS1 in the Section 3.3 Configuration and Operation.                                                                                                    |
| 1.4      | Jan. 2019 | Added the product information of ECAT-2611.                                                                                                    |
| 1.4.1    | Apr. 2019 | Modify the ECAT-2611 support function code table.                                                                                                    |
| 1.5      | May 2019  | Added the product information of ECAT-2610-DW.                                                                                                    |